Quantum Liquid Turbine/Positive Displacement (PD) Programmable Controller Flow Computer (PCFC) Loadable Function Block User Guide

890 USE 140 00 Version 1.0

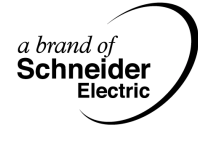

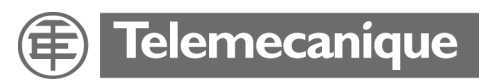

This page is intentionally blank.

#### **Table of Contents**

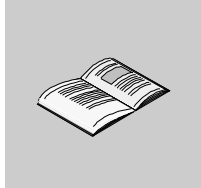

|           | Safety Information                                                                                                    | 7                                                            |
|-----------|----------------------------------------------------------------------------------------------------|--------------------------------------------------------------|
|           | About the Book                                                                                                    | 9                                                            |
| Part I    | Introduction to Liquid Flow Principles and Hardware .                                                                                                    | <b>11</b>                                                    |
| Chapter 1 | Overview of the Programmable Controller Flow Computer                                                                                                    | <b>.13</b>                                                   |
| Chapter 2 | Turbine Meter Flow Module         At a Glance         Flow Measurement Cards—Quantum         Meter Proving Card—Quantum 140 MPM 204 00sc.                                                                                                    | <b>. 19</b><br>19<br>20<br>24                                |
| Part II   | Standard Metering and Meter Proving                                                                                                    | <b>29</b>                                                    |
| Chapter 3 | TMCI Function Block                                                                                                    | <b>.31</b>                                                   |
| 3.1       | TMCI Representation and Operation                                                                                                    | . 33<br>. 33<br>. 34<br>. 35                                 |
| 3.2       | TMCI Operation.<br>TMCI Configuration.<br>At a Glance .<br>TMCI Register Summary.<br>TMCI Setup and Diagnostic Data (4x + 0; +1, Revision Number and Command<br>1) Registers.<br>TMCI Setup and Diagnostic Data (4x + 2, Fault Word 1) Register .<br>TMCI Meter Card Registers .<br>TMCI and Quantum Functionality Chart . | . 35<br>. 36<br>. 37<br>Word<br>. 39<br>. 42<br>. 45<br>. 46 |
| Chapter 4 | PCFC Function Block                                                                                                    | <b>.47</b>                                                   |

| 4.1       | PCFC Representation and Operation         At a Glance         PCFC Function Block Structure         PCFC Operation                                                                                                    | 49<br>49<br>50<br>51                                                                         |
|-----------|----------------------------------------------------------------------------------------------------|----------------------------------------------------------------------------------------------|
| 4.2       | PCFC Configuration.<br>At a Glance<br>PCFC Register Summary<br>PCFC Setup and Diagnostic Data (4x + 0; +1, Revision Number and Comma                                                                                                    | 52<br>52<br>53<br>Ind                                                                        |
|           | Word 1) Registers         PCFC Setup and Diagnostic Data (4x + 2, Command Word 2) Register         PCFC Setup and Diagnostic Data (4x + 3, Fault Word 1) Register         PCFC Setup and Diagnostic Data (4x + 4, Fault Word 2) Register         PCFC Setup and Diagnostic Data (4x + 4, Fault Word 2) Register         PCFC Setup and Diagnostic Data (4x + 5, Status Word) Register         PCFC Setup and Diagnostic Data (4x + 5, Status Word) Register         Product Data Registers         Product Data Registers         Real-Time Correction Factor Registers         Real-Time Metering Data Registers         Report Setup Registers         SCADA Data in Implied Decimal Format Registers         Prover Data Registers         Real-Time Process Variables Registers         Pulse Fidelity Registers         Program Diagnostic Data Registers | 61<br>66<br>71<br>75<br>78<br>81<br>82<br>85<br>86<br>88<br>88<br>90<br>91<br>94<br>98<br>99 |
| Chapter 5 | T23E Function Block         At a Glance         T23E Function Block Structure         T23E Operation         T23E Function Block Configuration                                                                                                    | <b>101</b><br>. 101<br>. 102<br>. 104<br>. 105                                               |
| Chapter 6 | T24E Function Block         At a Glance         T24E Function Block Structure         T24E Operation         T24E Function Block Configuration                                                                                                    | <b>107</b><br>. 107<br>. 108<br>. 110<br>. 111                                               |
| Part III  | Data Logging and Report Generation      At a Glance                                                                                                    | <b>113</b><br>. 113                                                                          |
| Chapter 7 | Data Logging and Report Generation         At a Glance         Overview of Data Logging and Reports         Batch Reports         Timed Reports         Meter Proving Reports Overview                                                                                                    | <b>115</b><br>. 115<br>. 116<br>. 120<br>. 122<br>. 123                                      |

|           | Meter Proving Report Details (Registers $4x + 0$ through $4x + 19$ )<br>Meter Proving Report Details (Registers $4x + 20$ through $4x + 179$ )<br>Meter Proving Report Details (Registers $4x + 180$ through $4x + 226$ ) | 124<br>126<br>129 |
|-----------|----------------------------------------------------------------------------------------------------|-------------------|
|           | The Last Meter Factor Table.                                                                                                    | . 133             |
|           | Sample Meter Proving Report                                                                                                    | 135               |
|           | Data Logging Operation                                                                                                    | 137               |
|           | Configuring the Time-of-Day Clock                                                                                                    | 138               |
| Part IV   | API 21.2 Audit Trail Function                                                                                                    | . 141             |
|           | At a Glance                                                                                                    | 141               |
| Chapter 8 | AUDT Function Block                                                                                                    | 143               |
| -         | At a Glance                                                                                                    | 143               |
| 8.1       | AUDT Representation and Operation                                                                                                    | 145               |
|           | At a Glance                                                                                                    | 145               |
|           | AUDT Function Block Structure                                                                                                    | 146               |
|           | AUDT Operation                                                                                                    | 147               |
|           | AUDT Setup                                                                                                    | 149               |
|           | AUDT Security                                                                                                    | 151               |
|           |                                                                                                    | 153               |
|           | AUDT Audit Trail Records an Example                                                                                                    | 155               |
| 8.2       | AUD I Configuration—Block Registers                                                                                                    | 160               |
|           |                                                                                                    | 160               |
|           | AUDI — Summary: Block Registers.                                                                                                    | 161               |
|           | AUDT — Detail: 4x + 0 + 8, Setup and Diagnostic Data Registers                                                                                                    | 103               |
|           | AUDT Detail: $4x + 9$ and $4x + 10$ , USE Name and Passcoue Registers                                                                                                    | 172               |
| 83        | AUDT Configuration—Boport Bogisters                                                                                                    | 175               |
| 0.5       | At a Glance                                                                                                    | 175               |
|           | ALIDT Report Longing—Detail: Report Registers—Configuration Alarm and                                                                                                    | d Event           |
|           | Logs.                                                                                                    | . 176             |
|           | AUDT Report Logging—Log Types.                                                                                                    | . 180             |
|           | AUDT Report Logging—Detail: Index of Configuration Parameters                                                                                                    | 181               |
|           | AUDT Report Logging—Detail: Index of Alarm Log Parameters                                                                                                    | 185               |
|           | AUDT Report Logging—Detail: Index of Event Log Parameters                                                                                                    | 189               |
|           | AUDT Report Logging—Detail: Report Registers—Base Configuration/Curr                                                                                                    | ent               |
|           | Configuration Logs                                                                                                    | 191               |
|           | AUDT Report Logging—Detail: Report Registers—Batch Logs                                                                                                    | 194               |
|           | AUDT Report Logging—Detail: Report Registers—Prover Logs                                                                                                    | 196               |
|           | AUDT Report Logging—Detail: Report Registers—Last Meter Factor Table                                                                                                    | 200               |
| Part V    | Function Block Installation                                                                                                    | . 201             |
|           | At a Glance                                                                                                    | 201               |
|           |                                                                                                    |                   |

| Chapter 9  | Installing the PCFC Loadables Using Concept Panel Software                                                                                                    |
|------------|----------------------------------------------------------------------------------------------------|
|            | At a Glance       203         Setting Parameters and Unpacking Loadables Using Concept       204         Loading the Loadables Using Concept       209         Selecting the Quantum Hardware Module Using Concept       211         Configuring the I/O Drops Using Concept       213         Setting the Module's Personality Using Concept       215 |
| Chapter 10 | Installing the PCFC Loadables Using ProWORX NxT or<br>ProWORX32 Panel Software                                                                                                    |
|            | Installing the Loadables Using ProWORX                                                                                                    |
| Appendices |                                                                                                    |
| Appendix A | Flow Equations and Algorithms                                                                                                    |
| Appendix B | Integer-to-Integer (ITOI) Function Block                                                                                                    |
| B.1        | At a Glance       243         Representation of the ITOI Function Block       245         At a Glance       245                                                                                                    |
| B.2        | ITOI Block Structure Representation246ITOI Block Operational Representation249ITOI Function Block Configuration Overview250At a Glance250ITOI Configuration251                                                                                                    |
| Appendix C | Analog Input Conversion Ranges       253         Analog Input Conversion Ranges       253                                                                                                    |
| Appendix D | User Security Access Levels       255         At a Glance       255         User Security Access Levels       Parameters and Functions       PCFC       256         User Security Access Levels       Parameters and Functions       TMCI       260                                                                                                    |
| Glossary   |                                                                                                    |
| Index      | 067                                                                                                    |

#### **Safety Information**

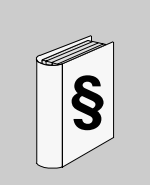

#### **Important Information**

#### NOTICE

Read these instructions carefully, and look at the equipment to become familiar with the device before trying to install, operate, or maintain it. The following special messages may appear throughout this documentation or on the equipment to warn of potential hazards or to call attention to information that clarifies or simplifies a procedure.

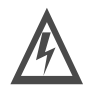

The addition of this symbol to a Danger or Warning safety label indicates that an electrical hazard exists, which will result in personal injury if the instructions are not followed.

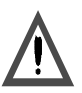

This is the safety alert symbol. It is used to alert you to potential personal injury hazards. Obey all safety messages that follow this symbol to avoid possible injury or death.

#### DANGER

DANGER indicates an imminently hazardous situation, which, if not avoided, will result in death, serious injury, or equipment damage.

#### <u> WARNING</u>

WARNING indicates a potentially hazardous situation, which, if not avoided, **can result** in death, serious injury, or equipment damage.

#### 

CAUTION indicates a potentially hazardous situation, which, if not avoided, **can result** in injury or equipment damage.

**PLEASE NOTE** Electrical equipment should be serviced only by qualified personnel. No responsibility is assumed by Schneider Electric for any consequences arising out of the use of this material. This document is not intended as an instruction manual for untrained persons.

© 2003 Schneider Electric All Rights Reserved.

#### About the Book

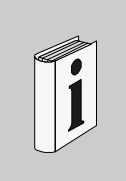

#### At a Glance

| Document Seens | As a user's reference guide, this manual is far an advanced audience with           |
|----------------|-------------------------------------------------------------------------------------|
| Document Scope | As a user's reference guide, this manual is for an advanced addience with           |
|                | knowledge of liquid flow measurement technology. Different levels of user           |
|                | knowledge are considered in this manual to make it available for all users. Neither |
|                | knowledge of flow measurement nor expertise in PLC programming is needed to         |
|                | use the PCFC block. However, there are certain features that require some level of  |
|                | advanced knowledge of liquid flow measurement or PLC programming.                   |

Validity Note The data and illustrations found in this book are not binding. We reserve the right to modify our products in line with our policy of continuous product development. The information in this document is subject to change without notice and should not be construed as a commitment by Schneider Electric.

**Software License** The loadable is a single-use software license.

#### Related Documents

| Title of Documentation                                                         | Reference Number  |
|--------------------------------------------------------------------------------|-------------------|
| Quantum Automation Series Hardware Reference Guide                             | 840USE10000       |
| Concept User Manual Version 2.5 - SR2                                          | 840USE49311       |
| Modicon A120 Series I/O Modules User Guide                                     | 890USE10900       |
| ProWORX NxT User's Guide, Version 2.10                                         | 372SPU68001       |
| ProWORX32 Programming Software for PLCs User Guide                             | 372SPU78001       |
| Spectrum Controls Counter/Flow Meter Input Module Installation<br>Instructions | 0300185-01 Rev. A |

| Product Related<br>Warnings | Schneider Electric assumes no responsibility for any errors that may appear in this document. If you have any suggestions for improvements or have found errors in this publication, please notify us.                                                       |  |  |  |
|-----------------------------|----------------------------------------------------------------------------------------------------|--|--|--|
|                             | No part of this document may be reproduced in any form or by any means, electronic or mechanical, including photocopying, without express written permission of Schneider Electric.                                                                          |  |  |  |
|                             | All pertinent state, regional, and local safety regulations must be observed when installing and using this product. For reasons of safety and to assure compliance with documented system data, only the manufacturer should perform repairs to components. |  |  |  |
|                             | When controllers are used for applications with technical safety requirements, please follow the relevant instructions.                                                                                                    |  |  |  |
|                             | Failure to use Schneider Electric software or approved software with our hardware products may result in improper operating results.                                                                                                    |  |  |  |
|                             | Failure to observe this product related warning can result in injury or equipment damage.                                                                                                    |  |  |  |
| User Comments               | We welcome your comments about this document. You can reach us by e-mail at TECHCOMM@modicon.com                                                                                                    |  |  |  |

#### Part I Introduction to Liquid Flow Principles and Hardware

| Purpose                 | This unit presents an overview of liquid flow principles and details the Quantum hardware designed for use where the API 21.2 Audit Trail formatting standard is needed. |                                                                                                    |                |  |  |
|-------------------------|----------------------------------------------------------------------------------------------------|----------------------------------------------------------------------------------------------------|----------------|--|--|
|                         |                                                                                                    |                                                                                                    |                |  |  |
| What's in this          | This part co                                                                                                    | ontains the following chapters:                                                                                    |                |  |  |
| What's in this<br>Part? | This part co<br>Chapter                                                                                                    | ontains the following chapters: Chapter Name                                                                       | Page           |  |  |
| What's in this<br>Part? | This part co<br>Chapter<br>1                                                                                                    | Ontains the following chapters:         Chapter Name         Overview of the Programmable Controller Flow Computer | <b>Page</b> 13 |  |  |

This page is intentionally blank.

#### 1. Overview of the Programmable Controller Flow Computer

1

#### 1.1. Overview

1.1.1. PLC-Based Flow Computer Extend a PLC's functionality by adding Loadable Function Blocks to the 984 Ladder Logic instruction set. Loadables cannot be modified, but they can be configured for specific applications. The PCFC loadable function block ("PCFC") embeds a virtual Liquid Flow Computer (designed to the API 2540 standard) into the PLC environment, creating a PLCbased Liquid Flow Computer. The PCFC meters hydrocarbon liquids by using software (Loadable) and hardware (PLC and special I/O). Use the PCFC for volume corrections, meter proving and data logging/reporting. The hardware provides an interface to devices such as positive displacement meters, turbine meters, densitometers, temperature transducers, and pressure transducers.

| 1.1.2. Product<br>Volume | The PCFC can be used to measure the volume for the following types of hydrocarbon products: |                                    |  |  |
|--------------------------|---------------------------------------------------------------------------------------------|------------------------------------|--|--|
| Measurement              | Table 5A, 23A, 53A and                                                                      | 6A, 24A, 54A Generalized Crude Oil |  |  |
| Capabilities             | Table 5B, 23B, 53B and                                                                      | 6B, 24B, 54B Generalized Products: |  |  |
|                          | 0 API and 37 API                                                                            | #6 fuel oil                        |  |  |
|                          | RD 1.7600 to .8398                                                                          | heating fuel                       |  |  |
|                          |                                                                                             | premium diesel                     |  |  |
|                          |                                                                                             | fuel oil PA                        |  |  |
|                          |                                                                                             | fuel oils LLS                      |  |  |
|                          |                                                                                             | LT fuels oil                       |  |  |
|                          |                                                                                             | fuel oil                           |  |  |
|                          |                                                                                             | low sulphur fuel                   |  |  |
|                          |                                                                                             | #2 furnace oil                     |  |  |
|                          |                                                                                             | furnace oil                        |  |  |
|                          |                                                                                             | auto diesel                        |  |  |
|                          |                                                                                             | diesel fuel                        |  |  |
|                          |                                                                                             | gas oil                            |  |  |
|                          |                                                                                             | #2 burner fuel                     |  |  |
|                          | 37 API and 50 API                                                                           | jet fuel A                         |  |  |
|                          | RD .8399 to .7796                                                                           | jet kerosene aviation jet A        |  |  |
|                          |                                                                                             | kerosene                           |  |  |
|                          |                                                                                             | aviation turbine fuel              |  |  |
|                          |                                                                                             | stoddard solvent                   |  |  |
|                          |                                                                                             | white kerosene                     |  |  |
|                          | 50 API to 85 API                                                                            | premium gas                        |  |  |
|                          | RD .7797 to .6536                                                                           | gasoline                           |  |  |
|                          |                                                                                             | unleaded gasoline                  |  |  |
|                          |                                                                                             | motor spirit                       |  |  |
|                          |                                                                                             | clear gasoline                     |  |  |
|                          |                                                                                             | low lead gas                       |  |  |
|                          |                                                                                             | motor gasoline                     |  |  |
|                          |                                                                                             | catalyst gas                       |  |  |
|                          |                                                                                             | alkylate                           |  |  |
|                          |                                                                                             | catalytic cracked gasoline         |  |  |
|                          | Table 5D, 23D, 53D and 6D, 24D, 54D Lubrication Products                                    |                                    |  |  |
|                          | Table 23E and Table 24E                                                                     | E for NGLs/LPGs Imperial           |  |  |
|                          | Table 53 and Table 54 for NGLs/LPGs Metric                                                  |                                    |  |  |

1.1.3. Flow Measurement Application: Single Run The following diagram shows a "single run" flow measurement application.

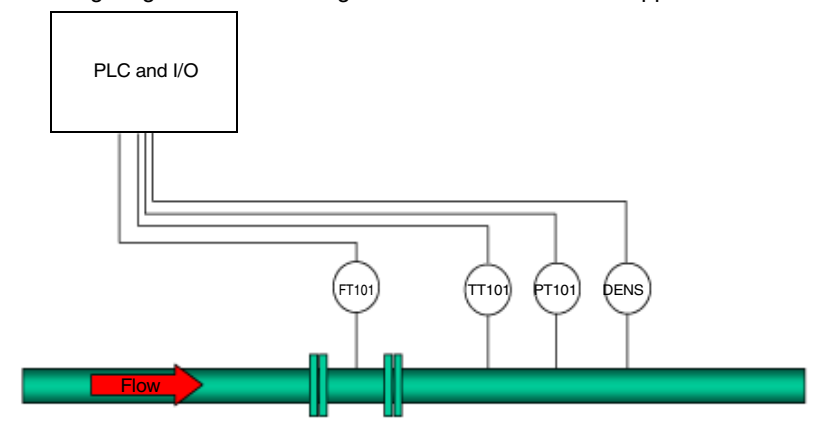

FT101 Flow Transducer (primary element)

TT101 Temperature Transducer

PT101 Pressure Transducer

**DENS** Densitometer

In the preceding diagram, the Flow Transducer (FT101) produces a signal, which feeds directly to the turbine meter card (AC/VCR) or is converted by a signal conditioner (pre-amp).

The turbine meter card accumulates the pulses both for real-time process of the flow and for system analysis (events and alarms). Process variables (temperature, pressure, and density) are collected in real-time and made available to the PLC Flow Computer. The system provides both the pulses and process variables to the PLC Flow Computer, which uses the data for real-time flow and volume corrections for both pressure and temperature compensation.

Enter the data from any one of these process variables either manually through a human-machine interface (HMI), communication port, or analog signal. Produce reports (batch end and timed) using a communications protocol (Modbus, ASCII, or another). Reports may be stored and then retrieved.

Configure (program) the PCFC with user selections, either SCADA host, HMI/ graphics display, Web pages in the 140 NOE 771 10, or PLC programming software.

#### 1.1.4. Flow Measurement Application: Single Run with Meter Proving

The following diagram shows a simple flow measurement application with meter proving.

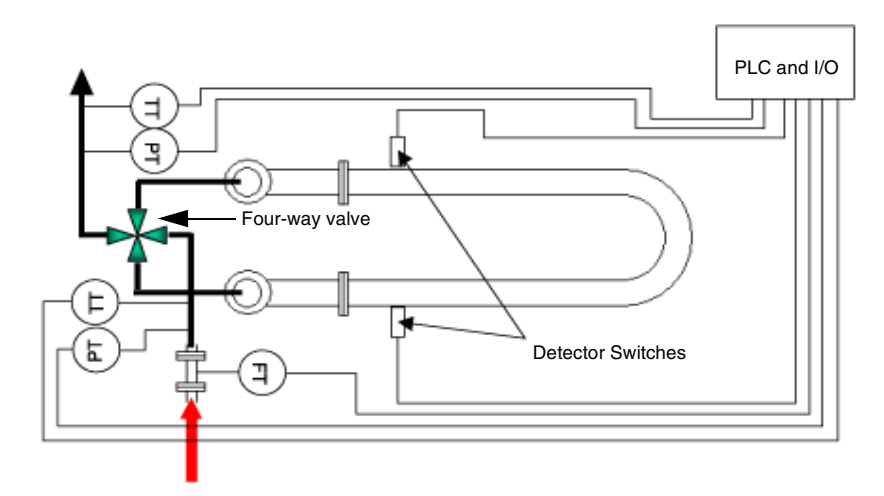

- FT Flow Transducer (primary element)
- **PT** Pressure Transducer
- TT Temperature Transducer

In the preceding diagram, the Flow Transducer (FT) produces a signal, which feeds directly to the turbine meter card (AC/VCR) or is converted by a signal conditioner (pre-amp).

The turbine meter card accumulates the pulses both for real-time process of the flow and for system analysis (events and alarms).

The turbine meter card has prover switches (unidirectional and bidirectional). The prover switches wait for the proving run to be armed with a detector switch. Once armed, the prover accumulator counts the pulses to the next detector switch. (The pulse interpolation method for pulse fidelity is available on select cards only.) Process variables (temperature, pressure, and density) are collected in real-time and made available to the PLC Flow Computer. The system provides pulses and process variables for real-time flow and volume corrections (pressure and temperature compensation).

| 1.1.5. PLC Liquid<br>Flow Features<br>Table | The following table describes the PLC's liquid flow functions.                                                                                                    |                                                    |                                                                 |                                                                                       |
|---------------------------------------------|----------------------------------------------------------------------------------------------------|----------------------------------------------------|-----------------------------------------------------------------|---------------------------------------------------------------------------------------|
|                                             | To perform                                                                                                    | Use                                                |                                                                 |                                                                                       |
|                                             | Feature                                                                                                    | Function<br>Block                                  | PLC Hardware                                                    | I/O Hardware                                                                          |
|                                             | <ul> <li>Simple Flow<br/>Measurement (16<br/>Runs total)</li> <li>Reports and Data<br/>Logging</li> </ul>                                                                                                    | PCFC and<br>TMCI<br>(Minimum<br>16k PLC<br>memory) | Quantum<br>140 CPU 113 0X<br>140 CPU 434 12A<br>140 CPU 534 14A | Quantum<br>140 EHC 204 00sc (4 CH)<br>140 EHC 208 00sc (8 CH)<br>(VRC, 5, 12, 24 VDC) |
|                                             | <ul> <li>Flow Measurement<br/>with Meter Proving<br/>(16 Runs Total No<br/>Pulse Fidelity)</li> <li>Large and Small<br/>volume proving<br/>(Double<br/>Chronometry)</li> <li>Pulse Fidelity</li> <li>Reports and Data<br/>Logging</li> </ul> | PCFC and<br>TMCI<br>(Minimum<br>16k PLC<br>memory) | Quantum<br>140 CPU 113 0X<br>140 CPU 434 12A<br>140 CPU 534 14A | Quantum<br>140 MPM 204 00sc (4 CH)                                                    |

**Note:** Number of runs and the choice of proving or reporting may impact the total number of runs that a system can support.

This page is intentionally blank.

#### 2. Turbine Meter Flow Module

# At a Glance Purpose This material provides a description of the turbine meter flow card that can be used with the Quantum PLC. This information is provided to help a user or programmer select, configure, and install the turbine meter flow modules. Wiring diagrams of the applicable Quantum modules are included. What's in this Chapter? This chapter contains the following topics: Topic Page 2.1. Flow Measurement Cards—Quantum 20 2.2. Meter Proving Card—Quantum 140 MPM 204 00sc 24

#### 2.1. Flow Measurement Cards—Quantum

| 2.1.1. Overview                 | <ul> <li>The Quantum flow measurement cards include:</li> <li>140 EHC 204 00sc</li> <li>140 EHC 208 00sc</li> <li>These Quantum cards are obtained from Spectrum Controls, a Schneider alliance partner.</li> </ul> |                                                                                                    |  |
|---------------------------------|----------------------------------------------------------------------------------------------------|----------------------------------------------------------------------------------------------------|--|
| 2.1.2. Quantum<br>Configuration | Configure these Quantum<br>See the Spectrum SCIOC<br>configuration documents f<br>modules. The Spectrum ut<br>with each module.<br>The following default settin<br>208 00sc modules.                                | cards with the Spectrum Controls SCIOCFG.EXE utility.<br>FG installation documentation and other applicable<br>or information about installing and using Spectrum<br>tility and documentation is included on a floppy and ships<br>ngs are for the Quantum 140 EHC 204 00sc and 140 EHC |  |
|                                 | Configuration Variable                                                                                                    | Value                                                                                                    |  |
|                                 | Input Range                                                                                                    | Select valid range for application. For instance, AC for direct to turbine; and 5, 12, and 24 VDC for pre-amp (all channels)                                                                                                    |  |
|                                 | Counter Mode*                                                                                                    | Uni-Directional (All channels)                                                                                                    |  |
|                                 | Counter Size*                                                                                                    | 24 bit 16M (All channels)                                                                                                    |  |
|                                 | Rate Scale*                                                                                                    | 0.1Hz (All channels)                                                                                                    |  |
|                                 | Filters                                                                                                    | Select valid range for application. For instance, 30Khz Digital filter for noisy DC input voltages and 15Khz Analog for AC inputs.                                                                                                    |  |

\*These values must be set to the default values shown.

Autocycle Delay Time\*

**Note:** The values listed for Input Range, Counter Mode, Counter Size, and Rate Scale must be set for all channels.

0 (must be set to zero)

For more detailed information on Spectrum Controls' modules, check the URL: http://www.spectrumcontrols.com/schneider.html

#### 2.1.3. Specifications

The following table provides the specifications for the 140 EHC 204 00sc and 140 EHC 208 00sc cards.

| Characteristic                         | 4 channel/8 channel                                                                           |  |
|----------------------------------------|-----------------------------------------------------------------------------------------------|--|
| Number of Channels                     | 4/8 channels of counter inputs                                                                |  |
|                                        | 4/8 input enable and gate control lines                                                       |  |
| Input Registers Required               | 9/9                                                                                           |  |
| Output Registers Required              | 6/10                                                                                          |  |
| LEDs                                   | 7/11: one each for Ready, Active, Fault,                                                      |  |
|                                        | Channel                                                                                       |  |
| Input Modes                            | DC counter, AC flow meter                                                                     |  |
| Counter Speed                          | • 50 kHz maximum                                                                              |  |
| Input Frequency                        | • 50 kHz maximum                                                                              |  |
| Minimum Pulse Time                     |                                                                                               |  |
| DC Mode                                | • 10 microseconds                                                                             |  |
| External Enable/DIsable and Gate Input | • Enable and disable setup time = 10                                                          |  |
| (Meter Proving)                        | microseconds                                                                                  |  |
| Accuracy                               |                                                                                               |  |
| Counter Mode                           | • +/-1 count                                                                                  |  |
| Frequency Instantaneous Mode           | • 0.8% @ 50 kHz 0.1 Hz resolution                                                             |  |
| Count Value Range                      | Low range 64K. Extended range 16M.                                                            |  |
| Nominal Input Impedance                | 15K ohms                                                                                      |  |
| Counter Voltage Input                  | Programmable: AC; and 5, 12, 24 VDC                                                           |  |
| Channel Update Time                    |                                                                                               |  |
| Without scaling                        | • <1 ms per channel                                                                           |  |
|                                        | < 1.5 ms per channel                                                                          |  |
| Power Dissipation                      | 4.1/6.6 watts (maximum)                                                                       |  |
| Backplane Current Draw                 | 470 mA/670 mA @ 5V (maximum)                                                                  |  |
| Isolation Voltage                      | 1000 VDC wiring to backplane/chassis to<br>ground                                             |  |
| Environmental Conditions               |                                                                                               |  |
| Operational Conditions                 | • 0 to 60 degrees C (32 to 140 degrees F)                                                     |  |
| Storage Temperature                    | <ul> <li>-40 to +85 degrees C (-40 to 185 degrees<br/>F)</li> </ul>                           |  |
| Relative Humidity                      | • 5 to 95% (non-condensing)                                                                   |  |
| Certifications                         | UL/cUL (Class I, Div. 2, Groups A, B, C, D)<br>CE per Council Directive 89/336/EEC for<br>EMC |  |

2.1.4. Flow

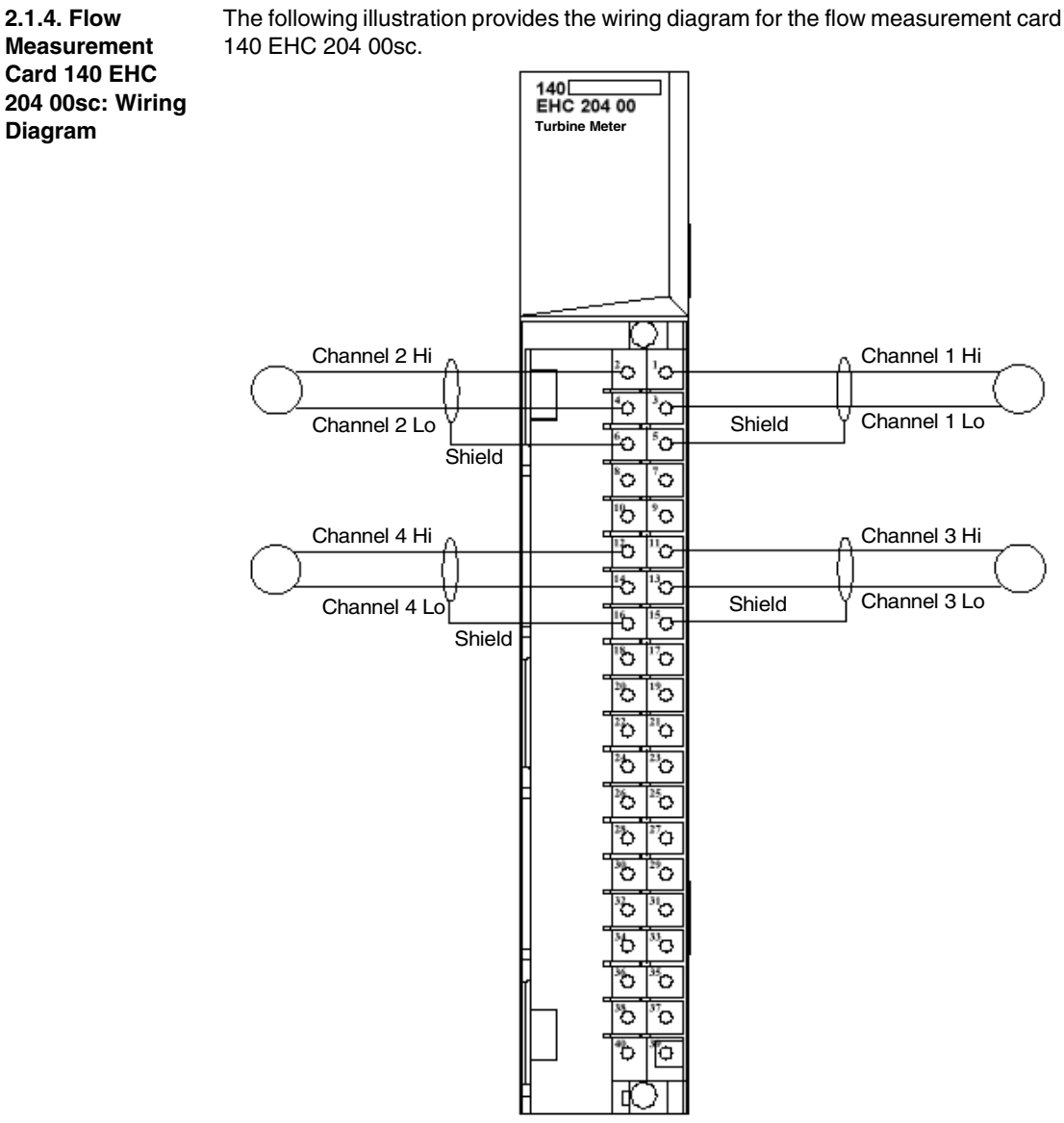

890USE14000 May 2003

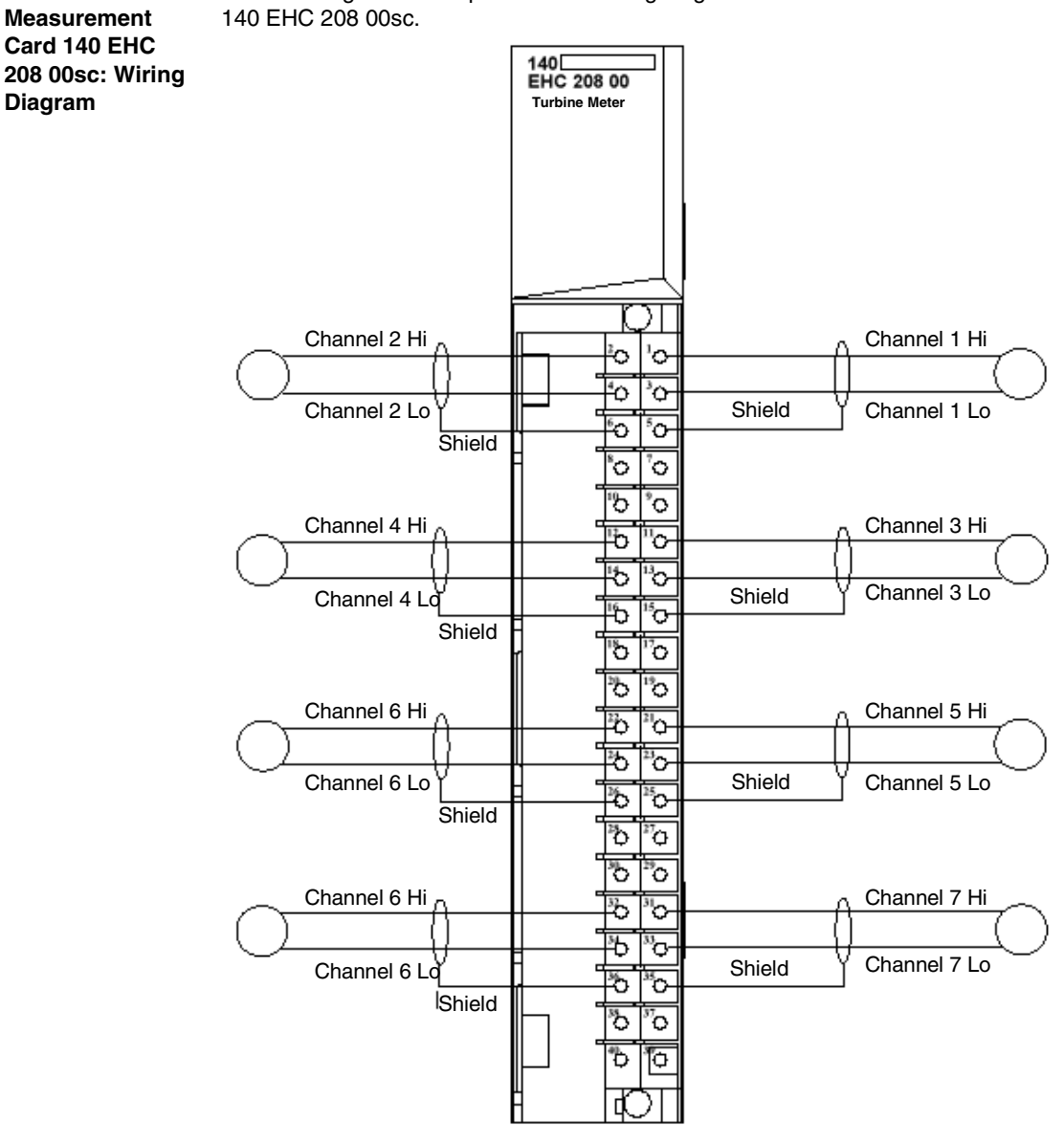

The following illustration provides the wiring diagram for the flow measurement card 140 EHC 208 00sc.

F2.1.5. low

#### 2.2. Meter Proving Card—Quantum 140 MPM 204 00sc

2.2.1. Overview The Quantum meter proving card is

• 140 MPM 204 00sc

The card is a 4-channel meter-proving/flow-meter module. The card can be used to perform chronometry calculations. This module is one of the optional modules that can be used on a Quantum PLC system, comprised of a Quantum module and loadable software. This module will perform functions traditionally performed by standalone flow computers, but with all the advantages of a PLC. The module has four signal inputs and four detector switch inputs for ball detectors. It supports:

- pulse interpolation method double chronometry per API 2540 specifications (*Manual of Petroleum Measurement Standards*, Chapter 4, Section 6)
- pulse fidelity per API 2540 specifications (*Manual of Petroleum Measurement Standards*, Chapter 5, Section 5, to level B).

2.2.2. Quantum Meter Proving Card Required Configuration Settings The following values can be used for the 140 MPM 204 00sc.

| Configuration Variable             | Value                                                                                                    |
|------------------------------------|----------------------------------------------------------------------------------------------------|
| Input Voltage Ranges               | Select valid range for application. For<br>instance, AC for direct to turbine and 5, 12,<br>and 24 VDC for pre-amp. A value must be<br>selected for each channel.                                                                                                    |
| Gate Voltage Range                 | Select valid range for the prover detector<br>switches. A value must be selected for each<br>channel where meter proving will be used.                                                                                                    |
| Filters                            | Select valid range for application. For<br>instance, 30Khz Digital filter for noisy DC<br>input voltages and 15Khz analog for AC<br>inputs.                                                                                                    |
| Counter Size*                      | 24 bit 16M. Must set for all channels.                                                                                                    |
| Signal Timeout                     | Select valid range for the frequency readout<br>zeroing. This is for the slower meter<br>frequencies when the frequency range of the<br>meter is known. A reading time-out in<br>seconds is applied and the meter frequency<br>reading ( <i>Contents:</i> $4x + 34 \dots 35$ <i>Field</i> ( <i>RD</i> ,<br><i>FLOAT</i> ), p. $87$ ) is zeroed out (set to zero) so<br>the pipeline will not appear to be flowing<br>when it has already stopped and is waiting<br>for the Max Frequency Timeout.<br>For instance, with a meter frequency of 1<br>pulse every 1 minute set value to 61 to 65<br>seconds. |
| Autocycle Delay Time*              | 0 (must be zero)                                                                                                    |
| *These values must be set to defau | lt values shown.                                                                                                    |

**Note:** The values listed for Autocycle Delay Time and Counter Size must be set for all channels. Also, the value for Gate Voltage Rating must be set in channels where meter proving will be used.

| 2.2.3.         | The following table provides the specificat | ions of the 140 MPM 204 00sc: |
|----------------|---------------------------------------------|-------------------------------|
| Specifications | Characteristic                              | Value                         |

| Characteristic                                                                 | Value                                                                          |
|--------------------------------------------------------------------------------|--------------------------------------------------------------------------------|
| Number of Input Channels                                                       | 4                                                                              |
| Number of External Counter Enable Inputs                                       | 4                                                                              |
| Input Registers Required                                                       | 11                                                                             |
| Output Registers Required                                                      | 6                                                                              |
| LEDs                                                                           | 11: Ready, Active, Fault, and Channel Status (8 LEDs)                          |
| Input modes                                                                    | DC Counter, AC Flow Meter                                                      |
| Input Voltage Ranges                                                           | AC (50mVP – 75VP); 5, 12, 24 VDC                                               |
| Enable Input                                                                   | 5 VDC (will also work with 12 and 24 VDC inputs)                               |
| Input Frequency                                                                | 50 Khz maximum                                                                 |
| Minimum Pulse Time                                                             |                                                                                |
| DC Mode                                                                        | • 10 microseconds                                                              |
| <ul> <li>External Enable/Disable and Gate Input<br/>(Meter Proving)</li> </ul> | <ul> <li>Enable and disable setup time in 10<br/>microseconds</li> </ul>       |
| Accuracy                                                                       |                                                                                |
| Counter Mode                                                                   | • +/-1 count                                                                   |
| Frequency Instantaneous Mode                                                   | • 0.8% @ 50 kHz (0.1 Hz resolution)                                            |
| Count Value Range                                                              | Low range 64k, Extended range 16 M                                             |
| Programmable Scaling                                                           | K, M, and R factor                                                             |
| Channel Update Time                                                            |                                                                                |
| • without scaling                                                              | 1 ms per channel                                                               |
| • with scaling                                                                 | • < 1.5 ms per channel                                                         |
| Output modes                                                                   | frequency, counter                                                             |
| Programmable Counter Functions                                                 | start/stop/preset                                                              |
| Alarm and Zero Flags                                                           | Programmable counter alarm flags and zero flags in counter and frequency modes |
| Software-selectable filters                                                    | 30 Khz digital, 15 Khz analog                                                  |
| Channel-to-backplane isolation                                                 | 1000 VDC                                                                       |
| Channel-to-channel isolation                                                   | 0 V                                                                            |
| Power Dissipation                                                              | 6.6 Watts (maximum)                                                            |
| Backplane Current Draw                                                         | 670 mA @ 5 V (maximum                                                          |
| Environmental Conditions                                                       |                                                                                |
| Operational Conditions                                                         | • 0 to 60 degrees C (32 to 140 degrees F                                       |

\_

| Characteristic      | Value                                                                                         |
|---------------------|-----------------------------------------------------------------------------------------------|
| Storage Temperature | <ul> <li>-40 to +85 degrees C (-40 to 185 degrees<br/>F</li> </ul>                            |
| Relative Humidity   | • 5 to 95% (non condensing)                                                                   |
| Certifications      | UL/cUL (Class I, Div. 2, Groups A, B, C, D)<br>CE per council Directive 89/336/EEC for<br>EMC |

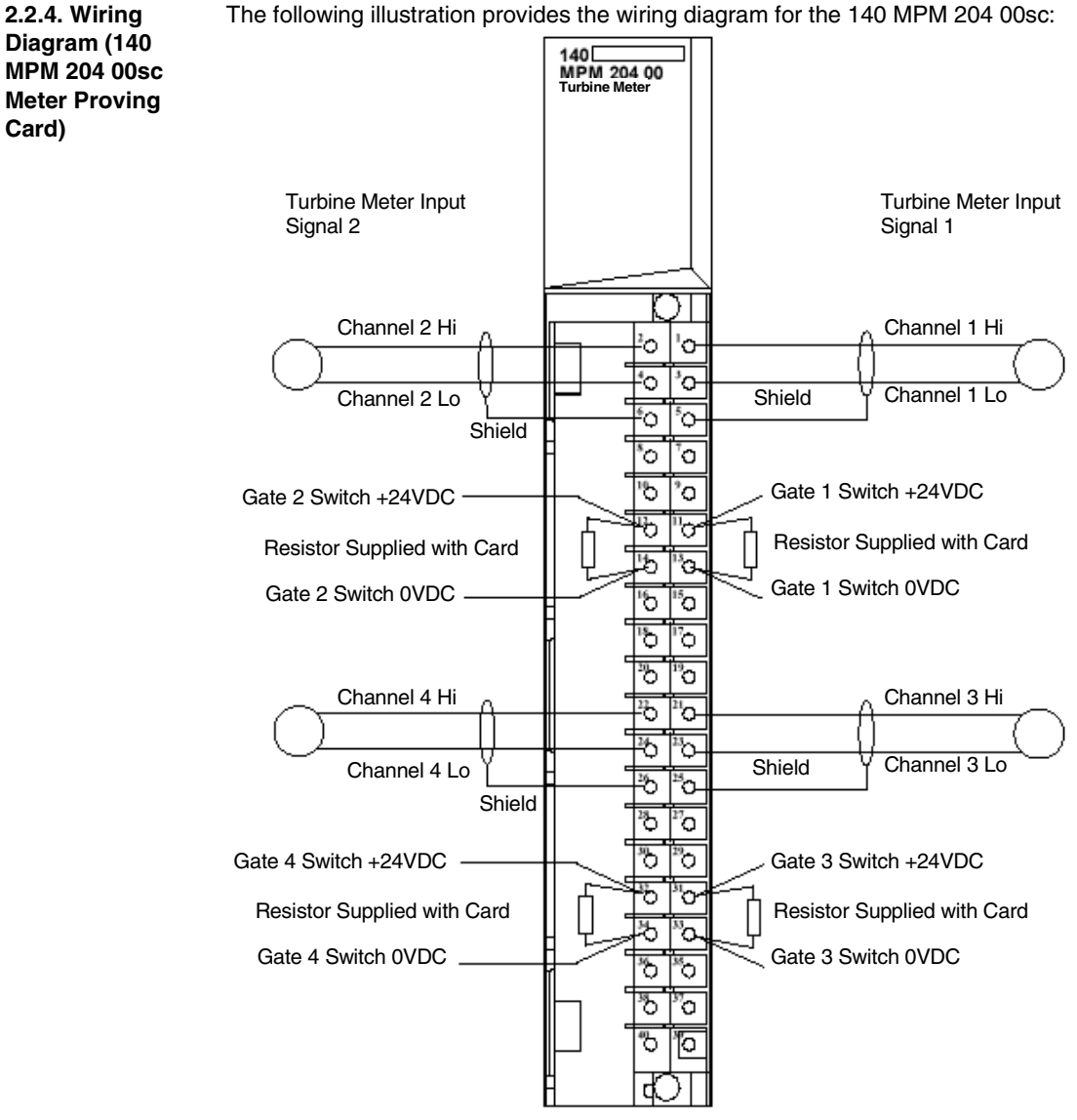

The following illustration provides the wiring diagram for the 140 MPM 204 00sc:

### Part II Standard Metering and Meter Proving

# II

| This unit de proving. | scribes the function blocks used for stand                           | lard metering and standard                                                                                                    |
|-----------------------|----------------------------------------------------------------------|----------------------------------------------------------------------------------------------------|
| This part co          | ntains the following chapters:                                       |                                                                                                    |
| Chapter               | Chapter Name                                                         | Page                                                                                                    |
| 3                     | TMCI Function Block                                                  | 31                                                                                                    |
| 4                     | PCFC Function Block                                                  | 47                                                                                                    |
| 5                     | T23E Function Block                                                  | 101                                                                                                    |
| 6                     | T24E Function Block                                                  | 107                                                                                                    |
|                       | This unit de proving.<br>This part co<br>Chapter<br>3<br>4<br>5<br>6 | This unit describes the function blocks used for stand proving.         This part contains the following chapters:         Chapter       Chapter Name         3       TMCI Function Block         4       PCFC Function Block         5       T23E Function Block         6       T24E Function Block |

This page is intentionally blank.

#### **3. TMCI Function Block**

## 3

#### At a Glance

| This chapter describes the structure representation, operation, and configuration of the TMCI function block. |                                                     |                                                                                                    |  |
|----------------------------------------------------------------------------------------------------|-----------------------------------------------------|----------------------------------------------------------------------------------------------------|--|
| This chapter contains the following sections:                                                                 |                                                     |                                                                                                    |  |
| Section                                                                                                    | Торіс                                               | Page                                                                                               |  |
| 3.1                                                                                                    | TMCI Representation and Operation                   | 33                                                                                                 |  |
| 3.2                                                                                                    | TMCI Configuration                                  | 36                                                                                                 |  |
|                                                                                                    | the TMCI fu<br>This chapte<br>Section<br>3.1<br>3.2 | Section     Topic       3.1     TMCI Representation and Operation       3.2     TMCI Configuration |  |

This page is intentionally blank.

#### 3.1 TMCI Representation and Operation

#### At a Glance

| Purpose                 | This section describes the block structure representation and operation of the turbine meter card interface (TMCI) loadable. |      |  |
|-------------------------|----------------------------------------------------------------------------------------------------|------|--|
| What's in this Section? | This section contains the following topics:                                                                                  |      |  |
|                         | Торіс                                                                                                    | Page |  |
|                         | 3.1.1. TMCI Function Block Structure                                                                                         | 34   |  |
|                         | 3.1.2. TMCI Operation                                                                                                    | 35   |  |

#### 3.1.1. TMCI Function Block Structure

| 3.1.1.1. Overview               | The TMCI is a 984 Ladder Logic loadable that manages communication between PCFC and the turbine meter module. The block requires 165 registers. Only one needed for communicating with the 16 PCFC blocks that can be configured.                                                                                                    | the<br>e is |
|---------------------------------|----------------------------------------------------------------------------------------------------|-------------|
| 3.1.1.2. Block<br>Structure     | The block structure is illustrated below.                                                                                                    |             |
| Diagram                         | Enable #0 Block Active                                                                                                    |             |
|                                 | Not Used — Control<br>Block Block Fault                                                                                                    |             |
|                                 | ТМСІ                                                                                                    |             |
|                                 | Not Used #0166 Not Used                                                                                                    |             |
| 3.1.1.4. Outputs                | <ul> <li>Top input node enables the function block.</li> <li>Middle is not used.</li> <li>Bottom is not used.</li> </ul> The TMCI has three possible outputs. <ul> <li>Top output is a copy of the top node input.</li> <li>Middle output turns ON when the function block has detected an error.</li> <li>Bottom is not used.</li> </ul> |             |
| 3.1.1.5. Top Node<br>Content    | The top node must contain a constant value of #0.                                                                                                    |             |
| 3.1.1.6. Middle<br>Node Content | The 4x register entered in the middle node is the first of 166 contiguous holding registers that comprise the control block.                                                                                                    |             |
| 3.1.1.7. Bottom<br>Node Content | The bottom node must contain a constant (#0166) representing the length of the control block in registers.                                                                                                    | е           |

#### 3.1.2. TMCI Operation

**3.1.2.1. TMCI**The PLC program can have only one TMCI block. Place the TMCI block to be<br/>scanned before all the PCFC blocks that occur in logic.

**Note:** If there is NO TMCI "0" block, or more than one TMCI block, either the blocks will not be scanned or they will not operate.

#### 3.2 TMCI Configuration

#### At a Glance

| Vhat's in this | This section contains the following topics:                                                      |      |  |
|----------------|--------------------------------------------------------------------------------------------------|------|--|
| Section?       | Торіс                                                                                            | Page |  |
|                | 3.2.1. TMCI Register Summary                                                                     | 37   |  |
|                | 3.2.2. TMCI Setup and Diagnostic Data (4x + 0; +1, Revision Number and Command Word 1) Registers | 39   |  |
|                | 3.2.3. TMCI Setup and Diagnostic Data (4x + 2, Fault Word 1) Register                            | 42   |  |
|                | 3.2.4. TMCI Meter Card Registers                                                                 | 45   |  |
|                | 3.2.5. TMCI and Quantum Functionality Chart                                                      | 46   |  |
#### 3.2.1. TMCI Register Summary

4x + 2

# **3.2.1.1. Overview** The following material provides a summary of the TMCI function block registers. For a description of the abbreviations and terms used in register descriptions, see the *Glossary, p. 265.*

**Note:** Writing to read (RD) registers can cause inaccurate results or one of the following behaviors: (1) the controller does not work, (2) the controller locks up, or (3) a function block will not work. To prevent this situation, do NOT write to read (RD) registers. Writable registers (**WR**) are marked in **bold**.

3212 The following table summarizes the set of TMCI registers that contain setup and Summary: TMCI diagnostic data. Setup and Register Comment Access Data Diagnostic Data Type Registers 4x + 0RD HFX Revision (X.XX) WR BIN 4x + 1 Command Word 1

RIN

RD

For more information about the setup and diagnostic registers 4x + 0, +1, see *TMCI* Setup and Diagnostic Data (4x + 0; +1, Revision Number and Command Word 1) Registers, p. 39.

The following table summarizes the set of TMCI registers that contain meter card one data.

Fault Word 1

| Register | Access | Data<br>Type | Comment                                                          |
|----------|--------|--------------|------------------------------------------------------------------|
| 4x +3    | WR     | UINT         | Meter card type                                                  |
| 4x +4    | WR     | UINT         | Meter card starting 3x input register<br>For 300123 enter "123"  |
| 4x +5    | WR     | UINT         | Meter card starting 4x output register<br>For 400123 enter "123" |

3.2.1.3. Summary: TMCI Meter Card One Registers

| Register | Access | Data<br>Type | Comment                                                          |
|----------|--------|--------------|------------------------------------------------------------------|
| 4x +6    | WR     | UINT         | Meter card type                                                  |
| 4x +7    | WR     | UINT         | Meter card starting 3x input register<br>For 300123 enter "123"  |
| 4x +8    | WR     | UINT         | Meter card starting 4x output register<br>For 400123 enter "123" |

The following table summarizes the set of TMCI registers that contain meter card

#### 3.2.1.4. Summary: TMCI Meter Card Two Registers

3.2.1.5. Summary: TMCI Meter Card Three Registers The following table summarizes the set of TMCI registers that contain meter card three data.

| Register | Access | Data<br>Type | Comment                                                          |
|----------|--------|--------------|------------------------------------------------------------------|
| 4x +9    | WR     | UINT         | Meter card type                                                  |
| 4x +10   | WR     | UINT         | Meter card starting 3x input register<br>For 300123 enter "123"  |
| 4x +11   | WR     | UINT         | Meter card starting 4x output register<br>For 400123 enter "123" |

#### 3.2.1.6.

Summary: TMCI Meter Card Four Registers The following table summarizes the set of TMCI registers that contain meter card four data.

| Register | Access | Data<br>Type | Comment                                                          |
|----------|--------|--------------|------------------------------------------------------------------|
| 4x +12   | WR     | UINT         | Meter card type                                                  |
| 4x +13   | WR     | UINT         | Meter card starting 3x input register<br>For 300123 enter "123"  |
| 4x +14   | WR     | UINT         | Meter card starting 4x output register<br>For 400123 enter "123" |
| 4x +15   | WR     | UINT         | Zero Flow Reading Timer                                          |

**Note:** Registers 4x + 16 through 4x + 165 are reserved for system use.

# 3.2.2. TMCI Setup and Diagnostic Data (4x + 0; +1, Revision Number and Command Word 1) Registers

| 3.2.2.1. Overview                                     | The following material provides a detailed description of the content for each TMCI function block register.                                              |                         |     |                         |  |  |  |
|-------------------------------------------------------|----------------------------------------------------------------------------------------------------|-------------------------|-----|-------------------------|--|--|--|
| 3.2.2.2.<br>Contents: 4x + 0<br>Register (RD,<br>HEX) | <b>TMCI Revision Number (X.XX)</b><br>Displays current function block revision number. Format is (X.XX).<br>For example, hex 0100 indicates revision 1.0. |                         |     |                         |  |  |  |
| 3.2.2.3. Bit<br>Summary: 4x + 1                       | Command Word 1<br>This register contains specific user-entered commands                                                                                   |                         |     |                         |  |  |  |
| Register (WR,                                         | Bit                                                                                                    | Description             | Bit | Description             |  |  |  |
| Bitt)                                                 | 1 MSB                                                                                                    | Card One Select         | 9   | Reserved for system use |  |  |  |
|                                                       | 2                                                                                                    | Card Two Select         | 10  | Reserved for system use |  |  |  |
|                                                       | 3                                                                                                    | Card Three Select       | 11  | Reserved for system use |  |  |  |
|                                                       | 4                                                                                                    | Card Four Select        | 12  | Reserved for system use |  |  |  |
|                                                       | 5                                                                                                    | API Audit Trail         | 13  | Reserved for system use |  |  |  |
|                                                       | 6                                                                                                    | Reserved for system use | 14  | Reserved for system use |  |  |  |
|                                                       | 7                                                                                                    | Reserved for system use | 15  | Reserved for system use |  |  |  |
|                                                       | 8                                                                                                    | Reserved for system use | 16  | Reserved for system use |  |  |  |

| 3.2.2.4. Bit                     | Detailed bit descriptions of command word 1: |                                                                                                    |  |  |  |
|----------------------------------|----------------------------------------------|----------------------------------------------------------------------------------------------------|--|--|--|
| Contents: 4x + 1<br>Begister (WB | Bit(s)                                       | Description                                                                                                    |  |  |  |
| BIN)                             | Bit 1                                        | Card One Select<br>If Bit 1 is ON, there is a physical card to be scanned.<br>If Bit 1 is OFF, the block is disabled.<br>Note: There must be at least one card configured; if there is only one card, it must<br>be the first card.                                                                                                    |  |  |  |
|                                  | Bit 2                                        | <b>Card Two Select</b><br>If Bit 2 is ON, and Bit 1 (Card One Select) is also on, then there is a physical card<br>to be scanned.<br>If Bit 2 is OFF, then no card is scanned for logical card two.                                                                                                    |  |  |  |
|                                  | Bit 3                                        | Card Three Select<br>If Bit 3 is ON, and Bit 2 (Card Two Select) is also on, then there is a physical card<br>to be scanned.<br>If Bit 3 is OFF, then no card is scanned for logical card three.                                                                                                    |  |  |  |
|                                  | Bit 4                                        | <b>Card Four Select</b><br>If Bit 4 is ON, and Bit 3 (Card Three Select) is also on, then there is a physical card<br>to be scanned.<br>If Bit 4 is OFF, then no card is scanned for logical card four.                                                                                                    |  |  |  |
|                                  | Bit 5                                        | API Audit Trail<br>This bit is used for the API 21.2 Audit Trail.<br>If ON and the AUDT block is configured, the TMCI block will be locked down<br>immediately. No changes can be made to the configuration. If there is no AUDT<br>block or AUDT is not configured, this bit will reset.<br>Note: Schneider Electric recommends that you set up all configurations before<br>turning this bit ON. See the AUDT Function Block , p. 143 for further explanation<br>of API 21.2 Audit functions. |  |  |  |
|                                  | Bit 6                                        | Reserved for system use                                                                                                    |  |  |  |
|                                  | Bit 7                                        | Reserved for system use                                                                                                    |  |  |  |
|                                  | Bit 8                                        | Reserved for system use                                                                                                    |  |  |  |
|                                  | Bit 9                                        | Reserved for system use                                                                                                    |  |  |  |
|                                  | Bit 10                                       | Reserved for system use                                                                                                    |  |  |  |
|                                  | Bit 11                                       | Reserved for system use                                                                                                    |  |  |  |
|                                  | Bit 12                                       | Reserved for system use                                                                                                    |  |  |  |
|                                  | Bit 13                                       | Reserved for system use                                                                                                    |  |  |  |
|                                  | Bit 14                                       | Reserved for system use                                                                                                    |  |  |  |
|                                  | Bit 15                                       | Reserved for system use                                                                                                    |  |  |  |
|                                  | Bit 16<br>(LSB)                              | Reserved for system use                                                                                                    |  |  |  |

#### Note: Reminder

- Card one must always be configured, even if no other cards are configured.
- Each configured card must immediately follow the previous configured card
- There can be no unconfigured cards between configured cards.
- Unconfigured cards can occur only after all configured cards.

# 3.2.3. TMCI Setup and Diagnostic Data (4x + 2, Fault Word 1) Register

| 3.2.3.1. Bit<br>Summary: 4x + 2<br>Register (RD, | Fault Word 1<br>Each bit in this word represents a particular fault that the function block has<br>detected. The following table summarizes the bits in the fault word (details follow): |                          |     |                            |  |  |  |
|--------------------------------------------------|----------------------------------------------------------------------------------------------------|--------------------------|-----|----------------------------|--|--|--|
| BIN)                                             | Bit                                                                                                    | Description              | Bit | Description                |  |  |  |
|                                                  | 1 MSB                                                                                                    | Card One Invalid         | 9   | Bottom Node Invalid        |  |  |  |
|                                                  | 2                                                                                                    | Card Two Invalid         | 10  | Invalid Card Configuration |  |  |  |
|                                                  | 3                                                                                                    | Card Three Invalid       | 11  | Reserved for system use    |  |  |  |
|                                                  | 4                                                                                                    | Card Four Invalid        | 12  | Reserved for system use    |  |  |  |
|                                                  | 5                                                                                                    | Invalid Card Type        | 13  | Reserved for system use    |  |  |  |
|                                                  | 6                                                                                                    | Invalid Card 3x Register | 14  | Reserved for system use    |  |  |  |
|                                                  | 7                                                                                                    | Invalid Card 4x Register | 15  | Reserved for system use    |  |  |  |
|                                                  | 8                                                                                                    | Top Node Invalid         | 16  | Reserved for system use    |  |  |  |

| Register (RD | Bit(s) | Description                                                                                                    |
|--------------|--------|----------------------------------------------------------------------------------------------------|
| BIN)         | Bit 1  | <b>Card One Invalid</b><br>Bit 1 is turned ON when the configuration for Card One is invalid. When this bit is set, a corresponding error flag will denote the specific error.                                                                                                    |
|              | Bit 2  | <b>Card Two Invalid</b><br>Bit 2 is turned ON when the configuration for Card Two is invalid. When this bit is set, a corresponding error flag will denote the specific error.                                                                                                    |
|              | Bit 3  | <b>Card Three Invalid</b><br>Bit 3 is turned ON when the configuration for Card Three is invalid. When this bit<br>is set, a corresponding error flag will denote the specific error.                                                                                                    |
|              | Bit 4  | <b>Card Four Invalid</b><br>Bit 4 is turned ON when the configuration for Card Four is invalid. When this bit is set, a corresponding error flag will denote the specific error.                                                                                                    |
|              | Bit 5  | Invalid Card Type<br>Bit 5 is turned ON when an invalid card type has been entered into the "card type"<br>field. An error flag will be set that denotes the card in which the fault occurred.                                                                                                    |
|              | Bit 6  | Invalid Card 3x Register<br>Bit 6 is turned ON when an invalid pointer to the Traffic Cop 3x register for the Card<br>has been entered. An error flag will be set that denotes the card in which the fault<br>occurred.                                                                                                    |
|              | Bit 7  | Invalid Card 4x Register<br>Bit 7 is turned ON when an invalid pointer to the Traffic Cop 4x register for the Card<br>has been entered. An error flag will be set that denotes the card in which the fault<br>occurred.                                                                                                    |
|              | Bit 8  | Top Node InvalidBit 8 is turned ON when the value in the top node of the block is not "0".Note:Only one instance of the block is allowed in logic.                                                                                                    |
|              | Bit 9  | Bottom Node Invalid<br>Bit 9 is turned ON when the value in the bottom node of the block is not valid (See<br>Number of Block Register Required).<br>Note: Only one instance of the block is allowed in logic.                                                                                                    |
|              | Bit 10 | <ul> <li>Invalid Card Configuration</li> <li>Bit 10 is turned ON when:</li> <li>Meter Card One is not configured, or</li> <li>There is an unconfigured meter card in between configured cards.<br/>For instance, when Card One and Card Three are configured but Card Two is not configured.<br/>See the reminder note following this table.</li> </ul> |
|              | Bit 11 | Reserved for system use                                                                                                    |
|              | Bit 12 | Reserved for system use                                                                                                    |

| Bit(s)          | Description             |
|-----------------|-------------------------|
| Bit 13          | Reserved for system use |
| Bit 14          | Reserved for system use |
| Bit 15          | Reserved for system use |
| Bit 16<br>(LSB) | Reserved for system use |

#### Note: Reminder

- Card one must always be configured, even if no other cards are configured.
- Each configured card must immediately follow the previous configured card
- There can be no unconfigured cards between configured cards.
- Unconfigured cards can occur only after all configured cards.

#### 3.2.4. TMCI Meter Card Registers

| 3.2.4.1.<br>Contents: 4x + 3. | Meter Card Type                                                         |
|-------------------------------|-------------------------------------------------------------------------|
| 6, 9, 12 Registers            | These multiple register fields contain data about the meter cards used. |
| (WR, UINT)                    | functionality.                                                          |

Valid choices for the Quantum platform are

| Module         | Number of Channels | TMCI Meter Card Type<br>Register Contents |
|----------------|--------------------|-------------------------------------------|
| 140 EHC 204 00 | 4 channel          | 204                                       |
| 140 EHC 208 00 | 8 channel          | 208                                       |
| 140 MPM 204 00 | 4 channel          | 2041                                      |

3.2.4.2. Possible Card Combinations

The system can handle a maximum of four cards with four channels each, or two cards with eight channels each. Any combination is allowed. Combinations are not to exceed 16 channels.

|                | Logical Card |   |   |   |                                                                                                    |
|----------------|--------------|---|---|---|----------------------------------------------------------------------------------------------------|
|                | 1            | 2 | 3 | 4 |                                                                                                    |
|                |              |   |   |   | Examples of Module Combinations                                                                                                    |
| Possible Card  | 4            | 4 | 4 | 4 | *                                                                                                    |
| Channel        | 8            | 8 | - | - | (2) 140EHC20800                                                                                                    |
| Combinations   | 4            | 8 | 4 | - | *                                                                                                    |
|                | 8            | 4 | 4 | - | *                                                                                                    |
|                | 4            | 4 | 8 | - | <ul> <li>Four possible combinations exist</li> <li>1. (1) 140MPM20400; (1) 140EHC20400; (1) 140EHC20800; or</li> <li>2. (1) 140EHC20400; (1) 140MPM20400; (1) 140EHC20800; or</li> <li>3. (2) 140MPM20400; (1) 140EHC20800; or</li> <li>4. (2) 140EHC20400; (1) 140EHC20800</li> </ul> |
| *Example not p | rovide       | d |   |   |                                                                                                    |

# 3.2.5. TMCI and Quantum Functionality Chart

| 3.2.5.1. Meter<br>Modules<br>Functionality<br>Chart: Quantum | The following Quantum modules are available for performing metering tasks using the TMCI loadable function block.<br>TMCI functions on the Quantum platform: |                                                                                                    |  |  |  |
|--------------------------------------------------------------|----------------------------------------------------------------------------------------------------|----------------------------------------------------------------------------------------------------|--|--|--|
| Platform                                                     | Part Number                                                                                                    | Part Number Description of Module Function                                                                                                    |  |  |  |
|                                                              | 140 EHC 204 00                                                                                                    | Four channel inputs allow for direct input from turbine meter/PD meter<br>(mV "VRC", 5 VDC, 12 VDC, and 24 VDC).<br>Inputs are field-selectable per channel pairs.<br>Frequency ranges from 50 Khz to .8 Hz.<br>Module can reside in local or remote drops.                                                                                                    |  |  |  |
|                                                              | 140 EHC 208 00                                                                                                    | Eight channel inputs allow for direct input from turbine meter/PD meter<br>(mV "VRC", 5 VDC, 12 VDC, and 24 VDC).<br>Inputs are field-selectable per channel pairs.<br>Frequency ranges from 50 Khz to .8Hz.<br>Module can reside in local or remote drops                                                                                                    |  |  |  |
|                                                              | 140 MPM 204 00                                                                                                    | Four channel inputs allow for direct input from turbine meter (mV "VRC",<br>5 VDC, 12 VDC, and 24 VDC).<br>Inputs are field-selectable per channel pair.<br>Frequency ranges from 50 Khz to 1 pulse every two minutes.<br>Module can reside in local or remote drops.<br>Zero-flow timer allows an adjustable time-out based on frequency.<br>Pulse fidelity is field-selectable per channel pair (API 2540, Chapter 5,<br>Section 5, Level B).<br>The module supports pulse-interpolation method: Double Chronometry<br>as a standard during proving cycle (API 2540 Chapter 4, Section 6).<br>Prover switches are integrated into the turbine meter card and are<br>available to ladder logic.<br>Prover switch voltages are field-selectable 5 VDC, 12 VDC, and 24 VDC<br>and are configured per channel. |  |  |  |

890USE14000 May 2003

# **4. PCFC Function Block**

# 4

# At a Glance

| This chapter describes the representation, operation, and configuration of the PCFC function block. |                                                                       |                                                                                                    |  |  |  |
|----------------------------------------------------------------------------------------------------|-----------------------------------------------------------------------|----------------------------------------------------------------------------------------------------|--|--|--|
| This chapter contains the following sections:                                                       |                                                                       |                                                                                                    |  |  |  |
| Section                                                                                             | Торіс                                                                 | Page                                                                                               |  |  |  |
| 4.1                                                                                                 | PCFC Representation and Operation                                     | 49                                                                                                 |  |  |  |
| 4.2 PCFC Configuration 52                                                                           |                                                                       |                                                                                                    |  |  |  |
|                                                                                                    | This chapter<br>function blo<br>This chapter<br>Section<br>4.1<br>4.2 | Section     Topic       4.1     PCFC Representation and Operation       4.2     PCFC Configuration |  |  |  |

This page is intentionally blank.

# 4.1 PCFC Representation and Operation

# At a Glance

| Purpose                    | This section describes the representation and operation of the PCFC function b |      |  |  |  |
|----------------------------|--------------------------------------------------------------------------------|------|--|--|--|
| What's in this<br>Section? | This section contains the following topics:                                    |      |  |  |  |
|                            | Торіс                                                                          | Page |  |  |  |
|                            | 4.1.1. PCFC Function Block Structure                                           | 50   |  |  |  |
|                            | 4.1.2. PCFC Operation                                                          | 51   |  |  |  |

# 4.1.1. PCFC Function Block Structure

| 4.1.1.1. Block<br>Structure     | The block structure is illustrated below.                                                                                                    |                                 |              |  |  |  |
|---------------------------------|----------------------------------------------------------------------------------------------------|---------------------------------|--------------|--|--|--|
| Diagram                         | Enable                                                                                                    | #constant                       | Block Active |  |  |  |
|                                 | Enable Data                                                                                                    | Control<br>Block<br><b>PCFC</b> | Block Fault  |  |  |  |
|                                 | Initiate Batch Report                                                                                                    | #0132                           | Not Used     |  |  |  |
| 4.1.1.2. Inputs                 | <ul> <li>The PCFC has three control inputs:</li> <li>Top input node enables the function block.</li> <li>Middle input node enables data logging and reports generation.</li> <li>Bottom input node initiates a new batch report and must be a positive transition contact. See <i>Data Logging and Report Generation, p. 115</i> for a detailed explanation on data logging and report generation.</li> </ul> |                                 |              |  |  |  |
| 4.1.1.3. Outputs                | <ul> <li>The PCFC has three outputs.</li> <li>Top output is a copy of the top node input.</li> <li>Middle output turns ON when the function block has detected an error.</li> <li>Bottom is not used.</li> </ul>                                                                                                    |                                 |              |  |  |  |
| 4.1.1.4. Top Node<br>Content    | The top node must contain a constant value from 0 to 15. Each number represents a unique PCFC block in the PLC ladder logic program. There can be a maximum of 16 PCFC blocks in the PLC program with each one having a unique number for the top node.                                                                                                    |                                 |              |  |  |  |
| 4.1.1.5. Middle<br>Node Content | The 4x register entered in the middle node is the first of 132 contiguous holding registers that comprise the control block.                                                                                                    |                                 |              |  |  |  |
| 4.1.1.6. Bottom<br>Node Content | The bottom node must contain a constant (#0132) representing the length of the control block in registers.                                                                                                    |                                 |              |  |  |  |

## 4.1.2. PCFC Operation

**4.1.2.1. Master PCFC Block** The PLC program can have up to 16 PCFC blocks. One of the PCFC blocks must be a "MASTER" with the top node being 0. The master PCFC block allows for one PCFC block to be executed per PLC scan, to reduce PLC scan time. Place the master PCFC block to be the first of the PCFC blocks to occur in logic.

Note: If there is NO Master "0" block, the blocks will not be scanned nor function.

# 4.2 PCFC Configuration

## At a Glance

| Purpose        | This section provides a detailed description of the configuration for the 4x register of the PCFC function block. |      |  |  |  |  |  |  |
|----------------|----------------------------------------------------------------------------------------------------|------|--|--|--|--|--|--|
| What's in this | This section contains the following topics:                                                                       |      |  |  |  |  |  |  |
| Section?       | Торіс                                                                                                    | Page |  |  |  |  |  |  |
|                | 4.2.1. PCFC Register Summary                                                                                      | 53   |  |  |  |  |  |  |
|                | 4.2.2. PCFC Setup and Diagnostic Data (4x + 0; +1, Revision Number and Command Word 1) Registers                  | 61   |  |  |  |  |  |  |
|                | 4.2.3. PCFC Setup and Diagnostic Data (4x + 2, Command Word 2) Register                                           | 66   |  |  |  |  |  |  |
|                | 4.2.4. PCFC Setup and Diagnostic Data (4x + 3, Fault Word 1) Register                                             | 71   |  |  |  |  |  |  |
|                | 4.2.5. PCFC Setup and Diagnostic Data (4x + 4, Fault Word 2) Register                                             |      |  |  |  |  |  |  |
|                | 4.2.6. PCFC Setup and Diagnostic Data (4x + 5, Status Word) Register                                              | 78   |  |  |  |  |  |  |
|                | 4.2.7. Flow Card Setup Registers                                                                                  | 81   |  |  |  |  |  |  |
|                | 4.2.8. Product Data Registers                                                                                     | 82   |  |  |  |  |  |  |
|                | 4.2.9. Real-Time Correction Factor Registers                                                                      | 85   |  |  |  |  |  |  |
|                | 4.2.10. Meter Setup / Real-Time Data Registers                                                                    | 86   |  |  |  |  |  |  |
|                | 4.2.11. Real-Time Metering Data Registers                                                                         | 88   |  |  |  |  |  |  |
|                | 4.2.12. Report Setup Registers                                                                                    | 89   |  |  |  |  |  |  |
|                | 4.2.13. SCADA Data in Implied Decimal Format Registers                                                            | 90   |  |  |  |  |  |  |
|                | 4.2.14. Prover Data Registers                                                                                     | 91   |  |  |  |  |  |  |
|                | 4.2.15. Real-Time Process Variables Registers                                                                     | 94   |  |  |  |  |  |  |
|                | 4.2.16. Pulse Fidelity Registers                                                                                  | 98   |  |  |  |  |  |  |
|                | 4.2.17. Program Diagnostic Data Registers                                                                         | 99   |  |  |  |  |  |  |

#### 4.2.1. PCFC Register Summary

**4.2.1.1. Overview** The following material provides an overview of the 4x register content for the PCFC function block. For a description of the abbreviations and terms used in register descriptions, see the glossary.

**Note:** Writing to read (RD) registers in can cause inaccurate results or one of the following behaviors (1) the controller does not work, (2) the controller locks up, or (3) a function block will not work. To prevent this situation, do NOT write to read (RD) registers. Writable registers (**WR**) are marked in **bold**.

| Register | Access | Data<br>Type | Comment                                                                                                    |
|----------|--------|--------------|----------------------------------------------------------------------------------------------------|
| 4x + 0   | RD     | HEX          | PCFC Revision Number (X.XX)<br>For setup and diagnostic information, see<br>PCFC Setup and Diagnostic Data (4x + 0; +1,<br>Revision Number and Command Word 1)<br>Registers, p. 61.         |
| 4x + 1   | WR     | BIN          | Command Word 1<br>For setup and diagnostic information, see<br><i>PCFC Setup and Diagnostic Data (4x + 0; +1,</i><br><i>Revision Number and Command Word 1)</i><br><i>Registers, p. 61.</i> |
| 4x + 2   | WR     | BIN          | Command Word 2<br>For setup and diagnostic information, see<br>PCFC Setup and Diagnostic Data (4x + 2,<br>Command Word 2) Register, p. 66.                                                  |
| 4x + 3   | RD     | BIN          | Fault Word 1<br>For setup and diagnostic information, see<br>PCFC Setup and Diagnostic Data (4x + 3,<br>Fault Word 1) Register, p. 71.                                                      |
| 4x + 4   | RD     | BIN          | Fault Word 2<br>For setup and diagnostic information, see<br>PCFC Setup and Diagnostic Data (4x + 4,<br>Fault Word 2) Register, p. 75.                                                      |
| 4x + 5   | RD     | BIN          | Status Word<br>For setup and diagnostic information, see<br><i>PCFC Setup and Diagnostic Data (4x + 5,</i><br><i>Status Word) Register, p. 78.</i>                                          |

#### 4.2.1.2. Summary: PCFC Setup and Diagnostic Data Registers

The following table summarizes the set of PCFC registers that contain setup and diagnostic information.

#### 4.2.1.3. Summary: PCFC Flow Card Setup Registers

The following table summarizes the set of PCFC block registers that represent flow card setup.

| Register | Access | Data<br>Type | Comment                                                             |
|----------|--------|--------------|---------------------------------------------------------------------|
| 4x +6    | WR     | UINT         | Meter Run Number<br>For example: Runs 1 to 16                       |
| 4x +7    | WR     | UINT         | TMCI Block Starting 4x Registers<br>For example: 400123 enter "123" |

For more information, see Flow Card Setup Registers, p. 81.

The following table summarizes the set of PCFC block registers that represent product data.

| Register     | Access | Data  | Comment                        |
|--------------|--------|-------|--------------------------------|
|              |        | Туре  |                                |
| 4x + 8       | WR     | UINT  | Product Type                   |
| 4x + 9       | WR     | UINT  | Product Name                   |
| 4x + 10      | RD     | HEX   | First API Table Used           |
| 4x + 11      | RD     | HEX   | Second API Table Used          |
| 4x + 12 + 13 | WR     | FLOAT | Sediment and Water % CSW Meter |

For more information, see Product Data Registers, p. 82.

The following table summarizes the set of PCFC block registers that represent realtime correction factor data.

| Register     | Access | Data<br>Type | Comment                                     |
|--------------|--------|--------------|---------------------------------------------|
| 4x + 14 + 15 | RD     | FLOAT        | Calculated CTL                              |
| 4x + 16 + 17 | RD     | FLOAT        | Calculated CPL                              |
| 4x + 18 + 19 | RD     | FLOAT        | Calculated Meter Factor (After proving run) |

For more information, see Real-Time Correction Factor Registers, p. 85.

4.2.1.4. Summary: PCFC Product Data Registers

4.2.1.5. Summary: PCFC Real-Time Correction Factor Registers

| Register     | Access | Data<br>Type | Comment                                          |
|--------------|--------|--------------|--------------------------------------------------|
| 4x + 20 + 23 | WR     | ASCII (8)    | Serial Number of Meter                           |
| 4x + 24 + 27 | WR     | ASCII (8)    | Meter ID                                         |
| 4x + 28      | WR     | UINT         | Meter Size                                       |
| 4x + 29      | WR     | UINT         | Meter Type                                       |
| 4x + 30 + 31 | RD     | UDINT        | Meter Raw Counts Channel A                       |
| 4x + 32 + 33 | RD     | UDINT        | Meter Raw Counts Channel B (Pulse fidelity only) |
| 4x + 34 + 35 | RD     | FLOAT        | Meter Frequency                                  |
| 4x + 36 + 37 | WR     | FLOAT        | Meter Factor                                     |
| 4x + 38 + 39 | WR     | FLOAT        | Meter K Factor (1.0 – 65535.0)                   |
| 4x + 40 + 41 | RD     | FLOAT        | Meter Composite C Factor                         |

The following table summarizes the set of PCFC block registers that represent meter

#### 4.2.1.6. Summary: PCFC Meter Setup / Real-Time Data Registers

For more information, see Meter Setup / Real-Time Data Registers, p. 86.

| Register     | Access | Data<br>Type | Comment                                                                         |
|--------------|--------|--------------|---------------------------------------------------------------------------------|
| 4x + 42 + 43 | RD     | FLOAT        | Indicated Standard Volume "Gross Volume"<br>(Barrels or Cubic inches / Hour)    |
| 4x + 44 + 45 | RD     | FLOAT        | Gross Standard Volume "Net Volume" (Barrels or Cubic inches / Hour)             |
| 4x + 46 + 47 | RD     | FLOAT        | Net Standard Volume (Barrels or Cubic inches /<br>Hour)                         |
| 4x + 48 + 49 | RD     | FLOAT        | Sediment & Water Volume (Barrels or Cubic inches / Hour)                        |
| 4x + 50 + 51 | RD     | UDINT        | Indicated Standard Volume Accumulator<br>(Barrels or Cubic inches)<br>Channel A |
| 4x + 52 + 53 | RD     | UDINT        | Indicated Standard Volume Accumulator<br>(Barrels or Cubic inches)<br>Channel B |
| 4x + 54 + 55 | RD     | UDINT        | Gross Standard Volume Accumulator (Barrels or Cubic inches)                     |
| 4x + 56 + 57 | RD     | FLOAT        | Corrected Product Density API 60 or API 15 if Metric                            |

The following table summarizes the set of PCFC block registers that represent realtime metering data.

For more information, see Real-Time Metering Data Registers, p. 88.

4.2.1.8. Summary: PCFC Report Setup Data Registers The following table summarizes the set of PCFC block registers that represent report setup data.

| Register | Access | Data | Comment                                      |
|----------|--------|------|----------------------------------------------|
|          |        | Туре |                                              |
| 4x + 58  | WR     | UINT | Reserved for system use                      |
| 4x + 59  | WR     | UINT | Start of Day 'Hour' (0-23 military)          |
| 4x + 60  | WR     | UINT | Start of Day 'Minute' (0-59)                 |
| 4x + 61  | WR     | UINT | Report Address Modulo 10000 High Word (00XX) |
| 4x + 62  | WR     | UINT | Report Address Modulo 10000 Low Word (XXXX)  |

For more information, see Report Setup Registers, p. 89.

4.2.1.7.

Real-Time Metering Data Registers

Summary: PCFC

#### 4.2.1.9. Summary: PCFC SCADA Data in Implied Decimal Format Registers

The following table summarizes the set of PCFC block registers that represent SCADA data in implied decimal format.

| Register | Access | Data<br>Type | Comment                               |
|----------|--------|--------------|---------------------------------------|
| 4x + 63  | RD     | INT          | Temperature (XXX.XX)                  |
| 4x + 64  | RD     | INT          | Pressure (XXX)                        |
| 4x + 65  | RD     | INT          | Gravity / Density (.XXXXX) or (XXX.X) |

For more information, see SCADA Data in Implied Decimal Format Registers, p. 90.

4.2.1.10. Prover Data Registers The following table summarizes the set of PCFC block registers that represent prover data.

| Register     | Access | Data<br>Type | Comment                                                           |
|--------------|--------|--------------|-------------------------------------------------------------------|
| 4x + 66      | WR     | UINT         | Internal Diameter of the Pipe                                     |
| 4x + 67      | WR     | UINT         | Wall Thickness of the Pipe                                        |
| 4x + 68      | WR     | UINT         | Modulus of Elasticity for the Pipe Material x 10 <sup>5</sup>     |
| 4x + 69      | WR     | UINT         | Coefficient of Cubic Expansion per ° F or °C of the pipe material |
| 4x + 70 + 71 | WR     | UDINT        | Base Volume of Prover @ 60°F 0 PSI (Barrels<br>or Cubic inches)   |
| 4x + 72      | WR     | UINT         | Number of Consecutive Proving Runs                                |
| 4x + 73      | RD     | UINT         | Current Number of the Consecutive Proving<br>Runs                 |
| 4x + 74 + 75 | RD     | UDINT        | Prover Raw Counts                                                 |
| 4x + 76 + 77 | RD     | FLOAT        | Calculated CTS                                                    |
| 4x + 78 + 79 | RD     | FLOAT        | Calculated CPS                                                    |

For more information, see Prover Data Registers, p. 91.

#### 4.2.1.11. Summary: PCFC Real-Time Process Variables Registers

The following table summarizes the set of PCFC block registers that represent realtime process variables.

| Register       | Access | Data  | Comment                                                      |  |
|----------------|--------|-------|--------------------------------------------------------------|--|
|                |        | Туре  |                                                              |  |
| 4x + 80        | WR     | UINT  | Specific Gravity / Density Raw Counts (Meter)                |  |
| 4x + 81        | WR     | UINT  | Specific Gravity / Density Conversion Range<br>(Meter)       |  |
| 4x + 82 + 83   | WR     | FLOAT | Specific Gravity / Density High Engineering<br>Units (Meter) |  |
| 4x + 84 + 85   | WR     | FLOAT | Specific Gravity / Density Low Engineering<br>Units (Meter)  |  |
| 4x + 86 + 87   | WR     | FLOAT | Specific Gravity / Density Scaled Output (Meter)             |  |
| 4x + 88        | WR     | UINT  | Temperature Raw Counts (Meter)                               |  |
| 4x + 89        | WR     | UINT  | Temperature Conversion Range (Meter)                         |  |
| 4x + 90 + 91   | WR     | FLOAT | Temperature High Engineering Units (Meter)                   |  |
| 4x + 92 + 93   | WR     | FLOAT | Temperature Low Engineering Units (Meter)                    |  |
| 4x + 94 + 95   | WR     | FLOAT | Temperature Scaled Output (Meter)                            |  |
| 4x + 96        | WR     | UINT  | Pressure Raw Counts (Meter)                                  |  |
| 4x + 97        | WR     | UINT  | Pressure Conversion Range (Meter)                            |  |
| 4x + 98 + 99   | WR     | FLOAT | Pressure High Engineering Units (Meter)                      |  |
| 4x + 100 + 101 | WR     | FLOAT | Pressure Low Engineering Units (Meter)                       |  |
| 4x + 102 + 103 | WR     | FLOAT | Pressure Scaled Output (Meter)                               |  |
| 4x + 104       | WR     | UINT  | Temperature Raw Counts (Prover)                              |  |
| 4x + 105       | WR     | UINT  | Temperature Conversion Range (Prover)                        |  |
| 4x + 106 + 107 | WR     | FLOAT | Temperature High Engineering Units (Prover)                  |  |
| 4x + 108 + 109 | WR     | FLOAT | Temperature Low Engineering Units (Prover)                   |  |
| 4x + 110 + 111 | WR     | FLOAT | Temperature Scaled Output (Prover)                           |  |
| 4x + 112       | WR     | UINT  | Pressure Raw Counts (Prover)                                 |  |
| 4x + 113       | WR     | UINT  | Pressure Conversion Range (Prover)                           |  |
| 4x + 114 + 115 | WR     | FLOAT | Pressure High Engineering Units (Prover)                     |  |
| 4x + 116 + 117 | WR     | FLOAT | Pressure Low Engineering Units (Prover)                      |  |
| 4x + 118 + 119 | WR     | FLOAT | Pressure Scaled Output (Prover)                              |  |

For more information, see Real-Time Process Variables Registers, p. 94.

4.2.1.12.

4.2.1.13.

Program Diagnostics Registers

Pulse Fidelity Reaisters

| Register | Access | Data<br>Type | Comment                                                     |
|----------|--------|--------------|-------------------------------------------------------------|
| 4x + 120 |        |              | Reserved for system use                                     |
| 4x + 121 |        |              | Reserved for system use                                     |
| 4x + 122 |        |              | Reserved for system use                                     |
| 4x + 123 | WR     | UINT         | Pulse Fidelity Frequency Threshold (Pulse<br>Fidelity only) |
| 4x + 124 | WR     | UINT         | Number of Count Errors in a Batch (Pulse Fidelity only)     |
| 4x + 125 | RD     | UINT         | Common Mode Errors (Pulse Fidelity only)                    |

The following table summarizes the set of PCFC block registers that represent pulse Summary: PCFC fidelity data

For more information, see Pulse Fidelity Registers, p. 98.

The following table summarizes the set of PCFC block registers that represent Summary: PCFC program diagnostics data.

| Register Offset | Access | Data<br>Type | Comment                  |
|-----------------|--------|--------------|--------------------------|
| 4x + 126        | WR     | UINT         | Number of Filter Samples |
| 4x + 127        | WR     | UINT         | Base Temperature         |
| 4x + 128        | RD     | UINT         | Program Step             |
| 4x + 129        | RD     | UINT         | Error Code               |
| 4x + 130        |        |              | Reserved for system use  |
| 4x + 131        |        |              | Reserved for system use  |

For more information, see Program Diagnostic Data Registers, p. 99.

890USE14000 May 2003

# 4.2.2. PCFC Setup and Diagnostic Data (4x + 0; +1, Revision Number and Command Word 1) Registers

| 4.2.2.1. Overview                                     | The follo<br>(Revisio<br>block.                                                                                                    | The following material provides a detailed description of the content of the $4x + 0$ (Revision Number) and $4x + 1$ (Command Word 1) registers of the PCFC function block. |     |                              |  |  |
|-------------------------------------------------------|----------------------------------------------------------------------------------------------------|----------------------------------------------------------------------------------------------------|-----|------------------------------|--|--|
| 4.2.2.2.<br>Contents: 4x + 0<br>Register (RD,<br>HEX) | <b>PCFC Revision Number (X.XX)</b><br>Displays the current function block's revision number. Format is (X.XX).<br>For example, hex 100 indicates revision 1.00. |                                                                                                    |     |                              |  |  |
| 4.2.2.3. Bit<br>Summary: 4x + 1<br>Register (WR,      | <b>Command Word 1</b><br>This register contains user defined commands for the block. The following table provides a summary of the bits in the Command Word 1:  |                                                                                                    |     |                              |  |  |
| BIN)                                                  | Bit                                                                                                    | Description                                                                                                    | Bit | Description                  |  |  |
|                                                       | 1 MSB                                                                                                    | M Factor Retroactive on Batch<br>Ticket                                                                                                    | 9   | Meter Proving Used           |  |  |
|                                                       | 2                                                                                                    | CPL Forced to 1.0                                                                                                    | 10  | Previous Batch Report        |  |  |
|                                                       | 3                                                                                                    | API 21.2 Audit Trail                                                                                                    | 11  | Previous Batch Report        |  |  |
|                                                       | 4                                                                                                    | Corrected Density                                                                                                    | 12  | Previous Batch Report        |  |  |
|                                                       | 5                                                                                                    | Hydrometer Correction                                                                                                    | 13  | Specific Gravity/API Gravity |  |  |
|                                                       | 6                                                                                                    | Specific Gravity/Density Input<br>Mode                                                                                                    | 14  | Measurement method           |  |  |
|                                                       | 7                                                                                                    | Pressure Input Mode (Meter)                                                                                                    | 15  | Pressure Conversion Units    |  |  |
|                                                       | 8                                                                                                    | Temperature Input Mode (Meter)                                                                                                    | 16  | Temperature Conversion Units |  |  |

| 4.2.2.4. Bit<br>Contents: 4x + 1 | The following table provides a detailed description of the bits that are used in<br>Command Word 1: |                                                                                                    |  |  |
|----------------------------------|----------------------------------------------------------------------------------------------------|----------------------------------------------------------------------------------------------------|--|--|
| Register (WR,                    | Bit(s)                                                                                              | Description                                                                                                    |  |  |
|                                  | Bit 1<br>MSB                                                                                        | <ul> <li>M Factor Retroactive on Batch Ticket</li> <li>If this bit is ON and the M Factor has changed, then the new M Factor will be used to recalculate the batch ticket. (The new M Factor will take effect immediately and will update GSV and NSV values.)</li> <li>If this bit is OFF, then it is assumed that the user will trigger batch change on the event of a new M Factor.</li> <li>Note: M Factor needs to be updated manually by user after prove.</li> </ul>                                                                                |  |  |
|                                  | Bit 2                                                                                               | <b>CPL Forced to 1.0</b><br>If this bit is ON, then the CPL is set to 1.0 regardless of product or API table selected. When this bit is used, the bit immediately forces a value of 1.0 into the CPL register. Use this bit carefully. See <i>Real-Time Correction Factor Registers, p. 85.</i><br><b>Note:</b> For products not supported by tables.                                                                                                    |  |  |
|                                  | Bit 3                                                                                               | API 21.2 Audit Trail<br>If this bit is ON, then the block will log data per the API 21.2 audit trail.<br>Note: To use this feature, see <i>AUDT—Summary: Block Registers, p. 161</i> .                                                                                                    |  |  |
|                                  | Bit 4                                                                                               | <b>Corrected Density</b><br>If this bit is ON, then the value entered into $4x + 80$ (Raw) or $4x + 86$ (Scaled) is corrected density.<br>If this bit is OFF, then the value entered into $4x + 80$ (Raw) or $4x + 86$ (Scaled) is an uncorrected density in either Relative Density/SG or API.                                                                                                    |  |  |
|                                  | Bit 5                                                                                               | Hydrometer CorrectionIf this bit is ON, then no Hydrometer correction is used.If this bit is OFF, then Hydrometer correction is used. The hydrometer correctionis used only if the density entered was obtained by using a glass hydrometer.Normally, if a densiometer is used, no hydrometer correction is needed.Note: See densiometer manufacturer's specifications for hydrometer corrections.                                                                                                    |  |  |
|                                  | Bit 6                                                                                               | Specific Gravity/Density Input ModeIf this bit is ON, then the SG/Density is entered as a scaled floating-point value in $4x + 86$ .If this bit is OFF, then the Specific Gravity/Density is entered as raw counts into $4x$ $+ 80$ and the block calculates the SG/Density scaled output and places the resultin $4x + 86$ as floating point.Note: If Bit 3 of Command Word 1 is on, then Bit 6 of Command Word 1 will be setto OFF. However, the value may be forced, For more information, see the AUDTblock chapter, Force a Process Variable, p. 158. |  |  |

| Bit(s) | Description                                                                                                    |
|--------|----------------------------------------------------------------------------------------------------|
| Bit 7  | Pressure Input Mode (Meter)If this bit is ON, then the pressure is entered as a scaled floating-point value in $4x + 102$ .If this bit is OFF, then the pressure is entered as raw counts into $4x + 96$ and the block calculates the pressure scaled output and places the result in $4x + 102$ as floating point.Note: If Bit 3 of Command Word 1 is on, then Bit 6 of Command Word 1 will be set to OFF. However, the value may be forced, For more information, see the AUDT block chapter, <i>Force a Process Variable, p. 158</i> . |
| Bit 8  | Temperature Input Mode (Meter)If this bit is ON, then the temperature is entered as a scaled floating-point value in $4x + 94$ .If this bit is OFF, then the temperature is entered as raw counts into $4x + 88$ andthe block calculates the temperature scaled output and places the result in $4x + 94$ as floating point.Note: If Bit 3 of Command Word 1 is on, then Bit 6 of Command Word 1 will be setto OFF. However, the value may be forced, For more information, see the AUDTblock chapter, Force a Process Variable, p. 158.  |
| Bit 9  | Meter Proving Used         If this bit is ON, then this block uses all functions and variables associated with meter proving.         If this bit is OFF, then the block only performs standard metering.         Note: If Bit 3 of Command Word 1 is on, then Bit 6 of Command Word 1 will be set to OFF. However, the value may be forced, For more information, see the AUDT block chapter, <i>Force a Process Variable, p. 158</i> .                                                                                                  |

| Bit(s)         | Description                                                                                                    |  |  |  |  |
|----------------|----------------------------------------------------------------------------------------------------|--|--|--|--|
| Bit 10 –<br>12 | <b>Previous Batch Report</b><br>The bit pattern (0 to 7) represents the number of previous batch reports to include<br>in the ticket area. A binary value of 0 represents zero previous batch reports and<br>a value of 7 will allow for seven previous batch reports to be logged.<br><b>Command Word 1:</b> Number of batches to log in ticket block.                                                                                                    |  |  |  |  |
|                | 1 2 3 4 5 6 7 8 9 10 11 12 13 14 15 16                                                                                                    |  |  |  |  |
|                | 001 = Log up to 1, previous batch 1<br>010 = Log up to 1, previous batch 2<br>011 = Log up to 1, previous batch 3<br>100 = Log up to 1, previous batch 4<br>101 = Log up to 1, previous batch 5<br>110 = Log up to 1, previous batch 6<br>111 = Log up to 1, previous batch 7<br>Note: The Real Time Clock must be enabled and set to a valid time before Report<br>Generation will log data.                                                                                                    |  |  |  |  |
| Bit 13         | Specific Gravity/API Gravity<br>If this bit is ON, then API Gravity is entered into the SG_Density fields (4x + 86)<br>under the "Real Time Process Variables" group.<br>If this bit is OFF, then Specific Gravity is entered into the SG_Density fields (4x +<br>86) under the "Real Time Process Variables" group.<br>Note 1: If the PCFC function block is configured in metric mode, this bit has no<br>effect.<br>Note 2: If Bit 6 is OFF, the SG/Density data is entered into the (4x + 80) field. |  |  |  |  |
| Bit 14         | Measurement Method<br>Select CTL, CPL Calculation Method (OFF = Imperial, ON = Metric).<br>If this bit is ON, use API Tables: 53 and 54.<br>If this bit is OFF, use API tables: 5, 6, 23, and 24.<br>Note: This bit selects the general measurement method used for all calculations<br>in the block.                                                                                                    |  |  |  |  |

| Bit(s) | Description                                                                                                    |
|--------|----------------------------------------------------------------------------------------------------|
| Bit 15 | Pressure Conversion Units                                                                                                    |
|        | If this bit is ON and Bit 14 of Command Word 1 is ON (Metric), then pressure is in PSIG and will be converted KPA.                            |
|        | If this bit is OFF and Bit 14 of Command Word 1 is ON (Metric), then the pressure is in KPA.                                                  |
|        | If this bit is ON and Bit 14 of Command Word 1 is OFF (Imperial), then pressure is in KPA and will be converted to PSIG.                      |
|        | If this bit is OFF and Bit 14 of Command Word 1 is OFF (Imperial), then the pressure is in PSIG.                                              |
|        | <b>Note:</b> Bit 15 affects all pressures in the block. For example, if this bit is set to PSIG then all pressures are assumed to be in PSIG. |
|        | Bit 14 = 1 (Metric), Bit 15 = 0 "KPA"                                                                                                    |
|        | Bit 14 = 1 (Metric), Bit 15 = 1 "PSIG" converted to "KPA"                                                                                     |
|        | Bit 14 = 0 (Imperial), Bit 15 = 0 "PSIG"                                                                                                    |
|        | Bit 14 = 0 (Imperial), Bit 15 = 1 "KPA" converted to "PSIG"                                                                                   |
| Bit 16 | Temperature Conversion Units                                                                                                    |
| (LSB)  | Select Temperature Units (OFF is °F, ON is °C).                                                                                               |
|        | If this bit is ON and Bit 14 of Command Word 1 is ON (Metric), then temperature is in Fahrenheit and will be converted Celsius.               |
|        | If this bit is OFF and Bit 14 of Command Word 1 is ON (Metric), then the                                                                      |
|        | temperature is in Degrees C°.                                                                                                    |
|        | If this bit is ON and Bit 14 of Command Word 1 is OFF (Imperial), then temperature                                                            |
|        | is in Degrees °C and will be converted to Fahrenheit.                                                                                         |
|        | If this bit is OFF and Bit 14 of Command Word 1 is OFF (Imperial), then the                                                                   |
|        | Note: Bit 16 affects all temperatures in the block. For example, if this bit is set to                                                        |
|        | Exprendeit then all temperatures are assumed to be in Exprendeit                                                                              |
|        | Bit 14 – 1 (Metric) Bit 16 – $0$ "°C"                                                                                                    |
|        | Bit $14 = 1$ (Metric), Bit $16 = 1$ "°F" converted to "°C"                                                                                    |
|        | Bit $14 = 0$ (Imperial) Bit $16 = 0$ "°F"                                                                                                    |
|        | Bit $14 = 0$ (Imperial), Bit $16 = 1$ "°C" converted to "°F"                                                                                  |
|        |                                                                                                    |

# 4.2.3. PCFC Setup and Diagnostic Data (4x + 2, Command Word 2) Register

| 4.2.3.1. Overview                                | The following material provides a detailed description of the content of the $4x + 2$ (Command Word 2) register of the PCFC function block.                                         |                                 |     |                          |  |  |  |
|--------------------------------------------------|----------------------------------------------------------------------------------------------------|---------------------------------|-----|--------------------------|--|--|--|
| 4.2.3.2. Bit<br>Summary: 4x + 2<br>Register (WR, | <b>Command Word 2</b><br>This register contains a continuation of user defined commands for the block. The<br>following table provides a summary of the bits in the Command Word 2: |                                 |     |                          |  |  |  |
| BIN)                                             | Bit                                                                                                    | Description                     | Bit | Description              |  |  |  |
|                                                  | 1 MSB                                                                                                    | Automatic Proving               | 9   | Flow Rate Filter         |  |  |  |
|                                                  | 2                                                                                                    | Force CPS to 1.0                | 10  | Previous Prove Report    |  |  |  |
|                                                  | 3                                                                                                    | Prove Flow ISV/GSV              | 11  | Previous Prove Report    |  |  |  |
|                                                  | 4                                                                                                    | Pulse Fidelity                  | 12  | Previous Prove Report    |  |  |  |
|                                                  | 5                                                                                                    | Meter Phasing                   | 13  | User Base Temperature    |  |  |  |
|                                                  | 6                                                                                                    | Bidirectional Prover            | 14  | GSV Calc/GSV Accumulator |  |  |  |
|                                                  | 7                                                                                                    | Pressure Input Mode (Prover)    | 15  | Abort Prove Report       |  |  |  |
|                                                  | 8                                                                                                    | Temperature Input Mode (Prover) | 16  | Start Proving Run        |  |  |  |

| 4.2.3.3. Bit<br>Contents: 4x +2 | The following table provides a detailed description of the bits that are used in Command Word 2: |                                                                                                    |  |  |  |  |
|---------------------------------|--------------------------------------------------------------------------------------------------|----------------------------------------------------------------------------------------------------|--|--|--|--|
| Register (WR,<br>BIN)           | Bit(s)                                                                                           | Description                                                                                                    |  |  |  |  |
|                                 | Bit 1<br>(MSB)                                                                                   | Automatic Proving<br>If this bit is ON, the value in the Calculated Meter Factor (4x + 18) register is<br>automatically transferred to the M Factor register (4x + 36).<br>If this bit is OFF, the Calculated Meter Factor is displayed only and must be<br>transferred manually.<br>Note: While this bit is ON, the value is transferred continuously from Calculated to<br>Meter Factor (use a positive transition contact). If there is no previous calculated<br>M Factor and the value is zero, nothing will be transferred. However, if the<br>Calculated Meter Factor becomes a non-zero value, then that value will be<br>transferred to the Meter Factor field. |  |  |  |  |
|                                 | Bit 2                                                                                            | Force CPS to 1.0<br>If this bit is ON, then the CPS value will be forced to 1.0. This is used for provers<br>with a double wall to equalize the pressure inside and outside the calibrated<br>chamber. In this case the inner measuring section of the prover is not subjected to<br>a net internal pressure, and the walls of this inner chamber do not stretch<br>elastically. Therefore, CPS = 1.0000                                                                                                    |  |  |  |  |
|                                 | Bit 3                                                                                            | <b>Prove Flow ISV/GSV</b><br>If this bit is OFF, then the Prove Report flow rate (+ 190 Average ISV / GSV Flow<br>Rate) will be in ISV.<br>If this bit is ON, then in GSV.                                                                                                    |  |  |  |  |

| Bit(s) | Description                                                                                                    |  |  |  |  |  |
|--------|----------------------------------------------------------------------------------------------------|--|--|--|--|--|
| Bit 4  | <b>Pulse Fidelity</b><br>If this bit is ON, then pulse fidelity is performed (Per API 2540 Chapter 5 Section<br>5 Level B). Only channels 1 and 3 (on the four channel cards) are to be used for<br>this function (for channel 1 the following channel is used "channel 2").<br>A maximum of four pulse fidelity cards can be placed in a system.                                                                                                    |  |  |  |  |  |
|        | Channel (Logical Channel (Logical Channel (Logical Channel (Logical Run) Run) Run)                                                                                                    |  |  |  |  |  |
|        | $ \begin{vmatrix} 1 \\ 2 \end{vmatrix} \begin{pmatrix} (1) \\ 2 \end{vmatrix} \begin{pmatrix} (1) \\ 2 \end{vmatrix} \begin{pmatrix} (5) \\ 2 \\ 2 \end{pmatrix} \begin{pmatrix} 1 \\ 2 \\ 2 \\ 2 \end{pmatrix} \begin{pmatrix} (9) \\ 2 \\ 2 \\ 2 \end{pmatrix} \begin{pmatrix} 1 \\ 2 \\ 2 \\ 2 \end{pmatrix} \begin{pmatrix} (13) \\ 2 \\ 2 \\ 2 \end{pmatrix} $                                                                                                    |  |  |  |  |  |
|        | $\begin{bmatrix} 3 \\ 4 \end{bmatrix} (3) \\ \begin{bmatrix} 3 \\ 4 \end{bmatrix} (7) \\ \begin{bmatrix} 3 \\ 4 \end{bmatrix} (11) \\ \begin{bmatrix} 3 \\ 4 \end{bmatrix} (15) \\ \begin{bmatrix} 4 \\ 4 \end{bmatrix} (15)$                                                                                                    |  |  |  |  |  |
|        | Example: In card two of a system, if the logical run number is Logical Run 7, then<br>the next logical run number that can be used is Logical Run 9, because Run<br>Logical Run 8 is used with Logical Run 7.<br><b>Note:</b> There are 16 logical runs in a system. When Pulse Fidelity is used, the first<br>run selected must be an odd number. This fact applies to the physical module<br>channels (signal and gate). Furthermore, if pulse fidelity is enabled for every<br>channel, there are only 8 physical runs possible in a system.<br>Pulse Fidelity errors can only be reset on a batch change. |  |  |  |  |  |
| Bit 5  | Meter Phasing<br>If this bit is OFF, Bit 5 indicates that the phase relationship between the applicable<br>channel pair is 90 degrees.<br>When Bit 5 is set to 1, the phase relationship is 180 degrees. This information is<br>important when pulse fidelity is being monitored, because the phase relationship<br>is continuously monitored.                                                                                                    |  |  |  |  |  |
| Bit 6  | <b>Bidirectional Prover</b><br>If this bit is ON, the prover is Bidirectional having a forward pass with two detector switches and a Reverse pass across the same two switches for a total of four pulses of the detector switch.<br>If this bit is OFF, then the prover is a Uni-directional prover with one pass and two detector switches for a total of two pulses of the detector switches.                                                                                                    |  |  |  |  |  |
| Bit 7  | <b>Pressure Input Mode (Prover)</b><br>If this bit is ON, then the pressure is entered as a scaled floating-point value in $4x + 118$ .<br>If this bit is OFF, then the pressure is entered as raw counts into the $4x + 112$ register. The block calculates the pressure scaled output and places the result in the $4x + 118$ register as floating point.                                                                                                    |  |  |  |  |  |

| Bit(s)   | Description                                                                                                    |  |  |  |  |
|----------|----------------------------------------------------------------------------------------------------|--|--|--|--|
| Bit 8    | <b>Temperature Input Mode (Prover)</b><br>If this bit is ON, then the temperature is entered as a scaled floating-point value in $4x + 110$ .<br>If this bit is OFF, then the temperature is entered as raw counts into the $4x + 110$ register. The block calculates the temperature scaled output and places the result in to the $4x + 104$ register as floating point. |  |  |  |  |
| Bit 9    | Flow Rate Filter<br>If this bit is ON, then the all flow rates are sampled at 500ms and the number of<br>samples is 20. This flow rate data is used in a "weighted" average to determine the<br>flow rate.<br>Note: If a Fidelity error occurs while Pulse Fidelity is being used, the filter will be<br>bypassed until the error is corrected.                            |  |  |  |  |
| Bit 10 - | Previous Prove Reports                                                                                                    |  |  |  |  |
| 12       | The bit pattern (0 to 4) represents the number of previous proving reports to include in the ticket area. A binary value of 0 represents zero previous proving reports and a value of 4 will allow for four previous proving reports to be logged. <b>Command Word 2:</b> Number of batches to log in ticket block.                                                        |  |  |  |  |
|          | 001 = Log up to 1, previous prove report 1<br>010 = Log up to 2, previous prove report 2<br>011 = Log up to 3, previous prove report 3<br>100 = Log up to 4, previous prove report 4<br>Note: The Real Time Clock must be enabled and set to a valid time before Report<br>Generation will log data.                                                                       |  |  |  |  |
| Bit 13   | User Base Temperature<br>If this bit is ON, then a user defined temperature is entered in the $4x + 127$ register.<br>If this bit is OFF, then a standard reference temperature of $15^{\circ}$ is used.                                                                                                    |  |  |  |  |
|          | Note: Bit 13 is only valid for the following API tables:<br><ul> <li>53A</li> <li>53B</li> <li>53D</li> <li>54A</li> <li>54B</li> <li>54D</li> <li>These factors affect metric pressures only.</li> </ul>                                                                                                    |  |  |  |  |

| Bit(s)          | Description                                                                                                    |  |  |
|-----------------|----------------------------------------------------------------------------------------------------|--|--|
| Bit 14          | GSV Calc/GSV AccumulatorIf this bit is ON, then there is a separate accumulator for the GSV and it is totaindependent of the ISV accumulator.If this bit is OFF, then the GSV is calculated based on the ISV accumulator.Note: If a separate accumulator is used, then the ISV and GSV will not track eaother based on product change or rollover.For example: Given that ISV = 1 and GSV = 9,999,207. After ISV rolls over, GSwill not roll over until it reaches 10,000,000 because GSV has an independentaccumulator. |  |  |
| Bit 15          | Abort Prove Report         If this bit is ON, then the current Prove Report is aborted. When Bit 15 is used, it discards the report information and does not transfer it to the previous prove report area.         Note: This bit must be set with a single positive transition. The bit will reset itself to zero. The report will not clear until a new report is generated by setting "Start Proving Run" bit 16 Command Word 2 to 1.                                                                                |  |  |
| Bit 16<br>(LSB) | Start Proving RunIf this bit is ON, then the proving cycle has started and the system will look for the<br>prover detector switches. This also starts the report generation; it is triggered for<br>every proving run in a cycle until the number of runs entered into "Number of<br>consecutive proving runs" is equal.Note:This bit must be set with a single positive transition. The bit will reset itself<br>                                                                                                    |  |  |

## 4.2.4. PCFC Setup and Diagnostic Data (4x + 3, Fault Word 1) Register

**4.2.4.1. Overview** The following material provides a detailed description of the content of the 4x + 3 (Fault Word 1) register of the PCFC function block.

#### Fault Word 1

Summary: 4x + 3 Register (RD, BIN)

4.2.4.2. Bit

Each bit in this word represents a particular fault that the function block has detected. The following table provides a summary of the bits in Fault Word 1:

| Bit   | Description                                                                | Bit                  | Description                       |
|-------|----------------------------------------------------------------------------|----------------------|-----------------------------------|
| 1 MSB | Invalid Constant in Top Node                                               | 9                    | Invalid Pressure Input (Meter)    |
| 2     | Address to Report Area Invalid                                             | 10                   | Invalid Temperature Input (Meter) |
| 3     | Time of Day Clock Invalid/Not Set                                          | Pressure Under Range |                                   |
| 4     | Min. Density Exceeded                                                      | 12                   | Pressure Over Range               |
| 5     | Max. Density Exceeded                                                      | 13                   | Temperature Under Range           |
| 6     | Invalid Pressure Conversion<br>Range (Meter)                               | 14                   | Temperature Over Range            |
| 7     | Invalid Temperature Conversion 15 Invalid CPL Calculation<br>Range (Meter) |                      | Invalid CPL Calculation           |
| 8     | Invalid Constant in Bottom Node                                            | 16                   | Invalid CTL Calculation           |

| 4.2.4.3. Bit                              | The follo      | e following table provides a detailed description of the bits in Fault Word 1:                                                                                                    |  |  |  |
|-------------------------------------------|----------------|----------------------------------------------------------------------------------------------------|--|--|--|
| Contents: 4x + 3<br>Register (RD,<br>BIN) | Bit 1<br>(MSB) | Ivalid Constant in Top Node<br>he correct constant has not been entered in the top node of the function block.<br>he function block will not perform any calculations. Value must be between 0 and<br>5.<br>o duplicate values allowed.                                                                                                    |  |  |  |
|                                           | Bit 2          | Address to Report Area Invalid<br>This fault will only apply if the function block is enabled for reporting (middle input<br>ON).<br>This bit will be set if the user-supplied, 6-digit address to the report storage area in<br>the PLC is invalid. The six digit address is stored in the $4x + 61$ and $4x + 62$<br>registers. The address will be invalid if it is not configured or overlaps other block<br>addresses. Also, the address will be invalid if the address value plus the report area<br>size exceeds the configured number of registers in the PLC (See <i>Data Logging and</i><br><i>Report Generation, p. 115</i> ).                                                                                                    |  |  |  |
|                                           | Bit 3          | Time of Day Clock Invalid/Not Set<br>This fault will only apply if the function block is enabled for reporting.<br>This bit will come ON if the user-supplied offset to the time of day clock in the PLC<br>is invalid. The offset will be invalid if a value of 0 is supplied. Also, the offset will be<br>invalid if the offset value plus the 8 holding registers used by the time of day clock<br>exceeds the configured amount of holding registers in the PLC.<br>This Fault will also be generated if the TOD clock is not set for example, Month =<br>0, Day=0, Day of week=0, etc. The TOD clock can be configured, but it must be set<br>to a valid time/date either by the programming panel, ladder logic, or by a<br>communication link. |  |  |  |
|                                           | Bit 4          | Min. Density ExceededThe current calculated density has exceeded the minimum density for the currentproduct being monitored.For example, if crude oil or refined products are being monitored, this bit will comeON if the current API density is less than 0.The table in Data Logging and Report Generation, p. 115 lists the ranges ofacceptable densities for each type of product.                                                                                                    |  |  |  |
|                                           | Bit 5          | Max. Density Exceeded<br>The current calculated density has exceeded the maximum density for the current<br>product being monitored.<br>For example, if crude oil is being monitored, this bit will come ON if the current API<br>density is greater than 100.<br>If refined products are being monitored, this bit will come ON if the current API<br>density is greater than 85.<br>The table in <i>Flow Equations and Algorithms, p. 233</i> lists the ranges of acceptable<br>densities for each type of product.                                                                                                    |  |  |  |
| Bit 6  | Invalid Pressure Conversion Range (Meter)                                            |
|--------|--------------------------------------------------------------------------------------|
|        | An invalid conversion range was entered into the "Pressure Conversion Range"         |
|        | field. See Analog Input Conversion Ranges, p. 253 for possible conversion ranges.    |
| Bit 7  | Invalid Temperature Conversion Range (Meter)                                         |
|        | An invalid conversion range was entered into the "Temperature Conversion             |
|        | Range" field. See Analog Input Conversion Ranges, p. 253 for possible conversion     |
|        | ranges.                                                                              |
| Bit 8  | Invalid Constant in Bottom Node                                                      |
|        | The correct constant has not been entered in the bottom node of the function block.  |
|        | The function block will not perform any calculations.                                |
| Bit 9  | Invalid Pressure Input (Meter)                                                       |
|        | The raw counts from the device (analog module) are not in the linear conversion      |
|        | range selected by the user.                                                          |
|        | Note: If raw counts are correct See Analog Input Conversion Ranges, p. 253 for       |
|        | possible conversion ranges.                                                          |
| Bit 10 | Invalid Temperature Input (Meter)                                                    |
|        | The raw counts from the device (analog module) are not in the linear conversion      |
|        | range selected by the user.                                                          |
|        | Note: If raw counts are correct see Analog Input Conversion Ranges, p. 253 for       |
|        | possible conversion ranges.                                                          |
| Bit 11 | Pressure Under Range                                                                 |
|        | The scaled pressure output is equal to or less than the value entered for low        |
|        | engineering units (LEU 4x).                                                          |
|        | Note: If both Pressure Over Range and Under Range bits are ON, then the process      |
|        | variable is out of usable or "process range" (Pressure > 50,000 and Pressure < 0).   |
| Bit 12 | Pressure Over Range                                                                  |
|        | The scaled pressure output is equal to or greater than the value entered for high    |
|        | engineering units (HEU 4x).                                                          |
|        | Note: If both Pressure Over Range and Under Range bits are ON, then the process      |
|        | variable is out of usable or "process range" (Pressure > 50,000 and Pressure < 0).   |
| Bit 13 | Temperature Under Range                                                              |
|        | The scaled temperature output is equal to or less than the value entered for low     |
|        | engineering units (LEU 4x).                                                          |
|        | Note: If both Temperature Over Range and Under Range bits are ON, then the           |
|        | process variable is out of usable or "process range" (Temperature > 500 and          |
| L      | i emperature < -200).                                                                |
| Bit 14 | Temperature Over Range                                                               |
|        | The scaled temperature output is equal to or greater than the value entered for high |
|        | engineering units (HEU 4x).                                                          |
|        | Note: It both Temperature Over Range and Under Range bits are ON, then the           |
|        | process variable is out of usable or "process range" (Temperature > 500 and          |
|        | remperature < -200).                                                                 |

| Bit 15 | Invalid CPL Calculation<br>There is invalid data in the CPL calculation. This bit will also be set if there is an<br>invalid temperature or pressure reading.<br>Note: CPL will use the last known valid value until the error is cleared.                                                                                                    |
|--------|----------------------------------------------------------------------------------------------------|
| Bit 16 | <b>Invalid CTL Calculation</b><br>There is invalid data in the CTL calculation. The Gravity/Density or Temperature<br>entered is out of range for the API tables. If the value is in range for the selected<br>table when this error occurs, the error occurs because the API table does not define<br>the range. See <i>Flow Equations and Algorithms, p. 233</i> for ranges on specific tables<br>and the API 2540 for the specific values defined in tables.<br><b>Note:</b> CTL will use the last known valid value until the error is cleared. |

#### 4.2.5. PCFC Setup and Diagnostic Data (4x + 4, Fault Word 2) Register

**4.2.5.1. Overview** The following material provides a detailed description of the content of the 4x + 4 (Fault Word 2) register of the PCFC function block.

#### Fault Word 2

4.2.5.2. Bit

BIN)

Summary: 4x + 4

Register (RD,

Each bit in this word represents a particular fault that the function block has detected. The following table provides a summary of the bits that are used in Fault Word 2:

| Bit   | Description                                          | Bit | Description                             |
|-------|------------------------------------------------------|-----|-----------------------------------------|
| 1 MSB | Pulse Fidelity Error                                 | 9   | Specific Gravity/Density Under<br>Range |
| 2     | Min./Max. Prove Runs Exceeded                        | 10  | Specific Gravity/Density Over<br>Range  |
| 3     | Pipe Wall Thickness Exceeded                         | 11  | Not Used                                |
| 4     | Pipe Inside Diameter Exceeded                        | 12  | Function Not Available with<br>Hardware |
| 5     | Pipe Elasticity Invalid                              | 13  | Invalid IEEE Floating Point<br>Number   |
| 6     | Pipe Coefficient of Thermal<br>Expansion Invalid     | 14  | Invalid 4x TMCI Pointer                 |
| 7     | Invalid Specific Gravity/Density<br>Conversion Range | 15  | Invalid Base Volume of Prover           |
| 8     | Invalid Specific Gravity/Density<br>Input            | 16  | Invalid Meter Run Number                |

| 4.2.5.3. Bit<br>Contents: 4x + 4 | The following table provides a detailed description of the bits that are used in Fault Word 2: |                                                                                                    |  |
|----------------------------------|------------------------------------------------------------------------------------------------|----------------------------------------------------------------------------------------------------|--|
| Register (RD,<br>BIN)            | Bit 1<br>(MSB)                                                                                 | Pulse Fidelity Error<br>There is a pulse fidelity error (for example, count, sequence, frequency, or phase).                                                                                                    |  |
|                                  | Bit 2                                                                                          | Min./Max. Prove Runs Exceeded                                                                                                    |  |
|                                  |                                                                                                | An invalid range was selected for the number of consecutive proving runs. The range is 2 to 10. Any number outside that range will generate this fault.                                                                                                    |  |
|                                  | Bit 3                                                                                          | <b>Pipe Wall Thickness Exceeded</b><br>An invalid value was entered in (4x + 67). (See <i>Prover Data Registers, p. 91</i> )                                                                                                    |  |
|                                  | Bit 4                                                                                          | <b>Pipe Inside Diameter Exceeded</b><br>An invalid value was entered in (4x + 66). (See <i>Prover Data Registers, p. 91</i> )                                                                                                    |  |
|                                  | Bit 5                                                                                          | Pipe Elasticity Invalid                                                                                                    |  |
|                                  |                                                                                                | An invalid value was entered in $(4x + 68)$ . (See Prover Data Registers, p. 91)                                                                                                    |  |
|                                  | Bit 6                                                                                          | Pipe Coefficient of Thermal Expansion Invalid                                                                                                    |  |
|                                  |                                                                                                | An invalid value was entered in (4x + 69). (See Prover Data Registers, p. 91)                                                                                                    |  |
|                                  | Bit 7                                                                                          | Invalid Specific Gravity/Density Conversion Range<br>An invalid conversion range was entered into the "Gravity / Density Conversion<br>Range" field. See <i>Analog Input Conversion Ranges, p. 253</i> for possible conversion<br>ranges.                                                                                                    |  |
|                                  | Bit 8                                                                                          | Invalid Specific Gravity/Density Input<br>The raw Specific Gravity/Density value 4x + 80 is outside the linear conversion<br>range. See table for valid ranges.<br>Note: If a raw value goes out of range, the scaled value will hold the last current<br>(Valid) value until a valid value is entered.                                                                                                    |  |
|                                  | Bit 9                                                                                          | <b>Specific Gravity/Density Under Range</b><br>The scaled Specific Gravity/Density output is equal to or less than the value<br>entered for low engineering units (LEU) (4x + 84).                                                                                                    |  |
|                                  | Bit 10                                                                                         | Specific Gravity/Density Over Range<br>The scaled temperature output is equal to or greater than the value entered for<br>high engineering units (HEU) $(4x + 82)$ .                                                                                                    |  |
|                                  | Bit 11                                                                                         | Not Used                                                                                                    |  |
|                                  | Bit 12                                                                                         | <b>Function Not Available with Hardware</b><br>If Bit 12 is ON, the option selected in the Command Words is not available with the<br>Turbine/Counter card selected. For instance, if meter proving is selected and the<br>140 EHC 204 00sc is selected, this error will be generated.<br><b>Note:</b> See <i>TMCI and Quantum Functionality Chart, p. 46</i> for card functionality. Not<br>all cards support all the options in the PCFC block. |  |

| Bit 13                    | Invalid IEEE Floating Point Number                                                                                                    |  |  |
|---------------------------|----------------------------------------------------------------------------------------------------|--|--|
|                           | An invalid floating point number (wrong data type) has been entered into a register.                                                                                                    |  |  |
|                           | <b>Note</b> : The register where the first error occurred is stored in $4x + 129$ . An invalid                                                                                                    |  |  |
|                           | floating point number error may also trigger other errors, for example, an invalid                                                                                                    |  |  |
|                           | CTL Calculation error occurs if the Scaled Temperature Out was in error.                                                                                                    |  |  |
| Bit 14                    | Invalid 4x TMCI Pointer                                                                                                    |  |  |
|                           | The 4x register pointer is either invalid or out of range for the PLC's configured 4x                                                                                                    |  |  |
|                           | register. The PLC configuration must have 165 contiguous registers after the                                                                                                    |  |  |
|                           | pointer.                                                                                                    |  |  |
|                           |                                                                                                    |  |  |
| Bit 15                    | Invalid Base Volume of Prover                                                                                                    |  |  |
| Bit 15                    | Invalid Base Volume of Prover<br>If 0, then Prover Volume is invalid.                                                                                                    |  |  |
| Bit 15                    | Invalid Base Volume of Prover<br>If 0, then Prover Volume is invalid.<br>Note: A zero in either one of these registers will generate a fault.                                                                                                    |  |  |
| Bit 15<br>Bit 16          | Invalid Base Volume of Prover<br>If 0, then Prover Volume is invalid.<br>Note: A zero in either one of these registers will generate a fault.<br>Invalid Meter Run Number                                                                                                    |  |  |
| Bit 15<br>Bit 16<br>(LSB) | Invalid Base Volume of Prover         If 0, then Prover Volume is invalid.         Note: A zero in either one of these registers will generate a fault.         Invalid Meter Run Number         An invalid meter run 4x + 6 number has been entered.                                                                                                    |  |  |
| Bit 15<br>Bit 16<br>(LSB) | Invalid Base Volume of Prover         If 0, then Prover Volume is invalid.         Note: A zero in either one of these registers will generate a fault.         Invalid Meter Run Number         An invalid meter run 4x + 6 number has been entered.         Valid ranges are 1 to 16.                                                                                                    |  |  |
| Bit 15<br>Bit 16<br>(LSB) | Invalid Base Volume of Prover         If 0, then Prover Volume is invalid.         Note: A zero in either one of these registers will generate a fault.         Invalid Meter Run Number         An invalid meter run 4x + 6 number has been entered.         Valid ranges are 1 to 16.         If Pulse Fidelity is ON and the Meter Run Number is Even, an attempt has been                                                                                  |  |  |
| Bit 15<br>Bit 16<br>(LSB) | Invalid Base Volume of Prover         If 0, then Prover Volume is invalid.         Note: A zero in either one of these registers will generate a fault.         Invalid Meter Run Number         An invalid meter run 4x + 6 number has been entered.         Valid ranges are 1 to 16.         If Pulse Fidelity is ON and the Meter Run Number is Even, an attempt has been made to use a reserved Meter Run Number. Pulse Fidelity is only valid on Odd run |  |  |

4.2.6.2. Bit

#### 4.2.6. PCFC Setup and Diagnostic Data (4x + 5, Status Word) Register

**4.2.6.1. Overview** The following material provides a detailed description of the content of the 4x + 5 (Status Word) register of the PCFC function block.

#### Status Word

Summary: 4x + 5
 Register (RD, BIN)
 This register contains information on process and Turbine Meter Card status. Note setting bits in this register is not considered indication of a fault and does not trigger a fault on the block. However, users may want to alarm these points based on their standard practices. The following table provides a summary of the bits that are used in the Status Word:

| Bit   | Description                    | Bit | Description               |
|-------|--------------------------------|-----|---------------------------|
| 1 MSB | Pulse Fidelity Channel A/B     | 9   | Reserved for system use   |
| 2     | CPL Forced to 1.0              | 10  | Meter Proving Gate Status |
| 3     | Prove Counter Not Zero         | 11  | Meter Proving Gate Status |
| 4     | CPS Forced to 1.0              | 12  | Meter Proving Gate Status |
| 5     | Pulse Fidelity Sequence Error  | 13  | Reserved for system use   |
| 6     | Pulse Fidelity Phase Error     | 14  | Reserved for system use   |
| 7     | Pulse Fidelity Frequency Error | 15  | Proving Report Done       |
| 8     | Pulse Fidelity Count Error     | 16  | Proving Run in Process    |

| 4.2.6.3. Bit<br>Contents: 4x + 5 | The following table provides a detailed description of the bits that are used in the Status Word: |                                                                                                    |  |  |
|----------------------------------|---------------------------------------------------------------------------------------------------|----------------------------------------------------------------------------------------------------|--|--|
| Register (RD,<br>BIN)            | Bit 1                                                                                             | <ul> <li>Pulse Fidelity Channel A/B</li> <li>This bit indicates which channel is currently being used as the reference channel:</li> <li>1 = A, 0 = B. If an error occurs, then the flowing logic applies to the status bit.</li> <li>If ON, then channel A is being used as the primary channel for data and channel B has failed.</li> <li>If OFF, then channel B is the primary channel and channel A has failed.</li> <li>During normal operating conditions, "No Errors," this bit will be ON.</li> </ul> |  |  |
|                                  | Bit 2                                                                                             | <b>CPL Forced to 1.0</b><br>If ON, then bit 2 of Command Word 1 has been set to 1. This bit acknowledges the fact that the product selected does not have a true CPL of 1.0, but that the CPL has been manually set to 1.0.                                                                                                    |  |  |
|                                  | Bit 3                                                                                             | <b>Prove Counter Not Zero</b><br>If the "Start Prove Run" bit 16 Command Word 2 is ON and the prover counter has<br>not reset to zero, this bit will be ON. When the Block has successfully reset, the<br>counter the bit will be OFF.                                                                                                    |  |  |
|                                  | Bit 4                                                                                             | <b>CPS Forced to 1.0</b><br>The CPS value has been forced to 1.0. This setting is used for provers with a double wall, which equalizes the pressure inside and outside the calibrated chamber. In this case, the inner measuring section of the prover is not subjected to a net internal pressure, and the walls of this inner chamber do not stretch elastically. Therefore, CPS = 1.0000                                                                                                    |  |  |
|                                  | Bit 5                                                                                             | Pulse Fidelity Sequence Error<br>When pulse fidelity checking is enabled, Bit 5 indicates a sequence error. The error<br>detector continuously samples the inputs. If three sequence errors are detected in<br>one minute, a sequence error occurs, and Blt 5 is turned ON. This result is a real-<br>time error flag to be used by the user.<br>Note: Bit 5 does not generate an error and is not latched.                                                                                                    |  |  |
|                                  | Bit 6                                                                                             | Pulse Fidelity Phase Error         When pulse fidelity checking is enabled, Bit 6 indicates a phase error. The error detector continuously samples the inputs. If Bit 6 is ON, a Sequence error has occurred. This is a real-time error flag to be used by the user.         Note: This bit does not generate an error and is not latched.                                                                                                    |  |  |
|                                  | Bit 7                                                                                             | Pulse Fidelity Frequency Error<br>When pulse fidelity checking is enabled, Bit 7 indicates a frequency error. The<br>error detector continuously samples the inputs. If Bit 7 is ON a Sequence error has<br>occurred. This is a real-time error flag to be used by the user.<br>Note: This bit does not generate an error and is not latched.                                                                                                    |  |  |

| Bit 8           | <b>Pulse Fidelity Count Error</b><br>When pulse fidelity checking is enabled, Bit 8 indicates a count error. The error<br>detector continuously samples the inputs. The system generates a Pulse Fidelity<br>Count error if the count difference between the two channels is greater than the<br>preset value in $(4x + 124)$ . If Bit 8 is ON, a count error has occurred. This result is<br>a real-time error flag for the user.<br><b>Note:</b> This bit does not generate an error and is not latched.                                                                                                    |  |  |  |  |
|-----------------|----------------------------------------------------------------------------------------------------|--|--|--|--|
| Bit 9           | Reserved for system use                                                                                                    |  |  |  |  |
| Bits 10-<br>12  | Meter Proving Gate Status<br>Previous Prove Reports<br>The bit pattern (0 to 4) represents the status of each detector switch as it occurs.                                                                                                    |  |  |  |  |
|                 | 1       2       3       4       5       6       7       8       9       10       11       12       13       14       15       16         000       = Waiting for First Detector Switch       001       =       First Detector Switch Occurred       010       =       =       =       =       =       =       =       =       =       =       =       =       =       =       =       =       =       =       =       =       =       =       =       =       =       =       =       =       =       =       =       =       =       =       =       =       =       =       =       =       =       =       =       =       =       =       =       =       =       =       =       =       =       =       =       =       =       =       =       =       =       =       =       =       =       =       =       =       =       =       =       =       =       =       =       =       =       =       =       =       =       =       =       =       =       =       =       =       =       =       = <td< td=""></td<> |  |  |  |  |
| Bit 13          | Reserved for system use                                                                                                    |  |  |  |  |
| Bit 14          | Reserved for system use                                                                                                    |  |  |  |  |
| Bit 15          | Proving Report Done<br>If ON, then the Proving report is complete.<br>Note: This bit can be used to signal either a SCADA, HMI, or Operator that the<br>report is complete.                                                                                                    |  |  |  |  |
| Bit 16<br>(LSB) | Proving Run in Process<br>When ON, this bit signifies that a proving run is in progress (for example, Uni-<br>Directional Prover the first detector switch has been made and the counter is<br>counting). When the last switch (#2 for unidirectional, #4 for bidirectional) is made,<br>the Proving Run in Process bit will turn OFF.<br>If OFF, there is no proving being performed.                                                                                                    |  |  |  |  |

#### 4.2.7. Flow Card Setup Registers

| 4.2.7.1.<br>Contents: 4x + 6<br>Register (WR,<br>UINT) | Meter Run Number<br>This number represents the meter run in the PLC system. The block only needs to<br>have a unique number from 1 to 16.<br>Meter Run Numbers are indirectly associated with the channel of the hardware card.<br>There are 16 logical channels in memory that can be configured. The logical<br>channels and the hardware channels are associated based on the combination of<br>cards used in the system.                                                                                                    |  |
|--------------------------------------------------------|----------------------------------------------------------------------------------------------------|--|
|                                                        | <ul> <li>That is, if you have four 140MPM20400sc cards (four channels), then</li> <li>channel 1 of the second card is Meter Run Number 5</li> <li>channel 1 of the third card is Meter Run Number 9</li> <li>channel 1 of the fourth card is Meter Run Number 13</li> </ul>                                                                                                    |  |
|                                                        | When using Pulse Fidelity, only odd-numbered runs can be selected.<br>Furthermore, Pulse Fidelity uses two channels (this Meter Run Number and the next<br>Meter Run Number) because pulse fidelity is indirectly associated with a channel<br>that is not available for use. That is, if run 1 is selected, a block cannot be configured<br>as run 2. However, if 3 is not configured as Pulse Fidelity, 4 can be used as a<br>standard channel. If an invalid number is entered, a fault is generated and the block<br>will not be scanned until corrected. |  |
| 4.2.7.2.<br>Contents: 4x + 7<br>(WR, UINT)             | <b>TMCI Block Starting 4x Registers</b><br>The contents of this register point to the registers that are in the TMCI register table<br>for the cards controlled by this block. If an invalid number is entered, a fault is<br>generated and the block will not be scanned until corrected.<br>For example: 400123 enter "123"                                                                                                    |  |

#### 4.2.8. Product Data Registers

| 4.2.8.1.<br>Contents: 4x + 8<br>Register (WR,<br>UINT)     | <ul> <li>Product Type</li> <li>8 This register monitors the type of product flowing through the pipe. Enter the nuccorresponding to the type of product monitored: <ul> <li>0 = Crude Oil</li> <li>1 = Refined (Fuel Oil, Jet, Jet - Gas, Gas)</li> <li>2 = Lubricating Oil</li> <li>3 = LPGs/NGLs (Requires the use of function blocks T23E and T24E.) If product type is less than 0, product type will be set to 0.</li> <li>If product type is greater than 3, product type will be set to 3.</li> <li>For further information on product type selections, see the table following (the Product Type Information table).</li> </ul> </li> </ul> |  |
|------------------------------------------------------------|----------------------------------------------------------------------------------------------------|--|
| 4.2.8.2.<br>Contents: 4x + 9<br>Register (WR,<br>UINT)     | Product Name<br>This register contains a number from 0 to 15 that represents a product name that the<br>user determines (e.g. 1 = Crude Oil, 2= Premium, etc.). This number is just a label<br>and is used to retrieve the previous Meter Factor for that product that was stored.<br>The product type value is assigned by the user.<br>Note: If the Product Name is a number greater than 15, the Product Name will be<br>set to 15.<br>Note: The product data is stored in a table. See <i>The Last Meter Factor Table</i> ,<br><i>p. 133</i> .                                                                                                  |  |
| 4.2.8.3.<br>Contents: 4x + 10<br>Register (RD,<br>HEX)     | <b>First API Table Used</b><br>This register displays the first API table in the CTL calculation or a zero if not required.                                                                                                    |  |
| 4.2.8.4.<br>Contents: 4x + 11<br>Register (RD,<br>HEX)     | Second API Table Used<br>This register displays the second API table in the CTL calculation or the only table<br>used depending on the table, for example, entering a corrected gravity/density will<br>cause this to occur.                                                                                                    |  |
| 4.2.8.5.<br>Contents: 4x + 12<br>+ 13 Field (WR,<br>FLOAT) | Sediment and Water % CSW Meter<br>Enter the percentage of sediment and water determined by a representative sample<br>of liquid being measured. It represents the non-hydrocarbon portion of the liquid in<br>whole percents e.g. $100\% = 1.0$ , $3\% = .03$ .<br>Note: If a value larger that 1 is entered, then the value will be set to 1. Zero is a valid<br>number and will be treated as no sediment and water content in the crude. If a<br>number entered is less than zero, the number will be set to zero.                                                                                                    |  |

# 4.2.8.6. Product

API Gravity (Imperial).

| l ype information | Гуре | nformation |
|-------------------|------|------------|
|-------------------|------|------------|

| API Gravity (Imperial)                   |                               |                                 |  |
|------------------------------------------|-------------------------------|---------------------------------|--|
| 0=Crude                                  | 1=Products                    | 2=Lubricating Oil               |  |
| Input                                    | Input                         | Input                           |  |
| Temperature Range 0 to 300 °F all Tables |                               |                                 |  |
| API Gravity 0 to 100                     | API Gravity 0 to 85           | API Gravity -10 to 45           |  |
| Table 5A                                 | Table 5B                      | Table 5D                        |  |
| Output Ref. to 60 °F                     | Output Ref. to 60 °F          | Output Ref. to 60 °F            |  |
| Corrected API 0 to 100                   | Corrected API Gravity 0 to 85 | Corrected API Gravity -10 to 45 |  |
| Table 6A                                 | Table 6B                      | Table 6D                        |  |
| CTL                                      | CTL                           | CTL                             |  |

Specific Gravity (Imperial).

| Specific Gravity (Imperial)              |                      |                       |                      |
|------------------------------------------|----------------------|-----------------------|----------------------|
| 0=Crude                                  | 1=Products           | 2=Lubricating Oil     | 3=NGLs               |
| Input                                    | Input                | Input                 | Input                |
| Temperature Range 0 to 300 °F all Tables |                      |                       |                      |
| Specific Gravity .611                    | Specific Gravity     | Specific Gravity .800 | Specific Gravity     |
| to 1.076                                 | 0.653 to 1.076       | to 1.164              | .2100 to .7400       |
| Table 23A                                | Table 23B            | Table 23D             | Table 23E            |
| Output Ref. to 60 °F                     | Output Ref. to 60 °F | Output Ref. to 60 °F  | Output Ref. to 60 °F |
| Specific Gravity .611                    | Specific Gravity     | Specific Gravity .800 | Specific Gravity     |
| to 1.076                                 | 0.653 to 1.076       | to 1.164              | .2100 to .7400       |
| Table 24A                                | Table 24B            | Table 24D             | Table 24E            |
| CTL                                      | CTL                  | CTL                   | CTL                  |

Density (Metric Gravity).

| Density (Metric Gravity)                                                                                           |                                       |                                       |
|----------------------------------------------------------------------------------------------------|---------------------------------------|---------------------------------------|
| 0=Crude                                                                                                    | 1=Products                            | 2=Lubricating Oil                     |
| Input                                                                                                    | Input                                 | Input                                 |
| Temperature Range -18 to 150 $^\circ\text{C}$ all Tables except 53D and 54D, which are -20 to 150 $^\circ\text{C}$ |                                       |                                       |
| Density 610 to 1075 kg/m <sup>3</sup>                                                                              | Density 653 to 1075 kg/m <sup>3</sup> | Density 800 to 1164 kg/m <sup>3</sup> |
| Table 53A                                                                                                    | Table 53B                             | Table 53D                             |
| Output Ref. to 15 °C                                                                                               | Output Ref. to 15 °C                  | Output Ref. to 15 °C                  |
| Density 610 to 1075 kg/m <sup>3</sup>                                                                              | Density 653 to 1075 kg/m <sup>3</sup> | Density 800 to 1164 kg/m <sup>3</sup> |

| Table 54A | Table 54B | Table 54D |
|-----------|-----------|-----------|
| CTL       | CTL       | CTL       |

## 4.2.9. Real-Time Correction Factor Registers

| 4.2.9.1.<br>Contents: 4x + 14<br>+ 15 Field (RD,<br>FLOAT) | <b>Calculated CTL</b><br>Calculated correction factor for temperature of liquid. The equation is listed in <i>Flow</i><br><i>Equations and Algorithms, p. 233.</i>                                                                                                    |
|------------------------------------------------------------|----------------------------------------------------------------------------------------------------|
| 4.2.9.2.<br>Contents: 4x + 16<br>+ 17 Field (RD,<br>FLOAT) | <b>Calculated CPL</b><br>Calculated correction factor for pressure of liquid. The equation is listed in <i>Flow</i><br><i>Equations and Algorithms, p. 233.</i>                                                                                                    |
| 4.2.9.3.<br>Contents: 4x + 18<br>+ 19 Field (RD,<br>FLOAT) | <b>Calculated Meter Factor (After proving run)</b><br>Provides the calculated meter factor for the last proving run. This factor then is<br>manually entered in to the Meter M Factor field 4x + 36 +37 under the "Meter<br>Setup Data" group (see <i>Meter Setup / Real-Time Data Registers, p. 86</i> ).<br><b>Note:</b> Meter Factor is only transferred if the Automatic Prove bit is set to 1. |

# 4.2.10. Meter Setup / Real-Time Data Registers

| 4.2.10.1.<br>Contents: 4x + 20<br>23 Field (WR,<br>ASCII (8)) | Serial Number of Meter (Optional)<br>The meter serial number may be stored in these four registers. Enter alphanumeric<br>data in ASCII format (for instance, PF11741G).                                                                                                    |
|---------------------------------------------------------------|----------------------------------------------------------------------------------------------------|
| 4.2.10.2.<br>Contents: 4x + 24<br>27 Field (WR,<br>ASCII (8)) | Meter ID (Optional)<br>The meter ID may be stored in these four registers. Enter alphanumeric data in<br>ASCII format (for instance, AXF11201).                                                                                                    |
| 4.2.10.3.<br>Contents: 4x + 28<br>Register (WR,<br>UINT)      | Meter Size<br>The size of the meter is stored and displayed in integer format.<br>For example: A meter that is 10.000 is displayed as $10.000 \times 1,000 = 10,000$ .                                                                                                    |
| 4.2.10.4.<br>Contents: 4x + 29<br>Register (WR,<br>UINT)      | Meter Type<br>The type of the meter is stored and displayed in integer format. This field is user<br>defined and can be any value between 0 and 65535.<br>1 = Turbine<br>2 = Positive Displacement                                                                                                    |
| 4.2.10.5.<br>Contents: 4x + 30<br>31 Field (RD,<br>UDINT)     | Meter Raw Counts Channel A<br>This register displays the contents of the flow card channel indicated by the card<br>setup registers. The counts are stored in a unsigned double integer format (two<br>registers).<br>Note: This multiple register field is a double unsigned integer using two consecutive<br>registers (for example, 400100 and 400101). If the value of the register is viewed as<br>a single unsigned register, the value would be represented as: 400100 = 42638 and<br>400101 = 53134. However, if 400100 is looked at as a 32-bit unsigned integer, the<br>value 5219982 will be displayed. |
| 4.2.10.6.<br>Contents: 4x + 32<br>33 Field (RD,<br>UDINT)     | Meter Raw Counts Channel B (Pulse Fidelity only)<br>This multiple register field displays the contents of the flow card channel that is<br>indicated by the card setup registers. The counts are stored in a unsigned double<br>integer format (two registers).                                                                                                    |

|                                                            | <b>Note:</b> This multiple register field is a double unsigned integer using two consecutive registers (for example, 400100 and 400101). If the value of the register is viewed as a single unsigned register, the value would be represented as: 400100 = 42638 and 400101 = 53134. However, if 400100 is looked at as a 32-bit unsigned integer, the value 5219982 will be displayed.                                                     |
|------------------------------------------------------------|----------------------------------------------------------------------------------------------------|
| 4.2.10.7.<br>Contents: 4x + 34<br>35 Field (RD,<br>FLOAT)  | <b>Meter Frequency</b><br>This is the frequency of the Meter and it is displayed in floating point.                                                                                                    |
| 4.2.10.8.<br>Contents: 4x + 36<br>37 Field (WR,<br>FLOAT)  | <b>Meter Factor</b><br>Enter the M factor of the meter. The meter M factor is used to apply a corrective offset or calibration value against a K factor. The meter M factor range is 0.5000 to 1.9999 with 1.0000, meaning no error exists, and thus no correction made. If the value entered is below .5000 then it is set to .5000. If the value is above 1.9999 then the value will be set to 1.9999.                                    |
| 4.2.10.9.<br>Contents: 4x + 38<br>39 Field (WR,<br>FLOAT)  | Meter K Factor (1.0-65355.0)<br>Enter the K factor of the meter. The meter K factor is typically located on the meter<br>housing. The K factor informs the function block on how many pulses to count before<br>incrementing an internal counter. The meter K factor range is 1.0 to 65535.0. If the<br>value is 0, then it will be set to 1.<br>Note: K factors larger than 65535.0 may be entered, but those values are NOT<br>supported. |
| 4.2.10.10.<br>Contents: 4x + 40<br>41 Field (RD,<br>FLOAT) | Meter Composite C Factor<br>The C factor of the meter is simply (K * M).                                                                                                    |

## 4.2.11. Real-Time Metering Data Registers

| 4.2.11.1.<br>Contents: 4x + 42<br>+ 43 Field (RD,<br>FLOAT) | Indicated Standard Volume "Gross Volume" (Barrels or Cubic Inches / Hour)<br>The calculated ISV flow rate in barrels or cubic inches per hour. The ISV flow rate is<br>calculated from the equations in <i>Flow Equations and Algorithms, p. 233</i> . |
|-------------------------------------------------------------|----------------------------------------------------------------------------------------------------|
| 4.2.11.2.<br>Contents: 4x + 44<br>+ 45 Field (RD,<br>FLOAT) | <b>Gross Standard Volume "Net Volume" (Barrels or Cubic Inches / Hour)</b><br>The calculated GSV flow rate in barrels or cubic inches per hour. The GSV flow rate<br>is calculated from the equations in <i>Flow Equations and Algorithms, p. 233.</i> |
| 4.2.11.3.<br>Contents: 4x + 46<br>+ 47 Field (RD,<br>FLOAT) | <b>Net Standard Volume (Barrels or Cubic Inches / Hour)</b><br>The calculated net flow rate in barrels or cubic inches per hour. The net flow rate is calculated from the equations in <i>Flow Equations and Algorithms, p. 233.</i>                   |
| 4.2.11.4.<br>Contents: 4x + 48<br>+ 49 Field (RD,<br>FLOAT) | Sediment & Water Volume (Barrels or Cubic Inches / Hour)<br>The calculated S&W flow rate in barrels or cubic inches per hour. The S&W flow rate<br>is calculated from the equations in <i>Flow Equations and Algorithms, p. 233.</i>                   |
| 4.2.11.5.<br>Contents: 4x + 50<br>+ 51 Field (RD,<br>UDINT) | Indicated Standard Volume Accumulator (Barrels or Cubes)<br>Channel A<br>Accumulates the ISV barrels or cubic inches. Range is 9,999,999 unsigned double<br>integer. The accumulator rolls over at 9,999,999.                                          |
| 4.2.11.6.<br>Contents: 4x + 52<br>+ 53 Field (RD,<br>UDINT) | Indicated Standard Volume Accumulator (Barrels or Cubes)<br>Channel B (Pulse Fidelity only)<br>Accumulates the ISV barrels or cubic inches. Range is 9,999,999 unsigned double<br>integer. The accumulator rolls over at 9,999,999.                    |
| 4.2.11.7.<br>Contents: 4x + 54<br>+ 55 Field (RD,<br>UDINT) | <b>Gross Standard Volume Accumulator (Barrels or Cubes)</b><br>Accumulates the GSV barrels or cubic inches. Range is 9,999,999 unsigned double integer. The accumulator rolls over at 9,999,999.                                                       |
| 4.2.11.8. 4x + 56<br>+ 57 Field (RD,<br>FLOAT)              | Corrected Product Density API 60 or API 15 if Metric<br>Corrected Gravity or Density depending upon which table has been selected.                                                                                                    |

# 4.2.12. Report Setup Registers

| 4.2.12.1.<br>Contents: 4x + 58<br>Register               | Reserved for system use                                                                                                    |
|----------------------------------------------------------|----------------------------------------------------------------------------------------------------|
| 4.2.12.2.<br>Contents: 4x + 59<br>Register (WR,<br>UINT) | <b>Start of Day 'Hour' (0 - 23 military)</b><br>This register is used only if reporting is enabled. This field is the hour at which a new day is determined to start. The value is entered in military time (0 - 23).                                                                                                    |
| 4.2.12.3.<br>Contents: 4x + 60<br>Register (WR,<br>UINT) | <b>Start of Day 'Minute' (0 - 59)</b><br>This register is used only if reporting is enabled. This field is the minute at which a new day is determined to start. The value entered is in the range (0 - 59).                                                                                                    |
| 4.2.12.4.<br>Contents: 4x + 61<br>Register (WR,<br>UINT) | <b>Report Address Modulo 10000 High Word (XX0000)</b><br>Registers $4x + 61$ and $4x + 62$ contain the $4x$ or $6x$ register address, in Modulo 10000 format, signifying the beginning of the report logging area. This field contains the two most significant digits of that 6-digit address.<br>For example, if the report logging area begins at 401000, then enter 40 into this register. If report area begins at 412000, enter 41 into this register. If the report logging area begins at 623000, then enter 62 into this register. |
| 4.2.12.5.<br>Contents 4x + 62<br>Register (WR,<br>UINT)  | <b>Report Address Modulo 10000 Low Word (40XXXX)</b><br>Registers $4x + 61$ and $4x + 62$ contain the $4x$ or $6x$ register address, in Modulo 10000 format, signifying the beginning of the report logging area. This field contains the four least significant digits of that 6-digit address.<br>For example, if the report logging area begins at 401000, enter 1000 into this register. If report area begins at 412000, enter 2000 in this register. If the report logging area begins at 623000, enter 3000 into this register.      |

#### 4.2.13. SCADA Data in Implied Decimal Format Registers

| 4.2.13.1.<br>Contents: 4x + 63<br>Register (RD,<br>INT) | <b>Temperature (XXX.XX)</b><br>The temperature scaled in engineering units in implied decimal format<br>For example: 100 x 175.3° = 17530)                                                                     |
|---------------------------------------------------------|----------------------------------------------------------------------------------------------------|
| 4.2.13.2.<br>Contents: 4x + 64<br>Register (RD,<br>INT) | <b>Pressure (XXX)</b><br>The pressure scaled in engineering units in implied decimal format<br>For example: 150 = 150)                                                                                         |
| 4.2.13.3.<br>Contents: 4x + 65<br>Register (RD,<br>INT) | <b>Gravity / Density (.XXXXX) or (XXX.X)</b><br>The Gravity / Density scaled in engineering units in implied decimal format<br>For example: For all tables 10,000 x 0.6578 = 6578 or for API 79.3 x 10 = 793). |

#### 4.2.14. Prover Data Registers

| 4.2.14.1.<br>Contents: 4x + 66<br>Register (WR,<br>UINT) | Internal Diameter of the Pipe<br>Internal diameter of the pipe is stored and displayed in integer format.<br>For example: A pipe with a ID of 10.000 is displayed / entered as 10.000 x 1,000 =<br>10,000. (Metric: 311.1 mm x 10 = 3111)<br>Min. = 5.000 (1270 mm)<br>Max. = 30.000 (7620 mm)                                                                                                    |
|----------------------------------------------------------|----------------------------------------------------------------------------------------------------|
| 4.2.14.2.                                                | Wall Thickness of the Pipe                                                                                                    |
| Contents: 4x + 67<br>Register (WR,<br>UINT)              | The wall thickness of the pipe is stored and displayed in integer format.<br>For example: A pipe with a wall thickness of .3650 is displayed / entered as .3650 x 10,000 = 3650. (Metric: 12.45 mm x 100 = 1245)<br>Min. = .2500 (6.00 mm)<br>Max. = 1.000 (25.40 mm)                                                                                                    |
| 4.2.14.3.<br>Contents: 4x + 68<br>Register (WR,<br>UINT) | Modulus of Elasticity for the pipe material x 10 <sup>5</sup><br>The Modulus of elasticity for pipe material. This value is displayed in millions.<br>For example: Mild Carbon Steel has modulus of elasticity value of 30,000,000 and<br>it is displayed / entered as 30,000,000 / 100,000 = 300. (Per PSI) (Metric:<br>193,000,000/100,000. = 1930 (Per KpA))<br>Min. = 200 (1500)<br>Max. = 320 (2100)                                 |
| 4.2.14.4.<br>Contents: 4x + 69<br>Register (WR,<br>UINT) | <b>Coefficient of Cubic Expansion per</b> ° <b>F or</b> ° <b>C of the Pipe Material</b><br>The mean coefficient of cubical expansion per degree of the pipe material. This value is entered in integer format.<br>For example: Mild Carbon Steel has a coefficient of cubic expansion value of .0000186 /F and is entered as 10,000,000 x .0000186 = 186. (Metric: .0000518/c x 10,000,000 = 518)<br>Min. = 150 (300)<br>Max. = 300 (520) |

| 4.2.14.5.<br>Contents: 4x + 70<br>+ 71 Field (WR,<br>UDINT) | <b>Base Volume of Prover @ 60°F 0 PSI (Barrels, Cubes)</b><br>This is the Base Volume of the Prover provided from the last water draw calibration run. The counts are stored in a double integer format (two registers) and an implied decimal point is used.<br>For example: A count of 12.462801 would be displayed as 12.462801 x 1,000,000 = 12462801.<br><b>Note:</b> This multiple register field is a double unsigned integer using two consecutive registers such as 400100 and 400101. If the value of the register is viewed as a single unsigned register, the value would be represented as: 400100 = 11218 and 400101 = 10681. However, if 400100 is viewed as a 32-bit unsigned integer the value 700001234 will be displayed. To convert this value for display, use the ITOI block. (See <i>Integer-to-Integer (ITOI) Function Block, p. 243</i> ) +71: Max. = 4, 294,967, 265 |
|-------------------------------------------------------------|----------------------------------------------------------------------------------------------------|
| 4.2.14.6.<br>Contents: 4x + 72<br>Register (WR,<br>UINT)    | Number of consecutive proving runs<br>This is the number of consecutive proving runs that a proving report will use to<br>calculate the new meter factor. The minimum number of consecutive proves is 2 and<br>the maximum is 10. Any number outside that range will generate a fault.                                                                                                    |
| 4.2.14.7.<br>Contents: 4x + 73<br>Register (RD,<br>UINT)    | Current Number of the Consecutive Proving Runs<br>This displays the current proving run in the proving report.                                                                                                    |
| 4.2.14.8.<br>Contents: 4x + 74<br>+ 75 Field (RD,<br>UDINT) | Prover Raw Counts<br>This is a display of the contents of the flow card prover channel indicated by the card<br>setup registers (This is a read-only register and is for display only). The counts are<br>stored in a unsigned double integer format (two registers) and an implied decimal<br>point is used.<br>For example: A count of 70000.1234 would be displayed as 70000.1234 x 10,000 =<br>700001234.<br>Note: This multiple register field is a double unsigned integer using two consecutive<br>registers such as 400100 and 400101. If the value of the register is viewed as a<br>single unsigned register, the value would be represented as: 400100 = 11218 and<br>400101 = 10681. However, if 400100 is viewed as a 32-bit unsigned integer the<br>value 700001234 will be displayed.                                                                                           |
| 4.2.14.9. 4x + 76<br>+ 77 Field (RD,<br>FLOAT)              | Calculated CTS<br>The correction for the effect of temperature on steel (CTS) is stored in floating point<br>format.<br>For example: 1.00028 CTS<br>See <i>Flow Equations and Algorithms, p. 233</i> for equation.                                                                                                    |

 4.2.14.10. 4x + 78
 Calculated CPS

 ... + 79 Field (RD,
 The correction for the effect of pressure on steel (CPS) is stored in floating point format.

 FLOAT)
 For example: 1.00023 CTS

#### 4.2.15. Real-Time Process Variables Registers

| 4.2.15.1.<br>Contents: 4x + 80<br>Register (WR,<br>UINT)   | Specific Gravity / Density Raw Counts (Meter)<br>The raw value coming from the analog input card.                                                                                                    |
|------------------------------------------------------------|----------------------------------------------------------------------------------------------------|
| 4.2.15.2.<br>Contents: 4x + 81<br>Register (WR,<br>UINT)   | <b>Specific Gravity / Density Conversion Range (Meter)</b><br>Enter the value representing the conversion range supported by the analog input card being used. See <i>Analog Input Conversion Ranges, p. 253</i> for valid analog input conversion ranges.                                                                                                    |
| 4.2.15.3.<br>Contents: 4x + 82<br>+83 Field (WR,<br>FLOAT) | <b>Specific Gravity / Density High Engineering Units (Meter)</b><br>Enter the maximum Density in engineering units the function block can calculate from the raw value.                                                                                                    |
| 4.2.15.4.<br>Contents: 4x + 84<br>+85 Field (WR,<br>FLOAT) | <b>Specific Gravity / Density Low Engineering Units (Meter)</b><br>Enter the minimum Density in engineering units the function block can calculate from the raw value.                                                                                                    |
| 4.2.15.5.<br>Contents: 4x + 86<br>+87 Field (WR,<br>FLOAT) | Specific Gravity / Density Scaled Output (Meter)<br>The Specific Gravity / Density scaled in engineering units.<br>If Bit 6 of Command Word 1, PCFC is ON, then the value is manually entered.<br>If Bit 6 of Command Word 1, PCFC is OFF, the scaled temperature is calculated<br>from the raw value and the conversion range used.<br>Bit 4 of Command Word 1, PCFC determines if the value entered is Specific Gravity<br>(bit 4 = 0) or API 60 (bit 4 = 1). |
| 4.2.15.6.<br>Contents: 4x + 88<br>Register (WR,<br>UINT)   | <b>Temperature Raw Counts (Meter)</b><br>The raw value coming from the analog input card.                                                                                                    |
| 4.2.15.7.<br>Contents: 4x + 89<br>Register (WR,<br>UINT)   | <b>Temperature Conversion Range (Meter)</b><br>Enter the value representing the conversion range supported by the analog input card being used. See <i>Analog Input Conversion Ranges, p. 253</i> for valid analog input conversion ranges.                                                                                                    |

| 4.2.15.8.<br>Contents: 4x + 90<br>+ 91 Field (WR,<br>FLOAT)    | <b>Temperature High Engineering Units (Meter)</b><br>Enter the maximum temperature in engineering units the function block can calculate from the raw value.                                                                             |
|----------------------------------------------------------------|----------------------------------------------------------------------------------------------------|
| 4.2.15.9.<br>Contents: 4x + 92<br>+ 93 Field (WR,<br>FLOAT)    | <b>Temperature Low Engineering Units (Meter)</b><br>Enter the minimum temperature in engineering units the function block can calculate from the raw value.                                                                              |
| 4.2.15.10.<br>Contents: 4x + 94<br>+ 95 Field (WR,<br>FLOAT)   | <b>Temperature Scaled Output (Meter)</b><br>The temperature scaled in engineering units. The scaled temperature is calculated from the raw value and the conversion range used.                                                          |
| 4.2.15.11.<br>Contents: 4x + 96<br>Register (WR,<br>UINT)      | <b>Pressure Raw Counts (Meter)</b><br>The raw value coming from the analog input card.                                                                                                    |
| 4.2.15.12.<br>Contents: 4x + 97<br>Register (WR,<br>UINT)      | <b>Pressure Conversion Range (Meter)</b><br>Enter the value representing the conversion range supported by the analog input card being used. See <i>Analog Input Conversion Ranges, p. 253</i> for valid analog input conversion ranges. |
| 4.2.15.13.<br>Contents: 4x + 98<br>+ 99 Field (WR,<br>FLOAT)   | <b>Pressure High Engineering Units (Meter)</b><br>Enter the maximum pressure in engineering units the function block can calculate from the raw value.                                                                                   |
| 4.2.15.14.<br>Contents: 4x +<br>100 + 101 Field<br>(WR, FLOAT  | <b>Pressure Low Engineering Units (Meter)</b><br>Enter the minimum pressure in engineering units the function block can calculate from the raw value.                                                                                    |
| 4.2.15.15.<br>Contents: 4x +<br>102 + 103 Field<br>(RD, FLOAT) | <b>Pressure Scaled Output (Meter)</b><br>The pressure scaled in engineering units. The scaled pressure is calculated from the raw value and the conversion range used.                                                                   |

| 4.2.15.16.<br>Contents: 4x +<br>104 Register<br>(WR, UINT)     | Temperature Raw Counts (Prover)<br>The raw value coming from the analog input card.                                                                                                    |
|----------------------------------------------------------------|----------------------------------------------------------------------------------------------------|
| 4.2.15.17.<br>Contents: 4x +<br>105 Register<br>(WR, UINT)     | <b>Temperature Conversion Range (Prover)</b><br>Enter the value representing the conversion range supported by the analog input card being used. See <i>Analog Input Conversion Ranges, p. 253</i> for valid analog input conversion ranges. |
| 4.2.15.18.<br>Contents: 4x +<br>106 + 107 Field<br>(WR, FLOAT) | <b>Temperature High Engineering Units (Prover)</b><br>Enter the maximum temperature in engineering units the function block can calculate from the raw value.                                                                                |
| 4.2.15.19.<br>Contents: 4x +<br>108 + 109 Field<br>(WR, FLOAT) | <b>Temperature Low Engineering Units (Prover)</b><br>Enter the minimum temperature in engineering units the function block can calculate from the raw value.                                                                                 |
| 4.2.15.20.<br>Contents: 4x +<br>110 + 111 Field<br>(WR, FLOAT) | <b>Temperature Scaled Output (Prover)</b><br>The temperature scaled in engineering units. The scaled temperature is calculated from the raw value and the conversion range used.                                                             |
| 4.2.15.21.<br>Contents: 4x +<br>112 Register<br>(WR, UINT)     | <b>Pressure Raw Counts (Prover)</b><br>The raw value coming from the analog input card.                                                                                                    |
| 4.2.15.22.<br>Contents: 4x +<br>113 Register<br>(WR, UINT)     | <b>Pressure Conversion Range (Prover)</b><br>Enter the value representing the conversion range supported by the analog input card being used. See <i>Analog Input Conversion Ranges, p. 253</i> for valid analog input conversion ranges.    |
| 4.2.15.23.<br>Contents: 4x +<br>114 + 115 Field<br>(WR, FLOAT) | <b>Pressure High Engineering Units (Prover)</b><br>Enter the maximum pressure in engineering units the function block can calculate from the raw value.                                                                                      |

| 4.2.15.24.<br>Contents: 4x +<br>116 + 117 Field<br>(WR, FLOAT | <b>Pressure Low Engineering Units (Prover)</b><br>Enter the minimum pressure in engineering units the function block can calculate from the raw value.                  |  |  |
|---------------------------------------------------------------|----------------------------------------------------------------------------------------------------|--|--|
| 4.2.15.25.<br>Contents: 4x +<br>118 + 119 Field               | <b>Pressure Scaled Output (Prover)</b><br>The pressure scaled in engineering units. The scaled pressure is calculated from the raw value and the conversion range used. |  |  |

(WR, FLOAT)

## 4.2.16. Pulse Fidelity Registers

| 4.2.16.1.<br>Contents: 4x +<br>120 Register               | Reserved for System Use                                                                                                    |
|-----------------------------------------------------------|----------------------------------------------------------------------------------------------------|
| 4.2.16.2.<br>Contents: 4x +<br>121 Register               | Reserved for System Use                                                                                                    |
| 4.2.16.3.<br>Contents: 4x +<br>122 Register               | Reserved for System Use                                                                                                    |
| 4.2.16.4.<br>Contents: 4x +<br>123 Register<br>(WR, UINT) | Pulse Fidelity Frequency Threshold (Pulse Fidelity Only)<br>Sets the minimum frequency at which pulse fidelity will operate.<br>Note: When pipeline flow is starting or stopping, the turbine will oscillate while it is<br>not operating above optimal rating (the flow range the meter was designed<br>for). This information is provided with your meter and some flow information is<br>stamped on the meter itself. |
| 4.2.16.5.<br>Contents: 4x +<br>124 Register<br>(WR, UINT) | Number of Count Errors in a Batch (Pulse Fidelity Only)<br>Enter the acceptable number of count errors during a batch run.                                                                                                    |
| 4.2.16.6.<br>Contents: 4x +<br>125 Register (RD,<br>UINT) | <b>Common Mode Errors (Pulse Fidelity Only)</b><br>This is an eight-bit counter used to count common errors. These errors are caused when both input signals transition at the same time (in pulse fidelity).                                                                                                    |

## 4.2.17. Program Diagnostic Data Registers

| 4.2.17.1.<br>Contents: 4x +<br>126 Register<br>(WR, UINT   | Filter Sample Rate<br>Enter a number between 0 and 1200 for the sample rate at which the frequency of<br>the meter is calculated.<br>Note: The value in this field is x 10 ms.                                                                                                    |
|------------------------------------------------------------|----------------------------------------------------------------------------------------------------|
| .4.2.17.2.<br>Contents: 4x +<br>127 Register<br>(WR, UINT) | <b>Base Temperature</b><br>This register is used to change the base temperature at which the liquid is corrected to K. For example, $30.0C^{\circ} = (30.0 \times 100) = 3000$ ; enter into the register field.                                                                                                    |
| 4.2.17.3.<br>Contents: 4x +<br>128 (RD, UINT)              | <b>Program Step</b><br>The equations in the block are broken up into steps. This register can be used as a heart beat to determine if the block is functioning properly.                                                                                                    |
| 4.2.17.4.<br>Contents: 4x +<br>129 (RD, UINT)              | <b>Error Code</b><br>This displays the first error code for the block. Code 9999 is normal. Codes 0 to 118 represent the implied 4x register number that is in fault.<br>For example: 65 would be calculated CTL $4x + 14 \dots + 15$ . Codes 0 to 118 imply that the register has had an invalid IEEE floating point number entered into the block. |
| 4.2.17.5.<br>Contents: 4x +<br>130 Register                | Reserved for System Use                                                                                                    |
| 4.2.17.6.<br>Contents: 4x +<br>131                         | Reserved for System Use                                                                                                    |

This page is intentionally blank.

# 5. T23E Function Block

# 5

# At a Glance Purpose This material describes the block structure representation, operation, and configuration of the T23E function block. What's in this Chapter? This chapter contains the following topics: Topic Page 5.1. T23E Function Block Structure 102 5.2. T23E Operation 104 5.3. T23E Function Block Configuration 105

#### 5.1. T23E Function Block Structure

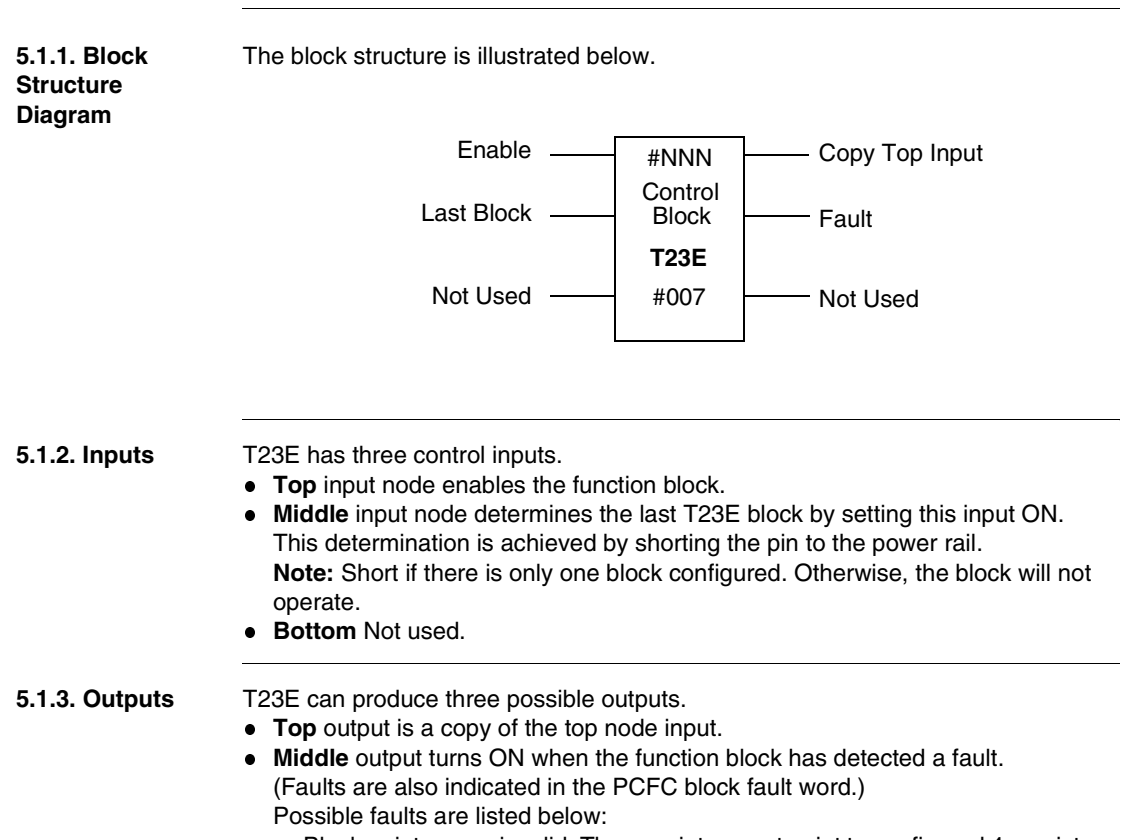

- Block pointers are invalid. These pointer must point to configured 4x registers.
- Block pointers overlap PCFC registers.
- Temperature / Density is outside of GPA TP-25 Table 23E range.
- Bottom Node has incorrect number of use registers for the block.
- Top Node has invalid node number.
- Bottom output is NOT used.

| nique number between 0 and 15 (there must be no unused numbers or gaps<br>on numbers; otherwise, the block will NOT function). Thus, there are only 16<br>maximum allowed in a system. |
|----------------------------------------------------------------------------------------------------|
| Note the instance number must match the top node numbering of the PCFC 24E blocks.                                                                                                    |
|                                                                                                    |
| register entered in the middle node is the first of 6 contiguous holding rs that comprise the control block.                                                                           |
| ttom node must contain a constant #0006 representing the length of the block in 4x registers.                                                                                          |
|                                                                                                    |

#### 5.2. T23E Operation

| 5.2.1. T23E Block<br>Operation                                     | This block was designed to convert an uncorrected density to a corrected density of 60F (15°C). This block is used in conjunction with the T24E and PCFC blocks to create a complete system for calculating NGLs / LPGs volume correction factors. This block is designed to communicate directly with the PCFC and T24E blocks and is not intended to be used without either. If a density is already corrected and a CTL is desired, the T23E block must still be used.                                                                                                    |  |  |
|--------------------------------------------------------------------|----------------------------------------------------------------------------------------------------|--|--|
|                                                                    | Note: The T23E block does not support metric NGLs/LPGs. If metric support is needed, use T23E and T24E in imperial mode and select the process values to be converted from Celsius to Fahrenheit and Kpa to PSIG.<br>The CTL and CPL should be a very close approximation to the existing standard.                                                                                                    |  |  |
| 5.2.2. Using the<br>API 21.2 Audit<br>Trail Formatting<br>Standard | When using the API 21.2 Audit Trail formatting standard, the first four blocks must<br>be used (for example 0, 1,2, and 3, Top node address). Blocks that do not require<br>the API 21.2 Audit Trail formatting standard may use any number between 0 to 3. If<br>the API 21.2 Audit Trail formatting standard is not used, then there are no special<br>requirements and any number can be used as long as it follows the Top node<br>address of the corresponding PCFC and T24E blocks. Once the API 21.2 Audit Trail<br>formatting standard has been enabled, the values in the T23E are not accessible for<br>the user to change. A password must be entered into the AUDT block to allow<br>variable access. Therefore, Schneider Electric recommends that all parameters be<br>entered before the API 21.2 Audit Trail bit has been enabled in Command Word 1,<br>Bit 3 in the PCFC block and also set in Command Word 1, Bit 5 of the TMCI block. |  |  |

#### 5.3. T23E Function Block Configuration

5.3.1. Overview The following material provides an overview of the T23E function block's register contents. A table that summarizes the register's contents and a detailed description of each register is provided. 5.3.2. Summary: The following data summarizes the contents of the registers. Setup and Register Access Data Type Comment Diagnostic Data ВD 4x + 0HFX T23E Revision Number (X.XX) Registers WR UINT 4x + 1Pointer to table in the T24F block 4x + 2WR UINT Pointer to table in the PCEC block 4x + 3RD HFX T23F Status RD INT 4x + 4T23E Program Counter 4x + 5RD INT T24E Program Counter 4x + 6 RD Reserved for System Use 5.3.3. Contents: T23E Revision Number (X.XX) 4x + 0 Register Displays current function block revision number. Format is (X.XX). For example, hex (RD. HEX) 0100 indicates revision 1.00. 5.3.4. Contents: **T24E Block Pointer** 4x + 1 Register This is a pointer to the middle node of the corresponding T24E block in the system. (WR. UINT) which will interface with the current T23E. The number is entered without the preceding data type 4 e.g. 401256 is entered as 1256.

#### 5.3.5. Contents: PCFC Block Pointer

4x + 2 Register<br/>(WR, UINT)This is a pointer to the middle node of the PCFC block where NGL / LPG calculations<br/>are required. The number is entered without the preceding data type 4 e.g. 401256<br/>is entered as 1256.

| 5.3.6. Contents:<br>4x + 3 Register<br>(RD, HEX) | <b>T23E Program Status</b><br>This register contains communication status information and processing status of the block. |                                                             |        |                                                                                                    |
|--------------------------------------------------|----------------------------------------------------------------------------------------------------|-------------------------------------------------------------|--------|----------------------------------------------------------------------------------------------------|
|                                                  | Bit                                                                                                    | Description                                                 | Bit    | Description                                                                                                    |
|                                                  | 1 MSB                                                                                                    | Calculation done (If = 1)                                   | 9      | Reserved for system use                                                                                                    |
|                                                  | 2                                                                                                    | Control returned from T24E (If = 1)                         | 10     | Reserved for system use                                                                                                    |
|                                                  | 3                                                                                                    | Reserved for system use                                     | 11     | Reserved for system use                                                                                                    |
|                                                  | 4                                                                                                    | Indicates first scan through main<br>block loop (If = 1)    | 12     | Reserved for system use                                                                                                    |
|                                                  | 5                                                                                                    | Calculation error occurred. Notifies<br>T24E block (If = 1) | 13     | Pass control to T24E (If = 1)                                                                                              |
|                                                  | 6                                                                                                    | Reserved for system use                                     | 14     | Reserved for system use                                                                                                    |
|                                                  | 7                                                                                                    | Reserved for system use                                     | 15     | T24E calculating (If = 1)                                                                                                  |
|                                                  | 8                                                                                                    | Reserved for system use                                     | 16 LSB | Error in calculation (If = 1)<br>Bit 1, Fault Word 1 in PCFC tracks<br>this bit or with T24E register $4x + 7$ ,<br>Bit 16 |
|                                                  |                                                                                                    |                                                             |        |                                                                                                    |

| 5.3.7. Contents:<br>4x + 4 Register<br>(RD, INT) | T23E Program Counter                                            |
|--------------------------------------------------|-----------------------------------------------------------------|
| 5.3.8. Contents:                                 | T24E Program Counter                                            |
| 4x + 5 Register                                  | Either 10 (calculating) or 90 (resetting).                      |
| (RD, INT)                                        | This register has no connection with $4x + 8$ register in T24E. |
| 5.3.9. Contents:<br>4x + 6 Register              | Reserved for System Use                                         |

# 6. T24E Function Block

# 6

# At a Glance Purpose The material describes the block structure presentation, operation, and configuration of the T24E Function Block. What's in this Chapter ? This chapter contains the following topics: Topic Page 6.1. T24E Function Block Structure 108 6.2. T24E Operation 110 6.3. T24E Function Block Configuration 111

#### 6.1. T24E Function Block Structure

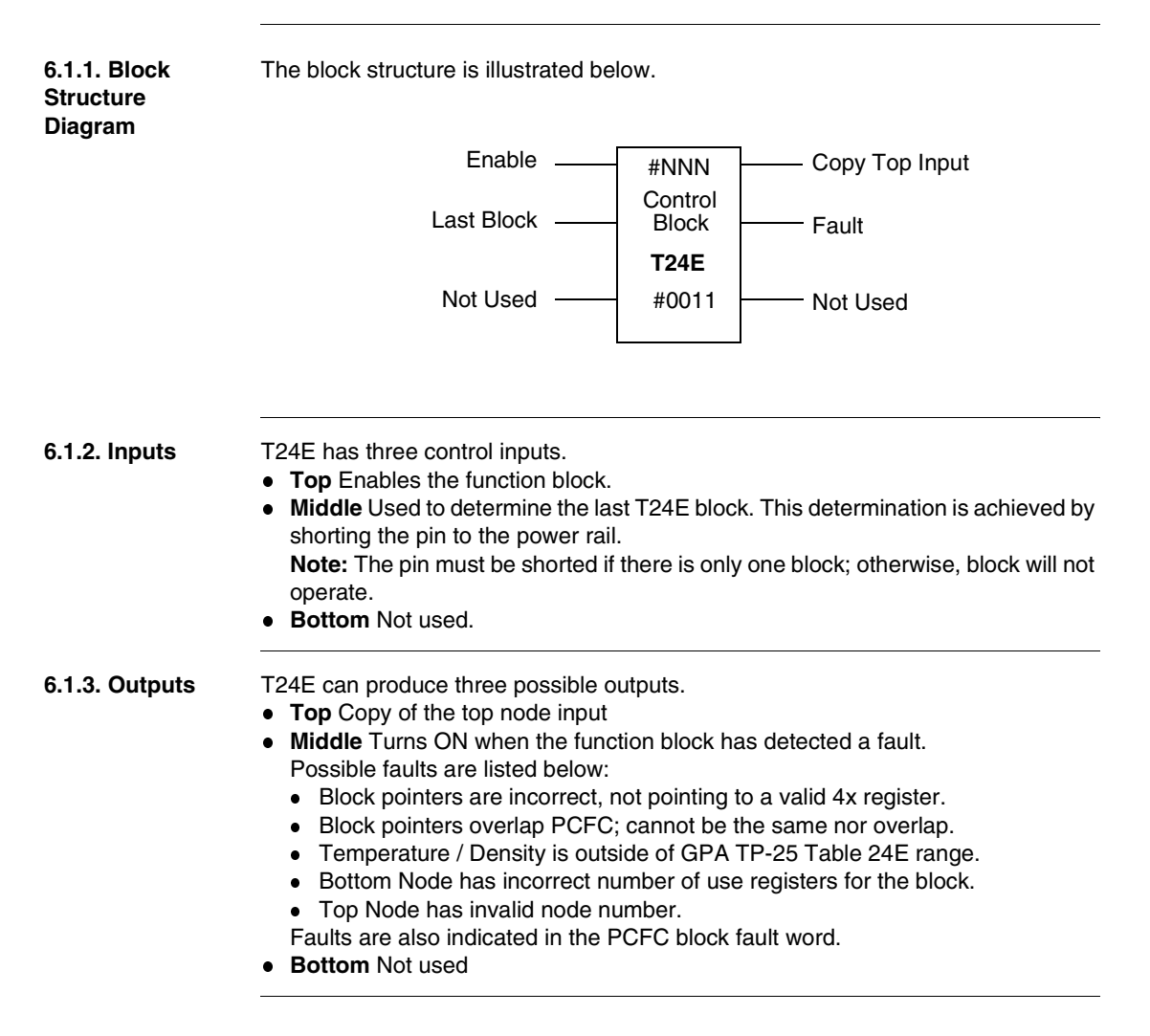
| The top node is the instance number of the block in the system. This must be a unique number between 0 and 15 (there must be no unused numbers or gaps between numbers otherwise the block will not function). Thus there are only 16 blocks maximum allowed in a system. |
|----------------------------------------------------------------------------------------------------|
| <b>Note:</b> The instance number must match the top node numbering of the PCFC and T23E blocks.                                                                                                    |
|                                                                                                    |
| The 4x register entered in the middle node is the first of 11 contiguous holding registers that comprise the control block.                                                                                                    |
| The bottom node must contain a constant #0011 representing the length of the control block in 4x registers.                                                                                                    |
|                                                                                                    |

#### 6.2. T24E Operation

| 6.2.1. T24E Block This block was designed to convert a corrected density to a CTL value. T is used in conjunction with the T23E and PCFC blocks to create a complet for calculating NGLs / LPGs volume correction factors. This block is design communicate directly with the PCFC and T23E blocks and is not intended t without either. If a density is already corrected and a CTL is desired, the T2 must still be used. |                                                                                                    |
|----------------------------------------------------------------------------------------------------|----------------------------------------------------------------------------------------------------|
| 6.2.2. Using the<br>API 21.2 Audit<br>Trail                                                                                                    | When using the API 21.2 Audit Trail formatting standard, the first four blocks must be used (for example 0,1,2, and 3 Top node address). Blocks that do not require the API 21.2 Audit Trail formatting standard may use any number after 0 to 3. If the API 21.2 Audit Trail formatting standard is not used, then there are no special requirements, and any number can be used as long as it follows the Top node address of the corresponding PCFC and T23E. Once the API 21.2 Audit Trail formatting standard has been enabled, the values in the T24E are not accessible for the user to change. A password must be entered into the AUDT block to allow variable access. Therefore, it is recommend that all parameters be entered before the Audit Trail has been enabled. |

#### 6.3. T24E Function Block Configuration

6.3.1. Overview The following material provides an overview of the T24E function block's register contents. The section begins with a table that summarizes the register's contents. Following the table is a detailed description of each register.

| 6.3.2. Summary:                                                      | The following data summarizes the contents of the registers.                                                                                       |        |           |                                                   |
|----------------------------------------------------------------------|----------------------------------------------------------------------------------------------------|--------|-----------|---------------------------------------------------|
| Setup and                                                            | Register                                                                                                    | Access | Data Type | Content                                           |
| Registers                                                            | 4x + 0                                                                                                    | RD     | HEX       | T24E Revision Number (X.XX)                       |
| -                                                                    | 4x + 1                                                                                                    | RD     |           | Reserved for System Use                           |
|                                                                      | 4x + 2                                                                                                    | RD     |           | Reserved for System Use                           |
|                                                                      | 4x + 3                                                                                                    | RD     |           | Reserved for System Use                           |
|                                                                      | 4x + 4                                                                                                    | RD     |           | Reserved for System Use                           |
|                                                                      | 4x + 5                                                                                                    | RD     |           | Reserved for System Use                           |
|                                                                      | 4x + 6                                                                                                    | RD     |           | Reserved for System Use                           |
|                                                                      | 4x + 7                                                                                                    | RD     | HEX       | T24E Status                                       |
|                                                                      | 4x + 8                                                                                                    | RD     | INT       | T24E Program Step                                 |
|                                                                      | 4x + 9                                                                                                    | RD     | UINT      | PCFC Middle Node Address Modulo 10000 Low<br>Word |
|                                                                      | 4x + 10                                                                                                    | RD     |           | Reserved for System Use                           |
|                                                                      |                                                                                                    | I      |           |                                                   |
| 6.3.3. Contents:<br>4x + 0 Register<br>(RD, HEX)<br>6.3.4. Contents: | T24E Revision Number (X.XX)<br>Displays current function block revision number. Format is (X.XX).For example, hex<br>0100 indicates revision 1.00. |        |           |                                                   |
| 4x + 1 Register                                                      |                                                                                                    |        | 036       |                                                   |
|                                                                      | Deeewood                                                                                                    | f O t  | 11        |                                                   |

| 6.3.3. Contents:<br>4x + 0 Register<br>(RD, HEX) | <b>T24E Revision Number (X.XX)</b><br>Displays current function block revision number. Format is (X.XX).For example, hex<br>0100 indicates revision 1.00. |
|--------------------------------------------------|----------------------------------------------------------------------------------------------------|
| 6.3.4. Contents:<br>4x + 1 Register              | Reserved for System Use                                                                                                    |
| 6.3.5. Contents:<br>4x + 2 Register              | Reserved for System Use                                                                                                    |
| 6.3.6. Contents:<br>4x + 3 Register              | Reserved for System Use                                                                                                    |
| 6.3.7. Contents:<br>4x + 4 Register              | Reserved for System Use                                                                                                    |

| 6.3.8. Contents:<br>4x + 5 Register               | Reserved for System Use                                                                                                    |
|---------------------------------------------------|----------------------------------------------------------------------------------------------------|
| 6.3.9. Contents:<br>4x + 6 Register               | Reserved for System Use                                                                                                    |
| 6.3.10. Contents:<br>4x + 7 Register<br>(RD, HEX) | <b>T24E Status</b><br>This register contains communication status of the block with respect to T23E and also indicates processing status. |

| Bit   | Description                                 | Bit    | Description                                                                                                    |
|-------|---------------------------------------------|--------|----------------------------------------------------------------------------------------------------|
| 1 MSB | Calculation done (If = 1)                   | 9      | Reserved for system use                                                                                                    |
| 2     | Reserved for system use                     | 10     | Reserved for system use                                                                                                    |
| 3     | Reserved for system use                     | 11     | Reserved for system use                                                                                                    |
| 4     | Reserved for system use                     | 12     | Reserved for system use                                                                                                    |
| 5     | Error status from T23E block (error if = 1) | 13     | Reserved for system use                                                                                                    |
| 6     | Reserved for system use                     | 14     | Reserved for system use                                                                                                    |
| 7     | Reserved for system use                     | 15     | Indicates block working to T23E (If = 1)                                                                                   |
| 8     | Reserved for system use                     | 16 LSB | Indicates calculation error.<br>Bit 1, Fault Word 1 in PCFC tracks<br>this bit or with T23E register $4x + 3$ ,<br>Bit 16. |

| 6.3.11. Contents:<br>4x + 8 Register<br>(RD, INT)  | <b>T24E Program Step</b><br>The equations in the block are broken up into steps. This register can be used as a heart beat to determine if the block is function properly.                       |
|----------------------------------------------------|----------------------------------------------------------------------------------------------------|
| 6.3.12. Contents:<br>4x + 9 Register<br>(RD, UINT) | <b>PCFC Middle Node Address Modulo 10000 Low Word</b><br>This register should be the lower digits of the PCFC middle node.<br>For example, if the middle node is 400300, this value will be 300. |
| 6.3.13. Contents:<br>4x + 10 Register              | Reserved for System Use                                                                                                    |

## Part III Data Logging and Report Generation

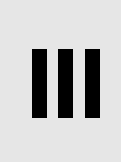

#### Purpose This part explains how to configure reporting and, in detail, the information available from the reports generated by the PCFC "virtual flow computer." The data logging in the PCFC was designed to meet the requirements of the API 2540. Chapter 21. Section 2, Part 10 Auditing and Reporting Requirements and industry acceptable practices. Reports are generated in the PLC's memory and can be accessed or printed by a number of methods, for example HMI, serial printer, or SCADA. The data can be viewed in real time from any of the previously mentioned devices. However, if the API 2540 21.2 Audit Trail Option is being used, only those PCFC blocks that are not protected by the AUDT block will be visible. For more information see the AUDT block in this manual What's in this This part contains the following chapters: Part? Chapter Chapter Name Page 7 Data Logging and Report Generation 115

At a Glance

This page is intentionally blank.

## 7. Data Logging and Report Generation

7

129

133

135

137

138

#### At a Glance

Purpose This chapter describes the data logging and report generation features of the PCFC. What's in this This chapter contains the following topics: Chapter? Topic Page 7.1. Overview of Data Logging and Reports 116 120 7.2. Batch Reports 122 7.3. Timed Reports 7.4. Meter Proving Reports Overview 123 7.5. Meter Proving Report Details (Registers 4x + 0 through 4x + 19)7.5. 124 7.6. Meter Proving Report Details (Registers 4x + 20 through 4x + 179) 126

7.7. Meter Proving Report Details (Registers 4x + 180 through 4x + 226)

7.8. The Last Meter Factor Table

7.9. Sample Meter Proving Report

7.11. Configuring the Time-of-Day Clock

7.10. Data Logging Operation

## Generation

#### 7.1. Overview of Data Logging and Reports

**7.1.1. Data Logging** For historical analysis, the PCFC function block has the ability to log data to a PLC's holding registers. When this option is selected, 492 registers are allocated to log the data to in either 4x or 6x registers.

Discussed later but presented here for convenience, there are four control table registers that must be configured for proper data logging to occur. Also, the time of day clock in the PLC must be configured.

| Register | Content |      |                                                |
|----------|---------|------|------------------------------------------------|
| 4x + 59  | WR      | UINT | Start of Day 'Hour' ( 0 - 23 military )        |
| 4x + 60  | WR      | UINT | Start of Day 'Minute' (0 - 59)                 |
| 4x + 61  | WR      | UINT | Report Address Modulo 10000 High Word ( 00XX ) |
| 4x + 62  | WR      | UINT | Report Address Modulo 10000 Low Word (XXXX)    |

#### 7.1.2. Types of Reports • batch end

The data storage area consists of three types of reports:

- - (triggered by a positive transition on the bottom input of the PCFCC block)
  - timed
    - daily
    - monthly
  - meter proving

These reports are triggered based on the report type such as batch (event triggered) or daily (time triggered).

The following table shows how the data storage area is subdivided by report type. Using bits 10 – 12 in the Command Word 1, PCFC the user can configure the number of previous batch reports. The address in the table below starts at the value in the 4x + 61 and 4x + 62 register.

For example: If 4x + 61 contains 40 and 4x + 62 contains 18000, 4x + 0 in the table is located at 418000. (See Report Setup Registers, p. 89)

| Report Register | Report Type        |
|-----------------|--------------------|
| 4x +0 + 40      | Current Batch      |
| 4x +41 + 81     | Previous Batch     |
| 4x +82 + 122    | Previous Batch - 1 |
| 4x +123 + 163   | Previous Batch - 2 |
| 4x +164 + 204   | Previous Batch - 3 |
| 4x +205 + 245   | Previous Batch - 4 |
| 4x +246 + 286   | Previous Batch - 5 |
| 4x +287 + 327   | Previous Batch - 6 |
| 4x +328 + 368   | Current Day        |
| 4x +369 + 409   | Previous Day       |
| 4x +410 + 450   | Current Month      |
| 4x +451 + 491   | Previous Month     |

## **7.1.3. Report**<br/>RegisterEach report consumes 41 registers. The function block stores the following data into<br/>each report. The following table provides a description of each register used to<br/>configure the parameters for the report. The address starts at the 4x + 61 and 4x + 62 register.

| Register<br>Usage | Data Type | Data Description                                                         |
|-------------------|-----------|--------------------------------------------------------------------------|
| 4x +0             | UINT      | The Month when Report Started                                            |
| 4x +1             | UINT      | The Day when Report Started                                              |
| 4x +2             | UINT      | The Hour when Report Started                                             |
| 4x +3             | UINT      | The Minute when Report Started                                           |
| 4x +4             | UINT      | The Month when Report Ended                                              |
| 4x +5             | UINT      | The Day when Report Ended                                                |
| 4x +6             | UINT      | The Hour when Report Ended                                               |
| 4x +7             | UINT      | The Minute when Report Ended                                             |
| 4x +8 + 9         | FLOAT     | Average Temperature                                                      |
| 4x +10 +<br>11    | FLOAT     | Average Pressure                                                         |
| 4x +12 +<br>13    | FLOAT     | Average Density Corrected                                                |
| 4x +14 +<br>15    | FLOAT     | Average CTL                                                              |
| 4x +16 +<br>17    | FLOAT     | Average CPL                                                              |
| 4x +18 +<br>19    | FLOAT     | Average Meter Factor                                                     |
| 4x +20            | UINT      | Average Temperature INT                                                  |
| 4x +21            | UINT      | Average Pressure INT                                                     |
| 4x +22            | UINT      | Average Density INT Corrected                                            |
| 4x +23            | UINT      | Average CTL Integer Portion                                              |
| 4x +24            | UINT      | Average CTL Decimal Portion                                              |
| 4x +25            | UINT      | Average CPL Integer Portion                                              |
| 4x +26            | UINT      | Average CPL Decimal Portion                                              |
| 4x +27            | UINT      | Average Meter Factor INT                                                 |
| 4x +28            | UINT      | ISV Barrels or Cubes Modulo High                                         |
| 4x +29            | UINT      | ISV Barrels or Cubes Modulo Low                                          |
| 4x +30 + 31       | UDINT     | ISV Accumulator Channel A<br>ISV accumulator will roll over at 9,999,999 |

| Register<br>Usage | Data Type | Data Description                                                         |
|-------------------|-----------|--------------------------------------------------------------------------|
| 4x +32 +<br>33    | UDINT     | ISV Accumulator Channel B<br>ISV accumulator will roll over at 9,999,999 |
| 4x +34 +<br>35    | UDINT     | GSV Accumulator Channel<br>GSV accumulator will roll over at 9,999,999   |
| 4x +36            | UINT      | GSV Barrels or Cubes Modulo High                                         |
| 4x +37            | UINT      | GSV Barrels or Cubes Modulo Low                                          |
| 4x +38            | UINT      | Average S W                                                              |
| 4x +39            | UINT      | NSV Barrels or Cubes Modulo High                                         |
| 4x +40            | UINT      | NSV Barrels or Cubes Modulo Low                                          |

#### 7.2. Batch Reports

#### 7.2.1. Batch Report Sequence

The batch reports only use the following reports:

#### Current Batch

- Previous Batch –1
- Previous Batch –2
- Previous Batch –3
- Previous Batch –4
- Previous Batch –5
- Previous Batch -6
- Previous Batch -7

The batch reports are event-triggered by the third input of the block (Initiate Batch Report). The function block has the ability to manage batches. A batch's time frame can be different from batch to batch unlike daily and monthly reports. Batch reports are completed and subsequently started when input #3 is activated (positive transition). For historical analysis the function block will maintain a maximum of 7 previous batch reports. The number of batch reports is selectable by modifying bits 10 - 12 in Command Word 1 of the PCFC block. (See *Bit Summary: 4x + 1 Register (WR, BIN), p. 61*) Upon a new batch report, all older reports are shifted down until the oldest batch report gets deleted from the storage area.

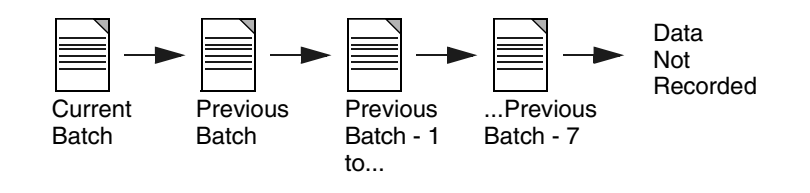

### 7.2.2. Current Batch

The Current Batch displays the batch in progress. All values are being constantly updated until timed report (Daily or Monthly report) or "Batch" report is triggered by Input three of the function block. The Current Batch information is then moved to the Previous Batch Report for historical data.

# **7.2.3. Previous**The Previous Batch holds historical data from the current batch prior to the "Initiate**Batch**Batch Report" (Third Input) being triggered.<br/>If bit 1 of Command Word 1 of the PCFC block (M Factor Retroactive on Batch<br/>Ticket) is ON, then the last value in the Meter Factor field will be used to recalculate<br/>the entire batch using the new Meter Factor. (See *Bit Summary: 4x + 1 Register*<br/>(*WR, BIN), p. 61*) The last meter factor will then be moved to the Average Meter<br/>Factor Field in the report (if bit 1 of Command Word 2 of the PCFC block (Automatic<br/>Prove) bit is set to 1 (See *Bit Summary: 4x + 2 Register (WR, BIN), p. 66*)).

| 7.2.4. Sample | Here is a sample Batch End report. |
|---------------|------------------------------------|
| Batch End     |                                    |
| Report        |                                    |

| BATCH END REPORT             |          |                |                |               |         |
|------------------------------|----------|----------------|----------------|---------------|---------|
| Date: 09/26/01               |          | Time: 14:07    |                | Ticket#: 1211 |         |
| Product #: 12                |          | API Table Sele | ected: 23B/24B |               |         |
| Meter Run ID                 | 101      | 102            | 105            | 109           |         |
| Batch Start Date             | 9/25/01  | 9/25/01        | 9/25/01        | 9/25/01       |         |
| Batch Start Time             | 9:00     | 3:00           | 6:00           | 6:30          |         |
| Batch End Date               | 09/26/01 | 9/25/01        | 09/26/01       | 09/26/01      |         |
| Batch End TIme               | 14:27    | 10:05          | 12:01          | 16:12         |         |
| Batch ISV Barrels            | 150123   | 120089         | 170891         | 200123        |         |
| Batch GSV Values             | 140001   | 100999         | 160912         | 190050        |         |
| Batch Flow Weighted Averages |          |                |                |               |         |
| Temperature Deg. F           | 85.1     | 85.1           | 85.5           | 85.2          | 85.2    |
| Pressure PSIG                | 150      | 151            | 150            | 149           | 152     |
| Flowing Density API          | 64.1     | 64.1           | 63.7           | 63.9          | 63.9    |
| Density Temp Deg. F          | 85.1     | 85.1           | 85.5           | 85.2          | 85.2    |
| CTL                          | 1.00251  | 1.00251        | 1.00257        | .987341       | .987341 |
| CPL                          | 1.0051   | 1.0051         | 1.0051         | 1.0051        | 1.0051  |
| Meter Factor                 | 1.0009   | .9876          | 1.0001         | 1.2041        | 1.0023  |
| K Factor                     | 1000     | 987            | 1011           | 1055.5        | 1000    |

#### 7.3. Timed Reports

| 7.3.1. Types of<br>Timed Reports | The time-driven reports include daily and monthly reports. The Current Batch,<br>Current Day, Current Month will all initially display the same data until the Current<br>Day, Current Month has expired.                                |  |  |  |
|----------------------------------|----------------------------------------------------------------------------------------------------|--|--|--|
| 7.3.2. Daily<br>Reports          | The function block will complete and then start a new daily report at the hour and minute supplied by the user. The function block will maintain information for the current day and the previous day.                                   |  |  |  |
| 7.3.3. Monthly<br>Reports        | The function block will complete and then start a new monthly report at the hour and minute supplied by the user on the first of every month. The function block will maintain information for the current month and the previous month. |  |  |  |
| 7.3.4. Timed<br>Report Sequence  | The sequence is shown here.                                                                                                    |  |  |  |
|                                  | Current Current Day/Month Day Data<br>Data Not Recorded                                                                                                    |  |  |  |

7.3.5. Time-of-<br/>Day ClockThe PLC's Time of Day (TOD) clock determines the end of a Current Day report.<br/>For example: The current time of the PLC is January 25, 2001 14:35 The Start of<br/>Day Hour register is set to 15 hundred hours and the Start of Day Minute register is<br/>set to 00. When the Day register increments to the next day the 26th the report will<br/>not be generated until the hour and minutes are greater than the Start of Day<br/>registers i.e. at time equal January 26, 2001 15:01.

#### 7.4. Meter Proving Reports Overview

| 7.4.1. Enabling<br>Proving Reports                     | The PCFC function block has the ability to log Proving data to PLC holding registers for historical analysis. This report is available when standard data logging is enabled. Further, the "Meter Proving Used" bit 9 of Command Word 1, PCFC must be ON and the number of proving runs (set in the $4x + 6$ register of the PCFC) must be greater than zero. When this option is selected, 1263 registers are allocated to log the data to in either 4x or 6x registers regions. The prove ticket size is 227 registers. The last Meter Factor table is 128 registers in length. The report registers start at the address set up in the $4x + 61$ and $4X + 62$ registers. |                             |  |
|--------------------------------------------------------|----------------------------------------------------------------------------------------------------|-----------------------------|--|
|                                                        | <b>Note:</b> If 16 PCFC blocks are configured with batch and proving reports, the minimum report size area is 28,080 registers.                                                                                                    |                             |  |
| 7.4.2. Data<br>Storage Layout<br>of Proving<br>Reports | The layout below shows how the data storage area is subdivided by report type.<br>Using bits 10 – 12 in Command Word 2, the user can configure the number of<br>previous prove reports.<br>Proving Report Register Layout Table                                                                                                    |                             |  |
|                                                        | Report Register                                                                                                    | Report Type                 |  |
|                                                        | 4x +492 + 718                                                                                                    | Current Proving Report      |  |
|                                                        | 4x +719 + 945                                                                                                    | Previous Proving Report - 1 |  |
|                                                        | 4x +946 + 1172 Previous Proving Report - 2                                                                                                    |                             |  |
|                                                        | 4x +1173 + 1399 Previous Proving Report - 3                                                                                                    |                             |  |
|                                                        | 4x +1400 + 1626 Previous Proving Report - 4                                                                                                    |                             |  |
|                                                        | 4x +1627 + 1754 Last Meter Factor table                                                                                                    |                             |  |
|                                                        |                                                                                                    |                             |  |

**Note:** Selecting Proving Reports Meter Proving Reports automatically include Batch and Timed Reports. The total number of registers used will be 1,755, 4x or 6x. See page *Overview of Data Logging and Reports, p. 116.* 

#### 7.5. Meter Proving Report Details (Registers 4x + 0 through 4x + 19)

| 7.5.1. Overview                              | This unit describes the meter proving report words for registers $4x + 0$ through $4x + 19$ .                                                                                                    |  |  |  |  |
|----------------------------------------------|----------------------------------------------------------------------------------------------------|--|--|--|--|
|                                              | The registers are referenced with respect to the beginning of each of the Proving Reports listed in the Proving Report Register Layout Table in the section <i>Data Storage Layout of Proving Reports, p. 123.</i> For example, register $4x+1$ displays the Day in a Proving Report. In the first Previous Proving Report, the Day is register $4x + 947$ . In the third Previous Proving Report, the Day is register $4x + 1174$ . In the fourth Previous Proving Report, the Day is register $4x + 1401$ . The system allows only four Previous Proving Reports. |  |  |  |  |
| 7.5.2. 4x +0<br>Register (UINT)              | Month<br>The month when the report started, in integer format.                                                                                                    |  |  |  |  |
| 7.5.3. 4x +1<br>Register (UINT)              | <b>Day</b><br>The day when the report started, in integer format.                                                                                                    |  |  |  |  |
| 7.5.4. 4x +2<br>Register (UINT)              | Hour<br>The hour when report started (Military 0 to 23 Hr.), in integer format.                                                                                                    |  |  |  |  |
| 7.5.5. 4x +3<br>Register (UINT)              | Minute<br>The minute when report started (Military 0 to 59 Min.), in integer format.                                                                                                    |  |  |  |  |
| 7.5.6. Contents:<br>4x +4 Register<br>(UINT) | <b>Pipe Internal Diameter</b><br>Internal diameter of the pipe is stored and displayed in integer format (for instance, a pipe with an internal diameter of 10.000 is displayed as 10.000 x 1,000 = 10,000).                                                                                                    |  |  |  |  |
| 7.5.7. Contents:<br>4x +5 Register<br>(UINT) | <b>Pipe Wall Thickness</b><br>The wall thickness of the pipe is stored and displayed in integer format (for instance, a pipe with a wall thickness of .3650 is displayed as .3650 x 10,000 = 3650).                                                                                                    |  |  |  |  |
| 7.5.8. Contents:<br>4x +6 Register<br>(UINT) | <b>Pipe Elasticity</b><br>The Modulus of elasticity for pipe material. This value is displayed in millions (for instance, Mild Carbon Steel has a pipe elasticity value of 30,000,000 and is displayed as 30,000,000 / 100,000 = 300).                                                                                                    |  |  |  |  |

| 7.5.9. Contents:<br>4x +7 Register<br>(UINT)        | <b>Cubic Expansion</b><br>The mean coefficient of cubical expansion per degree of the pipe material. This value is displayed in integer format (for instance, Mild Carbon Steel has a cubic expansion value of .000186/°F and is displayed as 10,000,000 x .0000186 = 186).                                                                                             |
|-----------------------------------------------------|----------------------------------------------------------------------------------------------------|
| 7.5.10. Contents:<br>4x +8 Register<br>(UINT)       | API Tables<br>This field stored the API table used to obtain the CTL. If there are two tables used<br>to calculate the CTL only the last table is displayed.<br>For instance, Crude Oil is used and Table 5A and Table 6A are used to calculate<br>CTL. Only Table 6A will appear in the field.                                                                         |
| 7.5.11. Contents:<br>4x +9 Register<br>(UINT)       | <ul> <li>Product Name</li> <li>A number from 0 to 15 that represents a product name that the user determines (for instance, 1 = Crude Oil, 2= Premium, etc.). This field is used to retrieve the previous Meter Factor for that product that was stored.</li> <li>Note: A zero means product names are not used and no previous meter factor will be stored.</li> </ul> |
| 7.5.12. Contents:<br>4x +10 +13<br>Register (ASCII) | Meter Serial Number<br>The meter serial number may be stored in these four registers. Enter alphanumeric<br>data in ASCII format (for instance, PF11741G).                                                                                                    |
| 7.5.13. Contents:<br>4x +14 +17<br>Register (ASCII) | Meter ID<br>The meter serial number may be stored in these four registers. Enter alphanumeric<br>data in ASCII format (for instance, AXF11201).                                                                                                    |
| 7.5.14. Contents:<br>4x +18 Register<br>(UINT)      | Meter Size<br>The size of the meter is stored and displayed in integer format (for instance, a meter that is 10.000 is displayed as $10.000 \times 1,000 = 10,000$ ).                                                                                                    |
| 7.5.15. Contents:<br>4x +19 Register<br>(UINT)      | <b>Meter Type</b><br>The type of the meter is stored and displayed in integer format. This field is user<br>defined and can be any value between 0 and 65535 (for instance, 1= Turbine 2=<br>Positive Displacement).                                                                                                    |

#### 7.6 Meter Proving Report Details (Registers 4x + 20 through 4x + 179)

# **7.6.1. Overview**This unit describes the meter proving report words for registers 4x + 20 through 4x + 179, which are 160 registers allotted for proving runs. A system may have 10 prove runs, and each run has 16 registers.<br/>This unit presents the contents of the registers followed by a table indicating which registers are dedicated to which run and a table displaying the register functions.<br/>The registers are referenced with respect to the registers in the Proving Report Register Layout Table. (See Data Storage Layout of Proving Reports, p. 123)<br/>For example, register 4x + 20 of the Current Proving Report is register 4x + 492 + 20 or register 4x + 512.

#### 7.6.2. Contents of Total Pulses

Registers

Total of pulses for a complete run, regardless of whether or not it is a Bi-directional or Uni-directional prover. The counts are stored in a double integer format (two registers) and an implied decimal point is used. For instance, a count of 70000.1234 is displayed as  $70000.1234 \times 10,000 = 700001234$ .

**Note**: This multiple register field is a double unsigned integer using two consecutive registers such as 400100 and 400101.

For example, if the value of the register is viewed as a single unsigned register, the value would be represented as: 400100 = 11218 and 400101 = 10681. However, if 400100 is viewed as a 32-bit unsigned integer the value 700001234 will be displayed.

#### **Temperature Prover**

Temperature at the Prover, displayed in floating point (for instance, 53.4 degrees).

#### **Temperature Meter**

Temperature at the Meter, displayed in floating point (for instance, 53.4 degrees).

#### **Pressure Prover**

Pressure at the Prover, displayed in floating point (for instance, 131.8 PSIG).

#### **Pressure Meter**

Pressure at the Meter, displayed in floating point (for instance, 131.8 PSIG).

#### Flow Rate

Gross Standard Volume flow rate, displayed in floating point (for instance, 1172.4 BBL/Hr).

#### **Corrected Gravity**

Corrected API gravity, displayed in floating point (for instance, 64.1 API 60).

#### Meter Frequency

Frequency of the Meter, displayed in floating point (for instance, 340.1 Hz).

| 7.6.3. | Register |
|--------|----------|
| Detail | Prover   |
| Runs   |          |

| Registers assigned to a prover run |                                |  |
|------------------------------------|--------------------------------|--|
| Run Number                         | Registers Dedicated to the Run |  |
| 1                                  | 4x + 20 through 4x + 35        |  |
| 2                                  | 4x + 36 through 4x + 51        |  |
| 3                                  | 4x + 52 through 4x + 67        |  |
| 4                                  | 4x + 68 through 4x + 83        |  |
| 5                                  | 4x + 84 through 4x + 99        |  |
| 6                                  | 4x + 100 through 4x + 115      |  |
| 7                                  | 4x + 116 through 4x + 131      |  |
| 8                                  | 4x + 132 through 4x + 147      |  |
| 9                                  | 4x + 148 through 4x + 163      |  |
| 10                                 | 4x + 164 through 4x + 179      |  |

| Run | Total<br>Pulses | Temperature<br>Prover | Temperature<br>Meter | Pressure<br>Prover | Pressure<br>Meter | Flow Rate       | Corrected<br>Gravity | Meter<br>Frequency |
|-----|-----------------|-----------------------|----------------------|--------------------|-------------------|-----------------|----------------------|--------------------|
|     | UDINT           | FLOAT                 | FLOAT                | FLOAT              | FLOAT             | FLOAT           | FLOAT                | FLOAT              |
| 1   | 4x + 20<br>21   | 4x + 22 23            | 4x + 24 25           | 4x + 26<br>27      | 4x + 28<br>29     | 4x + 30<br>31   | 4x + 32<br>32        | 4x + 34<br>35      |
| 2   | 4x + 36<br>37   | 4x + 38 39            | 4x + 40 41           | 4x + 42<br>43      | 4x + 44<br>45     | 4x + 46<br>47   | 4x + 48<br>49        | 4x + 50<br>51      |
| 3   | 4x + 52<br>53   | 4x + 54 55            | 4x + 56 57           | 4x + 58<br>59      | 4x + 60<br>61     | 4x + 62<br>63   | 4x + 64<br>65        | 4x + 66<br>67      |
| 4   | 4x + 68<br>69   | 4x + 70 71            | 4x + 72 73           | 4x + 74<br>75      | 4x + 76<br>77     | 4x + 78<br>79   | 4x + 80<br>81        | 4x + 82<br>83      |
| 5   | 4x + 84<br>85   | 4x + 86 87            | 4x + 88 89           | 4x + 90<br>91      | 4x + 92<br>93     | 4x + 94<br>95   | 4x + 96<br>97        | 4x + 98<br>99      |
| 6   | 4x + 100<br>101 | 4x + 102 103          | 4x + 104 105         | 4x + 106<br>107    | 4x + 108<br>109   | 4x + 110<br>111 | 4x + 112<br>113      | 4x + 114<br>115    |
| 7   | 4x + 116<br>117 | 4x + 118 119          | 4x + 120 121         | 4x + 122<br>123    | 4x + 124<br>125   | 4x + 126<br>127 | 4x + 128<br>129      | 4x + 130<br>131    |
| 8   | 4x + 132<br>133 | 4x + 134 135          | 4x + 136 137         | 4x + 138<br>139    | 4x + 140<br>141   | 4x + 142<br>143 | 4x + 144<br>145      | 4x + 146<br>147    |
| 9   | 4x + 148<br>149 | 4x + 150 151          | 4x + 152 153         | 4x + 154<br>155    | 4x + 156<br>157   | 4x + 158<br>159 | 4x + 160<br>161      | 4x + 162<br>163    |
| 10  | 4x + 164<br>165 | 4x + 166 167          | 4x + 168 169         | 4x + 170<br>171    | 4x + 172<br>173   | 4x + 174<br>175 | 4x + 176<br>177      | 4x + 178<br>179    |

## 7.6.4. Register Register functions Detail: Functions

#### 7.7. Meter Proving Report Details (Registers 4x + 180 through 4x + 226)

| 7.7.1. Overview                                   | This section describes the meter proving report words for registers $4x + 180$ through $4x + 226$ .                                                                                                    |
|---------------------------------------------------|----------------------------------------------------------------------------------------------------|
| 7.7.2. Contents:<br>4x +180 Register<br>(UDINT)   | Average Proving Pulses<br>Average of the total pulses for all runs. The counts are stored in a double integer<br>format (two registers) and an implied decimal point is used. For instance, a count of<br>70000.1234 is displayed as $70000.1234 \times 10,000 = 700001234$ .<br>Note: This multiple register field is a double unsigned integer using two consecutive<br>registers such as 400100 and 400101.<br>For example, if the value of the register is viewed as a single unsigned register, the<br>value would be represented as: $400100 = 11218$ and $400101 = 10681$ . However, if<br>400100 is viewed as a 32-bit unsigned integer the value $700001234$ will be<br>displayed. |
| 7.7.3. Contents:                                  | Average Temperature at the Prover                                                                                                    |
| 4x +182 +183                                      | Average Temperature at the Prover for all runs, displayed in floating point (for                                                                                                    |
| Field (FLOAT)                                     | instance, 53.4 degrees).                                                                                                    |
| 7.7.4. Contents:                                  | Average Temperature at the Meter                                                                                                    |
| 4x +184 +185                                      | Average Temperature at the Meter for all runs, displayed in floating point (for                                                                                                    |
| Field (FLOAT)                                     | instance, 53.4 degrees).                                                                                                    |
| 7.7.5. Contents:                                  | Average Pressure at the Prover                                                                                                    |
| 4x +186 +187                                      | Average Pressure at the Prover for all runs, displayed in floating point (for instance,                                                                                                    |
| Field (FLOAT)                                     | 131.8 PSIG).                                                                                                    |
| 7.7.6. Contents:                                  | Average Pressure at the Meter                                                                                                    |
| 4x +188 +189                                      | Average Pressure at the Meter for all runs, displayed in floating point (for instance,                                                                                                    |
| Field (FLOAT)                                     | 131.8 PSIG).                                                                                                    |
| 7.7.7. Contents:<br>4x +190 +191<br>Field (FLOAT) | Average ISV / GSV Flow Rate<br>Average Indicated Standard Volume / Gross Standard flow rate for all runs.<br>Displayed in floating point (for instance, 1172.4 BBL/Hr).<br>Note: This field will display ISV if Bit 3 of Command Word 2 is OFF and GSV if ON.                                                                                                    |
| 7.7.8. Contents:                                  | Average API Corrected Gravity                                                                                                    |
| 4x +19 2 +193                                     | Average corrected API gravity for all runs, displayed in floating point (for instance,                                                                                                    |
| Field (FLOAT)                                     | 64.1 API 60).                                                                                                    |

| 7.7.9. Contents:                                   | Average Meter Freq                                                                                                    |
|----------------------------------------------------|----------------------------------------------------------------------------------------------------|
| 4x +194 +195                                       | Average frequency of the Meter for all runs, displayed in floating point (for instance,                                                                                                    |
| Field (FLOAT)                                      | 340.4 Hz).                                                                                                    |
| 7.7.10. Contents:<br>4x +196 +197<br>Field (UDINT) | <b>Base Volume Prover</b><br>Base Volume of the Prover provided from the last water draw calibration run. The counts are stored in a double integer format (two registers) and an implied decimal point is used (for instance, a count of 12.462801 is displayed as 12.462801 x $1,000,000 = 12462801$ ).<br><b>Note:</b> This multiple register field is a double unsigned integer using two consecutive registers such as 400100 and 400101.<br>For example, if the value of the register is viewed as a single unsigned register, the value would be represented as: 400100 = 11218 and 400101 = 10681. However, if 400100 is viewed as a 32-bit unsigned integer the value 700001234 will be displayed. |
| 7.7.11. Contents:                                  | <b>CTS</b>                                                                                                    |
| 4x +198 +199                                       | Correction for the effect of temperature on steel (CTS) is stored in floating point                                                                                                    |
| Field (FLOAT)                                      | format (for instance, 1.00028 CTS).                                                                                                    |
| 7.7.12. Contents:<br>4x +200 +201<br>Field (FLOAT) | <b>CPS</b><br>Correction for the effect of pressure on steel (CPS) is stored in floating point format (for instance, 1.00023 CTS).                                                                                                    |
| 7.7.13. Contents:                                  | CTL                                                                                                    |
| 4x +202 +203                                       | Correction for the effect of temperature on liquid (CTL) is stored in floating point (for                                                                                                    |
| Field (FLOAT)                                      | instance, .98162 CTL).                                                                                                    |
| 7.7.14. Contents:<br>4x +204 +205<br>Field (FLOAT) | <b>CPL</b><br>Correction for the effect of pressure on liquid (CPL) is stored in floating point (for instance, 1.00071 CPL).                                                                                                    |
| 7.7.15. Contents:<br>4x+206 +207<br>Field (FLOAT)  | <b>Total ISV BBLs</b><br>The value of the ISV totalizer at the beginning of the batch / prove report in double integer format (0 to 9,999,999 BBLs).                                                                                                    |
| 7.7.16. Contents:                                  | Batch ISV BBLs                                                                                                    |
| 4x +208 +209                                       | The value of the Batch ISV when the first proving run started. Stored in unsigned                                                                                                    |
| Field (FLOAT)                                      | integer format (0 to 65535 BBLs)                                                                                                    |

| 7.7.17. Contents:                                  | Calculated Meter Factor                                                                                                    |
|----------------------------------------------------|----------------------------------------------------------------------------------------------------|
| 4x +209 +210                                       | The calculated Meter Factor based on the number of consecutive runs made during                                                                                                    |
| Field (FLOAT)                                      | the prove report. Stored in floating point format (for instance, 1.00230 M Factor)                                                                                                    |
| 7.7.18. Contents:                                  | % Change in MF to Prev. MF                                                                                                    |
| 4x +211 +212                                       | The percentage of change in the MF from the previous MF. Stored in floating point                                                                                                    |
| Field (FLOAT)                                      | format ( $2\% = 0.02$ ).                                                                                                    |
| 7.7.19. Contents:                                  | <b>K Factor</b>                                                                                                    |
| 4x +213 +214                                       | This is the K Factor (pulses per unit volume) of the meter during the proving run.                                                                                                    |
| Field (FLOAT)                                      | Stored in floating point format (for instance, 1055.250).                                                                                                    |
| 7.7.20. Contents:<br>4x +215 +216<br>Field (UINT)  | <b>Calculated K Factor</b><br>This is the K factor that has been calculated based on the new Meter Factor. This<br>number can be used to adjust the Meter Factor to 1.0 if desired.<br>Stored in floating point format (1052.828).                                                                                                    |
| 7.7.21. Contents:                                  | <b>CCFP</b>                                                                                                    |
| 4x +217 +218                                       | Combined Correction Factor Prover (See <i>Flow Equations and Algorithms, p. 233</i> for                                                                                                    |
| Field (FLOAT)                                      | Prover calculations). Stored in floating point format (1.0057).                                                                                                    |
| 7.7.22. Contents:                                  | <b>CCFM</b>                                                                                                    |
| 4x +219 +220                                       | Combined Correction Factor Meter (See <i>Flow Equations and Algorithms, p. 233</i> for                                                                                                    |
| Field (FLOAT)                                      | Meter calculations). Stored in floating point format (1.0057).                                                                                                    |
| 7.7.23. Contents:<br>4x +221 +222<br>Field (UDINT) | <b>Corrected Prover Volume</b><br>The corrected volume of the prover (See <i>Flow Equations and Algorithms, p. 233</i> for<br>Prover Calculations). This is the calculated Corrected Prover Volume. It is stored in<br>a double integer format (two registers) and an implied decimal point is used (for<br>instance, A count of 12.462801 is displayed as $12.462801 \times 1,000,000 =$<br>12462801).<br><b>Note</b> : This multiple register field is a double unsigned integer using two consecutive<br>registers such as 400100 and 400101.<br>For example, if the value of the register is viewed as a single unsigned register, the<br>value would be represented as: $400100 = 11218$ and $400101 = 10681$ . However, if<br>400100 is viewed as a 32-bit unsigned integer the value 700001234 will be<br>displayed. |

| 7.7.24. Contents:<br>4x +223 +224<br>Field (UDINT) | <b>Corrected Meter Volume</b><br>The corrected volume of the prover (See <i>Flow Equations and Algorithms, p. 233</i> for<br>Prover Calculations). This is the calculated Corrected Prover Volume. It is stored in<br>a double integer format (two registers) and an implied decimal point is used. For<br>instance, a count of 12.462801 is displayed as $12.462801 \times 1,000,000 =$<br>12462801).<br><b>Note</b> : This multiple register field is a double unsigned integer using two consecutive<br>registers such as 400100 and 400101.<br>For example, if the value of the register is viewed as a single unsigned register, the<br>value would be represented as: $400100 = 11218$ and $400101 = 10681$ . However, if<br>400100 is viewed as a 32-bit unsigned integer the value 700001234 will be<br>displayed. |
|----------------------------------------------------|----------------------------------------------------------------------------------------------------|
| 7.7.25. Contents:<br>4x +225 +226<br>Field (UDINT) | <b>Metered Volume</b><br>The Metered volume is the Total Average Counts / K Factor. This is the calculated Metered Volume. It is stored in a double integer format (two registers) and an implied decimal point is used. For instance, a count of 12.434211 is displayed as 12. 434211 x 1,000,000 = 12434211).<br><b>Note</b> : This multiple register field is a double unsigned integer using two consecutive registers such as 400100 and 400101.<br>For example, if the value of the register is viewed as a single unsigned register, the value would be represented as: 400100 = 11218 and 400101 = 10681. However, if 400100 is viewed as a 32-bit unsigned integer the value 700001234 will be displayed.                                                                                                    |

#### 7.8. The Last Meter Factor Table

| 7.8.1. Overview                                                 | The Last Meter Factor table stores the Last Meter Factor used for the specific product used. For instance, Premium Gasoline ISV Flow Rate 1201 BBL /HR On 3/ 22/02 with a meter factor of 1.0029. The Last Meter Factor Table can hold up to 16 different products. When a new Meter Factor is calculated, the previous Meter Factor is used. The loadable looks at the product name, finds the previous Meter Factor, and applies it to the new Meter Factor calculation. Data is stored based on its product name (located in the 4x + 9 register in the PCFC block) in the loadable. |  |  |  |
|-----------------------------------------------------------------|----------------------------------------------------------------------------------------------------|--|--|--|
| 7.8.2. Accessing<br>Values in the<br>Last Meter Factor<br>Table | <ul> <li>To access the values in the table by product name and field, use the following formula:</li> <li>Table Offset + Offset + (Product Name x 8) = Desired Value</li> <li>Table Offset is the combination of the contents of the 4x + 61 and 4x + 62 registers + 1627</li> </ul>                                                                                                    |  |  |  |
|                                                                 | $\{4x + 61, 4x + 62\} + 1627$                                                                                                    |  |  |  |

For example:

- 4x + 61 = 40
- 4x + 62 = 9000
- Table offset = 410627
- Offset is the field selected from the following list. (See page Meter Proving Report Details (Registers 4x + 0 through 4x + 19), p. 124.)
  - 0 = Meter Factor
  - 2 = Ave ISV
  - 4 = Month
  - 5 = Day
  - 6 = Hour
  - 7 = Min.
- Product Name is the record (row).

7.8.3. Example: Premium Gasoline

- In our example, Premium is the Product Name, which is equivalent to an integer value of 4, and the desired value is Last Meter Factor.
  - 1627 + 0 + (4x8) = 32, and the last meter factor table starts at offset 1627.
  - 1627 + 0 + 32 = 1659, and if your report starting address was 1100, then the actual address would be 2759.

| 7.8.4. Register<br>Contents by<br>Offset                      | The following sections describe the last meter factor words, listed in order of offset.                                                                    |
|---------------------------------------------------------------|----------------------------------------------------------------------------------------------------|
| 7.8.5. Contents:<br>4x +0 +1<br>(Product Name *<br>8) (FLOAT) | Last Meter Factor (0 to 15)<br>The last Meter Factor Stored for this product. This value is used to compare the new<br>Meter Factor against the old value. |
| 7.8.6. Contents:<br>4x +2 +3<br>(Product Name *<br>8) (FLOAT) | Indicated Standard Volume BBL/HR (0 to 15)<br>Average ISV flow rate at the Last Meter Factor stored.                                                       |
| 7.8.7. Contents:<br>4x +4 (Product<br>Name * 8) (UINT)        | Last Month (0 to 15)<br>Date when the Last Meter Factor was calculated.                                                                                    |
| 7.8.8. Contents:<br>4x +5 (Product<br>Name * 8) (UINT)        | Last Day (0 to 15)<br>Date when the Last Meter Factor was calculated.                                                                                      |
| 7.8.9. Contents:<br>4x +6 (Product<br>Name * 8) (UINT)        | Last Hour (0 to 15)<br>Time when the Last Meter Factor was calculated.                                                                                     |
| 7.8.10. Contents:<br>4x +7 (Product<br>Name * 8) (UINT)       | Last Min. (0 to 15)<br>Time when the Last Meter Factor was calculated.                                                                                     |

#### 7.9. Sample Meter Proving Report

### 7.9.1. Report Sample meter proving report. Sample

| Meter Proving Report Date: 08-03 Time: 10:11 Prove Data:                                          |                            |             |                          |             |          |                |                       |            |  |
|---------------------------------------------------------------------------------------------------|----------------------------|-------------|--------------------------|-------------|----------|----------------|-----------------------|------------|--|
| Diameter Inches: 10000                                                                            |                            |             | Wall Thick In: 365 E     |             |          | Elasticity: 30 | Elasticity: 30 x 10^6 |            |  |
| Cubic Exp.: .186 x 10 ^-4                                                                         |                            |             | Table Selected: 24A Proc |             |          | Product Nan    | ne: 7                 |            |  |
| Meter Data                                                                                        |                            |             |                          |             |          |                |                       |            |  |
| Serial Numb                                                                                       | er: PF11741                | G           | Meter ID: A              | XF11201     |          | Meter Size:    | 50000                 |            |  |
| Meter Type:                                                                                       | 1                          |             | Total BBL:               | 9,999,999   |          | Batch Net B    | Batch Net BBLs: 1619  |            |  |
| Previous M.                                                                                       | F.: 1.0025 @               | ISV BBL/H:  | 1185.9 Date:             | 07-29 Time: | 14:31    |                |                       |            |  |
| Data From 0                                                                                       | Consecutive F              | Prove Runs: |                          |             |          |                |                       |            |  |
| Counts                                                                                            | Temperat                   | ure Deg. F  | Pressur                  | e PSIG      | Flowrate | Density        | Motor From            |            |  |
| Run                                                                                               | Total                      | Prover      | Meter                    | Prover      | Meter    | ISV.BBL/H      | @60F                  | Meter Freq |  |
| 1                                                                                                 | 13120.0                    | 53.4        | 53.4                     | 131.8       | 131.8    | 1172.3         | 64.1                  | 340.0      |  |
| 2                                                                                                 | 13121.0                    | 53.4        | 53.4                     | 131.6       | 131.6    | 1172.7         | 64.1                  | 341.1      |  |
| 3                                                                                                 | 13121.0                    | 53.4        | 53.4                     | 131.3       | 131.3    | 1172.0         | 64.1                  | 342.0      |  |
| 4                                                                                                 | 13122.0                    | 53.4        | 53.4                     | 131.0       | 131.0    | 1172.4         | 64.1                  | 342.0      |  |
| 5                                                                                                 | 13122.0                    | 53.4        | 53.4                     | 131.1       | 131.1    | 1172.5         | 64.1                  | 342.0      |  |
| Avg                                                                                               | 13121.2                    | 53.4        | 53.4                     | 131.4       | 131.4    | 1175.5         | 64.1                  | 341.42     |  |
| K Factor: 10                                                                                      | 55.25                      | Max. Count  | Dev Betweer              | n Runs .02% |          | 15. New K F    | actor: 1052.          | 328        |  |
| Calculated [                                                                                      | Calculated Data for Prover |             |                          |             |          |                |                       |            |  |
| 1. Base Volume of Prover, Barrels                                                                 |                            |             |                          |             |          | 12.462800      |                       |            |  |
| 2. Correction Factor for the Effect of Temperature on Steel (CTSP)                                |                            |             |                          |             |          | .99990         |                       |            |  |
| 3. Correction Factor for the Effect of Pressure on Steel (CPSP)                                   |                            |             |                          |             |          | 1.00010        |                       |            |  |
| 4. Correction Factor for the Effect of Temperature on a Liquid (CTLP)                             |                            |             |                          |             |          |                | 1.00470               |            |  |
| 5. Correction Factor for the Effect of Pressure on a Liquid (CPLP)                                |                            |             |                          |             |          | 1.00100        |                       |            |  |
| 6. Combined Correction Factor (Lines 2 x 3 x 4 x 5)                                               |                            |             |                          |             |          | 1.0057         |                       |            |  |
| 7. Corrected Prover Volume, Barreis (Line 1 x Line 6) 12.533840                                   |                            |             |                          |             |          |                |                       |            |  |
| Calculated Data for Meter                                                                         |                            |             |                          |             |          |                |                       |            |  |
| 8 Metered Volume, Barrels<br>9 Correction Factor for the Effect of Temperature on a Liquid (CTLM) |                            |             |                          |             |          | 12.434211      |                       |            |  |
| 9. Correction Factor for the Effect of Lemperature on a Liquid (CTLM)                             |                            |             |                          |             |          | 1.00470        |                       |            |  |
| 10. Confection Factor for the Effect of Pressure on a Liquid (CPLM)                               |                            |             |                          |             |          | 1.00100        |                       |            |  |
| 12. Corrected Meter Volume, Barrels (Line 8 x Line 11)                                            |                            |             |                          |             |          | 12.505080      |                       |            |  |
| 13. Meter Factor (Line 7 / Line 12)                                                               |                            |             |                          |             |          |                | 1.0023                |            |  |
| 14. % Change In Meter Factor From Previous Meter Factor                                           |                            |             |                          |             |          | .02            |                       |            |  |

#### 7.10. Data Logging Operation

| 7.10.1. Enabling<br>Logging              | The function block will log data to the user defined storage area as long as input #2 of the function block is enabled. |        |      |                                                |  |  |
|------------------------------------------|----------------------------------------------------------------------------------------------------|--------|------|------------------------------------------------|--|--|
| 7.10.2. Data<br>Logging<br>Configuration | There are five control table registers that must be configured for proper data logging to occur.                        |        |      |                                                |  |  |
|                                          | Register                                                                                                    | Conter | nt   |                                                |  |  |
|                                          | 4x + 59                                                                                                    | WR     | UINT | Start of Day 'Hour' ( 0 - 23 military )        |  |  |
|                                          | 4x + 60                                                                                                    | WR     | UINT | Start of Day 'Minute' (0 - 59)                 |  |  |
|                                          | 4x + 61                                                                                                    | WR     | UINT | Report Address Modulo 10000 High Word ( 00XX ) |  |  |
|                                          | 4x + 62                                                                                                    | WR     | UINT | Report Address Modulo 10000 Low Word (XXXX)    |  |  |
|                                          | L                                                                                                    | 1      | - 1  |                                                |  |  |

#### 7.11. Configuring the Time-of-Day Clock

7.11.1. Time-of-Day Clock: First Register (4x + 0) When a 4x holding register assignment is made in the Concept panel software's configurator for the time of day (TOD) clock, that register and the next seven consecutive registers (4x ... 4x + 7) are set aside in the PLC configuration to store TOD information.

The block of registers is implemented as follows:

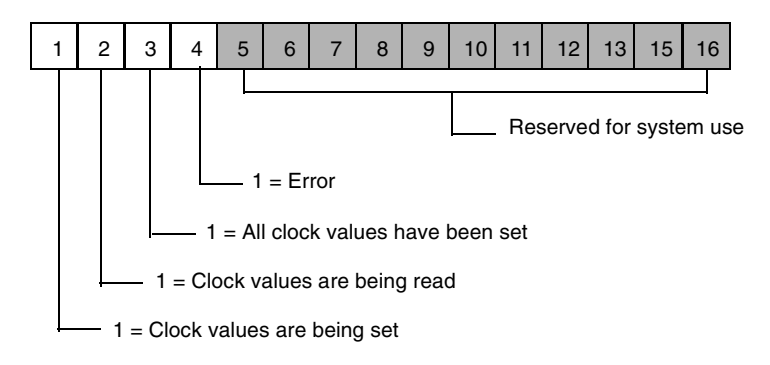

| 7.11.2. Time-of- |
|------------------|
| Day Clock:       |
| Registers 4x + 1 |
| 4x + 7           |

The next seven consecutive registers represent time-of-day clock values as shown here.

| Register | Value                                         |
|----------|-----------------------------------------------|
| 4x + 1   | Day of week (Sunday = 1, Monday = 2, etc.)    |
| 4x + 2   | Month of the year (Jan. = 1, Feb. = 2, etc.)  |
| 4x + 3   | Day of the month (1 31)                       |
| 4x + 4   | Year ( 00 99 ) ( 01 = 2001, 02 = 2002, etc. ) |
| 4x + 5   | Hour in military time ( 0 23 )                |
| 4x + 6   | Minute ( 0 59 )                               |
| 4x + 7   | Second ( 0 59 )                               |

7.11.3. Time-of-<br/>Day ClockFor example, if you configured register 40500 for your TOD clock, set the bits<br/>appropriately as shown above, then read the clock values at 9:25:30 on Tuesday,<br/>July 16, 2001, the register values displayed in Decimal format would read:

| Register | Value |
|----------|-------|
| 40500    | 24576 |
| 40501    | 3     |
| 40502    | 7     |
| 40503    | 16    |
| 40504    | 1     |
| 40505    | 9     |
| 40506    | 25    |
| 40507    | 30    |

This page is intentionally blank.

## Part IV API 21.2 Audit Trail Function

# IV

| This unit de using the A | scribes the AUDT function block, which ena<br>PI 21.2 Audit Trail formatting standard. | bles to log and store records                                                                                                    |
|--------------------------|----------------------------------------------------------------------------------------|----------------------------------------------------------------------------------------------------|
| This part co             | ontains the following chapters:                                                        |                                                                                                    |
| Chapter Chapter Name     | Page                                                                                   |                                                                                                    |
| 8                        | AUDT Function Block                                                                    | 143                                                                                                    |
|                          | This unit de<br>using the A<br>This part co<br>Chapter<br>8                            | This unit describes the AUDT function block, which enausing the API 21.2 Audit Trail formatting standard.This part contains the following chapters:ChapterChapterChapter Name8AUDT Function Block |

This page is intentionally blank.

#### 8. AUDT Function Block

## 8

#### At a Glance

| Purpose                    | This material describes the block structure representation, operation, and configuration of the AUDT Function Block. |                                               |      |  |  |  |  |
|----------------------------|----------------------------------------------------------------------------------------------------|-----------------------------------------------|------|--|--|--|--|
| What's in this<br>Chapter? | This chapte                                                                                                    | This chapter contains the following sections: |      |  |  |  |  |
|                            | Section                                                                                                    | Торіс                                         | Page |  |  |  |  |
|                            | 8.1                                                                                                    | AUDT Representation and Operation             | 145  |  |  |  |  |
|                            | 8.2                                                                                                    | AUDT Configuration—Block Registers            | 160  |  |  |  |  |
|                            | 8.3                                                                                                    | AUDT Configuration—Report Registers           | 175  |  |  |  |  |

This page is intentionally blank.
# 8.1 AUDT Representation and Operation

# At a Glance

| Purpose        | This section describes the block structure representation and operation of the AUDT function block. |      |  |
|----------------|----------------------------------------------------------------------------------------------------|------|--|
| What's in this | This section contains the following topics:                                                         |      |  |
| Section?       | Торіс                                                                                               | Page |  |
|                | 8.1.1. AUDT Function Block Structure                                                                | 146  |  |
|                | 8.1.2. AUDT Operation                                                                               | 147  |  |
|                | 8.1.3. AUDT Setup                                                                                   | 149  |  |
|                | 8.1.4. AUDT Security                                                                                | 151  |  |
|                | 8.1.5. AUDT Audit Trail Records                                                                     | 153  |  |
|                | 8.1.6. AUDT Audit Trail Records an Example                                                          | 155  |  |

# 8.1.1. AUDT Function Block Structure

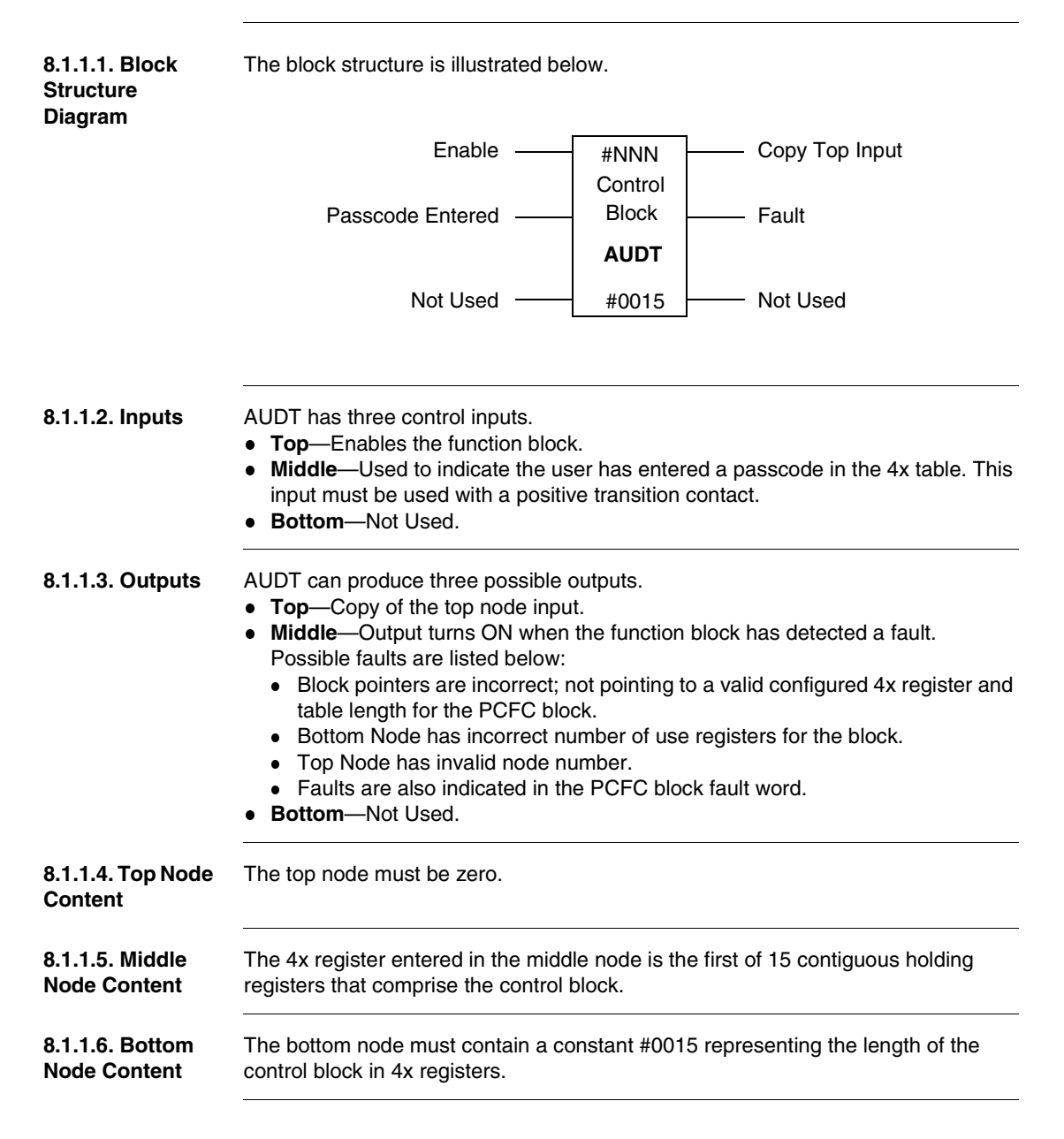

# 8.1.2. AUDT Operation

8.1.2.1. AUDT Block Operation The AUDT block provides a system of security and of Audit logging for the liquid flow loadable block suite (per the API 2540 Chapter 21 Flow Measurement Using Electronic Metering Systems Section 2 Part 10 Auditing and Reporting Requirements). In a single PLC, the AUDT block only supports the first four instances of a liquid flow loadable function block. However, an additional 12 virtual flow computers may exist in the system but have no protection or audit trail 21.2 security.

The AUDT block provides three access levels of security: Operator, Technician, and Privileged. Each access level builds on the next level. Without the proper access level, no changes (flow parameters, configuration, or asset information) may be made to the block.

| Log           | Function                                                                                                    |
|---------------|----------------------------------------------------------------------------------------------------|
| Configuration | Tracks changes made by the user and logs old and new values,<br>time and date, User ID, and Accumulated flow at the time of<br>change |
| Alarm         | Records PCFC alarms in the system, old values, new values, time, date, User ID, and Accumulated flow at the time of change            |
| Event         | Records PCFC events in the system, old values, new values, time, date, User ID, and Accumulated flow at the time of change            |

The block provides several different logging and reporting databases.

The audit trail logs are in a protected memory location that is not accessible either to ladder-logic programming or to communications links into the PLC. The log data can only be viewed through the 4x or 6x registers that are configured to view a copy of the data in the logs.

There can only be one AUDT block in a system. This block was designed to store and process the API 21.2 Audit Trail. When using the API 21.2 Audit Trail the first four blocks of the PCFC are the **only blocks** that can be used with the AUDT block (for example: 0, 1, 2, and 3 Top node address). Blocks that do not require Audit Trail may use any number after 0 to 3. A Passcode must be entered into the AUDT block to allow changing of flow element and parameters. Changes may be made directly to the block.

**Note:** Complete Downloads Once the AUDT block has been configured and running in a working system, online changes can be made without affecting log contents. However, a complete download will destroy all logged information.

# 8.1.3. AUDT Setup

# 8.1.3.1. Platforms The AUDT function block is supported on the following PLCs. Supported Product Family Product Number Quantum 140 CPU 434 12A

**Note:** If you are not using on of these PLCs, you will be unable to run the AUDT block.

140 CPU 534 12A

# 8.1.3.2. Initial Setup of the PCFC Block and TMCI Block

Schneider Electric recommends that all parameters in all blocks be entered before enabling the AUDT block. Once the block has been enabled and the TMCI and PCFC audit trail command bits have been set to 1, the TMCI and PCFC blocks will not allow further modification without Passcode permissions.

The block can support up to four API 21.2 Audit Trail formatting standards at a time depending upon the memory that is available in the controller. The memory used for the audit trail formatting standard consumes program logic space. So, only controllers with a minimum 32K of user programming space will be able to use the AUDT block.

The following activities should be performed in the order indicated.

| Step | Action                                                                                                    |
|------|----------------------------------------------------------------------------------------------------|
| 1    | Program TMCI and PCFC block parameters.                                                                                                    |
| 2    | Enable the AUDT block.                                                                                                    |
| 3    | Set the audit trail command bits in the PCFC (Command Word 1, bit 3) and TMCI (Command Word 1, bit 5) blocks.                                |
| 4    | Logout of the AUDT block.                                                                                                    |
| 5    | Login to the AUDT block.<br>Once logged in to the AUDT block, you can<br>1. Make changes to block parameters, and<br>2. System logs changes. |

| 8.1.3.3.<br>Determining How<br>Much Memory Is | The heap size of the loadable is used to store the audit trail so it must be adjusted to allow for the number of audit trails desired.<br>AUDT Heap Size Table |                                |
|-----------------------------------------------|----------------------------------------------------------------------------------------------------|--------------------------------|
| Needed                                        | Number of Audit Trails                                                                                                    | Heap Size Needed in Paragraphs |
|                                               | 4                                                                                                    | 2075                           |

| 1 | 2975  |
|---|-------|
| 2 | 5950  |
| 3 | 8925  |
| 4 | 11900 |

# 8.1.3.4. Configuring AUDT Block— First Time

All configuration information for the AUDT block must be filled in first before the AUDT block can be locked down.

Before attempting to log into the AUDT block, the TMCI Audit Trail bit must be ON, and at least the first PCFC block (block zero) Audit Trail bit must be ON. Otherwise, the AUDT block will not allow the user to login.

Minimum configuration requirements:

| AUDT Block<br>Registers | Minimum Configuration                    | Requirements                                                                                                    |
|-------------------------|------------------------------------------|----------------------------------------------------------------------------------------------------|
| 4x + 1, Bit 1           | Command Word                             | Configured for at least one audit trail ("Audit Trail PCFC 0" set to 1)                                                                      |
| 4x + 3                  | First PCFC Block Pointer                 | Must point to a valid PCFC block<br>This register contains the 4x<br>address without the '4.' For<br>example, 413570 is entered as<br>13570. |
| 4x + 7                  | Report Address Modulo 10000 High<br>Word | Set to report area and used to view audit trail logs, for example: 40 or 60                                                                  |
| 4x + 8                  | Report Address Modulo 10000 Low<br>Word  | Set to report area and used to view<br>audit logs as above, for example,<br>1000                                                             |

Log into the AUDT block as a privileged user and then logout.

The block is now initialized and is locked down. No changes can be made until the user access Passcode is entered. (See *Default Passcodes, p. 151*)

# 8.1.4. AUDT Security

#### 8.1.4.1. Login Procedure

Log into the system using the AUDT block.

To access security level parameters or functions,

| Step | Action                                                           |
|------|------------------------------------------------------------------|
| 1    | Enter the User Identification $(4x + 9)$ .                       |
| 2    | Enter the User Passcode (4x + 10).                               |
| 3    | Toggle the middle input (Positive Transition) of the AUDT block. |

Correct and incorrect login results are described here.

| User ID and Passcode | Result                                                                                                    |
|----------------------|----------------------------------------------------------------------------------------------------|
| Correct              | The block clears the Passcode register and sets to 1 bit 16 of the Fault Word $(4x + 2)$ .<br><b>Note</b> : This action will not generate a fault on the block.<br>An Alarm log entry will be made recording the user ID, time, and data stamp. |
| Incorrect            | Block clears both fields and makes an entry in the Alarm log                                                                                                    |

Note: Logging in while logged in Attempting to log in to the AUDT block while already logged in, can cause unexpected block operation.

## 8.1.4.2. Default Passcodes

Passcodes for each user level

| User Level | Type of User | Default Passcode |
|------------|--------------|------------------|
| 100        | Privileged   | 12345            |
| 200        | Technician   | 1234             |
| 300        | Operator     | 123              |

8.1.4.3. Logout Setting bit 12 ("Logout All") of the AUDT Command Word logs the user out. An Alarm Procedure log entry will be created, and bit 16 of the fault word ("User Logged In") will be set to zero.

Note: If you are not logged into the AUDT, then the "Logout All" bit will not reset to zero.

# **8.1.4.4. Changing a Passcode** Passcode you must login as a Privileged user. (See *Contents: 4x + 9 Register (WR, UNIT), p. 172*)

To change a Privileged passcode:

| Step | Action                                                                                                    |
|------|----------------------------------------------------------------------------------------------------|
| 1    | Enter the User Identification = 100.                                                                                                    |
| 2    | Enter the passcode desired in the Passcode field (0 to 65535).                                                                                                    |
| 3    | Set bit 10 of the Command Word in the AUDT block to 1.<br><b>Note:</b> If the passcode has been changed successfully, then the User ID and<br>Passcode field will be cleared. |

To change a Technician or Operator passcode:

| Step | Action                                                                                                    |
|------|----------------------------------------------------------------------------------------------------|
| 1    | Enter the User Identification = 200 or 300.                                                                                                    |
| 2    | Enter the passcode desired in the Passcode field (0 to 65535).                                                                                                    |
| 3    | Set bit 11 of the Command Word in the AUDT block to 1.<br><b>Note:</b> If the passcode has been changed successfully, then the User ID and Passcode field will be cleared. |

# 8.1.4.5. Procedure for Lost Passcode

#### Note: RECOVERING A PASSCODE

If for some reason the Privileged passcode is changed or lost, there is no way to recover it. The user/programmer must reload the program to unlock the system. Downloading a new program will destroy all log information.

# 8.1.5. AUDT Audit Trail Records

# 8.1.5.1. Reading Audit Trail Records The audit trail logs are in a protected memory location, which is not accessible either to ladder logic programming or to communications links into the PLC. The log data can only be viewed through the 4x or 6x registers set up as "memory windows," which view a copy of the data in the logs.

Note: All access levels can read the audit trail logs.

User must log in with at least Operator access to view log data. (See *Login Procedure, p. 151*)

| Step | Action                                                                                                    |
|------|----------------------------------------------------------------------------------------------------|
| 1    | Enter the PCFC block number (top node value) containing the audit log data in the Block Select field $(4x+11)$ .                         |
| 2    | Enter the type of record in the Record Type field $(4x+12)$ . The table below lists valid record types and log parameters for each type. |

#### Log table

| Record Type |                                 | Range      | No Records | View Register<br>Location |
|-------------|---------------------------------|------------|------------|---------------------------|
| 0           | Configuration                   | (0 to 499) | 500        | 4x +0                     |
| 1           | Alarm                           | (0 to 249) | 250        | 4x +0                     |
| 2           | Event                           | (0 to 249) | 250        | 4x +0                     |
| 3           | Base Configuration              | (0 to 0)   | 1          | 4x +24                    |
| 4           | Current Configuration           | (0 to 0)   | 1          | 4x +24                    |
| 5           | Batch Report                    | (0 to 11)  | 12         | 4x +108                   |
| 6           | Prove Report                    | (0 to 3)   | 4          | 4x +150                   |
| 7           | Last Meter Factor Table (read)  | (0 to 15)  | 16         | 4x +376                   |
| 8           | Last Meter Factor Table (write) | (0 to 15)  | 16         | 4x + 376                  |

| Step | Action                                                                                                    |
|------|----------------------------------------------------------------------------------------------------|
| 3    | Enter the record number of the record to view in the Record Select field (4x+13).                                                                                                    |
|      | See the log table preceding for the number of records in the log.                                                                                                    |
|      | If a record type has one record, then 0 should be entered in the Record Select field.                                                                                                    |
|      | The log records are stored in a ring buffer.                                                                                                    |
|      | The ring buffer fills from record 0 to the end of the buffer. Once the buffer is full, the next record will be record 0 again. This overwrites the previous data in record 0. The next record will be record 1 again and so forth. This implies that the Current Record field $(4x+14)$ does not necessarily indicate the number of records in the log. |

Continuing from Step 4,

The record will be visible at the register offset shown in the 'View Register Location' column of the table. See the table in the section *Understanding the Solution to the Example, p. 155.* 4x+0 is the location referenced by the values in the Report Area Type (4x+7) and Report Area Offset (4x+8) registers of the AUDT block. The other offset values are referenced with respect to 4x+7 and 4x+8. See Section 8.3 AUDT Configuration-Report Registers for a detailed explanation of the register layout for each record type.

**Note:** About record types Certain record types share the same view register locations, for example, Configuration / Alarm / Event (4x+0), Base Configuration / Current Configuration (4x+24). Thus, only one record of one of these types may be viewed at a time.

# 8.1.6. AUDT Audit Trail Records an Example

| 8.1.6.1. AnLook at record 202 in the Configuration log of PCFC block 0. The Techr<br>passcode is 1234. The AUDT block is located at 400800. The audit log<br>begins at 611000. |               |                                                                                                    |  |
|----------------------------------------------------------------------------------------------------|---------------|----------------------------------------------------------------------------------------------------|--|
| 8.1.6.2.                                                                                                    | First, Log in |                                                                                                    |  |
| Understanding<br>the Solution to                                                                                                    | Step Action   |                                                                                                    |  |
| the Example                                                                                                    | 1             | Set 4x+9 to 200.<br>200 is Technician level.                                                                       |  |
|                                                                                                    | 2             | Set 4x+10 to 1234.<br>1234 is the default passcode for a Technician.                                               |  |
|                                                                                                    | 3             | Toggle middle input on AUDT block.                                                                                 |  |
|                                                                                                    | 4             | <ul> <li>Result</li> <li>1. 4x+10 is set to 0 by the block.</li> <li>2. Fault word, bit 16 is set (=1).</li> </ul> |  |
|                                                                                                    |               | You are now logged into the block.                                                                                 |  |

Next, enter PCFC number and record type.

| Step | Action                                                                     |
|------|----------------------------------------------------------------------------|
| 1    | Set 4x+11 to 0.<br>0 is the PCFC block number.                             |
| 2    | Set 4x+12 to 0.<br>0 is the Configuration record type)                     |
| 3    | Result<br><b>1.</b> 4x+14 shows 333 (or some other current record number). |

Then, enter record number to view.

| Step | Action                                                                                                    |
|------|----------------------------------------------------------------------------------------------------|
| 1    | Set 4x+13 to 202.<br>202 is the record number to view.                                                                                                    |
| 2    | Set up RDE to view registers 611000 - 611023 according to data types shown in section Table of Configuration, Alarm, and Event Records. (See <i>Table of Configuration, Alarm, and Event Records, p. 177</i> ) |
| 3    | Result<br><b>1.</b> Parameters for record 202 now visible in RDE as shown in table below.                                                                                                    |

| 8.1.6.3. Example | Table generated         |        |                 |  |  |
|------------------|-------------------------|--------|-----------------|--|--|
| Configuration    | Configuration Record    | Value  | Report Register |  |  |
| 202              | Configuration Number    | 202    | 4x + 0          |  |  |
|                  | Record Month            | 02     | 4x + 1          |  |  |
|                  | Record Day              | 23     | 4x + 2          |  |  |
|                  | Record Year             | 03     | 4x + 3          |  |  |
|                  | Record Hour             | 09     | 4x + 4          |  |  |
|                  | Record Minute           | 35     | 4x + 5          |  |  |
|                  | Record Second           | 32     | 4x + 6          |  |  |
|                  | User Identification     | 200    | 4x + 7          |  |  |
|                  | Parameter Index         | 21     | 4x + 8          |  |  |
|                  | Alarm / Event Value     | 0      | 4x + 9          |  |  |
|                  | Old Value Binary Format | 0      | 4x + 10         |  |  |
|                  | New Value Binary Format | 0      | 4x + 11         |  |  |
|                  | Old Value UINT Format   | 0      | 4x + 12         |  |  |
|                  | New Value UINT Format   | 0      | 4x + 13         |  |  |
|                  | Old Value UDINT Format  | 0      | 4x + 14 15      |  |  |
|                  | New Value UDINT Format  | 0      | 4x + 16 17      |  |  |
|                  | Old Value FLOAT Format  | 0.9991 | 4x + 18 19      |  |  |
|                  | New Value FLOAT Format  | 0.9993 | 4x + 20 21      |  |  |
|                  | ISV Accumulated         | 123451 | 4x + 22 23      |  |  |

The preceding table is a sample of a Configuration record for the 202nd record.

**Note:** The sample was recorded on Feb. 23, 2003 at 9:35AM 32 seconds. The user was a Technician. The parameter changed was Meter Factor (21 see Parameter table). Old value was 0.9991, new value, 0.9993. The ISV totalizer was 123451 bbls accumulated.

8.1.6.4. Record Each audit log record contains fields for Old and New Value in several formats for example, UINT, FLOAT. The data will be displayed only in one format. The display format depends on the value in Parameter Index.

Snapshot of the audit log record starting at Parameter Index and ending at New Value FLOAT format

| Parameter Index         | 21     |
|-------------------------|--------|
| Alarm / Event Value     | 0      |
| Old Value Binary Format | 0      |
| New Value Binary Format | 0      |
| Old Value UINT Format   | 0      |
| New Value UINT Format   | 0      |
| Old Value UDINT Format  | 0      |
| New Value UDINT Format  | 0      |
| Old Value FLOAT Format  | 0.9991 |
| New Value FLOAT Format  | 0.9993 |

From the preceding example, the Record Type is 0 (Configuration), and the Parameter Index is 21. Using the table in (*AUDT Report Logging—Detail: Index of Configuration Parameters, p. 181*), find Parameter Index 21 (Meter Factor).

The table entry for Index 21

| Parameter<br>Index | Data Type | Description of the Data                                           |  |
|--------------------|-----------|-------------------------------------------------------------------|--|
| 21                 | FLOAT     | Meter Factor<br>Displays the Old and New Value for the parameter. |  |

From the table entry, we see the Meter Factor (Parameter Index 21) is Data Type FLOAT. So, the data values appear in the Old Value FLOAT Format and New Value FLOAT Format registers. The Description field gives the name of the parameter described by the Parameter Index.

# 8.1.6.5. Force a The system allows the forcing of process variables for purposes such as no online densitometer (to enter a gravity) or faulty pressure transducer. Forcing is monitored and logged. When a force has occurred, the force values are not recorded in the configuration log but are recorded in the batch end reports and prove reports

When the AUDT block is used, the system by default makes the process variables' Raw Data fields (PCFC block 4x + 80, 4x + 88, 4x + 96, 4x + 104, 4x + 112) into pointers to input 3x registers. Thus, no forcing of variables is allowed. When the Process Variable Force mode is used, any or all variables can be manually set.

To force a process variable, the user must log in as a Technician or higher and set the appropriate force bit (bits 5-8 depending on which PCFC values will be forced) in the Command Word of the AUDT block. Once this bit is set to 1, the user / programmer can configure from where the process variables will receive their data.

This process is achieved by setting the command words in the PCFC block. For the Meter side, use Command Word 1 bits 6, 7, and 8; and for the Prover side, use Command Word 2, bits 7 and 8 (See PCFC documentation for complete instructions). Once the appropriate bits have been set, log out of the AUDT block.

The user / programmer can now force values in the fields that were set to be forced in the PCFC blocks selected. Use the Scaled Output field of the associated process variable (for example: if Specific Gravity / Density was selected then Specific Gravity / Density Scaled Output 4x + 86 will be used to enter a SG or density manually).

| Step | Action                                                                                             |
|------|----------------------------------------------------------------------------------------------------|
| 1    | Login: as Technician                                                                               |
| 2    | AUDT block: Set Command Word, bit 5 to 1 (indicates PCFC equal to zero).                           |
| 3    | PCFC block (zero): Set Command Word One, bit 6 to 1.                                               |
| 4    | In floating point format, manually enter a SG or Density into $4x + 86$ , the PCFC block zero (0). |
| 5    | Logout.                                                                                            |

## Example:

# 8.1.6.6. Change value in Last Meter Factor Table

The last meter factor table stores the last meter factor used for that product, ISV flow rate, and time and date. When starting a system for the first time, the M factor table values need to be initialized.

Perform the following steps.

| Step | Action                                                                                                    |
|------|----------------------------------------------------------------------------------------------------|
| 1    | Login to the AUDT block (any access level).                                                                                                    |
| 2    | Enter the PCFC block desired in the Block Select register $(4x + 11)$ . 0 to 3 are valid values                                                                                                    |
| 3    | Enter "8" in the Record Type register $(4x + 12)$ , an entry that allows writing to the Last Meter Factor table.<br><b>Note</b> : The product names 0 to 15 (PCFC block, register $4x + 9$ ) are directly correlated to the record numbers 0 to 15 in the Last Meter Factor Table. For example, if Premium Gasoline = 3 in the Product Name field in PCFC, then the Last Meter Factor table record = 3. |
| 4    | Enter data in the View Register Location for the Last Meter Factor Table (4x + 376).                                                                                                    |
| 5    | If additional records will be initialized, go to Step 2 and repeat for the next record(s).                                                                                                    |
| 6    | Once the data has been entered, enter a 7 in the record type field and review the data entries. This action ends the editing process.                                                                                                    |

# 8.2 AUDT Configuration—Block Registers

# At a Glance

| Purpose        | This section describes in detail the block registers of the AUDT function block. |     |  |  |
|----------------|----------------------------------------------------------------------------------|-----|--|--|
| What's in this | This section contains the following topics:                                      |     |  |  |
| Section?       | Торіс                                                                            |     |  |  |
|                | 8.2.1. AUDT—Summary: Block Registers                                             | 161 |  |  |
|                | 8.2.2. AUDT—Detail: 4x + 0 + 8, Setup and Diagnostic Data Registers              | 163 |  |  |
|                | 8.2.3. AUDT—Detail: 4x + 9 and 4x + 10, User Name and Passcode Registers         |     |  |  |
|                | 8.2.4. AUDT—Detail: 4x + 11 to 4x + 14, the Record Registers                     | 173 |  |  |

# 8.2.1. AUDT—Summary: Block Registers

**8.2.1.1. Overview** This unit provides a table summarizing the AUDT registers: access rights, data type, and contents.

**Note:** Writing to read (RD) registers can cause inaccurate results or one of the following behaviors: (1) the controller does not work, (2) the controller locks up, or (3) a function block will not work. To prevent this situation, do NOT write to read (RD) registers. Writable registers (**WR**) are marked in **bold**.

8.2.1.2.

Summary: Setup and Diagnostic Data Registers Register Summary: AUDT Function Block.

| Block<br>Register | Access | Data Type | Comment                                                                                                    |
|-------------------|--------|-----------|----------------------------------------------------------------------------------------------------|
| 4x + 0            | RD     | HEX       | <b>AUDT Revision Number (X.XX)</b><br>For more information, see <i>Contents:</i> 4x + 0 <i>Register</i><br>( <i>RD</i> , <i>HEX</i> ), p. 163.         |
| 4x + 1            | WR     | BIN       | <b>Command Word</b><br>For more information, see <i>Bit Summary: 4x + 1</i><br><i>Register (WR, BIN), p. 163.</i>                                      |
| 4x + 2            | RD     | BIN       | <b>Fault Word</b><br>For more information, see <i>Bit Summary:</i> 4 <i>x</i> + 2<br><i>Register (WR, BIN), p. 166.</i>                                |
| 4x + 3            | WR     | UINT      | <b>Pointer to table in the First PCFC block</b><br>For more information, see <i>Contents: 4x + 3 Register</i><br>( <i>WR, UINT</i> ), <i>p. 169</i> .  |
| 4x + 4            | WR     | UINT      | <b>Pointer to table in the Second PCFC block</b><br>For more information, see <i>Contents: 4x + 4 Register</i><br><i>(WR, UINT), p. 170.</i>           |
| 4x + 5            | WR     | UINT      | <b>Pointer to table in the Third PCFC block</b><br>For more information, see <i>Contents: 4x + 5 Register</i><br>( <i>WR, UINT</i> ), <i>p. 170</i> .  |
| 4x + 6            | WR     | UINT      | <b>Pointer to table in the Fourth PCFC block</b><br>For more information, see <i>Contents: 4x + 6 Register</i><br>( <i>WR, UNIT</i> ), <i>p. 171</i> . |
| 4x + 7            | WR     | UINT      | <b>Report Area Type 4x / 6x</b><br>For more information, see <i>Contents: 4x + 7 Register</i><br>( <i>WR, UNIT</i> ), <i>p. 171</i> .                  |

| Block<br>Register | Access | Data Type | Comment                                                                                                    |
|-------------------|--------|-----------|----------------------------------------------------------------------------------------------------|
| 4x + 8            | WR     | UINT      | <b>Report Area Offset</b><br>For more information, see <i>Contents: 4x + 8 Register</i><br><i>(WR, UNIT), p. 171.</i>                  |
| 4x + 9            | WR     | UINT      | <b>User Identification Number</b><br>For more information, see <i>Contents: 4x + 9 Register</i><br>( <i>WR, UNIT</i> ), <i>p. 172.</i> |
| 4x + 10           | WR     | UINT      | <b>User Passcode</b><br>For more information, see <i>Contents: 4x + 10</i><br><i>Register (WR, UNIT), p. 172.</i>                      |
| 4x + 11           | WR     | UINT      | Block Select<br>For more information, see <i>Contents: 4x + 11</i><br><i>Register (WR, UINT), p. 173</i> .                             |
| 4x + 12           | WR     | UINT      | <b>Record Type</b><br>For more information, see <i>Contents: 4x + 12</i><br><i>Register (WR, UNIT), p. 173.</i>                        |
| 4x + 13           | WR     | UINT      | <b>Record Select</b><br>For more information, see <i>Contents: 4x + 13</i><br><i>Register (WR, UNIT), p. 174.</i>                      |
| 4x + 14           | WR     | UINT      | <b>Current Record</b><br>For more information, see <i>Contents: 4x + 14</i><br><i>Register (WR, UINT), p. 174.</i>                     |

Clear Audit Trail PCFC 3

16 LSB

# 8.2.2. AUDT—Detail: 4x + 0 ... + 8, Setup and Diagnostic Data Registers

| 8.2.2.1. Overview                                | This unit provides a detailed description of the contents of the $4x + 0$ and $4x + 1$ AUDT registers.                                                              |                                   |     |                                          |  |
|--------------------------------------------------|----------------------------------------------------------------------------------------------------|-----------------------------------|-----|------------------------------------------|--|
| 8.2.2.2. 4x + 0<br>Register (RD,<br>HEX)         | AUDT Revision Number (X.XX)<br>Displays current function block revision number. Format is (X.XX).For example, hex<br>0100 indicates revision 1.00.                  |                                   |     |                                          |  |
| 8.2.2.3. Bit<br>Summary: 4x + 1<br>Register (WR, | <b>Command Word</b><br>This register contains specific commands to the block entered by the user. The following table is a summary of the bits in the command word: |                                   |     |                                          |  |
| BIN)                                             | Bit                                                                                                    | Description                       | Bit | Description                              |  |
|                                                  | 1 MSB                                                                                                    | PCFC 0 Audit Trail                | 9   | Reserved for system use                  |  |
|                                                  | 2                                                                                                    | PCFC 1 Audit Trail                | 10  | Change Privileged Passcode               |  |
|                                                  | 3                                                                                                    | PCFC 2 Audit Trail                | 11  | Change Technician / Operator<br>Passcode |  |
|                                                  | 4                                                                                                    | PCFC 3 Audit Trail                | 12  | Logout All                               |  |
|                                                  | 5                                                                                                    | Force Process Variables PCFC<br>0 | 13  | Clear Audit Trail PCFC 0                 |  |
|                                                  | 6                                                                                                    | Force Process Variables PCFC<br>1 | 14  | Clear Audit Trail PCFC 1                 |  |
|                                                  | 7                                                                                                    | Force Process Variables PCFC      | 15  | Clear Audit Trail PCFC 2                 |  |

Force Process Variables PCFC

8

3

| 8.2.2.4. Bit                              | The following table describes in detail the function of each bit. |                                                                                                    |  |  |  |
|-------------------------------------------|-------------------------------------------------------------------|----------------------------------------------------------------------------------------------------|--|--|--|
| Contents: 4x + 1<br>Register (WR,<br>BIN) | Bit                                                               | Description                                                                                                    |  |  |  |
|                                           | Bit 1                                                             | PCFC 0 Audit Trail                                                                                                    |  |  |  |
|                                           | MSB                                                               | If this Bit is ON, space has been allocated for one Audit Trail of PCFC block 0. <b>Note</b> : Heap size for the loadable should be set depending on the number of audit trails. (See <i>Determining How Much Memory Is Needed , p. 150</i> )                                                                                                    |  |  |  |
|                                           | Bit 2                                                             | PCFC 1 Audit TrailIf this Bit is ON, space has been allocated for two Audit Trails of PCFC block 1.Note: Heap size for the loadable should be set depending on the number of audittrails. (See Determining How Much Memory Is Needed , p. 150)                                                                                                    |  |  |  |
|                                           | Bit 3                                                             | PCFC 2 Audit Trail         If this Bit is ON, space has been allocated for three Audit Trails of PCFC block 2.         Note: Heap size for the loadable should be set depending on the number of audit trails. (See Determining How Much Memory Is Needed , p. 150)                                                                                 |  |  |  |
|                                           | Bit 4                                                             | PCFC 3 Audit Trail<br>If this Bit is ON, space has been allocated for four Audit Trails of PCFC block<br>Note: Heap size for the loadable should be set depending on the number of aud<br>trails. (See <i>Determining How Much Memory Is Needed , p. 150</i> )                                                                                      |  |  |  |
|                                           | Bit 5                                                             | Force Process Variables PCFC 0<br>This allows the Process Variables to be forced in block zero. This is used for<br>forcing or manually entering a process variable e.g. manually setting Specific<br>Gravity because there is no densitometer.                                                                                                    |  |  |  |
|                                           | Bit 6                                                             | <b>Force Process Variables PCFC 1</b><br>This allows the Process Variables to be forced in block one. This is used for forcing or manually entering a process variable e.g. manually setting Specific Gravity because there is no densitometer.                                                                                                    |  |  |  |
|                                           | Bit 7                                                             | <b>Force Process Variables PCFC 2</b><br>This allows the Process Variables to be forced in block two. This is used for forcing or manually entering a process variable e.g. manually setting Specific Gravity because there is no densitometer.                                                                                                    |  |  |  |
|                                           | Bit 8                                                             | <b>Force Process Variables PCFC 3</b><br>This allows the Process Variables to be forced in block three. This is used for forcing or manually entering a process variable e.g. manually setting Specific Gravity because there is no densitometer.                                                                                                   |  |  |  |
|                                           | Bit 9                                                             | Reserved for system use                                                                                                    |  |  |  |
|                                           | Bit 10                                                            | <ul> <li>Change Privileged Passcode</li> <li>This bit is used to change the Passcode for Privileged access level. The user must be logged in a Privileged user.</li> <li>Note: Set this bit to 1 with a positive transition contact, and bit will reset itself automatically. If user is not logged in as Privileged bit will not reset.</li> </ul> |  |  |  |

| Bit           | Description                                                                                                    |
|---------------|----------------------------------------------------------------------------------------------------|
| Bit 11        | Change Technician / Operator Passcode<br>This bit is used to change the Passcode for Technician and Operator access<br>levels. The user must be logged in a Privileged user.<br>Note: Set this bit to 1 with a positive transition contact, and bit will reset itself<br>automatically. If user is not logged in as Privileged bit will not reset. |
| Bit 12        | Logout All<br>This bit logs out all users from the AUDT block and system. Set this bit to 1 with<br>a positive transition contact, and bit will reset automatically.<br>Note: If the user is not currently logged in this bit has no effect and will not clear<br>itself.                                                                          |
| Bit 13        | <b>Clear Audit Trail PCFC 0</b><br>Set this bit to clear the Audit Trail Base Configuration for PCFC Block 0.<br><b>Note:</b> This action requires privileged user ID status and a valid Passcode. No other Level is valid.                                                                                                    |
| Bit 14        | Clear Audit Trail PCFC 1<br>Set this bit to clear the Audit Trail Base Configuration for PCFC Block 1.<br>Note: This action requires privileged user ID status and a valid Passcode. No<br>other Level is valid.                                                                                                    |
| Bit 15        | Clear Audit Trail PCFC 2<br>Set this bit to clear the Audit Trail Base Configuration for PCFC Block 2.<br>Note: This action requires privileged user ID status and a valid Passcode. No<br>other Level is valid.                                                                                                    |
| Bit 16<br>LSB | Clear Audit Trail PCFC 3<br>Set this bit to clear the Audit Trail Base Configuration for PCFC Block 3.<br>Note: This action requires privileged user ID status and a valid Passcode. No<br>other Level is valid.                                                                                                    |

| 8.2.2.5. Bit<br>Summary: 4x + 2<br>Register (WR, | <b>Fault Word</b><br>This register contains the specific faults that the function block has detected.<br>Fault Word Bits: Summary |                  |     |                        |  |
|--------------------------------------------------|----------------------------------------------------------------------------------------------------|------------------|-----|------------------------|--|
| BIN)                                             | Bit                                                                                                    | Description      | Bit | Description            |  |
|                                                  | 1 MSB                                                                                                    | Top Node Invalid | 9   | API Audit Mem Fail One |  |

| Dit   | Description                    | Dit    | Description                 |
|-------|--------------------------------|--------|-----------------------------|
| 1 MSB | Top Node Invalid               | 9      | API Audit Mem Fail One      |
| 2     | Bottom Node Invalid            | 10     | API Audit Mem Fail Two      |
| 3     | Record Out of Range            | 11     | API Audit Mem Fail Three    |
| 4     | PCFC Not Present               | 12     | API Audit Mem Fail Four     |
| 5     | First PCFC 4x Pointer Invalid  | 13     | Invalid Block Configuration |
| 6     | Second PCFC 4x Pointer Invalid | 14     | Invalid Log Pointer         |
| 7     | Third PCFC 4x Pointer Invalid  | 15     | TMCI Pointer Invalid        |
| 8     | Fourth PCFC 4x Pointer Invalid | 16 LSB | User Logged In              |
|       |                                |        |                             |

| 8.2.2.6. Bit                      | Fault Word Bits: Contents |                                                                                                    |  |  |
|-----------------------------------|---------------------------|----------------------------------------------------------------------------------------------------|--|--|
| Contents: 4x + 2<br>Register (WR. | Bit                       | Description                                                                                                    |  |  |
| BIN)                              | Bit 1<br>MSB              | <b>Top Node Invalid</b><br>Value entered in the Top Node of the AUDT block is NOT zero.<br><b>Note:</b> There can only be one instance of the AUDT block.                                                                                                    |  |  |
|                                   | Bit 2                     | Bottom Node Invalid<br>The value in the bottom node is not valid. Enter the exact number of registers the<br>block requires.<br>Note: See block representation for number of register required.                                                                                                    |  |  |
|                                   | Bit 3                     | Record Out of Range<br>The record selected is out of range for the type of record.<br>Note: See Record Type field for more information on records.                                                                                                    |  |  |
|                                   | Bit 4                     | <ul> <li>PCFC Not Present</li> <li>One of the PCFC blocks using the audit trail either</li> <li>Does NOT exist, or</li> <li>Is NOT running</li> <li>For example: Top input is not shorted to the power rail. When this error occurs, an Alarm record will be written to the appropriate log.</li> <li>Note: This error does not affect the recording or use of the other meters in the system.</li> </ul> |  |  |
|                                   | Bit 5                     | <b>First PCFC 4x Pointer Invalid</b><br>The pointer entered for the first PCFC block is invalid. The register must contain<br>a non-zero number that is in the configured 4x register space, and there must be<br>enough 4x registers configured to support block operation.<br><b>Note:</b> If this fault occurs the block will not operate until fault is resolved.                                     |  |  |
|                                   | Bit 6                     | Second PCFC 4x Pointer Invalid<br>The pointer entered for the Second PCFC block is invalid. The register must<br>contain a non-zero number that is in the configured 4x register space, and there<br>must be enough 4x registers configured to support block operation.<br>Note: If this fault occurs the block will not operate until fault is resolved.                                                 |  |  |
|                                   | Bit 7                     | Third PCFC 4x Pointer Invalid<br>The pointer entered for the Third PCFC block is invalid. The register must<br>contain a non-zero number that is in the configured 4x register space, and there<br>must be enough 4x registers configured to support block operation.<br>Note: If this fault occurs the block will not operate until fault is resolved.                                                   |  |  |
|                                   | Bit 8                     | Fourth PCFC 4x Pointer Invalid<br>The pointer entered for the Fourth PCFC block is invalid. The register must<br>contain a non-zero number that is in the configured 4x register space, and there<br>must be enough 4x registers configured to support block operation.<br>Note: If this fault occurs the block will not operate until fault is resolved.                                                 |  |  |

| Bit    | Description                                                                                                    |
|--------|----------------------------------------------------------------------------------------------------|
| Bit 9  | <ul> <li>API Audit Mem Fail One There is not enough free memory in the PLC to store the Audit Trail. </li> <li>Ensure heap size is correctly set in the loadable. (See <i>Determining How Much Memory Is Needed , p. 150</i>)</li> <li>Check application program size and verify there is enough room store the Audit Trail. The AUDT block only supports the Quantum 534 and 434.</li></ul>                           |
| Bit 10 | <ul> <li>API Audit Mem Fail Two</li> <li>There is not enough free memory for two (2) Audit Trails in this system.</li> <li>Ensure heap size is correctly set in the loadable. (See <i>Determining How Much Memory Is Needed , p. 150</i>)</li> <li>Check application program size and verify there is enough room store the Audit Trail.</li> <li>The AUDT block only supports the Quantum 534 and 434.</li> </ul>     |
| Bit 11 | <ul> <li>API Audit Mem Fail Three</li> <li>There is not enough free memory for three (3) Audit Trails in this system.</li> <li>Ensure heap size is correctly set in the loadable. (See <i>Determining How Much Memory Is Needed , p. 150</i>)</li> <li>Check application program size and verify there is enough room store the Audit Trail.</li> <li>The AUDT block only supports the Quantum 534 and 434.</li> </ul> |
| Bit 12 | <ul> <li>API Audit Mem Fail Four</li> <li>There is not enough free memory for four (4) Audit Trails in this system.</li> <li>Ensure heap size is correctly set in the loadable. (See <i>Determining How Much Memory Is Needed , p. 150</i>)</li> <li>Check application program size and verify there is enough room store the Audit Trail.</li> <li>The AUDT block only supports the Quantum 534 and 434.</li> </ul>   |
| Bit 13 | Invalid Block Configuration<br>Audit Trails must be selected in order.<br>When using multiple audit trails (multiple PCFC blocks), Bits 1-4 of the<br>Command Word must be set in sequential order with no gaps.<br>See the table "Setting the bit order," which follows the description of Bit 16.                                                                                                    |
| Bit 14 | <ul> <li>Invalid Log Point</li> <li>The pointer entered in "Report Area Type" 4x / 6x (4x + 7) and "Report Area Offset" (4x + 8) registers is not valid.</li> <li>The pointer is either</li> <li>Zero, or</li> <li>The Starting Address + Total Report Length is outside the register area mapped in the PLC configuration.</li> </ul>                                                                                 |

| Bit    | Description                                                                                                    |
|--------|----------------------------------------------------------------------------------------------------|
| Bit 15 | TMCI Pointer Invalid<br>The pointer entered in the PCFC block 4x table that points to the TMCI block is<br>invalid.<br>Note: If this fault occurs, the block will not operate until the fault is resolved. |
| Bit 16 | User Logged In                                                                                                    |
| LSB    | This event bit does not trigger a fault output on the block. The purpose is to notify the user / programmer that someone is currently logged into the block and can make changes.                          |

## Setting the bit order

| Configuration<br>Status |                     |   |   |   |   |
|-------------------------|---------------------|---|---|---|---|
|                         | Command Word<br>Bit | 1 | 2 | 3 | 4 |
| Valid Configuration     |                     | 1 | 1 | 1 | 0 |
| Invalid Configuration   |                     | 1 | 1 | 0 | 1 |

# Pointer to Table in First PCFC Block

This register contains the value in the middle node in the first PCFC block to have an Audit Trail without the leading digit '4.'

Only the first four blocks can use the API Audit Trail (Top Node numbers from 0 to 3 on the PCFC).

When programming, ensure that the middle node of the PCFC matches the top node of the PCFC block. The address number is entered without the preceding data type 4, for example, 401256 is entered as 1256; 412560, as 12560.

# WARNING UNINTENDED CONTROLLER OPERATION If you assign the wrong address in this register, you could cause the following: • Stop the block from functioning, or • Cause the program logic to behave erratically, or • Stop the controller or lock it up. Enter the correct middle address of the PCFC block. Failure to follow this precaution can result in death, serious injury, or equipment damage.

8.2.2.7. Contents: 4x + 3 Register (WR, UINT)

| 8.2.2.8.         | Pointer to Table in Second PCFC Block                                              |
|------------------|------------------------------------------------------------------------------------|
| Contents: 4x + 4 | This register contains the value in the middle node in the second PCFC block to    |
| Register (WR,    | have an Audit Trail.                                                               |
| UINT)            | Only the first four blocks can use the API Audit Trail (Top Node numbers from 0 to |
|                  | 3 on the PCFC).                                                                    |
|                  | When programming, ensure that the middle node of the PCFC matches the top node     |

of the PCFC block. The address number is entered without the preceding data type 4, for example, 401256 is entered as 1256; 412560, as 12560.

# WARNING

# UNINTENDED CONTROLLER OPERATION

If you assign the wrong address in this register, you could cause the following:

- Stop the block from functioning, or
- Cause the program logic to behave erratically, or
- Stop the controller or lock it up.

Enter the correct middle address of the PCFC block.

Failure to follow this precaution can result in death, serious injury, or equipment damage.

8.2.2.9. Pointer to Table in Third PCFC Block
Contents: 4x + 5 Register (WR, UINT)
Dolly the first four blocks can use the API Audit Trail (Top Node numbers from 0 to 3 on the PCFC). When programming, ensure that the middle node of the PCFC matches the top node

of the PCFC block. The address number is entered without the preceding data type 4, for example, 401256 is entered as 1256; 412560, as 12560.

|   | WARNING                                                                                                    |
|---|----------------------------------------------------------------------------------------------------|
|   | UNINTENDED CONTROLLER OPERATION                                                                                                    |
| Ŵ | <ul> <li>If you assign the wrong address in this register, you could cause the following:</li> <li>Stop the block from functioning, or</li> <li>Cause the program logic to behave erratically, or</li> <li>Stop the controller or lock it up.</li> <li>Enter the correct middle address of the PCFC block.</li> </ul> |
|   | Failure to follow this precaution can result in death, serious injury, or equipment damage.                                                                                                    |

| 8.2.2.10.        | Pointer to Table in Fourth PCFC Block                                                |
|------------------|--------------------------------------------------------------------------------------|
| Contents: 4x + 6 | This register contains the value in the middle node in the fourth PCFC block to have |
| Register (WR,    | an Audit Trail.                                                                      |
| UNIT)            | Only the first four blocks can use the API Audit Trail (Top Node numbers from 0 to   |
|                  | 3 on the PCFC).                                                                      |
|                  | When programming, ensure that the middle node of the PCFC matches the top node       |

of the PCFC block. The address number is entered without the preceding data type 4, for example, 401256 is entered as 1256; 412560, as 12560.

# WARNING

# UNINTENDED CONTROLLER OPERATION

If you assign the wrong address in this register, you could cause the following:

- Stop the block from functioning, or
- Cause the program logic to behave erratically, or
- Stop the controller or lock it up.
- Enter the correct middle address of the PCFC block.

Failure to follow this precaution can result in death, serious injury, or equipment damage.

| 8.2.2.11.<br>Contents: 4x + 7<br>Register (WR,<br>UNIT) | Report Area Type 4x / 6x<br>Report Address Modulo 10000 High Word (00XX)<br>The 4x+7 and 4x+8 registers define the starting address of several registers used to<br>display audit log data. This area pointed to by this address acts as a window into the<br>audit log which allows the user to view audit log data. The actual log is maintained<br>internally and is not available to the user other than using this 'window.'<br>This field contains the two most significant digits of that 6-digit address (the first part<br>of the 4x or 6x address in Modulo 10000 format). For example, if the report area<br>address is 401000, enter 40 in this field. If the report area address is 623000, enter<br>62 in this field.    |
|---------------------------------------------------------|----------------------------------------------------------------------------------------------------|
| 8.2.2.12.<br>Contents: 4x + 8<br>Register (WR,<br>UNIT) | Report Area Offset<br>Report Address Modulo 10000 Low Word (XXXX)<br>The 4x+7 and 4x+8 registers define the starting address of several registers used to<br>display audit log data. This area pointed to by this address acts as a window into the<br>audit log which allows the user to view audit log data. The actual log is maintained<br>internally and is not available to the user other than using this 'window'.<br>This field contains the four least significant digits of that 6-digit address (the<br>remainder part of the 4x or 6x address in Modulo 10000 format). For example, if the<br>report area address is 401000, enter 1000 in this field. If the report area address is<br>623000, enter 3000 in this field. |

# 8.2.3. AUDT—Detail: 4x + 9 and 4x + 10, User Name and Passcode Registers

| 8.2.3.1.<br>Contents: 4x + 9<br>Register (WR,<br>UNIT) | <b>User Identification Number</b><br>User enters assigned identification number.<br>For a description of the access level, see below. Also see the parameter index for<br>more information. |              |                                                                                                    |  |
|--------------------------------------------------------|----------------------------------------------------------------------------------------------------|--------------|----------------------------------------------------------------------------------------------------|--|
|                                                        | User ID                                                                                                    | Access Level | Descriptions of rights                                                                                                    |  |
|                                                        | 100                                                                                                    | Privileged   | <ul> <li>Complete access to all variables</li> <li>Destruction of Audit Logs</li> <li>Creating Passcodes</li> <li>Note: The default Passcode is 12345.</li> </ul>                                                                                                    |  |
|                                                        | 200                                                                                                    | Technician   | <ul> <li>This access level allows</li> <li>Access to many functions</li> <li>Access to all entries <ul> <li>(Except Passcode creation and destruction of logs)</li> <li>(See Parameters and Functions — User Security Access Levels, p. 256)</li> <li>Within the flow computer fields, allows</li> <li>Transducer Manual overrides (if applicable)</li> <li>Product Gravity Overrides</li> <li>Prover Operations</li> <li>Batching Operations</li> </ul> </li> <li>Note: The default Passcode for this level is 1234.</li> </ul> |  |
|                                                        | 300                                                                                                    | Operator     | <ul> <li>Access for Batching and Proving operations<br/>See User Security Access Level Table for Parameter<br/>and Functions.</li> <li>Note: The default Passcode for this level is 123.</li> </ul>                                                                                                    |  |

| 8.2.3.2.          | User Passcode                                                                  |
|-------------------|--------------------------------------------------------------------------------|
| Contents: 4x + 10 | Enter the Passcode for the Audit Trail block valid numbers are between 1 and   |
| Register (WR,     | 65535.                                                                         |
| UNIT)             | Note: As soon as the Passcode is entered and the middle input is set high, the |
|                   | Passcode field is cleared.                                                     |
|                   |                                                                                |

- If a valid (correct) Passcode is entered, access will be granted and will generate an Event Log entry with the users id and time and date.
- If an invalid (NOT correct) Passcode is entered, the User Id and Passcode fields are cleared.

To determine if logged in, look at bit 16 of the Fault Word (4x + 2) of the AUDT block.

# 8.2.4. AUDT—Detail: 4x + 11 to 4x + 14, the Record Registers

| 8.2.4.1.<br>Contents: 4x + 11<br>Register (WR,<br>UINT) | Block Select<br>Enter the Top Node number of the PCFC block's Audit Trail to be read.<br>Valid ranges are 0 to 3 only.<br>Note: If a value is set which is outside of this range or the number of blocks<br>configured, the block will automatically set to 0. |                                                                                                    |  |
|---------------------------------------------------------|----------------------------------------------------------------------------------------------------|----------------------------------------------------------------------------------------------------|--|
| 8.2.4.2.<br>Contents: 4x + 12<br>Register (WR,          | Record T<br>This field<br>different ty                                                                                                    | <b>ype</b><br>contains the record type to read from the log database. There are eight<br><sub>/</sub> pe of logs. |  |
| UNII)                                                   | Record<br>Type                                                                                                    | Record Type Description                                                                                           |  |
|                                                         | 0                                                                                                    | Configuration                                                                                                    |  |
|                                                         | 1                                                                                                    | Alarm                                                                                                    |  |
|                                                         | 2                                                                                                    | Event                                                                                                    |  |
|                                                         | 3                                                                                                    | Base Configuration                                                                                                |  |
|                                                         | 4                                                                                                    | Current Configuration                                                                                             |  |
|                                                         | 5                                                                                                    | Batch Report                                                                                                    |  |
|                                                         | 6                                                                                                    | Prove Report                                                                                                    |  |
|                                                         | 7                                                                                                    | Last Meter Factor Table (read)                                                                                    |  |
|                                                         | 8                                                                                                    | Last Meter Factor Table (write)                                                                                   |  |
|                                                         | Note: For zero.                                                                                                    | record types 3 to 6, once the record type has been entered, the field will be set to                              |  |

For detailed information on the logs, see API Audit Trail 21.2 Report logging section.

| 8.2.4.3.<br>Contents: 4x + 13<br>Register (WR,<br>UNIT) | Record S<br>Enter the<br>registers<br>range. | Select<br>record number to view. The record type determ<br>the data will be displayed. Ensure the record nu | nines in which t<br>umber falls with | able of<br>in the valid |
|---------------------------------------------------------|----------------------------------------------|----------------------------------------------------------------------------------------------------|--------------------------------------|-------------------------|
|                                                         | Record                                       | Record Type Description                                                                                     | Becord                               | Number of               |

| Record                                                                                          | Record Type Description         | Record     | Number of |  |
|-------------------------------------------------------------------------------------------------|---------------------------------|------------|-----------|--|
| Туре                                                                                            |                                 | Number     | Records   |  |
|                                                                                                 |                                 | Range      |           |  |
| 0                                                                                               | Configuration                   | (0 to 499) | 500       |  |
| 1                                                                                               | Alarm                           | (0 to 249) | 250       |  |
| 2                                                                                               | Event                           | (0 to 249) | 250       |  |
| 3                                                                                               | Base Configuration              | (0)        | 1         |  |
| 4                                                                                               | Current Configuration           | (0)        | 1         |  |
| 5                                                                                               | Batch Report                    | (0 to 11)  | 12        |  |
| 6                                                                                               | Prove Report                    | (0 to 3)   | 4         |  |
| 7                                                                                               | Last Meter Factor Table (read)  | (0 to 15)  | 16        |  |
| 8                                                                                               | Last Meter Factor Table (write) | (0 to 15)  | 16        |  |
| Note: If an invalid range has been entered, the Record Select field will be over written with a |                                 |            |           |  |
| zero.                                                                                           |                                 |            |           |  |

For detailed information on the logs, see API Audit Trail 21.2 Report logging section.

8.2.4.4. Contents: 4x + 14 Register (WR, UINT)

## **Current Record**

Displays the next current record to write for the block and record type selected. For example, if Current Record = 11, then there are 11 actual records (counting zero) and the block is prepared to write the 12th record.

# 8.3 AUDT Configuration—Report Registers

# At a Glance

| Purpose  | <ul> <li>Report logs are divided into five view windows:</li> <li>configuration, alarm, and event report</li> <li>base configuration/current configuration report</li> <li>batch report</li> <li>prover report</li> <li>last meter factor table</li> <li>The address of these view windows is located in the 4x + 7 +8 regis</li> <li>AUDT block.</li> <li>The view windows allow you to view individual records of the various report</li> </ul> | ter in the<br>eports. |  |  |
|----------|----------------------------------------------------------------------------------------------------|-----------------------|--|--|
| Section? | I his section contains the following topics:                                                                                                    | Paga                  |  |  |
|          | 8.3.1. AUDT Report Logging—Detail: Report Registers—Configuration,<br>Alarm, and Event Logs                                                                                                    | 176                   |  |  |
|          | 8.3.2. AUDT Report Logging—Log Types                                                                                                    | 180                   |  |  |
|          | 8.3.3. AUDT Report Logging—Detail: Index of Configuration Parameters                                                                                                    |                       |  |  |
|          | 8.3.4. AUDT Report Logging—Detail: Index of Alarm Log Parameters                                                                                                    |                       |  |  |
|          | 8.3.5. AUDT Report Logging—Detail: Index of Event Log Parameters                                                                                                    | 189                   |  |  |
|          | 8.3.6. AUDT Report Logging—Detail: Report Registers—Base Configuration/<br>Current Configuration Logs                                                                                                    |                       |  |  |
|          | 8.3.7. AUDT Report Logging—Detail: Report Registers—Batch Logs                                                                                                    |                       |  |  |
|          | 8.3.8. AUDT Report Logging—Detail: Report Registers—Prover Logs                                                                                                    |                       |  |  |
|          | 8.3.9. AUDT Report Logging—Detail: Report Registers—Last Meter Factor Table                                                                                                    | 200                   |  |  |

# 8.3.1. AUDT Report Logging—Detail: Report Registers—Configuration, Alarm, and Event Logs

| 8.3.1.1.<br>Configuration<br>Log Records | The configuration log contains data on the changes in the configuration (Per API 2540 Chapter 21 Section 2 12.3.2 and 123.3). The configuration log is stored in a ring buffer. When the number of log entries reaches the maximum limit, the oldest log entry is over written with the new configuration. The configuration log stores the last 500 changes made to the base configuration. The configuration log can be erased to store a new configuration with the right user privileges.                |
|------------------------------------------|----------------------------------------------------------------------------------------------------|
| 8.3.1.2. Alarm<br>Log Records            | The alarm log is triggered either by the two fault words in the PCFC block, or by a fault word in the TMCI and a fault word in the AUDT block itself. The alarm log displays the value of the process variable that is associated with the alarm along with a time and date stamp, alarm value and parameter index number, which identifies the alarm. The alarm log is stored in a ring buffer so when the number of alarms reaches the maximum limit, the oldest alarm is over written with the new alarm. |
| 8.3.1.3. Event<br>Log Records            | The event log is triggered by one status event word in the PCFC block. The event log displays the value of the process variable that is associated with the event along with a time and date stamp, event value, and parameter index number (identifies event). The event log is stored in a ring buffer so when the number of events reaches the maximum limit, the oldest event is over written with the new event.                                                                                        |

# 8.3.1.4. Table of Configuration, Alarm, and Event Records

The previously defined fields: Block Select (4x + 11), Record Type (4x + 12), and Record Select (4x + 13) determine which Audit Trail record type and record number that is displayed in the table below.

This table is a common structure for the Configuration, Alarm, and Event records.

| Report<br>Register | Access | Data Type | Comment                                                                                                    |
|--------------------|--------|-----------|----------------------------------------------------------------------------------------------------|
| 4x + 0             | RD     | UINT      | Configuration / Alarm / Event Number<br>This field is for displaying the chronological order of<br>Configuration (0 to 499) / Alarms / Events (0 to 249)<br>as they occurred.<br>Note: The Alarm log is a ring buffer. If the Event<br>Counter rolls over to 0, the rollover indicates that<br>249 was the last alarm to occur. |
| 4x + 1             | RD     | UINT      | Record Month<br>This field displays the month when the Alarm / Event<br>occurred.                                                                                                    |
| 4x + 2             | RD     | UINT      | Record Day<br>This field displays the Day when the Alarm / Event<br>occurred.                                                                                                    |
| 4x + 3             | RD     | UINT      | Record Year<br>This field displays the Year when the Alarm / Event<br>occurred.                                                                                                    |
| 4x + 4             | RD     | UINT      | <b>Record Hour</b><br>This field displays the Hour when the Alarm / Event occurred.                                                                                                    |
| 4x + 5             | RD     | UINT      | <b>Record Minute</b><br>This field displays the Minute when the Alarm /<br>Event occurred.                                                                                                    |
| 4x + 6             | RD     | UINT      | Record Second<br>This field displays the Second when the Alarm /<br>Event occurred.                                                                                                    |
| 4x + 7             | RD     | UINT      | User Identification<br>This field displays the Current User Identification<br>code that is logged into the system. This is used with<br>the Configuration and Events records (It is possible<br>to have a current user during an Alarm if a user is<br>logged into the AUDT block at the time of Alarm).                        |

| Report<br>Register | Access | Data Type | Comment                                                                                                    |
|--------------------|--------|-----------|----------------------------------------------------------------------------------------------------|
| 4x + 8             | RD     | UINT      | <b>Parameter Index</b><br>This field displays the parameters affected and<br>provides information on the record type. For<br>example, Parameter Index # 21 is a configuration<br>record that has to do with Meter Factor. All register<br>values relate to the Meter Factor. |
| 4x + 9             | RD     | UINT      | Alarm / Event Value<br>This field displays the new value of the Alarm /<br>Event. This Field is used only for an Alarm or Event<br>record.                                                                                                    |
| 4x + 10            | RD     | UINT      | Old Value Binary Format<br>This field displays the value previous to the one<br>shown in the New Value field (Intended to be viewed<br>in Binary format).<br>Note: This field is not used with Alarm Records.                                                                |
| 4x + 11            | RD     | UINT      | <b>New Value Binary Format</b><br>This field displays the new value that is currently<br>being used (intended to be viewed in Binary format).                                                                                                    |
| 4x + 12            | RD     | UINT      | Old Value UINT Format<br>This field displays the value previous to the one<br>shown in the New Value field (Intended to be viewed<br>unsigned integer format).<br>Note: This field is not used with Alarm Records.                                                           |
| 4x + 13            | RD     | UINT      | <b>New Value UINT Format</b><br>This field displays the new value that is currently<br>being used (intended to be viewed in unsigned<br>integer format).                                                                                                    |
| 4x + 14<br>+15     | RD     | UINT      | Old Value UDINT Format<br>This field displays the value previous to the one<br>shown in the New Value field (Intended to be viewed<br>in unsigned long integer format).<br>Note: This field is not used with Alarm Records.                                                  |
| 4x + 16<br>+17     | RD     | UINT      | <b>New Value UDINT Format</b><br>This field displays the new value that is currently<br>being used (intended to be viewed in unsigned long<br>integer format).                                                                                                    |

| Report<br>Register | Access | Data Type | Comment                                                                                                    |
|--------------------|--------|-----------|----------------------------------------------------------------------------------------------------|
| 4x + 18<br>+19     | RD     | UINT      | Old Value FLOAT Format<br>This field displays the value previous to the one<br>shown in the New Value field (Intended to be viewed<br>Floating point or Real format).<br>Note: This field is not used with Alarm Records. |
| 4x + 20<br>+21     | RD     | UINT      | New Value FLOAT Format<br>This field displays the new value that is currently<br>being used (intended to be viewed in Floating point<br>or Real format).                                                                  |
| 4x + 22<br>+23     | RD     | UDINT     | ISV Accumulated<br>This field displays the accumulated Indicated<br>Standard Volume value at the time of the Alarm /<br>Event.                                                                                            |

# 8.3.2. AUDT Report Logging—Log Types

| 8.3.2.1. Overview | This unit presents a summary | of the AUDT log types available. |
|-------------------|------------------------------|----------------------------------|
|                   |                              |                                  |

8.3.2.2. Log Types The AUDT block report-logging function stores eight different types of logs.

- Log types zero (0) through seven (7) are read only. Read Only logs cannot be modified in any way.
- Log type eight (8) is a write (with Passcode).

The following table shows the different log types that can be viewed. The log type determines in which table of registers the data appears.

| Log<br>Type | Log Type Description            | Log Number<br>Range | Number of<br>Records<br>(Changes) |
|-------------|---------------------------------|---------------------|-----------------------------------|
| 0           | Configuration                   | (0 to 499)          | 500                               |
| 1           | Alarm                           | (0 to 249)          | 250                               |
| 2           | Event                           | (0 to 249)          | 250                               |
| 3           | Base Configuration              | (0 to 0)            | 1                                 |
| 4           | Current Configuration           | (0 to 0)            | 1                                 |
| 5           | Batch Report                    | (0 to 11)           | 12                                |
| 6           | Prove Report                    | (0 to 3)            | 4                                 |
| 7           | Last Meter Factor Table (Read)  | (0 to 15)           | 16                                |
| 8           | Last Meter Factor Table (Write) | (0 to 15)           | 16                                |
### 8.3.3. AUDT Report Logging—Detail: Index of Configuration Parameters

### **8.3.1. Overview** This material describes all possible values for the Parameter Configuration Index.

| Parameter<br>Index | Data Type | Description of the Data                                                                                          |  |  |  |
|--------------------|-----------|----------------------------------------------------------------------------------------------------|--|--|--|
| 0                  | BIN       | Command Word 1<br>Displays the Old and New Value for the parameter.                                              |  |  |  |
| 1                  | BIN       | Command Word 2<br>Displays the Old and New Value for the parameter.                                              |  |  |  |
| 2                  | BIN       | Fault Word 1<br>See below the Alarm Logs parameter index 201 to 216.<br>(See Alarm Log Parameters, p. 185)       |  |  |  |
| 3                  | BIN       | Fault Word 2<br>See below the Alarm Logs parameter index 301 to 316.<br>(See Alarm Log Parameters, p. 185)       |  |  |  |
| 4                  | BIN       | Status Events Word<br>See below the Event Logs parameter index 401 to 416.<br>(See Event Log Parameters, p. 189) |  |  |  |
| 5                  | UINT      | Meter Run<br>For example: 1 to 16<br>Displays the Old and New Value for the parameter.                           |  |  |  |
| 6                  | UINT      | TMCI Block Starting 4x<br>Displays the Old and New Value for the parameter.                                      |  |  |  |
| 7                  | UINT      | Product Type<br>Displays the Old and New Value for the parameter.                                                |  |  |  |
| 8                  | UINT      | Product Name<br>Displays the Old and New Value for the parameter.                                                |  |  |  |
| 9                  | FLOAT     | Sediment and Water % CSW<br>Displays the Old and New Value for the parameter.                                    |  |  |  |
| 10                 | FLOAT     | Calculated Meter Factor (After proving run)<br>Displays the Old and New Value for the parameter.                 |  |  |  |
| 11                 | ASCII (2) | Serial Number of Meter<br>Displays the Old and New Value for the parameter.                                      |  |  |  |
| 12                 | ASCII (2) | Serial Number of Meter<br>Displays the Old and New Value for the parameter.                                      |  |  |  |
| 13                 | ASCII (2) | Serial Number of Meter<br>Displays the Old and New Value for the parameter.                                      |  |  |  |

The following table provides descriptions for each index number.

| Parameter<br>Index | Data Type | Description of the Data                                                                                                    |
|--------------------|-----------|----------------------------------------------------------------------------------------------------|
| 14                 | ASCII (2) | Serial Number of Meter<br>Displays the Old and New Value for the parameter.                                                |
| 15                 | ASCII (2) | Meter ID<br>Displays the Old and New Value for the parameter.                                                              |
| 16                 | ASCII (2) | Meter ID<br>Displays the Old and New Value for the parameter.                                                              |
| 17                 | ASCII (2) | Meter ID<br>Displays the Old and New Value for the parameter.                                                              |
| 18                 | ASCII (2) | Meter ID<br>Displays the Old and New Value for the parameter.                                                              |
| 19                 | UINT      | Meter Size<br>Displays the Old and New Value for the parameter.                                                            |
| 20                 | UINT      | Meter Type<br>Displays the Old and New Value for the parameter.                                                            |
| 21                 | FLOAT     | Meter Factor<br>Displays the Old and New Value for the parameter.                                                          |
| 22                 | FLOAT     | Meter K Factor 1.0 - 65535.0<br>Displays the Old and New Value for the parameter.                                          |
| 23                 | UINT      | <b>4X Offset to Time of Day Clock</b><br>Displays the Old and New Value for the parameter.                                 |
| 24                 | UINT      | Start of Day 'Hour' (0 - 23 military)<br>Displays the Old and New Value for the parameter.                                 |
| 25                 | UINT      | Start of Day 'Minute' (0 - 59)<br>Displays the Old and New Value for the parameter.                                        |
| 26                 | UINT      | Report Address Modulo 10000 High Word (00XX) For<br>example, 4x or 6x<br>Displays the Old and New Value for the parameter. |
| 27                 | UINT      | Report Address Modulo 10000 Low Word (XXXX)<br>Displays the Old and New Value for the parameter.                           |
| 28                 | UINT      | Internal Diameter of the Pipe<br>Displays the Old and New Value for the parameter.                                         |
| 29                 | UINT      | Wall Thickness of the Pipe<br>Displays the Old and New Value for the parameter.                                            |
| 30                 | UINT      | Modulus of Elasticity for the Pipe Material x 10 <sup>5</sup><br>Displays the Old and New Value for the parameter.         |
| 31                 | UINT      | Coefficient of Cubic Expansion per ° F or °C of the Pipe<br>Material<br>Displays the Old and New Value for the parameter.  |

| Parameter<br>Index | Data Type | Description of the Data                                                                                         |  |
|--------------------|-----------|----------------------------------------------------------------------------------------------------|--|
| 32                 | UDINT     | Base Volume of Prover @ 60°F / 15 °C 0 PSI (Barrels) / M^3<br>Displays the Old and New Value for the parameter. |  |
| 33                 | UINT      | Number of Consecutive Proving Runs<br>Displays the Old and New Value for the parameter.                         |  |
| 34                 | UINT      | Gravity / Density Conversion Range<br>Displays the Old and New Value for the parameter.                         |  |
| 35                 | FLOAT     | Gravity / Density High Engineering Units<br>Displays the Old and New Value for the parameter.                   |  |
| 36                 | FLOAT     | Gravity / Density Low Engineering Units<br>Displays the Old and New Value for the parameter.                    |  |
| 37                 | UINT      | Temperature Conversion Range (Meter)<br>Displays the Old and New Value for the parameter.                       |  |
| 38                 | FLOAT     | Temperature High Engineering Units (Meter)<br>Displays the Old and New Value for the parameter.                 |  |
| 39                 | FLOAT     | Temperature Low Engineering Units (Meter)<br>Displays the Old and New Value for the parameter.                  |  |
| 40                 | UINT      | Pressure Conversion Range (Meter)<br>Displays the Old and New Value for the parameter.                          |  |
| 41                 | FLOAT     | Pressure High Engineering Units (Meter)<br>Displays the Old and New Value for the parameter.                    |  |
| 42                 | FLOAT     | Pressure Low Engineering Units (Meter)<br>Displays the Old and New Value for the parameter.                     |  |
| 43                 | UINT      | Temperature Conversion Range (Prover)<br>Displays the Old and New Value for the parameter.                      |  |
| 44                 | FLOAT     | Temperature High Engineering Units (Prover)<br>Displays the Old and New Value for the parameter.                |  |
| 45                 | FLOAT     | Temperature Low Engineering Units (Prover<br>Displays the Old and New Value for the parameter.                  |  |
| 46                 | UINT      | Pressure Conversion Range (Prover)<br>Displays the Old and New Value for the parameter.                         |  |
| 47                 | FLOAT     | Pressure High Engineering Units (Prover)<br>Displays the Old and New Value for the parameter.                   |  |
| 48                 | FLOAT     | Pressure Low Engineering Units (Prover)<br>Displays the Old and New Value for the parameter.                    |  |
| 49                 | UINT      | Pulse Fidelity Frequency Threshold<br>Displays the Old and New Value for the parameter.                         |  |
| 50                 | UINT      | Pulse Fidelity Batch Count Errors<br>Displays the Old and New Value for the parameter.                          |  |

| Parameter<br>Index                                                    | Data Type                                             | Description of the Data                                                           |  |  |  |
|-----------------------------------------------------------------------|-------------------------------------------------------|-----------------------------------------------------------------------------------|--|--|--|
| 51                                                                    | UINT                                                  | Filter Samples<br>Displays the Old and New Value for the parameter.               |  |  |  |
| 52                                                                    | UINT                                                  | Base Temperature<br>Displays the Old and New Value for the parameter.             |  |  |  |
| 53                                                                    | UINT                                                  | TMCI Command Word<br>Displays the Old and New Value for the parameter.            |  |  |  |
| 54                                                                    | UINT                                                  | Meter Card Type One<br>Displays the Old and New Value for the parameter.          |  |  |  |
| 55                                                                    | UINT                                                  | Meter Card Starting One 3x<br>Displays the Old and New Value for the parameter.   |  |  |  |
| 56                                                                    | UINT                                                  | Meter Card Starting One 4x<br>Displays the Old and New Value for the parameter.   |  |  |  |
| 57                                                                    | UINT                                                  | Meter Card Type Two<br>Displays the Old and New Value for the parameter.          |  |  |  |
| 58                                                                    | UINT                                                  | Meter Card Starting Two 3x<br>Displays the Old and New Value for the parameter.   |  |  |  |
| 59                                                                    | UINT                                                  | Meter Card Starting Two 4x<br>Displays the Old and New Value for the parameter.   |  |  |  |
| 60                                                                    | UINT                                                  | Meter Card Type Three<br>Displays the Old and New Value for the parameter.        |  |  |  |
| 61                                                                    | UINT                                                  | Meter Card Starting Three 3x<br>Displays the Old and New Value for the parameter. |  |  |  |
| 62                                                                    | UINT                                                  | Meter Card Starting Three 4x<br>Displays the Old and New Value for the parameter. |  |  |  |
| 63                                                                    | UINT                                                  | Meter Card Type Four<br>Displays the Old and New Value for the parameter.         |  |  |  |
| 64                                                                    | UINT                                                  | Meter Card Starting Four 3x<br>Displays the Old and New Value for the parameter.  |  |  |  |
| 65                                                                    | UINT                                                  | Meter Card Starting Four 4x<br>Displays the Old and New Value for the parameter.  |  |  |  |
| 66                                                                    | UINT                                                  | Zero Flow Reading Timer<br>Displays the Old and New Value for the parameter.      |  |  |  |
| Legend<br>HEX - Hexac<br>INT - Integer<br>FLOAT - 3.4<br>UINT - Unsig | lecimal 0 to FF<br>x 10^-38 to 3.4<br>ned Integer 0 t | FF<br>4 x 10^38<br>o 65535<br>pteger 0 to 4 294 967 295                           |  |  |  |

### 8.3.4. AUDT Report Logging—Detail: Index of Alarm Log Parameters

#### 8.3.4.1. Alarm Log Parameters

The AUDT function block defines all of the data that is collected by the block, and for easier identification of that data, the AUDT function block assigns each data item an index number shown in register 4x + 8.

The following table describes the contents of registers 4x + 7 and up. (See *Table of Configuration, Alarm, and Event Records, p. 177*) The parameter index is shown in register 4x + 8 and other registers will be filled in as described below.

| Parameter<br>Index | Data<br>Type | Description of the Data                                                                                                    | Data Type<br>for<br>Process<br>Variable |
|--------------------|--------------|----------------------------------------------------------------------------------------------------|-----------------------------------------|
| 201                | BIN          | Invalid Top Node<br>Does not display New Value. This is a base<br>programming error and the PCFC block will not<br>function. This error should not occur during normal<br>operation unless the program has changed. This<br>will generate a PCFC Not Present fault in the AUDT<br>block and be recorded in the alarm log.<br>Note: Invalid Top Node may not generate a 201<br>error in the log due to the nature of the error. It will<br>however generate an error which will be logged in<br>the Alarm log under 501 PCFC Not Present. | NONE                                    |
| 202                | BIN          | Address to Report Area Invalid<br>Displays New Value of the Report Address Modulo<br>Hi and Low fields in UINT format.                                                                                                    | UINT                                    |
| 203                | BIN          | <b>Time of Day Clock Invalid / Not Set</b><br>Displays New Value of the 4x Offset to Time of Day<br>Clock field in UINT format.                                                                                                    | UINT                                    |
| 204                | BIN          | Minimum Density Exceeded<br>Displays New Value of the Gravity / Density Scaled<br>Output field in FLOAT format.<br>Note: This error may occur if a value is uncorrected<br>and a CTL error occurs. Is not generating a proper<br>corrected density according to the API table.                                                                                                    | FLOAT                                   |
| 205                | BIN          | Maximum Density Exceeded<br>Displays New Value of the Gravity / Density Scaled<br>Output field in FLOAT format.                                                                                                    | FLOAT                                   |
| 206                | BIN          | Invalid Pressure Conversion Range<br>Displays Pressure Conversion Range (Meter) in the<br>New Value field in FLOAT format.                                                                                                    | FLOAT                                   |

| Parameter<br>Index | Data<br>Type | Description of the Data                                                                                                    | Data Type<br>for<br>Process<br>Variable |
|--------------------|--------------|----------------------------------------------------------------------------------------------------|-----------------------------------------|
| 207                | BIN          | Invalid Temperature Conversion Range<br>Displays Temperature Conversion Range (Meter)<br>in the New Value field in UINT format.                                                                                                    | UINT                                    |
| 208                | BIN          | Invalid Bottom Node<br>Does not display an old and New Value. This is a<br>base programming error and the PCFC block will<br>not function. This error should not occur during<br>normal operation unless the program has changed.<br>This will generate a PCFC Not Present fault in the<br>AUDT block, and the error will be recorded in the<br>alarm log.<br>Note: Invalid Bottom Node may not generate a 208<br>error in the log due to the nature of the error. It will<br>however generate error will be logged in the Alarm<br>log under 501 PCFC Not Present. | NONE                                    |
| 209                | BIN          | <b>Pressure Input Invalid</b><br>Displays New Value of the Pressure Raw Counts<br>(Meter) field in UINT format.<br><b>Note:</b> This error is due to an invalid 3x pointer.                                                                                                    | UINT                                    |
| 210                | BIN          | Temperature Input Invalid<br>Displays New Value of the Temperature Raw<br>Counts (Meter) field in UINT format.<br>Note: This error is due to an invalid 3x pointer.                                                                                                    | UINT                                    |
| 211                | BIN          | <b>Pressure Under Range</b><br>Displays New Value of the Pressure Scaled Output<br>field in FLOAT format.                                                                                                    | FLOAT                                   |
| 212                | BIN          | <b>Pressure Over Range</b><br>Displays New Value of the Pressure Scaled Output<br>field in FLOAT format.                                                                                                    | FLOAT                                   |
| 213                | BIN          | <b>Temperature Under Range</b><br>Displays New Value of the Temperature Scaled<br>Output field in FLOAT format.                                                                                                    | FLOAT                                   |
| 214                | BIN          | <b>Temperature Over Range</b><br>Displays New Value of the Temperature Scaled<br>Output field in FLOAT format.                                                                                                    | FLOAT                                   |
| 215                | BIN          | Invalid CPL Value<br>Displays Process Variable Meter Pressure in the<br>New Value field.                                                                                                    | FLOAT                                   |

| Parameter<br>Index | Data<br>Type | Description of the Data                                                                                                    | Data Type<br>for<br>Process<br>Variable |
|--------------------|--------------|----------------------------------------------------------------------------------------------------|-----------------------------------------|
| 216                | BIN          | Invalid CTL Value<br>Displays Process Variable Meter Temperature in<br>the New Value field.                                                                                                    | FLOAT                                   |
| 301                | BIN          | Pulse Fidelity Error<br>Displays the New Value of the Pulse Fidelity status<br>flags which are found in the Status events word.<br>Note: The other flags are masked out. All data is in<br>the second nibble from the left 0000 1111 0000<br>0000 (msb). | BIN                                     |
| 302                | BIN          | Min / Max Prove Runs Exceeded<br>Displays "Number of Consecutive Proving Runs" in<br>the New Value field.                                                                                                    | UINT                                    |
| 303                | BIN          | Invalid Pipe Wall Thickness<br>Displays "Wall Thickness of the Pipe" in the New<br>Value field.                                                                                                    | UINT                                    |
| 304                | BIN          | Invalid Pipe Inside Diameter<br>Displays "Internal Diameter of the Pipe" in the New<br>Value field.                                                                                                    | UINT                                    |
| 305                | BIN          | Invalid Modulus of Elasticity<br>Displays "Modulus of Elasticity for the Pipe Material<br>x 10^5" in the New Value field.                                                                                                    | UINT                                    |
| 306                | BIN          | Invalid Coefficient of Cubic Expansion per<br>degree pipe material<br>Displays "Coefficient of Cubic Expansion per<br>Degree Pipe Material" in the New value field.                                                                                      | UINT                                    |
| 307                | BIN          | Invalid Specific Gravity / Density Conversion<br>Range<br>Displays "Specific Gravity / Density Conversion<br>Range" in the New Value field.                                                                                                    | UINT                                    |
| 308                | BIN          | Invalid Specific Gravity / Density Input<br>Displays "Specific Gravity / Density Raw Counts" in<br>the New Value field.                                                                                                    | UINT                                    |
| 309                | BIN          | Invalid Specific Gravity / Density Under Range<br>Displays "Specific Gravity / Density Scaled Output"<br>in the New Value field.                                                                                                    | FLOAT                                   |
| 310                | BIN          | Invalid Specific Gravity / Density Over Range<br>Displays "Specific Gravity / Density Scaled Output"<br>in the New Value field.                                                                                                    | FLOAT                                   |

| Parameter<br>Index | Data<br>Type | Description of the Data                                                                                                    | Data Type<br>for<br>Process<br>Variable |
|--------------------|--------------|----------------------------------------------------------------------------------------------------|-----------------------------------------|
| 311                | BIN          | Invalid Product Choice<br>Displays "Product Type" in the New Value field.                                                                                                    | FLOAT                                   |
| 312                | BIN          | Function Not Available with Hardware<br>Displays the New Value in the UDINT format field.<br>Note: The values are Command Word One and<br>Two. Command Word One holds the first 16 bits,<br>and Command Word Two, the second 16 bits.<br>(Change the radix to BIN to view the individual bit<br>settings). | UDINT                                   |
| 313                | BIN          | Invalid IEEE Floating Point Format Number<br>Displays "Error Code" in the New Value field.                                                                                                    | FLOAT                                   |
| 314                | BIN          | Invalid 4x TMCI Pointer<br>Displays "TMCI Block Starting 4x Output Register"<br>in the New Value field.                                                                                                    | UINT                                    |
| 315                | BIN          | Invalid Base Volume of Prover<br>Displays "Base Volume of Prover" in the New Value<br>field.                                                                                                    | UDINT                                   |
| 316                | BIN          | Invalid Meter Run Number<br>Displays "Meter Run" in the New Value field.                                                                                                    | UINT                                    |

### 8.3.5. AUDT Report Logging—Detail: Index of Event Log Parameters

**8.3.5.1. Event** The AUDT function block defines all of the data that is collected by the block, and for easier identification of that data, the AUDT function block assigns each data item an index number.

| Parameter<br>Index | Parameter<br>Type | Description                                                                                            | Record<br>Field |
|--------------------|-------------------|----------------------------------------------------------------------------------------------------|-----------------|
| 401                | BIN               | <b>Pulse Fidelity Channel A / B</b><br>Displays "Status Events" in the Old and New Binary<br>fields.   | BIN             |
| 402                | BIN               | <b>CPL Forced to 1.0</b><br>Displays "Status Events" in the Old and New Binary fields.                 | BIN             |
| 403                | BIN               | <b>Prove Counter Not Zero</b><br>Displays "Status Events" in the Old and New Binary<br>fields.         | BIN             |
| 404                | BIN               | <b>CPS Forced to 1.0</b><br>Displays "Status Events" in the Old and New Binary fields.                 | BIN             |
| 405                | BIN               | <b>Pulse Fidelity Error Sequence</b><br>Displays "Status Events" in the Old and New Binary<br>fields.  | BIN             |
| 406                | BIN               | <b>Pulse Fidelity Error Phase</b><br>Displays "Status Events" in the Old and New Binary<br>fields.     | BIN             |
| 407                | BIN               | <b>Pulse Fidelity Error Frequency</b><br>Displays "Status Events" in the Old and New Binary<br>fields. | BIN             |
| 408                | BIN               | Pulse Fidelity Error Count<br>Displays "Status Events" in the Old and New Binary<br>fields.            | BIN             |
| 409                | BIN               | Reserved for system use                                                                                |                 |

The following table provides descriptions for each index number.

| Parameter | Parameter | Description Re                                                                                                    |       |  |
|-----------|-----------|----------------------------------------------------------------------------------------------------|-------|--|
| Index     | Туре      |                                                                                                    | Field |  |
| 410       | BIN       | Meter Proving Gate Status<br>Displays "Status Events" in the Old and New Binary<br>fields.<br>The bit pattern (0 to 4) represents the status of each<br>detector switch as it occurs.<br>MSB 1 2 3 4 5 6 7 8 9 10111213141516 LSB<br>000 = Waiting for First Detector Switch<br>001 = First Detector Switch Occurred<br>010 = Second Detector Switch Occurred<br>011 = Third Detector Switch Occurred<br>100 = Fourth Detector Switch Occurred<br>100 = Fourth Detector Switch Occurred<br>Note: 1 to 2 for unidirectional provers and 1 to 4 for<br>bidirectional provers |       |  |
| 411       | BIN       | Reserved for system use                                                                                                    |       |  |
| 412       | BIN       | Reserved for system use                                                                                                    |       |  |
| 413       | BIN       | Reserved for system use                                                                                                    |       |  |
| 414       | BIN       | Reserved for system use                                                                                                    |       |  |
| 415       | BIN       | <b>Proving Report Done</b><br>Displays "Status Events" in the Old and New Binary<br>fields.                                                                                                    |       |  |
| 416       | BIN       | <b>Proving Run in Process</b><br>Displays "Status Events" in the Old and New Binary<br>fields.                                                                                                    |       |  |
| 501       | BIN       | PCFC Not Present<br>This error is generated from the AUDT block. It<br>indicates that the AUDT block and PCFC are not<br>communicating. Therefore no old and new value will be<br>displayed.                                                                                                    |       |  |
| 502       | BIN       | Reserved for system use                                                                                                    |       |  |
| 503       |           |                                                                                                    |       |  |
| 504       |           |                                                                                                    |       |  |

### 8.3.6. AUDT Report Logging—Detail: Report Registers—Base Configuration/ Current Configuration Logs

| Base<br>Configuration<br>Records | Report<br>Register | Access | Data<br>Type | Comment                                      |
|----------------------------------|--------------------|--------|--------------|----------------------------------------------|
|                                  | 4x + 24            | WR     | BIN          | Command Word 1                               |
|                                  | 4x + 25            | WR     | BIN          | Command Word 2                               |
|                                  | 4x + 26            | WR     | UINT         | Flow Card Number, for example 1, 2, 3, 4     |
|                                  | 4x + 27            | WR     | UINT         | TMCI Starting 4x register                    |
|                                  | 4x + 28            | WR     | UINT         | Product Type (0 - 2)                         |
|                                  | 4x + 29            | WR     | UINT         | Product Name (0 - 15)                        |
|                                  | 4x + 30<br>+31     | WR     | FLOAT        | Sediment and Water % CSW                     |
|                                  | 4x + 32<br>+33     | WR     | FLOAT        | Calculated Meter Factor                      |
|                                  | 4x + 34            | WR     | ASCII        | Serial Number of the Flow Meter              |
|                                  | 4x + 35            | WR     | ASCII        | Serial Number of the Flow Meter              |
|                                  | 4x + 36            | WR     | ASCII        | Serial Number of the Flow Meter              |
|                                  | 4x + 37            | WR     | ASCII        | Serial Number of the Flow Meter              |
|                                  | 4x + 38            | WR     | ASCII        | Meter Identification or PI & D               |
|                                  | 4x + 39            | WR     | ASCII        | Meter Identification or PI & D               |
|                                  | 4x + 40            | WR     | ASCII        | Meter Identification or PI & D               |
|                                  | 4x + 41            | WR     | ASCII        | Meter Identification or PI & D               |
|                                  | 4x + 42            | WR     | UINT         | Size of the Meter                            |
|                                  | 4x + 43            | WR     | UINT         | Type of Meter Used                           |
|                                  | 4x + 44<br>+45     | WR     | FLOAT        | Meter M Factor                               |
|                                  | 4x + 46<br>+47     | WR     | FLOAT        | Meter K Factor                               |
|                                  | 4x + 48            | WR     | UINT         | Pointer to Time of Day Clock                 |
|                                  | 4x + 49            | WR     | UINT         | Hour of the Start of Day (Military)          |
|                                  | 4x + 50            | WR     | UINT         | Minute of the Start of Day                   |
|                                  | 4x + 51            | WR     | UINT         | Reference Type to Store Log Information      |
|                                  | 4x + 52            | WR     | UINT         | Reference Offset to Store Log Information to |
|                                  | 4x + 53            | WR     | UINT         | Internal Diameter of the Pipe                |

| Report<br>Register | Access | Data<br>Type | Comment                                                                                |
|--------------------|--------|--------------|----------------------------------------------------------------------------------------|
| 4x + 54            | WR     | UINT         | Wall Thickness of the Pipe                                                             |
| 4x + 55            | WR     | UINT         | Modules of Elasticity for the Pipe Material                                            |
| 4x + 56            | WR     | UINT         | Coefficient of Cubic Expansion per Degree F or C                                       |
| 4x + 57            | WR     | UDINT        | Base Volume of the Prover @ 60 F and 0 PSI (Barrels)                                   |
| 4x + 59            | WR     | UINT         | Number of Consecutive Proving Runs                                                     |
| 4x + 60            | WR     | UINT         | Density Raw Counts                                                                     |
| 4x + 61            | WR     | UINT         | Determines which linear data range to use for the<br>Calculation of Scaled Density     |
| 4x + 62<br>+63     | WR     | FLOAT        | Density High Engineering Unit                                                          |
| 4x + 64 +<br>65    | WR     | FLOAT        | Density Low Engineering Unit                                                           |
| 4x + 66            | WR     | UINT         | Raw Analog Temperature Input                                                           |
| 4x + 67            | WR     | UNIT         | Determines which linear data range to use for the<br>Calculation of Scaled Temperature |
| 4x + 68<br>+69     | WR     | FLOAT        | Temperature High Engineering Unit                                                      |
| 4x + 70<br>+71     | WR     | FLOAT        | Temperature Low Engineering Unit                                                       |
| 4x + 72            | WR     | UINT         | Raw Analog Pressure Input                                                              |
| 4x + 73            | WR     | UINT         | Determines which linear data range to use for the<br>Calculation of Scaled Pressures   |
| 4x + 74<br>+75     | WR     | FLOAT        | Pressure High Engineering Unit                                                         |
| 4x + 76 +<br>77    | WR     | FLOAT        | Pressure Low Engineering Unit                                                          |
| 4x + 78            | WR     | UNIT         | Raw Analog Temperature Input                                                           |
| 4x + 79            | WR     | UINT         | Determines which linear data range to use for the<br>Calculation of Scaled Temperature |
| 4x + 80<br>+81     | WR     | FLOAT        | Temperature High Engineering Unit                                                      |
| 4x + 82<br>+83     | WR     | FLOAT        | Temperature Low Engineering Unit                                                       |
| 4x + 84            | WR     | UINT         | Raw Analog Pressure Input                                                              |
| 4x + 85            | WR     | UNIT         | Determines which linear data range to use for the Calculation of Scaled Temperature.   |

| Configuration | Report<br>Register | Access | Data<br>Type | Comment                                               |  |  |  |
|---------------|--------------------|--------|--------------|-------------------------------------------------------|--|--|--|
| necords       | 4x + 86<br>+87     | WR     | FLOAT        | Pressure High Engineering Unit                        |  |  |  |
|               | 4x + 88<br>+89     | WR     | FLOAT        | Pressure Low Engineering Unit                         |  |  |  |
|               | 4x + 90            | WR     | UINT         | Frequency at which Pulse Fidelity stops monitoring    |  |  |  |
|               | 4x + 91            | WR     | UINT         | TMCI Starting 4x register                             |  |  |  |
|               | 4x + 92            | WR     | UINT         | Number of samples used to smooth the frequency (3 mi) |  |  |  |
|               | 4x + 93            | WR     | UINT         | Base Temperature of the VCF Calculations 60F / 15 C   |  |  |  |
|               | 4x + 94            | WR     | BIN          | Command Word 1                                        |  |  |  |
|               | 4x + 95            | WR     | DEC          | Flow Card Number, for example 1, 2, 3, 4              |  |  |  |
|               | 4x + 96            | WR     | DEC          | Flow Card Number Starting 3x register                 |  |  |  |
|               | 4x + 97            | WR     | DEC          | Flow Card Number Starting 4x register                 |  |  |  |
|               | 4x + 98            | WR     | DEC          | Flow Card Number, for example 1, 2, 3, 4              |  |  |  |
|               | 4x + 99            | WR     | DEC          | Flow Card Number Starting 3x register                 |  |  |  |
|               | 4x + 100           | WR     | DEC          | Flow Card Number Starting 4x register                 |  |  |  |
|               | 4x + 101           | WR     | DEC          | Flow Card Number, for example 1, 2, 3, 4              |  |  |  |
|               | 4x + 102           | WR     | DEC          | Flow Card Number Starting 3x register                 |  |  |  |
|               | 4x + 103           | WR     | DEC          | Flow Card Number Starting 4x register                 |  |  |  |
|               | 4x + 104           | WR     | DEC          | Flow Card Number, for example 1, 2, 3, 4              |  |  |  |
|               | 4x + 105           | WR     | DEC          | Flow Card Number Starting 3x register                 |  |  |  |
|               | 4x + 106           | WR     | DEC          | Flow Card Number Starting 4x register                 |  |  |  |
|               | 4x + 107           | WR     | DEC          | Flow Rate Reading Time Out                            |  |  |  |
|               |                    | -      | -            |                                                       |  |  |  |

### 8.3.7. AUDT Report Logging—Detail: Report Registers—Batch Logs

| 8.3.7.1. Table of    | Batch Log Records Registers |        |              |                                |  |  |
|----------------------|-----------------------------|--------|--------------|--------------------------------|--|--|
| Batch Log<br>Records | Report<br>Register          | Access | Data<br>Type | Comment                        |  |  |
|                      | 4x + 108                    | WR     | UINT         | The Month when Report Started  |  |  |
|                      | 4x + 109                    | WR     | UINT         | The Day when Report Started    |  |  |
|                      | 4x + 110                    | WR     | UINT         | The Hour when Report Started   |  |  |
|                      | 4x + 111                    | WR     | UINT         | The Minute when Report Started |  |  |
|                      | 4x + 112                    | WR     | UINT         | The Month when Report Ended    |  |  |
|                      | 4x + 113                    | WR     | UINT         | The Day when Report Ended      |  |  |
|                      | 4x + 114                    | WR     | UINT         | The Hour when Report Ended     |  |  |
|                      | 4x + 115                    | WR     | UINT         | The Minute when Report Ended   |  |  |
|                      | 4x + 116<br>+117            | WR     | FLOAT        | Average Temperature            |  |  |
|                      | 4x + 118<br>+119            | WR     | FLOAT        | Average Pressure               |  |  |
|                      | 4x + 120<br>+121            | WR     | FLOAT        | Average Density Corrected      |  |  |
|                      | 4x + 122<br>+123            | WR     | FLOAT        | Average CTL                    |  |  |
|                      | 4x + 124<br>+125            | WR     | FLOAT        | Average CPL                    |  |  |
|                      | 4x + 126<br>+127            | WR     | FLOAT        | Average Meter Factor           |  |  |
|                      | 4x + 128<br>+129            | WR     | UINT         | Average Temperature INT        |  |  |
|                      | 4x + 129                    | WR     | UINT         | Average Pressure INT           |  |  |
|                      | 4x + 130                    | WR     | UINT         | Average Density INT Corrected  |  |  |
|                      | 4x + 131                    | WR     | UINT         | Average CTL Integer Portion    |  |  |
|                      | 4x + 132                    | WR     | UINT         | Average CTL Decimal Portion    |  |  |
|                      | 4x + 133                    | WR     | UINT         | Average CPL Integer Portion    |  |  |
|                      | 4x + 134                    | WR     | UINT         | Average CPL Decimal Portion    |  |  |
|                      | 4x + 135                    | WR     | UINT         | Average Meter Factor INT       |  |  |
|                      | 4x + 136                    | WR     | UINT         | ISV Barrels, Cubes Modulo High |  |  |
|                      | 4x + 137                    | WR     | UINT         | ISV Barrels, Cubes Modulo Low  |  |  |

| Report<br>Register | Access | Data<br>Type | Comment                                                                  |
|--------------------|--------|--------------|--------------------------------------------------------------------------|
| 4x + 138<br>+139   | WR     | UDINT        | ISV Accumulator Channel A<br>ISV accumulator will roll over at 9,999,999 |
| 4x + 140<br>+141   | WR     | UDINT        | ISV Accumulator Channel B                                                |
| 4x + 142<br>+143   | WR     | UDINT        | GSV Accumulator Channel<br>GSV accumulator will roll over at 9,999,999   |
| 4x + 144           | WR     | UINT         | GSV Barrels or Cubes Modulo High                                         |
| 4x + 145           | WR     | UINT         | GSV Barrels or Cubes Modulo Low                                          |
| 4x + 146           | WR     | UNIT         | Average S W                                                              |
| 4x + 147           | WR     | UINT         | NSV Barrels or Cubes Modulo High                                         |
| 4x + 148           | WR     | UNIT         | NSV Barrels or Cubes Modulo Low                                          |

Prover Logs Records

### 8.3.8. AUDT Report Logging—Detail: Report Registers—Prover Logs

| Report<br>Register | Access | Data<br>Type | Comment                                                                   |  |
|--------------------|--------|--------------|---------------------------------------------------------------------------|--|
| 4x + 150           | WR     | UINT         | Month                                                                     |  |
| 4x + 151           | WR     | UINT         | Day                                                                       |  |
| 4x + 152           | WR     | UINT         | Hour                                                                      |  |
| 4x + 153           | WR     | UINT         | Minute                                                                    |  |
| 4x + 154           | WR     | UINT         | Pipe Internal Diameter                                                    |  |
| 4x + 155           | WR     | UINT         | Pipe Wall Thickness                                                       |  |
| 4x + 156           | WR     | UINT         | Elasticity                                                                |  |
| 4x + 157           | WR     | UINT         | Cubic Exp.                                                                |  |
| 4x + 158           | WR     | UINT         | API Tables                                                                |  |
| 4x + 159           | WR     | UINT         | Product Name                                                              |  |
| 4x + 160<br>+163   | WR     | ASCII        | Meter Serial Number                                                       |  |
| 4x + 164<br>+167   | WR     | ASCII        | Meter ID                                                                  |  |
| 4x + 168           | WR     | UINT         | Meter Size                                                                |  |
| 4x + 169           | WR     | UINT         | Meter Type                                                                |  |
| 4x + 170<br>185    | WR     | UDINT        | Run 1 Meter Proving Report<br>See the Register Functions table following. |  |
| 4x + 186<br>201    | WR     | FLOAT        | Run 2 Meter Proving Report<br>See the Register Functions table following. |  |
| 4x + 202<br>217    | WR     | FLOAT        | Run 3 Meter Proving Report<br>See the Register Functions table following. |  |
| 4x + 218<br>233    | WR     | FLOAT        | Run 4 Meter Proving Report<br>See the Register Functions table following. |  |
| 4x + 234<br>249    | WR     | FLOAT        | Run 5 Meter Proving Report<br>See the Register Functions table following. |  |
| 4x + 250<br>265    | WR     | FLOAT        | Run 6 Meter Proving Report<br>See the Register Functions table following. |  |
| 4x + 266<br>281    | WR     | FLOAT        | Run 7 Meter Proving Report<br>See the Register Functions table following. |  |
| 4x + 282           | WR     | FLOAT        | Run 8 Meter Proving Report                                                |  |

### **8.3.8.1. Table of** Prover Log Records Registers

| Report<br>Register | Access | Data<br>Type | Comment                                                                    |  |
|--------------------|--------|--------------|----------------------------------------------------------------------------|--|
| 4x + 298<br>313    | WR     | FLOAT        | Run 9 Meter Proving Report<br>See the Register Functions table following.  |  |
| 4x + 314<br>329    | WR     | FLOAT        | Run 10 Meter Proving Report<br>See the Register Functions table following. |  |
| 4x + 330           | WR     | UDINT        | Average Proving Pulses                                                     |  |
| 4x + 332<br>+333   | WR     | FLOAT        | Average Temperature at the Prover                                          |  |
| 4x + 334<br>+335   | WR     | FLOAT        | Average Temperature at the Meter                                           |  |
| 4x + 336<br>+337   | WR     | FLOAT        | Average Pressure at the Prover                                             |  |
| 4x + 338<br>+339   | WR     | FLOAT        | Average Pressure at the Meter                                              |  |
| 4x + 340<br>+341   | WR     | FLOAT        | Average ISV / GSV Flow Rate                                                |  |
| 4x + 342<br>+343   | WR     | FLOAT        | Average API Corrected Gravity                                              |  |
| 4x + 344<br>+345   | WR     | FLOAT        | Average Meter Frequency                                                    |  |
| 4x + 346<br>+347   | WR     | UDINT        | Base Volume Prover                                                         |  |
| 4x + 348<br>+349   | WR     | FLOAT        | CTS                                                                        |  |
| 4x + 350<br>+351   | WR     | FLOAT        | CPS                                                                        |  |
| 4x + 352<br>+353   | WR     | FLOAT        | CTL                                                                        |  |
| 4x + 354<br>+355   | WR     | FLOAT        | CPL                                                                        |  |
| 4x + 356<br>+357   | WR     | FLOAT        | Total ISV BBLs                                                             |  |
| 4x + 358<br>+359   | WR     | FLOAT        | Batch ISV BBLs                                                             |  |
| 4x + 359<br>+360   | WR     | FLOAT        | Calculated Meter Factor                                                    |  |
| 4x + 361<br>+362   | WR     | FLOAT        | % Change in MF to Prev. MF                                                 |  |

| Report<br>Register | Access | Data<br>Type | Comment                 |
|--------------------|--------|--------------|-------------------------|
| 4x + 363<br>+364   | WR     | FLOAT        | K Factor                |
| 4x + 365<br>+366   | WR     | UINT         | Calculated K Factor     |
| 4x + 367<br>+368   | WR     | FLOAT        | CCFP                    |
| 4x + 369<br>+370   | WR     | FLOAT        | CCFM                    |
| 4x + 371<br>+372   | WR     | UDNIT        | Corrected Prover Volume |
| 4x + 373<br>+374   | WR     | UDINT        | Corrected Meter Volume  |
| 4x + 375<br>+376   | WR     | UDINT        | Metered Volume          |

8.3.8.2.Register Table of functions Functions

| Run | Total<br>Pulses | Temperature<br>Prover | Temperature<br>Meter | Pressure<br>Prover | Pressure<br>Meter | Flow Rate | Corrected<br>Gravity | Meter<br>Frequency |
|-----|-----------------|-----------------------|----------------------|--------------------|-------------------|-----------|----------------------|--------------------|
|     | UDINT           | FLOAT                 | FLOAT                | FLOAT              | FLOAT             | FLOAT     | FLOAT                | FLOAT              |
| 1   | 4x + 170        | 4x + 172              | 4x + 174             | 4x + 176           | 4x + 178          | 4x + 180  | 4x + 182             | 4x + 184           |
|     | 171             | 173                   | 175                  | 177                | 179               | 181       | 183                  | 185                |
| 2   | 4x + 186        | 4x + 188              | 4x + 190             | 4x + 192           | 4x + 194          | 4x + 196  | 4x + 198             | 4x + 200           |
|     | 187             | 189                   | 191                  | 193                | 195               | 197       | 199                  | 201                |
| 3   | 4x + 202        | 4x + 204              | 4x + 206             | 4x + 208           | 4x + 210          | 4x + 212  | 4x + 214             | 4x + 216           |
|     | 203             | 205                   | 207                  | 209                | 211               | 213       | 215                  | 217                |
| 4   | 4x + 218        | 4x + 220              | 4x + 222             | 4x + 224           | 4x + 226          | 4x + 228  | 4x + 230             | 4x + 232           |
|     | 219             | 221                   | 223                  | 225                | 227               | 229       | 231                  | 233                |
| 5   | 4x + 234        | 4x + 236              | 4x + 238             | 4x + 240           | 4x + 242          | 4x + 244  | 4x + 246             | 4x + 248           |
|     | 235             | 237                   | 239                  | 241                | 243               | 245       | 247                  | 249                |
| 6   | 4x + 250        | 4x + 252              | 4x + 254             | 4x + 256           | 4x + 258          | 4x + 260  | 4x + 262             | 4x + 264           |
|     | 251             | 253                   | 255                  | 257                | 259               | 261       | 263                  | 265                |
| 7   | 4x + 266        | 4x + 268              | 4x + 270             | 4x + 272           | 4x + 274          | 4x + 276  | 4x + 278             | 4x + 280           |
|     | 267             | 269                   | 271                  | 273                | 275               | 277       | 279                  | 281                |
| 8   | 4x + 282        | 4x + 284              | 4x + 286             | 4x + 288           | 4x + 290          | 4x + 292  | 4x + 294             | 4x + 296           |
|     | 283             | 285                   | 287                  | 289                | 291               | 293       | 295                  | 297                |
| 9   | 4x + 298        | 4x + 300              | 4x + 302             | 4x + 304           | 4x + 306          | 4x + 308  | 4x + 310             | 4x + 312           |
|     | 299             | 301                   | 303                  | 305                | 307               | 309       | 311                  | 313                |
| 10  | 4x + 314        | 4x + 316              | 4x + 318             | 4x + 320           | 4x + 322          | 4x + 324  | 4x + 326             | 4x + 328           |
|     | 315             | 317                   | 319                  | 321                | 323               | 325       | 327                  | 329                |

### 8.3.9. AUDT Report Logging—Detail: Report Registers—Last Meter Factor Table

# 8.3.9.1. Last The Last Meter Factor table stores the last meter factor used for the specific product processed. For example, here is a sample entry: Premium Gasoline ISV Flow Rate 1201 BBL /HR On 3/22/02 with a meter factor of 1.0029. The Last Meter Factor Table can hold up to 16 different products. When a new meter factor is calculated, the previous meter factor is used. The loadable looks at the product name, finds the previous meter factor, and applies it to the new meter factor

Last Mater Factor Table Begisters

| r                                         | 1      | <u> </u>     | 1                                          |
|-------------------------------------------|--------|--------------|--------------------------------------------|
| Report<br>Register                        | Access | Data<br>Type | Comment                                    |
| 4x + 377<br>+378<br>(Product<br>Name * 8) | WR     | FLOAT        | Last Meter Factor (0 to 15)                |
| 4x + 379<br>+380<br>(Product<br>Name * 8) | WR     | FLOAT        | Indicated Standard Volume BBL/HR (0 to 15) |
| 4x + 381<br>(Product<br>Name * 8)         | WR     | UINT         | Last Month (0 to 15)                       |
| 4x + 382<br>(Product<br>Name * 8)         | WR     | UINT         | Last Day (0 to 15)                         |
| 4x + 383<br>(Product<br>Name * 8)         | WR     | UINT         | Last Hour (0 to 15)                        |
| 4x + 384                                  | WR     | UINT         | Last Min. (0 to 15)                        |

calculation. Data is stored based on Product Name (the PCFC register 4x + 9.

### Part V Function Block Installation

## V

### At a Glance

**Purpose** This material describes installing the function blocks.

What's in this Part?

This part contains the following chapters:

| Chapter | Chapter Name                                                                   | Page |
|---------|--------------------------------------------------------------------------------|------|
| 9       | Installing the PCFC Loadables Using Concept Panel Software                     | 203  |
| 10      | Installing the PCFC Loadables Using ProWORX NxT or<br>ProWORX32 Panel Software | 221  |

This page is intentionally blank.

### 9. Installing the PCFC Loadables Using Concept Panel Software

| At a Glance                |                                                                                                    |                                             |
|----------------------------|----------------------------------------------------------------------------------------------------|---------------------------------------------|
| Purpose                    | This material describes how to install the loadables and configure<br>hardware using Concept 2.5 SR2 panel software. If you are using<br>this material and proceed to <i>Installing the PCFC Loadables Using</i><br>or <i>ProWORX32 Panel Software</i> , p. 221. | the Quantum<br>ProWORX, skip<br>ProWORX NxT |
| What's in this<br>Chapter? | This chapter contains the following topics:                                                                                                    |                                             |
|                            | Торіс                                                                                                    | Page                                        |
|                            | 9.1. Setting Parameters and Unpacking Loadables Using Concept                                                                                                    | 204                                         |
|                            | 9.2. Loading the Loadables Using Concept                                                                                                    | 209                                         |
|                            | 9.3. Selecting the Quantum Hardware Module Using Concept                                                                                                    | 211                                         |
|                            | 9.4. Configuring the I/O Drops Using Concept                                                                                                    | 213                                         |
|                            | 9.5. Setting the Module's Personality Using Concept                                                                                                    | 215                                         |
|                            |                                                                                                    | I                                           |

9

### 9.1 Setting Parameters and Unpacking Loadables Using Concept

| Procedure | See                                                                 |  |  |
|-----------|---------------------------------------------------------------------|--|--|
| 1         | Setting Parameters and Unpacking<br>Loadables Using Concept, p. 204 |  |  |
| 2         | Loading the Loadables Using Concept, p. 209                         |  |  |
| 3         | Selecting the Quantum Hardware Module<br>Using Concept, p. 211      |  |  |
| 4         | Configuring the I/O Drops Using Concept, p. 213                     |  |  |
| 5         | Setting the Module's Personality Using<br>Concept, p. 215           |  |  |

**9.1.1. Overview** Installing the loadables consists of the following procedures.

**Note:** Before attempting to complete these procedures, you should be familiar with Concept software and PLC programming and are ready to configure the hardware and software for the liquid loadable.

**Note:** Concept 2.5 SR2 or higher may be used to load and configure the Liquid loadable blocks. However, Concept panel software does not provide DX zoom screens for configuration of the block. The files required to add DX zoom screens to Concept are provided on the PCFC Loadable CD.

**Note:** The Liquid loadables are only available in 984LL. However, controllers with enough memory can run 984LL and IEC in the same PLC.

### 9.1.2. Setting To inst Parameters Step

To install the loadable and associate zoom screens,

| Step | Action                                                                                                    |
|------|----------------------------------------------------------------------------------------------------|
| 1    | Insert the Liquid Flow Loadable CD (Part Number 309 ULD 454 00) into the CDROM<br>drive and copy the contents of the directory:<br><cd drive="">:\loadable<br/>to the Concent "det" directory:</cd>                                                                                                    |
|      | to the concept dat directory.<br>For example: If your CD drive is drive $a \in A$ and Concept is installed in                                                                                                    |
|      | c:\cc25sr2\dat, copy the files from e:\loadable to c:\cc25sr2\dat.                                                                                                    |
| 2    | Copy the files in the Concept directory on the CD to the Concept install directory.<br>Example: If your CD drive is drive e:\ and Concept is installed in c:\cc25sr2 on the loca<br>drive, copy the files from e:\concept to c:\cc25sr2.                                                                                                    |
| 3    | Create a backup directory in the Concept install directory.                                                                                                    |
| 4    | Copy the files wi.dll and dxzoom.dll FROM the Concept install directory to the backup directory.                                                                                                    |
| 5    | If Concept 2.5 SR2 is installed, copy the files from the CD directory<br>concept\25sr2_files to the Concept install directory.<br>If Concept 2.6 SR1 is installed, copy the files from the CD directory<br>concept\26sr1_files to the Concept install directory.<br>Copy the .dll files from the Concept directory on the CD to the Concept<br>install directory. |
| 6    | Start the Concept software.                                                                                                    |
| 7    | From the Main Menu, choose File   Open or File   New Project.                                                                                                    |
| 8    | From the Main Menu, choose Project   Configurator.                                                                                                    |
| 9    | On the <i>PLC Configuration</i> screen, double click the mouse on <b>PLC Type:</b> and choose the appropriate PLC.                                                                                                    |

| Step | Action                                                                                                    |  |  |  |  |  |  |
|------|----------------------------------------------------------------------------------------------------|--|--|--|--|--|--|
| 10   | From the Main Menu, select <b>Configure Specials</b> and then select <b>Time of Day Clock</b> , or in the <i>PLC Configuration</i> screen, double click the <b>Specials</b> box. The <i>Specials</i> dialog appears. |  |  |  |  |  |  |
|      | Specials                                                                                                    |  |  |  |  |  |  |
|      | Maximum                                                                                                    |  |  |  |  |  |  |
|      | Battery Coil 0x 1536                                                                                                    |  |  |  |  |  |  |
|      | Timer Register 4x 5000                                                                                                    |  |  |  |  |  |  |
|      | ✓ Time of Day         4x         500         -400507         4993                                                                                                    |  |  |  |  |  |  |
|      |                                                                                                    |  |  |  |  |  |  |
|      | Allow Duplicate Coils (LL984 only)                                                                                                    |  |  |  |  |  |  |
|      | <u>F</u> irst Coil Address: 0x                                                                                                    |  |  |  |  |  |  |
|      | Watchdog Timeout (ms*10):     60       Online Editing Timeslice (ms):     20                                                                                                    |  |  |  |  |  |  |
|      | OK Cancel <u>H</u> elp                                                                                                    |  |  |  |  |  |  |
| 11   | Enter the starting register for the <b>Time of Day</b> clock.                                                                                                    |  |  |  |  |  |  |
| 12   | Click OK.                                                                                                    |  |  |  |  |  |  |

| Step | Action                                                                                                    |                                                   |                                              |                             |
|------|----------------------------------------------------------------------------------------------------|---------------------------------------------------|----------------------------------------------|-----------------------------|
| 13   | From the Main Menu, s<br><i>PLC Configuration</i> scre<br>appears.                                                                | elect <b>Configure Lc</b><br>en, double click the | adables, or<br>• Loadables box. <sup>-</sup> | The <i>Loadables</i> dialog |
|      | Loadables                                                                                                    |                                                   |                                              | ×                           |
|      | Bytes Available:                                                                                                    | 609904                                            | Bytes Used: 0                                |                             |
|      | <u>A</u> vailable:                                                                                                    |                                                   | I <u>n</u> stalled:                          |                             |
|      | @1S7         V196           @1SE         V196           @2I7         V196           @2IE         V196           ASUP         V196 | <u>I</u> nstall =><br><= <u>R</u> emove           |                                              |                             |
|      | Warning!<br>Confirm user loadables                                                                                                | Unpack<br>are valid for your PLC                  | Edit                                         |                             |
|      | ОК                                                                                                    | Cancel                                            | <u>H</u> elp                                 |                             |

| 9.1.3. Unpacking | To unpack the loadables, |                                                                                                    |  |  |  |
|------------------|--------------------------|----------------------------------------------------------------------------------------------------|--|--|--|
| Loadables        | Step                     | Action                                                                                                    |  |  |  |
|                  | 1                        | Click on <b>Unpack</b> .<br>The <i>Unpack Loadable File</i> dialog appears.                                                                                                    |  |  |  |
|                  |                          | Unpack Loadable File                                                                                                    |  |  |  |
|                  |                          | File name: Eolders: OK                                                                                                    |  |  |  |
|                  |                          | Asup196.exe c:\concept\dat Cancel                                                                                                    |  |  |  |
|                  |                          | emuq196.exe<br>Ihsb196.exe<br>Loader.exe<br>Lsup.exe<br>0100196.exe<br>PCFC.exe<br>TMCI.exe<br>Ulex196.exe                                                                                                    |  |  |  |
|                  |                          | List files of type: Drives:<br>User Loadables (*.exe)                                                                                                    |  |  |  |
|                  | 2                        | Using the Unpack Loadable File dialog, find the directory/drive where the LSUP.EXE is located.                                                                                                    |  |  |  |
|                  | 3                        | Select LSUP.EXE and click OK. Repeat this step for TMCI.exe and PCFC.exe.<br>As each of these loadables is unpacked, it creates a copy (called LSUP V196, TMCI V196, and PCFC V196, respectively). Each copy appears in the Left pane of the dialog box in Step 9. If there is a conflict with an existing Opcode, any unique Opcode that is not taken will work.<br>Default Opcodes:<br>LSUP = FF<br>TMCI = 21<br>PCFC = 1F<br>For more information on Opcodes, see the Concept online documentation. When this step is complete leave this dialogue box open to complete the next step. The loadables are now ready to be installed. |  |  |  |
|                  | 4                        | <b>Note:</b> The preceding procedure is for a simple system. Other liquid flow blocks may be added by following the same setup.                                                                                                    |  |  |  |

### 9.2. Loading the Loadables Using Concept

### 9.2.1. Loading the Loadables

After completing the first stage of installation, use the following procedure to load the loadables.

### WARNING

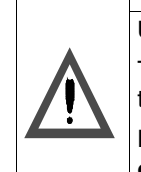

UNINTENDED CONTROLLER OPERATION The LSUP.EXE must be the first block in the configuration. Otherwise, the controller may not operate properly.

Failure to follow this precaution can result in death, serious injury, or equipment damage.

| Step | Action                                                                                                    |                                                   |                                                                         |  |  |
|------|----------------------------------------------------------------------------------------------------|---------------------------------------------------|-------------------------------------------------------------------------|--|--|
| 1    | Select PCFC V196 in the left panel of the <i>Loadables</i> dialog and click on Install =>.<br>Repeat for TMCI V196 and any other loadables to be used. Lastly, select LSUP V196<br>in the left panel of the Loadables dialog and click on Install =>. (Note: LSUP V916<br>must be the last block installed and FIRST in the list of Installed: loadables.) The<br><i>Installed</i> field of the dialog will list the installed blocks as shown here: |                                                   |                                                                         |  |  |
|      | Loadables                                                                                                    |                                                   | ×                                                                       |  |  |
|      | Bytes Available:<br>Available:<br>@1S7 V196<br>@1SE V196<br>@217 V196<br>@21E V196<br>ASUP V196 ▼                                                                                                    | 609904<br><u>I</u> nstall =><br><= <u>R</u> emove | Bytes Used: 119136<br>Installed:<br>LSUP V196<br>PCFC V196<br>TMCI V196 |  |  |
|      | Warning!<br>Confirm user loadable                                                                                                    | Unpack<br>s are valid for your PL<br>Cancel       | C                                                                       |  |  |

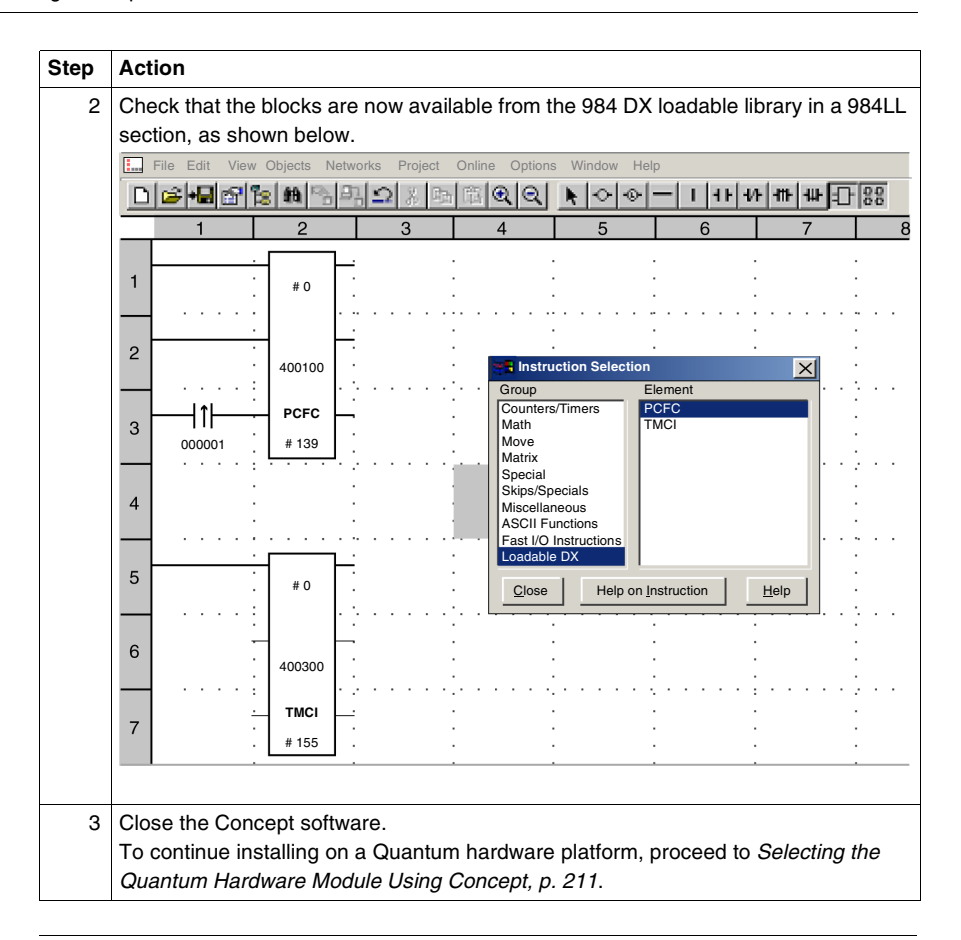

### 9.3. Selecting the Quantum Hardware Module Using Concept

| 9.3.1. Are You in the Right Place? | This section<br>hardware. I<br>Parameters                  | n describes the second stage of PCFC loadable installation on Quantum f you have not completed the first stage of installation, go back to <i>Setting</i> s and Unpacking Loadables Using Concept, p. 204. |  |  |  |
|------------------------------------|------------------------------------------------------------|----------------------------------------------------------------------------------------------------|--|--|--|
| 9.3.2. Selecting                   | Use the following procedure to configure Quantum hardware. |                                                                                                    |  |  |  |
| the Quantum<br>Hardware            | Step                                                       | Action                                                                                                    |  |  |  |
| Module                             | 1                                                          | Run the <b>ModConnect Tool</b> . (Find this in the program group where Concept was installed.)<br>The <i>Concept Module Installation</i> dialog appears.                                                   |  |  |  |
|                                    |                                                            | Concept Module Installation                                                                                                    |  |  |  |
|                                    |                                                            | File Modules Help                                                                                                    |  |  |  |
|                                    |                                                            | Open Installation File Ctr+O<br>Save Changes Ctrl+S                                                                                                    |  |  |  |
|                                    |                                                            | Exit                                                                                                    |  |  |  |
|                                    |                                                            | Module Details<br>Provider:<br>Version:<br>Copyright:                                                                                                    |  |  |  |
|                                    |                                                            |                                                                                                    |  |  |  |
|                                    | 2                                                          | From the Main Menu, choose $\textbf{File} \rightarrow \textbf{Open Installation File}$                                                                                                    |  |  |  |

| Step | Action                                                                                                    |
|------|----------------------------------------------------------------------------------------------------|
| 3    | <ul> <li>Select the drive and path of the floppy included with the Spectrum Controls module.</li> <li>To install a Quantum module, select the file called <b>Spectrum.MDC</b>. The <i>Select Module</i> dialog appears.</li> </ul>                                                                                                    |
|      | Select Module                                                                                                    |
|      | Installing from: D:\Liquid Flow Hardware                                                                                                    |
|      | Click the module you want to install, and then click Add Module:                                                                                                    |
|      | MDC-ACI-050-00SC       AN IN 32CH Current         MDC-ACI-051-00SC       AN IN 32CH Volt/Curr         MDC-ACI-052-00SC       AN IN 32CH Timestamp         MDC-AUI-040-00SC       Universal 16CH         MDC-AVI-050-00SC       AN IN 32CH Voltage         MDC-AVI-050-00SC       AN IN 32CH Voltage         MDC-EHC-204-00SC       4CH Counter/Flowmeter         MDC-MPC-204-00SC       8CH Counter/Flowmeter         MDC-MPC-204-00SC       4CH Count/Meter Proving |
|      |                                                                                                    |
| 4    | Select the part number of the module you intend to install.<br>Click <b>Add Module</b> and then <b>Close</b> .<br>Exit the program. When prompted to save you changes click <b>Yes</b> . (For a description of the modules and their functionality see <i>TMCI Function Block</i> , <i>p</i> . <i>31</i> .)                                                                                                    |
| 5    | Exit the <b>ModConnect Tool</b> . The Module is now available from the Concept I/O pick list, and you can configure the I/O drops.                                                                                                    |

### 9.4. Configuring the I/O Drops Using Concept

| 9.4.1.<br>Configuring the | After sele<br>O drops. | cting the Quantum module, use the following procedure to configure the I/                                                                                                    |  |  |  |
|---------------------------|------------------------|----------------------------------------------------------------------------------------------------|--|--|--|
| I/O Drops                 | Step                   | Action                                                                                                    |  |  |  |
|                           | 1                      | Start the Concept software and open the Project you created.                                                                                                    |  |  |  |
|                           | 2                      | From the Main Menu, choose <b>Project</b> $\rightarrow$ <b>Configurator</b> .<br>The <i>PLC Configuration</i> dialog appears.                                                                                                    |  |  |  |
|                           | 3                      | Choose Configure $\rightarrow$ I/O Map<br>The I/O Map dialog appears.                                                                                                    |  |  |  |
|                           |                        | Expansion Size:       144       Insert       Delete         Go To:       Local/Remote (Head Slot?)       Cut       Copy       Paste         Drop       Type       Holdup (x100ms)       In bits       Out bits       Status       Edit         1       Quantum I/O       3       176       96          Select this row when inserting at end of list       Select this row when inserting at end of list       Head Setup       OK       Cancel       Help |  |  |  |

| Step | Action                                                                                                    |  |  |  |  |  |  |
|------|----------------------------------------------------------------------------------------------------|--|--|--|--|--|--|
| 4    | Click on the button with the three dots "" under the <i>Edit</i> column.<br>The <i>Local Quantum Drop</i> dialog appears.         |  |  |  |  |  |  |
|      | Local Quantum Drop                                                                                                    |  |  |  |  |  |  |
|      | Drop     Modules:     4     ASCII Port #:     none v       Bits In:     176     Params       Bits Out:     96       Status Table: |  |  |  |  |  |  |
|      | Prey         Next         Clear         Delete         Cut         Copy         Paste                                             |  |  |  |  |  |  |
|      | Rack-Slot Module Detected In Ref In End Out Ref Out End                                                                           |  |  |  |  |  |  |
|      | 151         MPC-204-00SC         300001         300011         400006         4CH Count                                           |  |  |  |  |  |  |
|      | 1-2 CPU-434-12 CPU 2MB 1                                                                                                    |  |  |  |  |  |  |
|      | 1-3 NOE-7/1-10 ENET 10/1                                                                                                    |  |  |  |  |  |  |
|      | 1-5                                                                                                    |  |  |  |  |  |  |
|      |                                                                                                    |  |  |  |  |  |  |
|      | 1-7                                                                                                    |  |  |  |  |  |  |
|      | 1-8                                                                                                    |  |  |  |  |  |  |
|      | 1-9                                                                                                    |  |  |  |  |  |  |
|      | 1-10                                                                                                    |  |  |  |  |  |  |
|      | 1-11                                                                                                    |  |  |  |  |  |  |
|      |                                                                                                    |  |  |  |  |  |  |
|      |                                                                                                    |  |  |  |  |  |  |
|      |                                                                                                    |  |  |  |  |  |  |
|      |                                                                                                    |  |  |  |  |  |  |
| 5    | Click on the button with the three dots "" under the Module column and selec                                                      |  |  |  |  |  |  |
| Ū.   | the module you wish to configure. Enter the Traffic Can date into the In Defend                                                   |  |  |  |  |  |  |
|      | and module you wish to configure. Enter the manic cop data into the In Herand                                                     |  |  |  |  |  |  |
|      | Out Het columns.                                                                                                    |  |  |  |  |  |  |
|      | NOTE: Do <b>NOT</b> click OK at this point. Leave the <i>Local Quantum Drop</i> window                                            |  |  |  |  |  |  |
|      | open for the next procedure.                                                                                                    |  |  |  |  |  |  |

### 9.5. Setting the Module's Personality Using Concept

| Module's    | personali | ty.                                                                                                    |  |  |  |
|-------------|-----------|----------------------------------------------------------------------------------------------------|--|--|--|
| Personality | Step      | Action                                                                                                    |  |  |  |
|             | 1         | Run the SCIOCFG.EXE utility program. This program is located on the floppy that came with the Spectrum Controls module. Double click the SCIOCFG.EXE icon.<br>The <i>Spectrum I/O Configuration Tool</i> dialog appears. |  |  |  |
|             |           | Spectrum I/O Configuration Tool                                                                                                    |  |  |  |
|             | 2         | Click on <b>Concept Sync</b> . The Spectrum I/O Configuration Tool dialog window is minimized. The tool is still running, waiting for you to perform the next step.                                                      |  |  |  |

9.5.1. Setting the After configuring the I/O drops use the following procedure to set the module's

| Step | Action                                                                                                    |
|------|----------------------------------------------------------------------------------------------------|
| 3    | Click on the <b>Params</b> button in the <i>Local Quantum Drop</i> dialog (which should still be open from the previous phase of the installation).<br>A <i>Configure</i> dialog appears. The name of the dialog includes the name of the selected module (for instance, 140-MPC-204-00SC, as shown below). Options in the dialog vary depending on which module is selected. (For a description of the modules and their functionality see <i>Turbine Meter Flow Module, p. 19</i> .) |
|      | Configure 140-MPC-204-00SC       X         Channel:       Registers (hex)         Input Voltage Range:       Reg1:       0048         5V       12V       24V       AC         Gate Voltage Range:       0048       Reg3:       0048         5V       12V       24V       AC       Reg3:       0048         Reg3:       0048       Reg3:       0048       Reg3:       0048         Reg4:       0048       Reg5:       0000       0000                                                   |
|      | Filters:       O       16 Bit (65K)         30KHz Digital Filter       O       16 Bit (65K)         15KHz Analog Filter       O       24 Bit (16M)         Autocycle Delay (mSec)       O       O         0       Defaults       Cancel       QK                                                                                                    |
| Step | Action                                                                                                    |                           |                    |  |  |  |  |
|------|----------------------------------------------------------------------------------------------------|---------------------------|--------------------|--|--|--|--|
| 4    | Choose the appropriate options.<br>The fields marked "( <i>Required</i> )" must be set to the values shown or the loadable<br>block will not function correctly. For the MPM module: |                           |                    |  |  |  |  |
|      | Configure 140-MPC-204-00SC                                                                                                    |                           |                    |  |  |  |  |
|      | Channel:                                                                                                    | Registers (               | hex)               |  |  |  |  |
|      |                                                                                                    | Reg1:                     | 0040               |  |  |  |  |
|      | Input Voltage Range<br>© 5V © 12V © 24V © AC                                                                                                    | Reg2:                     | 0040               |  |  |  |  |
|      |                                                                                                    | Reg3:                     | 0040               |  |  |  |  |
|      | Gate Voltage Range                                                                                                    | Reg4:                     | 0040               |  |  |  |  |
|      |                                                                                                    | Reg5:                     | 0000               |  |  |  |  |
|      | Filters: Counter Size:                                                                                                    | Reg6:                     | 0000               |  |  |  |  |
|      | 30KHz Digital Filter     30KHz Analog Filter     30KHz Analog Filter     30KHz Analog Filter     30KHz Analog Filter     30KHz Analog Filter                                         | <b>d)<sub>Reg7:</sub></b> | 0000               |  |  |  |  |
|      |                                                                                                    | Reg8:                     | 0000               |  |  |  |  |
|      | Signal Timeout (Sec) Autocycle Delay (mSec)                                                                                                    | Reg9:                     | 0000               |  |  |  |  |
|      | 0 (Required)                                                                                                    |                           |                    |  |  |  |  |
|      |                                                                                                    |                           |                    |  |  |  |  |
|      | Spectrum<br>Controls Defaults                                                                                                    |                           | <u>0</u> K         |  |  |  |  |
|      | If the flow meter does not use a pre-amp, then select "AC" for the input voltage                                                                                                    |                           |                    |  |  |  |  |
|      | range.<br>If the meter does include a pre-amp then see the ma                                                                                                    | nufacturer                | 's data sheet for  |  |  |  |  |
|      | the output voltage. For the "Gate Voltage Range" or D                                                                                                    | etector sw                | itch voltage, this |  |  |  |  |
|      | Note: The 140 EHC 204 00sc and 140 EHC 208 00s                                                                                                    | c do not u                | se the Gate        |  |  |  |  |
|      | Voltage Range and are not capable of doing meter p                                                                                                    | proving.                  |                    |  |  |  |  |

| Step | Action                                                        |                                                           |                        |                       |
|------|---------------------------------------------------------------|-----------------------------------------------------------|------------------------|-----------------------|
| 5    | The fields marked "( <b>Req</b><br>block will not function co | <b>uired</b> )" must be set to<br>prrectly. For the EHC n | the values<br>nodules: | shown or the loadable |
|      | Configure 140-EHC-208                                         | 8-00SC                                                    |                        | ×                     |
|      | Channel                                                       |                                                           | Registers (he          | ex)                   |
|      | • 1 • 2 • 3 • 4 •                                             | 5 0 6 0 7 0 8                                             | Reg1:                  | 0000                  |
|      | Input Voltage Range                                           |                                                           | Reg2:                  | 0000                  |
|      | • 5V • 12V • 24V •                                            | AC                                                        | Reg3:                  | 0000                  |
|      | Counter Mode                                                  | Counter Size                                              | Reg4:                  | 0000                  |
|      | (Required)<br>• UniDirectional                                | C 16 bit (65k)<br>(Required                               | ) Reg5:                | 0000                  |
|      | BiDirectional                                                 | 24 bit (16M)                                              | Reg6:                  | 0000                  |
|      | C Quadrature 1X                                               | Rate Scale                                                | Reg7:                  | 0000                  |
|      | Quadrature 4X                                                 | • 1.0 Hz (Required<br>• 0.1 Hz                            | ) Reg8:                | 0000                  |
|      |                                                               |                                                           | Reg9:                  | 0000                  |
|      | Filters                                                       | Autocycle Delay (mSec)                                    |                        |                       |
|      | L 15KHz Analog Filter                                         | 0 (Required                                               |                        | Spectrum<br>Controls  |
|      |                                                               | Defaults                                                  | <u>C</u> ancel         | <u>O</u> K            |
|      | Click OK to set the char                                      | nges and close the Col                                    | <i>nfigure</i> dial    | og.                   |

### 10. Installing the PCFC Loadables Using ProWORX NxT or ProWORX32 Panel Software

# 10

| Purpose                    | This material describes how to install the loadables and use the<br>ProWORX NxT or ProWORX32 panel software. If you are usi<br>material and proceed to <i>Installing the PCFC Loadables Using</i><br><i>Software, p. 203.</i> | he loadables with t<br>ing Concept, skip t<br>g <i>Concept Panel</i> |
|----------------------------|----------------------------------------------------------------------------------------------------|----------------------------------------------------------------------|
|                            |                                                                                                    |                                                                      |
| What's in this             | This chapter contains the following topics:                                                                                                    |                                                                      |
| What's in this<br>Chapter? | This chapter contains the following topics:                                                                                                    | Page                                                                 |
| What's in this<br>Chapter? | This chapter contains the following topics:<br>Topic<br>10.1. Understanding the ProWORX Installation Procedure                                                                                                    | Page<br>222                                                          |
| What's in this<br>Chapter? | This chapter contains the following topics:<br><b>Topic</b><br>10.1. Understanding the ProWORX Installation Procedure<br>10.2. Installing the Loadables Using ProWORX                                                         | Page<br>222<br>223                                                   |

### 10.1. Understanding the ProWORX Installation Procedure

| 10.1.1.<br>Prerequisites for<br>Installation with<br>ProWORX | <b>Note:</b> Be<br>the ProW<br>hardware                     | fore attempting to complete these procedures, you should be familiar with<br>/ORX software and PLC programming, and you are ready to configure the<br>e and software for the liquid loadable.  |
|--------------------------------------------------------------|-------------------------------------------------------------|----------------------------------------------------------------------------------------------------|
|                                                              | To install<br>be supplie<br>• LSUP.I<br>• PCFC.<br>• TMCI.E | the PCFC function block into the PLC configuration, these loadables must<br>ed:<br>EXE<br>EXE<br>EXE<br>EXE                                                                                    |
|                                                              | Additional either Pro                                       | I loadables may be installed as well as custom register editor screens for Worx NxT or ProWorx32.                                                                                              |
| 10.1.2. Load<br>LSUP.EXE First<br>Requirement                | The LSUF<br>configurat<br>PCFC.EX                           | P.EXE loadable must be listed as the first loadable in the PLC tion, followed by the PCFC.EXE loadable. If this order is not followed the E loadable function block will not execute properly. |
|                                                              |                                                             | WARNING                                                                                                    |
|                                                              |                                                             | UNINTENDED CONTROLLER OPERATION                                                                                                    |
|                                                              |                                                             | The LSUP.EXE must be the first block in the configuration. Otherwise, the controller may not operate properly.                                                                                 |
|                                                              |                                                             | Failure to follow this precaution can result in death, serious injury, or equipment damage.                                                                                                    |
| 10.1.3. More                                                 | Refer to y                                                  | our PLC software manual for instructions on configuring user loadable                                                                                                    |

Information on Configuring User-Loadable **Function Blocks**  function blocks.

### 10.2. Installing the Loadables Using ProWORX

| the Loadables | Stop |                                                                                                    | tion                                                                                                    |                                           |                               |                                                                     |                                                                         |
|---------------|------|----------------------------------------------------------------------------------------------------|----------------------------------------------------------------------------------------------------|-------------------------------------------|-------------------------------|---------------------------------------------------------------------|-------------------------------------------------------------------------|
| Using ProWORX | 1    | Ins<br>RC<br>De<br><c< td=""><td colspan="5">Insert the Liquid Flow Loadable CD (Part Number 309 ULD 454 00) into the CD-<br/>ROM drive.<br/>Depending on the ProWORX version, copy the contents of:<br/><cd drive="">:\Loadable<br/>into the \PROWORX\NXT\ subdirectory.</cd></td></c<> | Insert the Liquid Flow Loadable CD (Part Number 309 ULD 454 00) into the CD-<br>ROM drive.<br>Depending on the ProWORX version, copy the contents of:<br><cd drive="">:\Loadable<br/>into the \PROWORX\NXT\ subdirectory.</cd>                                         |                                           |                               |                                                                     |                                                                         |
|               | 2    | Co                                                                                                    | Copy the contents of <cd dirve="">:\ProWorx_NxT into the PROWORX\NXT directory.</cd>                                                                                                    |                                           |                               |                                                                     |                                                                         |
|               | 3    | If a<br>use<br>ne<br>Ex<br>Pre                                                                                                    | If audit logging will be used (AUDT), the AUDT block must be modified to correctly use PLC memory. Run the batch file which begins with the number of audit logs needed.<br>Example: If 3 audit logs will be used, run the 3AUDTLOGS.bat file before starting ProWorx. |                                           |                               |                                                                     |                                                                         |
|               | 4    | Sta<br>No<br>pro                                                                                                    | art ProWORX<br>ote: Refer to t<br>ojects                                                                                                    | (. From the N<br>he ProWOR)               | 1ain Menu, ch<br>K manual for | noose <b>File</b> → <b>Oper</b><br>information on crea              | <b>n</b> or <b>File</b> $\rightarrow$ <b>New</b> .<br>ating and opening |
|               | 5    | Fro<br>Th                                                                                                    | From the ProWORX Main Menu, choose Configuration $\rightarrow$ Configuration . The Controller Configuration dialog appears.                                                                                                    |                                           |                               |                                                                     |                                                                         |
|               |      | Co                                                                                                    | ntroller Configur                                                                                                    | ation                                     |                               |                                                                     | ×                                                                       |
|               |      |                                                                                                    | General                                                                                                    | Ports                                     | Controller                    | User Loadables                                                      | Loadable Library                                                        |
|               |      |                                                                                                    | Controller Typ                                                                                                    | e                                         | Controller D                  | etails                                                              |                                                                         |
|               |      |                                                                                                    | Current Cont<br>Quantur                                                                                                    | troller Type:<br>n 113/3                  | Ex<br>M<br>Exten              | ec Cartridge: V2.XX (h<br>emory Pack:<br>ded Memory:<br>User Logic: | as Eqn. Nets, Fast                                                      |
|               |      |                                                                                                    | Change C                                                                                                    | ontroller <u>T</u> ype                    | Mic                           | S908 Size:<br>ro 1/O Mode:                                          |                                                                         |
|               |      |                                                                                                    | Controller Sum<br>Total Lo<br>Modu<br>Execut                                                                                                    | nmary<br>ogic: 15186<br>ules: 04<br>tive: |                               | <u>E</u> dit Details                                                |                                                                         |
|               |      |                                                                                                    | ОК                                                                                                    | Cancel                                    |                               |                                                                     | Help                                                                    |

| Step | Action                                                                                                    |
|------|----------------------------------------------------------------------------------------------------|
| 6    | Click <b>Change Controller Type</b> .<br>Note: Refer to the ProWORX manual and <i>PLC Liquid Flow Features Table, p. 17</i> for information on selecting controller type.                                                                                                    |
| 7    | Choose the appropriate PLC.                                                                                                    |
| 8    | From the ProWORX Main Menu, choose <b>Configuration</b> → <b>Configuration</b> .<br>The <i>Controller Configuration</i> dialog appears.                                                                                                    |
|      | General Ports Controller User Loadables Loadable Library                                                                                                    |
|      | Dxxxx:         1536<br>1xxxx:         Iotal Messages:         0000<br>00000           1xxxx:         0512<br>3xxxx:         0512<br>5000         Message Words:         00000           3xxxx:         5010         ASCII Ports:         00         Timer Register(4x):         1001           3xxxx:         5000         ASCII Ports:         00         Watch Dog Tm(*10ms):         0000           Segments:         32         I/20 Words:         00158         I/20 Words:         00158         00021           I/0 Time Slice:         020         Dup Coil Start:         0000         I/20 Words:         0000 |
|      | OK Cancel Help                                                                                                    |
| 9    | Select the <i>General</i> Tab at the top of the box.<br>In the <i>Time of Day Clock (4x)</i> enter the starting register for the Time of Day Clock.<br>Click <b>OK</b> .                                                                                                    |

| Step | Action                                                                                                    |
|------|----------------------------------------------------------------------------------------------------|
| 10   | From the ProWORX Main Menu, choose <b>Configuration</b> $\rightarrow$ <b>Configuration</b> .<br>The <i>Controller Configuration</i> dialog appears. |
|      | Controller Configuration                                                                                                    |
|      | General Ports Controller User Loadables Loadable Library                                                                                            |
|      | Loadable Library Source of Loadables                                                                                                    |
|      | C:\PROWORX\NXT\                                                                                                    |
|      | Library Type: O Database O Old Taylor .TLD                                                                                                    |
|      |                                                                                                    |
|      | Select Library     Hebuild       Edit Opcode     View Text                                                                                          |
| 11   | Select the <i>Loadable Library</i> tab at the top of the box.                                                                                       |
|      | In the Source of Loadables area, click the Exe Format button to turn it on.                                                                         |
|      | Source of Loadables<br>C:\PROWORX\NXT\                                                                                                    |
|      | O <u>D</u> atabase O <u>O</u> ld Taylor .TLD                                                                                                    |
|      | O Modicon © Exe format                                                                                                    |
|      | Click on the Browse button to select the .exe files.                                                                                                |
| 12   | Select all of the .exe files in the list and click <b>&lt;<transfer< b=""> to copy them to your library.</transfer<></b>                            |

| Step | Action                                                                                                    |  |  |
|------|----------------------------------------------------------------------------------------------------|--|--|
| 13   | From the ProWORX Main Menu, choose <b>Configuration</b> $\rightarrow$ <b>Configuration</b> .                   |  |  |
|      | The Controller Configuration dialog appears.                                                                   |  |  |
|      | Controller Configuration                                                                                       |  |  |
|      | General Ports Controller User Loadables Loadable Library                                                       |  |  |
|      | Loadable Library Loadables in Database                                                                         |  |  |
|      |                                                                                                    |  |  |
|      | Type Name Opcode Name Opcode Version                                                                           |  |  |
|      | MSL LSUP (FF) 136<br>MSL PCFC (1F) 9CFC (1F) 196                                                               |  |  |
|      | MSL PHWX (46)<br>MSL TMCI (21)<br>Load >>                                                                      |  |  |
|      | MSL FNUI (22)                                                                                                  |  |  |
|      |                                                                                                    |  |  |
|      | Select Library                                                                                                 |  |  |
|      | <u>Update</u>                                                                                                  |  |  |
|      |                                                                                                    |  |  |
|      |                                                                                                    |  |  |
|      | UK Lancel Help                                                                                                 |  |  |
| 14   | Select the User Loadables tab at the top of the box.                                                           |  |  |
| 15   | Click Select Library                                                                                           |  |  |
|      | A dialog appears, listing available libraries. Select LSUP, PCFC, and TMCI (and                                |  |  |
|      | T23E, T24E, AUDT, ITOI if these loadables will be used).                                                       |  |  |
|      | Click <b>OK</b> .                                                                                              |  |  |
|      | The library names appear in the <i>Loadable Library</i> list.                                                  |  |  |
| 10   | Click on the LCIUD line in the Likram Tradict then click Loods to add it to the                                |  |  |
| 10   | Loadables in Database list                                                                                     |  |  |
|      | <b>NOTE:</b> It is very important to load LSUP first.                                                          |  |  |
| 17   | Click on the <b>PCFC</b> line in the <i>Library Type</i> list, then click <b>Load&gt;&gt;</b> to add it to the |  |  |
|      | Loadables in Database list.                                                                                    |  |  |
| 18   | Click on the <b>TMCI</b> line in the <i>Library Type</i> list, then click <b>Load&gt;&gt;</b> to add it to the |  |  |
|      | Loadables in Database list.                                                                                    |  |  |
| 19   | Repeat Step 16 for other liquid flow loadables.                                                                |  |  |
| 20   | Click Update and then click OK.                                                                                |  |  |
|      | The loadables are now available for use in ladder logic.                                                       |  |  |

| 10.2.2.<br>ProWORX 32 | ProWorx32 installation is similar to NxT. The directory name for the install is PROWORX\32. |
|-----------------------|---------------------------------------------------------------------------------------------|
| Installation          | Contents of <cd drive="">:\ProWORX32 directory should be copied to</cd>                     |
|                       | Contents of <cd drive="">:\Loadable directory should be copied to c:\PROWORX\32.</cd>       |

### 10.3. Using the Loadables in Ladder Logic

10.3.1. Using the Loadables in Ladder Logic Once you have installed the loadables, you can use them in ladder logic. They are listed in alphabetic order in the Instruction panel on the right side of the ProWORX screen. You can use drag and drop methods to insert blocks into the logic. (For more information on ladder logic programming see the ProWORX manual or online documentation.)

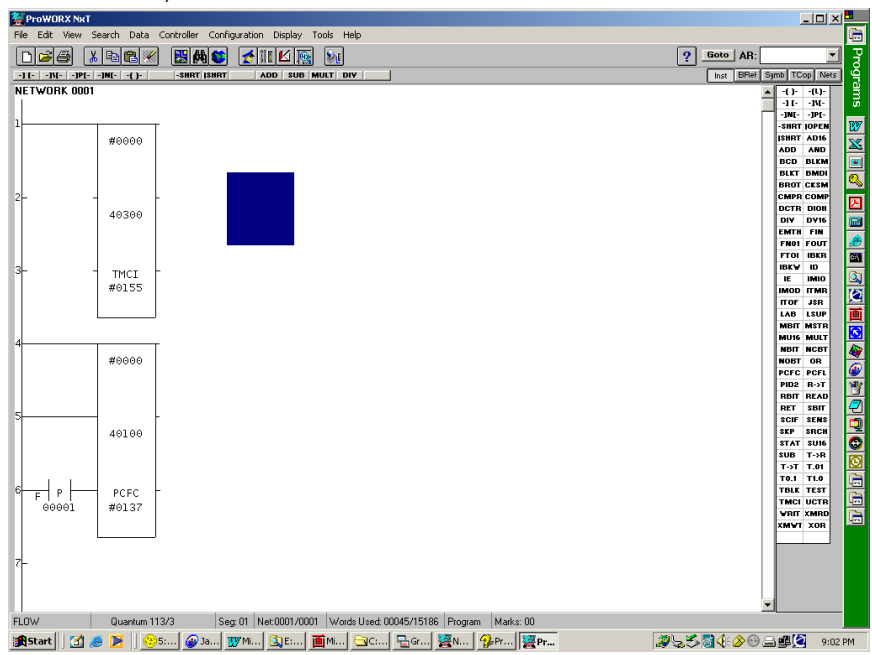

After inserting loadable blocks into logic, configure the blocks by doing the following:

| Step | Action                       |
|------|------------------------------|
| 1    | Select the block.            |
| 2    | Right click on the block.    |
| 3    | Select Register Editor.      |
| 4    | Enter data in the registers. |

## Appendices

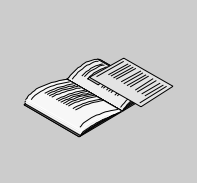

## What's in this Appendix?

The appendix contains the following chapters:

| Chapter | Chapter Name                             | Page |
|---------|------------------------------------------|------|
| A       | Flow Equations and Algorithms            | 233  |
| В       | Integer-to-Integer (ITOI) Function Block | 243  |
| С       | Analog Input Conversion Ranges           | 253  |
| D       | User Security Access Levels              | 255  |

## A. Flow Equations and Algorithms

# Α

### A.1. Flow Equations and Algorithms

| A.1.1. API<br>References                                                                                         | All Flow equations used in the PCFC block are referenced from the API Standard 2540. |
|----------------------------------------------------------------------------------------------------|--------------------------------------------------------------------------------------|
| A.1.2. Flow Rate<br>at Flowing<br>Conditions: Bbls<br>/ Hr                                                       | Indicated Volume = $\frac{\text{MeterFrequency}}{\text{NominalKFactor}} \times 3600$ |
| A.1.3. Net Flow<br>Rate at Base<br>Conditions: Bbls<br>/ Hr (API 2540<br>Chapter 12<br>Section 2 Part<br>1.10.2) | Gross Standard Volume = $IV \times CTL \times CPL \times MF$                         |
| A.1.4. Correction<br>for Sediment and<br>Water (CSW) (API<br>2540 Chapter 12<br>Section 2 Part<br>1.11.7)        | CSW = [1 - (%S&W / 100)]                                                             |

| A.1.5.<br>Determination of<br>Net Standard of<br>Volume (API<br>2540 Chapter 12<br>Section 2 Part<br>1.10.3) | Net Standard Volume = $GSV \times CSW$                                                 |  |
|----------------------------------------------------------------------------------------------------|----------------------------------------------------------------------------------------|--|
| A.1.6.<br>Determination of<br>S&W Volume<br>(API 2540<br>Chapter 12<br>Section 2 Part<br>1.10.4)             | Sediment Water Volume = $GSV - [GSV \times \langle 1 - [\%S\&W]/100 \rangle]$          |  |
| A.1.7. Calculated<br>K Factor                                                                                | Some sites choose to keep the Meter Factor to a value of 1.0 by changing the K Factor. |  |
|                                                                                                    | $1/Meter Factor \times K Factor = Calculated K Factor$                                 |  |

A.1.8. Correction Factor for Temperature of Liquid (CTL) in Imperial Mode (API 2540 Chapter 11.1 Volume X, ANSI/ ASTM D1250-1980)

$$CTL = \exp[\langle 0 - \alpha T \rangle \times \Delta T \times \langle 0.8 \times \alpha T \times \Delta T \rangle]$$

Where:

 $\Delta T$  = Current Temperature – 60°F

$$\alpha T = \frac{K_0 + \langle K_1 \times \rho T \rangle}{\rho T^2} \qquad OR \qquad \alpha T = A + \left[\frac{\beta}{\left(\rho T\right)^2}\right]$$

$$\rho_t[Kg/m^3] = \frac{141.5 \times 999.012}{Current Density API + 131.5}$$

 $\rho_t$  = Density at temperature t

API = Observed API Gravity

999.012 = Density of water at  $60^{\circ}$ F, Kg/m<sup>3</sup>

Tables

| Tables 5&6 | API Range     | К0        | K1     | K2          |
|------------|---------------|-----------|--------|-------------|
| А          | 0.0 to 100    | 341.0957  | 0.0    | 0.0         |
| В          | 52.0 to 85.0  | 192.4571  | 0.2438 | 0.0         |
| В          | 48.0 to 52.0  | 1489.0670 | 0.0    | -0.00186840 |
| В          | 37.0 to 48.0  | 330.3010  | 0.0    | 0.0         |
| В          | 0.0 to 37.0   | 103.8720  | 0.2701 | 0.0         |
| D          | -10.0 to 45.0 | 0.0       | 0.3488 | 0.0         |

| API Gravity (Imperial)                    |                               |                                 |  |  |
|-------------------------------------------|-------------------------------|---------------------------------|--|--|
| 0 = Crude 1 = Product 2 = Lubricating Oil |                               |                                 |  |  |
| Input                                     | Input                         | Input                           |  |  |
| Tempe                                     | erature Range 0 to 300 °F all | Tables                          |  |  |
| API Gravity 0 to 100                      | API Gravity 0 to 85           | API Gravity -10 to 45           |  |  |
| Table 5A                                  | Table 5B                      | Table 5D                        |  |  |
| Corrected API 0 to 100                    | Corrected API Gravity 0 to 85 | Corrected API Gravity -10 to 45 |  |  |
| Table 6A                                  | Table 6B                      | Table 6D                        |  |  |
| CTL                                       | CTL                           | CTL                             |  |  |
| Output Ref. to 60 °F                      | Output Ref. to 60 °F          | Output Ref. to 60 °F            |  |  |

| Tables<br>23 & 24 | Relative Density | К0        | K1     | K2          |
|-------------------|------------------|-----------|--------|-------------|
| А                 | 0.6110 to 1.0760 | 341.0957  | 0.0    | 0.0         |
| В                 | 0.6530 to 0.7705 | 192.4571  | 0.2438 | 0.0         |
| В                 | 0.7710 to 0.7885 | 1489.0670 | 0.0    | -0.00186840 |
| В                 | 0.7890 to 0.8395 | 330.3010  | 0.0    | 0.0         |
| В                 | 0.8400 to 1.0750 | 103.8720  | 0.2701 | 0.0         |
| D                 | 0.8000 to 1.1640 | 0.0       | 0.3488 | 0.0         |

| Specific Gravity (Imperial)               |                                          |                                |  |  |  |
|-------------------------------------------|------------------------------------------|--------------------------------|--|--|--|
| 0 = Crude 1 = Product 2 = Lubricating Oil |                                          |                                |  |  |  |
| Input                                     | Input                                    | Input                          |  |  |  |
| Tempo                                     | Temperature Range 0 to 300 °F all Tables |                                |  |  |  |
| Specific Gravity .611 to 1.076            | Specific Gravity 0.653 to 1.076          | Specific Gravity .800 to 1.164 |  |  |  |
| Table 23A                                 | Table 23B                                | Table 23D                      |  |  |  |
| Specific Gravity .611 to 1.076            | Specific Gravity 0.653 to 1.076          | Specific Gravity .800 to 1.164 |  |  |  |
| Table 24A                                 | Table 24B                                | Table 24D                      |  |  |  |
| CTL                                       | CTL                                      | CTL                            |  |  |  |
| Output Ref. to 60 °F                      | Output Ref. to 60 °F                     | Output Ref. to 60 °F           |  |  |  |

A.1.9. Correction Factor for Pressure of Liquid (CPL) in Imperial Mode (API 2540 Chapter 12 Section 2 Part 1.11.1.2

$$CPL = \frac{1}{\left[1 - \left(\frac{Pressure \times Ctable}{100000}\right)\right]}$$

A.1.10. Where: Compressibility Factor Calculations (API 2540 Chapter 11.2.1 Compressibility Factors for Hydrocarbons: 0 to 90 API) A.1.11. Correction Factor for Temperature of Liquid (CTL) in Metric Mode (API 2540 Chapter 11.1 Volume X, ANSI/ASTM D1250-1980)

$$CTL = \exp[(0 - \alpha T) \times \Delta T \times (1 + (0.8 \times \alpha T \times \Delta T))]$$

$$\Delta T$$
 = Current Temperature – 15°C

$$\alpha T = \frac{\left[K_0 + (K_1 \times \rho T)\right]}{\left(\rho T\right)^2} \quad OR \quad \alpha T = A + \left[\frac{B}{\left(\rho T\right)^2}\right]$$

$$\rho T \left[ \frac{Kg}{m^3} \right] = Product Density Corrected to 15°C$$

### Tables

| Tables 53 & 54 | Density Kg/m | К0        | K1     | К2          |
|----------------|--------------|-----------|--------|-------------|
| А              | 6110 to 1075 | 613.9723  | 0.0    | 0.0         |
| В              | 653 to 770   | 346.4228  | 0.4388 | 0.0         |
| В              | 770 to 788   | 2680.3206 | 0.0    | -0.00336312 |
| В              | 788 to 839   | 594.5470  | 0.0    | 0.0         |
| В              | 839 to 1075  | 186.9696  | 0.4862 | 0.0         |
| D              | 800 to 1164  | 0.0       | 0.6278 | 0.0         |

| Density (Metric Gravity)                                                    |                                                                            |                                       |  |  |  |
|-----------------------------------------------------------------------------|----------------------------------------------------------------------------|---------------------------------------|--|--|--|
| 0 = Crude 1 = Product 2 = Lubricating Oil                                   |                                                                            |                                       |  |  |  |
| Input                                                                       | Input                                                                      | Input                                 |  |  |  |
| Temperature Range -18                                                       | Temperature Range -18 to 150 °C all Tables except (53D &54D -20 to 150 °C) |                                       |  |  |  |
| Density 610 to 1075 kg/m <sup>3</sup>                                       | Density 653 to 1075 kg/m <sup>3</sup>                                      | Density 800 to 1164 kg/m <sup>3</sup> |  |  |  |
| Table 53A                                                                   | Table 53B                                                                  | Table 53D                             |  |  |  |
| Density 610 to 1075 Kg/m                                                    | Density 653 to 1075 Kg/m                                                   | Density 800 to 1164 Kg/m              |  |  |  |
| Table 54A                                                                   | Table 54B                                                                  | Table 54D                             |  |  |  |
| CTL                                                                         | CTL                                                                        | CTL                                   |  |  |  |
| Output Ref. to 15 °C         Output Ref. to 15 °C         Output Ref. to 15 |                                                                            |                                       |  |  |  |

| Density (Metric Gravity) |             |                     |
|--------------------------|-------------|---------------------|
| 0 = Crude                | 1 = Product | 2 = Lubricating Oil |

| Input                                 | Input                                 | Input                                 |
|---------------------------------------|---------------------------------------|---------------------------------------|
| Temperature Range -18                 | to 150 °C all Tables except (         | (59D & 60D -20 to 150 °C)             |
| Density 610 to 1075 kg/m <sup>3</sup> | Density 653 to 1075 kg/m <sup>3</sup> | Density 800 to 1164 kg/m <sup>3</sup> |
| Table 59A                             | Table 59B                             | Table 59D                             |
| Density 610 to 1075 kg/m <sup>3</sup> | Density 653 to 1075 kg/m <sup>3</sup> | Density 800 to 1164 kg/m <sup>3</sup> |
| Table 60A                             | Table 60B                             | Table 60D                             |
| CTL                                   | CTL                                   | CTL                                   |
| Output Ref. to @ 20 °C                | Output Ref. to @ 20 °C                | Output Ref. to @ 20 °C                |
|                                       |                                       |                                       |

Tables 59 and 60 for standard reference temperature of 20°C are also included for crude oils, petroleum products and lubricating oils which has been adopted by ISO as international standard ISO 91-2, Petroleum Measurement Tables - Part 2: Tables based on a reference temperature of 20°C.

A.1.12. Correction Factor for Pressure of Liquid (CPL) in Metric Mode (API 2540 Chapter 12 Section 2 Part 1.11.1.2)

 $CPL = \frac{1.0}{(1.0 - F(P - P_F))}$ 

Where

| T =              | Product Temperature in degrees C                                               |
|------------------|--------------------------------------------------------------------------------|
| p=               | Product Standard Density in Kg/L (i.e. Kg/m <sup><math>3</math></sup> × 0.001) |
| P=               | Product Pressure in Kpag                                                       |
| P <sub>E</sub> = | Product Equilibrium Pressure in Kpag. Equals 0 or product vapor.               |

A.1.13.

Compressibility Factor Calculations (API 2540 Chapter 11.2.1M Compressibility Factors for Hydrocarbons: 638 – 1074Kg/m)

$$F = a + bT + \frac{c}{\rho^2} + \frac{d1}{\rho^2}$$
$$F = -\frac{e^F}{e^F}$$

$$r = \frac{1}{1,000,000.0}$$

Compressibility Constants:

| a= | -1.6208    |
|----|------------|
| b= | 0.00021592 |
| C= | 0.87096    |
| d= | 0.0042092  |

| A.1.14.<br>Averaging (API<br>2540 Chapter 21<br>Section 2,<br>9.2.13.2<br>Averaging<br>Techniques)                             | The function block averages temperature, pressure, density, and meter M factor for reports. The average for each entity is a function of the barrels produced. The average formula is shown below. $New Average = \frac{Previous Gross Barrels \times Previous Average + New Gross I}{Previous Gross Barrels + New Gross F}$ |  |
|----------------------------------------------------------------------------------------------------|----------------------------------------------------------------------------------------------------|--|
| A.1.15.<br>Correction for<br>the effect of<br>temperature<br>against steel, Cts<br>(API 2540<br>Chapter 12<br>Section          | Cps = 1 + (T - 60)y<br>Where:                                                                                                    |  |
| 2,12.2.5.1)                                                                                                    | T = Temperature of the container walls                                                                                                    |  |
|                                                                                                    | y = Coefficient of cubical expansion per degrees of the material of which the container is made                                                                                                    |  |
| A.1.16.<br>Correction for<br>the effect of<br>Pressure against<br>steel, Cts (API<br>2540 Chapter 12<br>Section<br>2,12.2.5.2) | $Cps = 1 + \left(\frac{PD}{Et}\right)$ Where:                                                                                                    |  |
|                                                                                                    |                                                                                                    |  |

| P = | Internal pressure                                |  |
|-----|--------------------------------------------------|--|
| D = | internal diameter                                |  |
| E = | modulus of elasticity for the container material |  |
| t = | wall thickness of the container                  |  |

A.1.17.  $CCF = C_{TS} \times C_{PS} \times C_{TL} \times C_{PL}$  and  $C_{SW}$ Combined Correction Factor (CCF) (API 2540 Chapter 12 Section 2, 12.2.5.5 Combined Correction Factor) A.1.18. K-Factors and Composite K-Factors (KFs, CKFs) (API 2540 Chapter 12 Section 2 Part 1, 1.11.5)

NewKF = (OldKF)/MF

## B. Integer-to-Integer (ITOI) Function Block

## Β

| At a Glance    |                                                                                                    |                                            |      |  |
|----------------|----------------------------------------------------------------------------------------------------|--------------------------------------------|------|--|
| Purpose        | This chapter describes the ITOI function block.<br>This block is used with the PCFC block to convert prover raw count values and bas<br>volume of the prover into single, 16-bit word parts. This allows SCADA hosts an<br>human-machine interfaces (HMI) that don't support 32-bit unsigned long integers<br>read and write such values. |                                            |      |  |
| What's in this | This chapte                                                                                                    | er contains the following sections:        |      |  |
| Chapter?       | Section                                                                                                    | Торіс                                      | Page |  |
|                | B.1                                                                                                    | Representation of the ITOI Function Block  | 245  |  |
|                | B.2                                                                                                    | ITOI Function Block Configuration Overview | 250  |  |

## B.1 Representation of the ITOI Function Block

### At a Glance

| Purpose This section describes the block structure representation and operation function block. |                                              |      |  |  |
|-------------------------------------------------------------------------------------------------|----------------------------------------------|------|--|--|
| What's in this                                                                                  | This section contains the following topics:  |      |  |  |
| Section?                                                                                        | Торіс                                        | Page |  |  |
|                                                                                                 | B.1.1. ITOI Block Structure Representation   | 246  |  |  |
|                                                                                                 | B.1.2. ITOI Block Operational Representation | 249  |  |  |

### **B.1.1. ITOI Block Structure Representation**

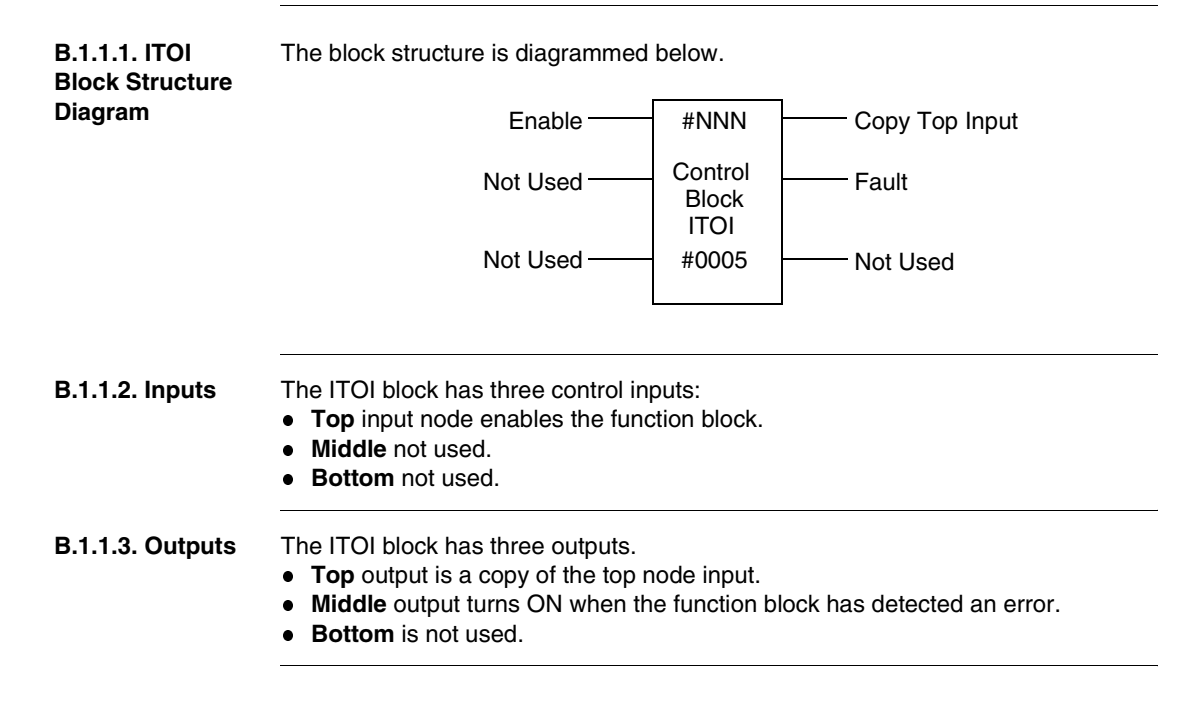

#### B.1.1.4. Top Node Content

There are three function codes available on the ITOI function block, as described here. All examples shown assume that the ITOI block middle node is 400100.

| Function | Description                                                                                                    |  |  |
|----------|----------------------------------------------------------------------------------------------------|--|--|
| #01      | <ul> <li>Convert a Prove Count</li> <li>The convert prove count function truncates the last for digits of the prover count value (basically removes the fraction value that was obtained by double chronometry). The function divides the raw prover count by 10,000 and stores the whole portion in the lower register and the reminder in the high register.</li> <li>For example: <ul> <li>400101 = 121007 (UDINT)</li> <li>400103 = 12 (UINT)</li> <li>400104 = 1007 (UINT)</li> </ul> </li> <li>Note: If small volume proving "double chronometry" is used, do not use this function.</li> <li>Example: Pow Count 1210071225</li> </ul> |  |  |
|          | 121007                                                                                                    |  |  |
| #02      | <ul> <li>Convert BVP to two implied registers.</li> <li>The function 02 converts the base volume of the prover into two implied register fields. This is so the HMI or SCADA that cannot handle 32 bit integer numbers can read them in two implied 16bit integer fields.</li> <li>For example: <ul> <li>400101 = 124628000 (UDINT)</li> <li>400103 = 12462 (UINT)</li> <li>400104 = 8000 (UINT)</li> </ul> </li> <li>Example: Base Volume Prover 124628000.</li> </ul>                                                                                                    |  |  |
|          | 124628000<br>12462 8000<br>12462 8000<br>store whole in low word store remainder in high word                                                                                                    |  |  |

|                                 | Function                                                                                                   | Description                                                                                                    |
|---------------------------------|----------------------------------------------------------------------------------------------------|----------------------------------------------------------------------------------------------------|
|                                 | #03                                                                                                    | Convert two implied registers to BVP.         The function 03 does the opposite of function 02 by taking the two implied register and making them one 32 bit integer. This is so the HMI or SCADA that cannot handle 32 bit integer numbers can write them.         For Example:         • 400101 = 12462 (UINT)         • 400102 = 8000 (UINT)         • 400103 = 124628000 (UDINT)         Example: Base Volume Prover Registers 12462 8000         Iow word → 12462         • 124628000 ← high word |
| B.1.1.5. Middle<br>Node Content | The 4x req<br>registers t                                                                                  | jister entered in the middle node is the first of 5 contiguous holding hat comprise the control block.                                                                                                    |
| B.1.1.6. Bottom<br>Node Content | The bottom node must contain a constant (#0005) representing the length of the control block in registers. |                                                                                                    |

### **B.1.2. ITOI Block Operational Representation**

**B.1.2.1.** The ITOI block is used with the PCFC block to convert prover raw count values and base volume of the prover into single, 16-bit word parts. This allows SCADA hosts and human-machine interfaces (HMI) that don't support 32-bit unsigned long integers to read and write such values.

## B.2 ITOI Function Block Configuration Overview

### At a Glance

| Purpose        | s in this       This section summarizes the configuration of the ITOI function block |      |  |  |
|----------------|--------------------------------------------------------------------------------------|------|--|--|
| What's in this |                                                                                      |      |  |  |
| Section?       | Торіс                                                                                | Page |  |  |
|                | B.2.1. ITOI Configuration                                                            | 251  |  |  |
|                | B.2.2. ITOI Setup and Diagnostic Data Configuration Details                          | 252  |  |  |

### **B.2.1. ITOI Configuration**

4x + 3

4x + 4

WR

WR

B.2.1.1. Overview The following sections provide an overview of ITOI function block register contents. Details about the registers appear in the next section, *ITOI Setup and Diagnostic Data Configuration Details*, *p. 252*. (For a description of the abbreviations and terms used in register descriptions, see Glossary, p. 265.)

| The following table lists the ITOI block registers that represent setup and diagnostic data. |                                                                |                                                                          |                                                                                              |  |
|----------------------------------------------------------------------------------------------|----------------------------------------------------------------|--------------------------------------------------------------------------|----------------------------------------------------------------------------------------------|--|
| Register                                                                                     | Comment                                                        |                                                                          |                                                                                              |  |
| 4x + 0                                                                                       | RD                                                             | HEX                                                                      | Revision (X.XX)                                                                              |  |
| 4x + 1                                                                                       | WR                                                             | UINT                                                                     | Implied Decimal Low Word                                                                     |  |
| 4x + 2                                                                                       | WR                                                             | UINT                                                                     | Implied Decimal High Word                                                                    |  |
|                                                                                              | he following<br>ata.<br>Register<br>4x + 0<br>4x + 1<br>4x + 2 | The following table lists<br>ata.RegisterComment4x + 0RD4x + 1WR4x + 2WR | 'he following table lists the ITOI<br>ata.RegisterComment4x + 0RDHEX4x + 1WRUINT4x + 2WRUINT |  |

UINT

UINT

For setup and diagnostic register details, see *ITOI Setup and Diagnostic Data Configuration Details, p. 252.* 

Implied Decimal Low Word (Converted)

Implied Decimal High Word (Converted)

### B.2.2. ITOI Setup and Diagnostic Data Configuration Details

| B.2.2.1. Overview            | This section provides details about the configuration of ITOI control blocks.                                               |  |  |  |
|------------------------------|----------------------------------------------------------------------------------------------------|--|--|--|
| B.2.2.2. 4x + 0<br>(RD, HEX) | Revision (X.XX)                                                                                                    |  |  |  |
| B.2.2.3. 4x + 1              | Implied Decimal Low Word A                                                                                                  |  |  |  |
| (WR, UINT)                   | Enter or move the low word of an UDINT into this register for conversion. The results are stored in $4x + 2$ and $4x + 3$ . |  |  |  |
|                              | Note: The values in the register are not modified in any way.                                                               |  |  |  |
| B.2.2.4. 4x + 2              | Implied Decimal High Word B                                                                                                 |  |  |  |
| (WR, UINT)                   | Enter or move the high word of an UDINT into this register for conversion. The                                              |  |  |  |
|                              | results are stored in $4x + 2$ and $4x + 3$ .                                                                               |  |  |  |
|                              | Note: The values in the register are not modified in any way.                                                               |  |  |  |
| B.2.2.5. 4x + 3              | Implied Decimal Low Word C                                                                                                  |  |  |  |
| (WR, UINT)                   | This register contains low word of the converted value.                                                                     |  |  |  |
| B.2.2.6. 4x + 4              | Implied Decimal High Word D                                                                                                 |  |  |  |
| (WR, UINT)                   | This register contains high word of the converted value.                                                                    |  |  |  |
|                              |                                                                                                    |  |  |  |
# C. Analog Input Conversion Ranges

С

#### C.1. Analog Input Conversion Ranges

| 984 Ranges              |                                 |
|-------------------------|---------------------------------|
| 0                       | 0000 4095                       |
| 1                       | 4096 8192                       |
| 2                       | 0000 8192                       |
| 3                       | 0001 5999                       |
| 4                       | 0001 7499                       |
| 5                       | 0001 9999                       |
| 6                       | 0001 14999                      |
| 7                       | Reserved                        |
| Quantum Engineering Ra  | nges                            |
| 8                       | 768 64768                       |
| 9                       | 16768 48768                     |
| 10                      | 064000                          |
| 11                      | 032000                          |
| 12                      | 6400 32000                      |
| Quantum Thermocouple    | Ranges                          |
| 13                      | TC Degrees (-454 +3308)         |
| 14                      | TC 0.1 Degrees ( -4540 +32767 ) |
| 15                      | TC Raw Units ( 0 65535 )        |
| Quantum Volt Meter Rang | ges                             |
| 16                      | -10000 +10000                   |
| 18                      | -5000 +5000                     |
| 20                      | 0 10000                         |

C.1.1. Ranges Table

890USE14000 May 2003

| 984 Ranges        |               |
|-------------------|---------------|
| 22                | 05000         |
| 24                | 1000 5000     |
| 25                | 04000         |
| Additional Ranges |               |
| 30                | -32000 +32000 |
|                   |               |

Note: If an invalid range is entered, the default range (0 to 4095) will be used.

# **D. User Security Access Levels**

# D

#### At a Glance

| Purpose        | This material presents the user security access levels.            |      |  |
|----------------|--------------------------------------------------------------------|------|--|
| What's in this | This chapter contains the following topics:                        |      |  |
| Chapter? Topic |                                                                    | Page |  |
|                | D.1. User Security Access Levels — Parameters and Functions — PCFC | 256  |  |
|                | D.1. User Security Access Levels — Parameters and Functions — TMCI | 260  |  |

#### D.1. User Security Access Levels — Parameters and Functions — PCFC

User Security Access-Level Table for Parameters and Functions

| Parameter Description                     | Access   |            |            |
|-------------------------------------------|----------|------------|------------|
|                                           | Operator | Technician | Privileged |
| Clear Logs and reports                    | No       | No         | Yes        |
| Change Passcodes                          | No       | No         | Yes        |
| Print Audit Trail                         | Yes      | Yes        | Yes        |
| Force Process Variables in PCFC           | No       | Yes        | Yes        |
| Add Audit Trails                          | No       | Yes        | Yes        |
| Command Word 1 - bit 1 Retro MF Batch     | No       | Yes        | Yes        |
| Command Word 1 - bit 2 Set CPL to 1.0     | No       | Yes        | Yes        |
| Command Word 1 - bit 3 API Trial Disable  | No       | No         | Yes        |
| Command Word 1 - bit 4 Corrected Density  | No       | Yes        | Yes        |
| Command Word 1 - bit 5 Hydrometer         | No       | Yes        | Yes        |
| Command Word 1 - bit 6 Force Density      | No       | Yes        | Yes        |
| Command Word 1 - bit 7 Force Press        | No       | Yes        | Yes        |
| Command Word 1 - bit 8 Force Temp         | No       | Yes        | Yes        |
| Command Word 1 - bit 9 Meter Proving Used | No       | Yes        | Yes        |
| Command Word 1 - bit 10 No Batch Report   | Yes      | Yes        | Yes        |
| Command Word 1 - bit 11 No Batch Report   | Yes      | Yes        | Yes        |
| Command Word 1 - bit 12 No Batch Report   | Yes      | Yes        | Yes        |
| Command Word 1 - bit 13 API / SG          | No       | Yes        | Yes        |
| Command Word 1 - bit 14 Metric / Imperial | No       | Yes        | Yes        |
| Command Word 1 - bit 15 Press M / I       | No       | Yes        | Yes        |
| Command Word 1 - bit 16 Temp M / I        | No       | Yes        | Yes        |
| Command Word 2 - bit 1 Auto Prove         | No       | Yes        | Yes        |
| Command Word 2 - bit 2 Force CPS to 1.0   | No       | Yes        | Yes        |
| Command Word 2 - bit 3 Flow ISV / GSV     | Yes      | Yes        | Yes        |
| Command Word 2 - bit 4 Pulse Fidelity     | No       | Yes        | Yes        |
| Command Word 2 - bit 5 Meter Phasing      | No       | Yes        | Yes        |
| Command Word 2 - bit 6 Bi - Directional   | No       | Yes        | Yes        |
| Command Word 2 - bit 7 Force Press        | No       | Yes        | Yes        |
| Command Word 2 - bit 8 Force Temp         | No       | Yes        | Yes        |

D.1.1. Parameters and Functions — User Security Access Levels

| Parameter Description                                                                                                    | Access   |            |            |  |
|----------------------------------------------------------------------------------------------------|----------|------------|------------|--|
|                                                                                                    | Operator | Technician | Privileged |  |
| Command Word 2 - bit 9 Flow rate Filter                                                                                     | No       | Yes        | Yes        |  |
| Command Word 2 - bit 10 No. Prove Report                                                                                    | Yes      | Yes        | Yes        |  |
| Command Word 2 - bit 11 No. Prove Report                                                                                    | Yes      | Yes        | Yes        |  |
| Command Word 2 - bit 12 No. Prove Report                                                                                    | Yes      | Yes        | Yes        |  |
| Command Word 2 - bit 13 User Base Temp                                                                                      | No       | Yes        | Yes        |  |
| Command Word 2 - bit 14 GSV / GSV Accum.                                                                                    | No       | Yes        | Yes        |  |
| Command Word 2 - bit 15 Abort Prove                                                                                         | Yes      | Yes        | Yes        |  |
| Command Word 2 - bit 16 Start Prove Run                                                                                     | Yes      | Yes        | Yes        |  |
| Meter Run, For example: 1 to 16<br>Displays the Old and New value for the parameter.                                        | No       | No         | Yes        |  |
| TMCI Block Starting 4x<br>Displays the Old and New value for the parameter.                                                 | No       | No         | Yes        |  |
| Product Type<br>Displays the Old and New value for the parameter.                                                           | Yes      | Yes        | Yes        |  |
| Product Name<br>Displays the Old and New value for the parameter.                                                           | Yes      | Yes        | Yes        |  |
| Sediment and Water % CSW<br>Displays the Old and New value for the parameter.                                               | Yes      | Yes        | Yes        |  |
| Serial Number of Meter<br>Displays the Old and New value for the parameter.                                                 | No       | No         | Yes        |  |
| Meter ID<br>Displays the Old and New value for the parameter.                                                               | No       | No         | Yes        |  |
| Meter Size<br>Displays the Old and New value for the parameter.                                                             | No       | No         | Yes        |  |
| Meter Type<br>Displays the Old and New value for the parameter.                                                             | No       | No         | Yes        |  |
| Meter K Factor 1.0 - 65535.0<br>Displays the Old and New value for the parameter.                                           | No       | No         | Yes        |  |
| 4X Offset to Time of Day Clock<br>Displays the Old and New value for the parameter.                                         | No       | No         | Yes        |  |
| Start of Day 'Hour' (0 - 23 military)<br>Displays the Old and New value for the parameter.                                  | No       | No         | Yes        |  |
| Start of Day 'Minute' (0 - 59)<br>Displays the Old and New value for the parameter.                                         | No       | No         | Yes        |  |
| Report Address Modulo 10000 High Word (00XX),<br>For example: 4x or 6x<br>Displays the Old and New value for the parameter. | No       | No         | Yes        |  |

| Parameter Description                                                                                                    | Access   |            |            |  |
|----------------------------------------------------------------------------------------------------|----------|------------|------------|--|
|                                                                                                    | Operator | Technician | Privileged |  |
| Report Address Modulo 10000 Low Word (XXXX)<br>Displays the Old and New value for the parameter.                          | No       | No         | Yes        |  |
| Internal Diameter of the Pipe<br>Displays the Old and New value for the parameter.                                        | No       | No         | Yes        |  |
| Wall Thickness of the Pipe<br>Displays the Old and New value for the parameter.                                           | No       | No         | Yes        |  |
| Modulus of Elasticity for the Pipe Material x 10 <sup>5</sup> Displays the Old and New value for the parameter.           | No       | No         | Yes        |  |
| Coefficient of Cubic Expansion per ° F or °C of the<br>Pipe Material<br>Displays the Old and New value for the parameter. | No       | No         | Yes        |  |
| Base Volume of Prover @ 60°F / 15 °C 0 PSI<br>(Barrels) / M^3<br>Displays the Old and New value for the parameter.        | No       | No         | Yes        |  |
| Number of Consecutive Proving Runs<br>Displays the Old and New value for the parameter.                                   | No       | No         | Yes        |  |
| Gravity / Density Conversion Range<br>Displays the Old and New value for the parameter.                                   | No       | Yes        | Yes        |  |
| Gravity / Density High Engineering Units<br>Displays the Old and New value for the parameter.                             | No       | No         | Yes        |  |
| Gravity / Density Low Engineering Units<br>Displays the Old and New value for the parameter.                              | No       | Yes        | Yes        |  |
| Temperature Conversion Range (Meter)<br>Displays the Old and New value for the parameter.                                 | No       | Yes        | Yes        |  |
| Temperature High Engineering Units (Meter)<br>Displays the Old and New value for the parameter.                           | No       | Yes        | Yes        |  |
| Temperature Low Engineering Units (Meter)<br>Displays the Old and New value for the parameter.                            | No       | Yes        | Yes        |  |
| Pressure Conversion Range (Meter)<br>Displays the Old and New value for the parameter.                                    | No       | Yes        | Yes        |  |
| Pressure High Engineering Units (Meter)<br>Displays the Old and New value for the parameter.                              | No       | Yes        | Yes        |  |
| Pressure Low Engineering Units (Meter)<br>Displays the Old and New value for the parameter.                               | No       | Yes        | Yes        |  |
| Temperature Conversion Range (Prover)<br>Displays the Old and New value for the parameter.                                | No       | Yes        | Yes        |  |
| Temperature High Engineering Units (Prover)<br>Displays the Old and New value for the parameter.                          | No       | Yes        | Yes        |  |

| Parameter Description                                                                           | Access   |            |            |
|-------------------------------------------------------------------------------------------------|----------|------------|------------|
|                                                                                                 | Operator | Technician | Privileged |
| Temperature Low Engineering Units (Prover)<br>Displays the Old and New value for the parameter. | No       | Yes        | Yes        |
| Pressure Conversion Range (Prover)<br>Displays the Old and New value for the parameter.         | No       | Yes        | Yes        |
| Pressure High Engineering Units (Prover)<br>Displays the Old and New value for the parameter.   | No       | Yes        | Yes        |
| Pressure Low Engineering Units (Prover)<br>Displays the Old and New value for the parameter.    | No       | Yes        | Yes        |
| Pulse Fidelity Frequency Threshold<br>Displays the Old and New value for the parameter.         | No       | No         | Yes        |
| Pulse Fidelity Batch Count Errors<br>Displays the Old and New value for the parameter.          | No       | Yes        | Yes        |
| Filter Samples<br>Displays the Old and New value for the parameter.                             | No       | Yes        | Yes        |
| Base Temperature<br>Displays the Old and New value for the parameter.                           | No       | Yes        | Yes        |

## D.2. User Security Access Levels — Parameters and Functions — TMCI

| Parameters and | Parameter Description                                                                                                    | Access   |            |            |
|----------------|----------------------------------------------------------------------------------------------------|----------|------------|------------|
| Functions —    |                                                                                                    | Operator | Technician | Privileged |
| Access Levels  | TMCI Block Starting 4x<br>Displays the Old and New value for the parameter.                                                 | No       | No         | Yes        |
|                | Product Type<br>Displays the Old and New value for the parameter.                                                           | Yes      | Yes        | Yes        |
|                | Product Name<br>Displays the Old and New value for the parameter.                                                           | Yes      | Yes        | Yes        |
|                | Sediment and Water % CSW<br>Displays the Old and New value for the parameter.                                               | Yes      | Yes        | Yes        |
|                | Serial Number of Meter<br>Displays the Old and New value for the parameter.                                                 | No       | No         | Yes        |
|                | Meter ID<br>Displays the Old and New value for the parameter.                                                               | No       | No         | Yes        |
|                | Meter Size<br>Displays the Old and New value for the parameter.                                                             | No       | No         | Yes        |
|                | Meter Type<br>Displays the Old and New value for the parameter.                                                             | No       | No         | Yes        |
|                | Meter K Factor 1.0 - 65535.0<br>Displays the Old and New value for the parameter.                                           | No       | No         | Yes        |
|                | 4X Offset to Time of Day Clock<br>Displays the Old and New value for the parameter.                                         | No       | No         | Yes        |
|                | Start of Day 'Hour' (0 - 23 military)<br>Displays the Old and New value for the parameter.                                  | No       | No         | Yes        |
|                | Start of Day 'Minute' (0 - 59)<br>Displays the Old and New value for the parameter.                                         | No       | No         | Yes        |
|                | Report Address Modulo 10000 High Word (00XX),<br>For example: 4x or 6x<br>Displays the Old and New value for the parameter. | No       | No         | Yes        |
|                | Report Address Modulo 10000 Low Word (XXXX)<br>Displays the Old and New value for the parameter.                            | No       | No         | Yes        |
|                | Internal Diameter of the Pipe<br>Displays the Old and New value for the parameter.                                          | No       | No         | Yes        |
|                | Wall Thickness of the Pipe<br>Displays the Old and New value for the parameter.                                             | No       | No         | Yes        |

. . -. . . . \_\_\_\_ . . . \_ . – ...

| Parameter Description                                                                                                    | Access   |            |            |
|----------------------------------------------------------------------------------------------------|----------|------------|------------|
|                                                                                                    | Operator | Technician | Privileged |
| Modulus of Elasticity for the Pipe Material x 10 <sup>5</sup><br>Displays the Old and New value for the parameter.               | No       | No         | Yes        |
| Coefficient of Cubic Expansion per ° F or °C of the<br>Pipe Material<br>Displays the Old and New value for the parameter.        | No       | No         | Yes        |
| Base Volume of Prover @ $60^{\circ}$ F / 15 $^{\circ}$ C 0 PSI (Barrels) / M^3 Displays the Old and New value for the parameter. | No       | No         | Yes        |
| Number of Consecutive Proving Runs<br>Displays the Old and New value for the parameter.                                          | No       | No         | Yes        |
| Gravity / Density Conversion Range<br>Displays the Old and New value for the parameter.                                          | No       | Yes        | Yes        |
| Gravity / Density High Engineering Units<br>Displays the Old and New value for the parameter.                                    | No       | No         | Yes        |
| Gravity / Density Low Engineering Units<br>Displays the Old and New value for the parameter.                                     | No       | Yes        | Yes        |
| Temperature Conversion Range (Meter)<br>Displays the Old and New value for the parameter.                                        | No       | Yes        | Yes        |
| Temperature High Engineering Units (Meter)<br>Displays the Old and New value for the parameter.                                  | No       | Yes        | Yes        |
| Temperature Low Engineering Units (Meter)<br>Displays the Old and New value for the parameter.                                   | No       | Yes        | Yes        |
| Pressure Conversion Range (Meter)<br>Displays the Old and New value for the parameter.                                           | No       | Yes        | Yes        |
| Pressure High Engineering Units (Meter)<br>Displays the Old and New value for the parameter.                                     | No       | Yes        | Yes        |
| Pressure Low Engineering Units (Meter)<br>Displays the Old and New value for the parameter.                                      | No       | Yes        | Yes        |
| Temperature Conversion Range (Prover)<br>Displays the Old and New value for the parameter.                                       | No       | Yes        | Yes        |
| Temperature High Engineering Units (Prover)<br>Displays the Old and New value for the parameter.                                 | No       | Yes        | Yes        |
| Temperature Low Engineering Units (Prover)<br>Displays the Old and New value for the parameter.                                  | No       | Yes        | Yes        |
| Pressure Conversion Range (Prover)<br>Displays the Old and New value for the parameter.                                          | No       | Yes        | Yes        |
| Pressure High Engineering Units (Prover)<br>Displays the Old and New value for the parameter.                                    | No       | Yes        | Yes        |

| Parameter Description                                                                        | Access   |            |            |  |
|----------------------------------------------------------------------------------------------|----------|------------|------------|--|
|                                                                                              | Operator | Technician | Privileged |  |
| Pressure Low Engineering Units (Prover)<br>Displays the Old and New value for the parameter. | No       | Yes        | Yes        |  |
| Pulse Fidelity Frequency Threshold<br>Displays the Old and New value for the parameter.      | No       | No         | Yes        |  |
| Pulse Fidelity Batch Count Errors<br>Displays the Old and New value for the parameter.       | No       | Yes        | Yes        |  |
| Filter Samples<br>Displays the Old and New value for the parameter.                          | No       | Yes        | Yes        |  |
| Base Temperature<br>Displays the Old and New value for the parameter.                        | No       | Yes        | Yes        |  |
| TMCI Command Word<br>Displays the Old and New value for the parameter.                       | No       | No         | Yes        |  |
| Meter Card Type One<br>Displays the Old and New value for the parameter.                     | No       | No         | Yes        |  |
| Meter Card Starting One 3x<br>Displays the Old and New value for the parameter.              | No       | No         | Yes        |  |
| Meter Card Starting One 4x<br>Displays the Old and New value for the parameter.              | No       | No         | Yes        |  |
| Meter Card Type Two<br>Displays the Old and New value for the parameter.                     | No       | No         | Yes        |  |
| Meter Card Starting Two 3x<br>Displays the Old and New value for the parameter.              | No       | No         | Yes        |  |
| Meter Card Starting Two 4x<br>Displays the Old and New value for the parameter.              | No       | No         | Yes        |  |
| Meter Card Type Three<br>Displays the Old and New value for the parameter.                   | No       | No         | Yes        |  |
| Meter Card Starting Three 3x<br>Displays the Old and New value for the parameter.            | No       | No         | Yes        |  |
| Meter Card Starting Three 4x<br>Displays the Old and New value for the parameter.            | No       | No         | Yes        |  |
| Meter Card Type Four<br>Displays the Old and New value for the parameter.                    | No       | No         | Yes        |  |
| Meter Card Starting Four 3x<br>Displays the Old and New value for the parameter.             | No       | No         | Yes        |  |
| Meter Card Starting Four 4x<br>Displays the Old and New value for the parameter.             | No       | No         | Yes        |  |

| Parameter Description                                                        | Access   |            |            |
|------------------------------------------------------------------------------|----------|------------|------------|
|                                                                              | Operator | Technician | Privileged |
| Zero Flow Reading Timer<br>Displays the Old and New value for the parameter. | No       | No         | Yes        |

This page is intentionally blank.

## Glossary

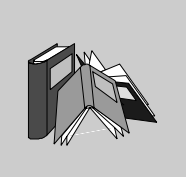

| F | A |
|---|---|
| - | - |

# **API Gravity** Measure of the density or gravity of liquid petroleum products in the United States. Derived from the relative density in accordance with the following equation:

Gravity at 60°F = 
$$\left(\frac{141.5}{\text{relative density } 60 / 60°F}\right) - 131.5$$

API gravity is expressed in degrees, 10 degrees API being equivalent to 1.0, the specific gravity of water.

## В

| Barrel (bbl)                          | Unit of volume equal to 9,702.0 cubic inches or 42 US gallons.                                                                                                    |
|---------------------------------------|----------------------------------------------------------------------------------------------------|
| Base Volume<br>Prover (BVP or<br>BPV) | The volume of the prover at base conditions as shown on the calibration certificate<br>and obtained arithmetically by three consecutive successful calibrated prover<br>volumes (this is usually provided by a third party). |
| BPV                                   | See Base Volume Prover.                                                                                                    |
| BVP                                   | See Base Volume Prover.                                                                                                    |

# С

| CPL         | Volume correction for temperature.                                                      |
|-------------|-----------------------------------------------------------------------------------------|
| CPS         | Correction factor for the effect of pressure on steel                                   |
| CTL         | Volume correction for pressure.                                                         |
| CTS         | Correction factor for the effect of temperature on steel.                               |
| Cubic Meter | (M <sup>3)</sup> . Unit of volume equal to 1,000,000.0 milliliters), or 1,000.0 liters. |

# D

| Density | The mass or weight of a substance per unit volume. For instance, specific gravity, relative density, and API gravity are units of density. |
|---------|----------------------------------------------------------------------------------------------------|
|---------|----------------------------------------------------------------------------------------------------|

## F

| FLOAT | $-3.4 \times 10^{38}$ to 3.4 x $10^{38}$ |
|-------|------------------------------------------|
|       |                                          |

# G

| Gross Standard<br>Volume | Gross standard volume. The volume is correct for base conditions and for meter accuracy. Sometimes known as the Net Volume. |
|--------------------------|----------------------------------------------------------------------------------------------------|
| Gross Volume             | Occasional synonym for Indicated Standard Volume.                                                                           |
| GSV                      | See Gross Standard Volume.                                                                                                  |

| н                                     |                                                                                                    |
|---------------------------------------|----------------------------------------------------------------------------------------------------|
| НЕХ                                   | Hexadecimal 0 to FFFF                                                                                                    |
|                                       |                                                                                                    |
| Indicated<br>Standard Volume<br>(ISV) | Equal to raw meter pulses/K Factor, with no correction factors. Sometimes known as the Gross Volume.                                                                                                    |
| INT                                   | Integer +32767 to -32767                                                                                                    |
| ISV                                   | See Indicated Standard Volume.                                                                                                    |
| К                                     |                                                                                                    |
| K Factor (KF)                         | The number of meter pulses per unit volume (for instance, 200 pulses/bbl). This can usually be found tagged on the body of the meter and may change if the meter was rebuilt.                                      |
| KF                                    | See K Factor.                                                                                                    |
| Μ                                     |                                                                                                    |
| Meter Factor<br>(MF)                  | A dimensionless value obtained by dividing the volume of the liquid passed through<br>the prover, corrected to standard conditions during proving, by the indicated<br>standard volume as registered by the meter. |
| MF                                    | See Meter Factor.                                                                                                    |

## Ν

| Net Standard<br>Volume (NSV)          | Gross standard volume corrected for non-merchantable quantities such as sediment and water.                            |
|---------------------------------------|----------------------------------------------------------------------------------------------------|
| Net Volume                            | Occasional synonym for Gross Standard Volume.                                                                          |
| R                                     |                                                                                                    |
| RD                                    | Read Register is read only.                                                                                            |
| Relative Density                      | Ratio of the weight of a given volume to the weight of an equal volume at the same temperature. Sometimes known as RD. |
| S                                     |                                                                                                    |
| S&W V                                 | See Sediment & Water Volume.                                                                                           |
| Sediment &<br>Water Volume<br>(S&W V) | This is the volume of all non merchantable quantities such as sediment and water in bbl / hr.                          |
| SG                                    | See Specific Gravity.                                                                                                  |
| Specific Gravity<br>(SG)              | See Relative Density.                                                                                                  |
| U                                     |                                                                                                    |
| UINT                                  | Unsigned Integer 0 to 65535                                                                                            |

## W

WR

#### Write/Read Register; can be written and read by the user programmer.

This page is intentionally blank.

## Index

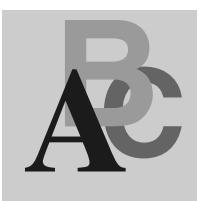

## **Numerics**

2540 Standard (API), 229 984 ladder logic instruction set, 13 984 ranges, 249

# Α

algorithms flow, 229 analog input conversion ranges, 249 **API Gravity** definition of, 261 API Standard 2540, 229 AUDT block structure representation, 146 control inputs, 146 control outputs. 146 node contents, 146 operation, 147 setup and diagnostic registers summary, 161 averaging equation, 236

## В

Base volume prover definition of, 261 batch reports, 120 block structure representation AUDT, 146 PCFC, 50 TMCI, 34

## С

calculated K factor equation, 230 combined correction factor equation. 237 Compact hardware, 17 compressibility factor calculations equation, 233, 235 configuration data logging, 137 control inputs AUDT. 146 **PCFC**, 50 TMCI. 34 control outputs AUDT. 146 **PCFC. 50** TMCI, 34 conversion ranges, 249 correction factor for pressure of liquid in imperial mode equation, 232 correction factor for pressure of liquid in metric mode equation, 235

correction factor for temperature of liquid in imperial mode equation, 231 correction factor for temperature of liquid in metric mode equation, 234 correction factor for the effect of pressure against steel equation, 236 correction factor for the effect of temperature against steel equation, 236 correction for sediment and water equation. 229 CPL definition of, 262 CPS definition of, 262 CTI definition of. 262 CTS definition of, 262

# D

data logging configuration, 137 operation, 137 data logging and report generation, 116 determination of net standard of volume equation, 230 determination of S&W volume equation, 230

# Ε

engineering ranges, 249 equations averaging, 236 calculated K factor, 230 combined correction factor, 237 compressibility factor calculations, 233, 235 correction factor for pressure of liquid in imperial mode, 232 correction factor for pressure of liquid in metric mode, 235 correction factor for temperature of liquid in imperial mode, 231 correction factor for temperature of liquid in metric mode. 234 correction factor for the effect of pressure against steel, 236 correction factor for the effect of temperature against steel, 236 correction for sediment and water, 229 determination of net standard of volume, 230 determination of S&W volume, 230 flow, 229 flow rate at flowing conditions bbls/hr. 229 K factors and composite K factors, 237 net flow rate at base conditions bbls/hr. 229

## F

flow card registers (PCFC), 55 flow card setup registers (PCFC), 81 flow equations and algorithms, 229 flow measurement cards Quantum, 20 Quantum, specifications, 20 flow rate at flowing conditions bbls/hr equation, 229 function block installation, 203 functions by hardware and software platforms, 17 flow measurement with meter proving, 17 pulse fidelity, 17 reports and data logging, 17 simple flow measurement, 17

## G

Gross Standard Volume definition of, 262 GSV definition of, 262

## Η

hardware Compact hardware, 17 hardware platforms, 17 hardware Quantum hardware, 17 hardware Turbine Meter Card hardware, 17

# I

I/O hardware, 17 Indicated Standard Volume definition of 263 input conversion ranges, 249 installation, 203 Integer-to-Integer (ITOI) function block block structure representation, 242 block structure representation, diagram, 242 block structure representation. inputs, 242 block structure representation, node contents. 243 block structure representation, outputs, 242 Integer-to-Integer (ITOI) function block configuration, 247 setup and diagnostic, 247, 248 ISV definition of, 263

## Κ

K Factor definition of, 263 K factors and composite K factors equation, 237

## L

ladder logic instruction set, 13 Last Meter Factor Table, 134

#### Μ

meter card types, 45 Meter Factor definition of, 263 meter factor table last 134 meter proving card (140 MPM 204 00sc) configuration, 25 specifications, 26 Meter Proving Card (Quantum 140 MPM 204 00sc), 24 meter proving report, 136 meter proving reports, 123, 124, 126, 129 data storage lavout, 123 details, 124, 126, 129 enabling, 123 meter setup/real-time data registers (PCFC), 56, 86 MF definition of. 263

## Ν

net flow rate at base conditions bbls/hr equation, 229 node contents AUDT, 146 PCFC, 50 TMCI, 34

## 0

operation AUDT, 147 PCFC, 51 TMCI, 35

## Ρ

passcodes, 151 passwords, 151

PCFC, 13 block structure representation, 50 control inputs. 50 control outputs. 50 flow card setup registers. 81 flow card setup registers summary, 55 meter setup/real-time data registers, 86 meter setup/real-time data registers summary, 56 node contents. 50 operation, 51 product data registers. 82 product data registers summary, 55 program diagnostic data registers, 99 program diagnostics registers summary, 60 prover data registers, 91 prover data registers summary, 58 pulse fidelity registers, 98 pulse fidelity registers summary, 60 real-time correction factor data registers, 85 real-time correction factor data registers summary, 55 real-time metering data registers, 88 real-time metering data registers summary, 57 real-time process variables registers, 94 real-time process variables registers summary, 59 register summary, 53 report setup registers, 89 report setup registers summary, 57 SCADA data in implied decimal format registers. 90 SCADA data in implied decimal format registers summary, 58 setup and diagnostic data register (4x + 0), 61setup and diagnostic data register (4x + 1), 61setup and diagnostic data register (4x + 2), 66setup and diagnostic data register (4x + 3), 71

setup and diagnostic data register (4x + 4), 75setup and diagnostic data register (4x + 5), 78 setup and diagnostic data registers summary, 54 PCFC example single run. 15 single run with meter proving, 16 PCEC function block installation 203 platforms hardware and software. 17 PLC. 13 product data registers (PCFC), 55, 82 program diagnostic data registers (PCFC), 99 program diagnostics registers summary (PCFC), 60 Programmable Controller Flow Computer (PCFC), 13 block structure representation, 47 operational representation, 47 prover data registers (PCFC), 91 prover data registers summary (PCFC), 58 prover run tables, 127, 128 pulse fidelity registers (PCFC), 98 pulse fidelity registers summary (PCFC), 60

# Q

Quantum engineering ranges, 249 Quantum flow measurement cards specifications, 21 Quantum hardware, 17 140 CPU 113 0X, 17 140 CPU 434 12A, 17 140 CPU 534 14A, 17 140 EHC 204 00sc, 17, 46 140 EHC 208 00sc, 17, 46 140 MPM 204 00sc, 17 140 MPM 204 00sc (Meter Proving Card), 24, 46 wiring diagram, 140 ECH 204 00sc, 22 wiring diagram, 140 MPM 204 00sc (Meter Proving Card), 28 Quantum meter proving card (140 MPM 204 00sc) configuration, 25 specifications, 26 Quantum thermocouple ranges, 249 Quantum volt meter ranges, 249

## R

real-time correction factor data registers (PCFC), 55, 85 real-time metering data registers (PCFC), 88 real-time metering data registers summary (PCFC), 57 real-time process variables registers (PCFC), 94 real-time process variables registers summary (PCFC), 59 register layout tables, 123 report sample meter proving, 136 report generation and data logging, 116 report register contents, 118 report setup registers (PCFC), 89 report setup registers summary (PCFC), 57 report types, 117 reports meter proving, 123, 124, 126, 129 reports, batch, 120 current batch, 120 previous batch, 121 sample, 121 sequence, 120 reports, timed, 122 daily, 122 monthly, 122 sequence, 122 time-of-day clock, 122 types of, 122

## S

SCADA data in implied decimal format registers (PCFC), 90 SCADA data in implied decimal format registers summary (PCFC), 58 setup and diagnostic data registers (PCFC), 54 setup and diagnostic data registers (TMCI), 37 setup and diagnostic registers summary (AUDT), 161 software platforms, 17

# Т

thermocouple ranges, 249 timed reports, 122 time-of-dav clock, 122 configuration, 138 example, 139 registers, 138 TMCI block structure representation, 34 control inputs. 34 control outputs, 34 meter card types, 45 node contents. 34 operation, 35 Quantum functionality, 46 register summary, 37 setup and diagnostic data registers summary, 37 Turbine Meter Card Interface (TMCI) configuration setup and diagnostic, 39

## U

user levels, 151

## V

volt meter ranges, 249

Index

## W

wiring diagram Meter Proving Card (Quantum 140 MPM 204 00sc), 28 Quantum 140 ECH 204 00sc, 22 Quantum 140 ECH 208 00sc, 23 Quantum 140 MPM 204 00sc, 28